# **Oracle9iAS Discoverer Plus**

User's Guide

Version 9.0.2

January 2002 Part No. A90879-02

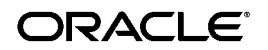

Oracle9iAS Discoverer Plus User's Guide, Version 9.0.2

Part No. A90879-02

Copyright © 2001, 2002, Oracle Corporation. All rights reserved.

The Programs (which include both the software and documentation) contain proprietary information of Oracle Corporation; they are provided under a license agreement containing restrictions on use and disclosure and are also protected by copyright, patent and other intellectual and industrial property laws. Reverse engineering, disassembly or decompilation of the Programs, except to the extent required to obtain interoperability with other independently created software or as specified by law, is prohibited.

The information contained in this document is subject to change without notice. If you find any problems in the documentation, please report them to us in writing. Oracle Corporation does not warrant that this document is error free. Except as may be expressly permitted in your license agreement for these Programs, no part of these Programs may be reproduced or transmitted in any form or by any means, electronic or mechanical, for any purpose, without the express written permission of Oracle Corporation.

If the Programs are delivered to the U.S. Government or anyone licensing or using the programs on behalf of the U.S. Government, the following notice is applicable:

**Restricted Rights Notice** Programs delivered subject to the DOD FAR Supplement are "commercial computer software" and use, duplication, and disclosure of the Programs, including documentation, shall be subject to the licensing restrictions set forth in the applicable Oracle license agreement. Otherwise, Programs delivered subject to the Federal Acquisition Regulations are "restricted computer software" and use, duplication, and disclosure of the Programs shall be subject to the restrictions in FAR 52.227-19, Commercial Computer Software - Restricted Rights (June, 1987). Oracle Corporation, 500 Oracle Parkway, Redwood City, CA 94065.

The Programs are not intended for use in any nuclear, aviation, mass transit, medical, or other inherently dangerous applications. It shall be the licensee's responsibility to take all appropriate fail-safe, backup, redundancy, and other measures to ensure the safe use of such applications if the Programs are used for such purposes, and Oracle Corporation disclaims liability for any damages caused by such use of the Programs.

Oracle and SQL\*Plus are registered trademark, and Oracle Discoverer, Discoverer, Oracle Discoverer/2000, End User Layer are trademarks of Oracle Corporation. Other names may be trademarks of their respective owners.

Perspective for Java licensed from Three D Graphics, Inc. Copyright 2000 Three D Graphics, Inc.

# Contents

| Send Us Your Comments                                   | xix   |
|---------------------------------------------------------|-------|
| Preface                                                 | xxi   |
| Intended Audience                                       | xxi   |
| Structure                                               | xxi   |
| Related Documents                                       | xxii  |
| Conventions                                             | xxiii |
| Prerequisites to run Discoverer Plus                    | xxiii |
| Oracle9iAS Discoverer Navigation and Accessibility      | xxiv  |
| Keyboard Navigation                                     | xxiv  |
| Changing font sizes and colors for enhanced readability | xxiv  |
| Documentation Accessibility                             | xxiv  |

# Part I Getting Started

## 1 Introducing Discoverer Plus

| Introducing Discoverer Plus                                 | 1-1 |
|-------------------------------------------------------------|-----|
| What is Discoverer Plus?                                    | 1-2 |
| What are the new features in Discoverer Plus Version 9.0.2? | 1-3 |
| Why should I use Discoverer?                                | 1-4 |
| What is different about Discoverer Plus?                    | 1-5 |
| What are business areas, folders, and items?                | 1-5 |
| What are business areas                                     | 1-6 |
| What are folders                                            | 1-6 |
| What are items                                              | 1-7 |

| Notes about business areas, folders, and items     | 1-7  |
|----------------------------------------------------|------|
| Who is the Discoverer manager and what do they do? | 1-7  |
| About the tutorial workbook?                       | 1-8  |
| What are worksheets, workbooks, and queries?       | 1-9  |
| What is a typical workflow with Discoverer?        | 1-10 |
| Stage 1: Getting the data you want                 | 1-10 |
| Stage 2: Analyzing your data                       | 1-10 |
| Stage 3: Sharing your data with others             | 1-11 |
| About the Discoverer Plus help system              | 1-11 |

### 2 Starting Discoverer

| Starting Discoverer                                                     | 2-1  |
|-------------------------------------------------------------------------|------|
| What is a Discoverer connection?                                        | 2-1  |
| About starting Discoverer                                               | 2-2  |
| About starting Discoverer for the first time                            | 2-2  |
| How to start Discoverer using an existing connection                    | 2-2  |
| How to exit Discoverer                                                  | 2-4  |
| Frequently asked questions                                              | 2-5  |
| What is the End User Layer (EUL)?                                       | 2-5  |
| What are database accounts?                                             | 2-5  |
| How do I create and save login information in a Discoverer connection   | 2-6  |
| How do I edit a Discoverer connection?                                  | 2-8  |
| How do I delete a Discoverer connection?                                | 2-9  |
| What are public connections?                                            | 2-10 |
| What are user-defined connections?                                      | 2-10 |
| When and why do I need to change my password?                           | 2-11 |
| How do I change the password for a connection?                          | 2-11 |
| How do I change the End User Layer for a Discoverer connection?         | 2-12 |
| What is Single Sign-on?                                                 | 2-13 |
| What is the difference between Single Sign-on and Discoverer passwords? | 2-13 |

### 3 About the Discoverer workarea

| About the Discoverer workarea             | 3-1 |
|-------------------------------------------|-----|
| About the Discoverer menu bar and toolbar | 3-1 |
| About the workbook window                 | 3-2 |

| About tool tips                 | 3-4 |
|---------------------------------|-----|
| What are axis items?            | 3-4 |
| About data points               | 3-5 |
| About the Workbook Wizard       | 3-6 |
| About using the Workbook Wizard | 3-6 |

# 4 Using workbooks and worksheets

| Using workbooks and worksheets                   | 4-1  |
|--------------------------------------------------|------|
| What are workbooks?                              | 4-2  |
| What are worksheets?                             | 4-4  |
| How to open workbooks                            | 4-6  |
| How to open a scheduled workbook                 | 4-8  |
| How to edit workbooks                            | 4-10 |
| About saving workbooks to the database           | 4-11 |
| How to save workbooks                            | 4-12 |
| How to rename workbooks and worksheets           | 4-14 |
| How to re-order worksheets within a workbook     | 4-15 |
| How to refresh worksheets                        | 4-16 |
| How to delete workbooks from the database        | 4-17 |
| About creating new workbooks                     | 4-18 |
| About icons in the Workbook Wizard               | 4-19 |
| How to create new workbooks                      | 4-21 |
| How to add new worksheets to a workbook          | 4-26 |
| How to view a workbook's properties              | 4-27 |
| About opening workbooks in a non-Oracle database | 4-29 |

# 5 Formatting worksheet data

| Formatting worksheet data                    | 5-1 |
|----------------------------------------------|-----|
| About the four types of Discoverer worksheet | 5-2 |
| About table worksheets                       | 5-3 |
| About table worksheets with page detail      | 5-4 |
| About crosstab worksheets                    | 5-5 |
| A note about crosstabs                       | 5-5 |
| About crosstab worksheets with page detail   | 5-6 |

| About editing worksheets                   | 5-7  |
|--------------------------------------------|------|
| How to edit worksheets                     | 5-8  |
| How to add items to worksheets             | 5-10 |
| How to remove items from worksheets        | 5-11 |
| How to duplicate a worksheet               | 5-12 |
| How to change the format of worksheet data | 5-13 |
| How to change item headings                | 5-16 |
| How to change the format of item headings  | 5-17 |
| How to change the default worksheet format | 5-19 |

### 6 Creating graphs in Discoverer

| Creating graphs in Discoverer                    | 6-1  |
|--------------------------------------------------|------|
| What is a Discoverer graph?                      | 6-2  |
| About using graphs in Discoverer                 | 6-2  |
| More about worksheets and graphs                 | 6-2  |
| About saving Discoverer graphs                   | 6-3  |
| About setting font options                       | 6-3  |
| About components of a Discoverer graph           | 6-4  |
| About graph types and sub-types                  | 6-5  |
| About graph types available in Discoverer        | 6-6  |
| Notes about creating bubble graphs               | 6-8  |
| Notes about creating high-low-close stock charts | 6-9  |
| Notes about creating dual-Y charts               | 6-10 |
| Notes about creating pie charts                  | 6-11 |
| How to create a graph                            | 6-12 |
| How to edit a graph                              | 6-17 |
| How to change the position of a graph on screen  | 6-18 |
| How to delete a graph                            | 6-19 |

### Part II Analyzing Data

### 7 Pivoting data

| Pivoting data                 | 7-1 |
|-------------------------------|-----|
| About pivoting worksheet data | 7-1 |

| About pivoting data on a table worksheet    | 7-2 |
|---------------------------------------------|-----|
| About pivoting data on a crosstab worksheet | 7-3 |
| How to pivot data on a table worksheet      | 7-4 |
| How to pivot data on a crosstab worksheet   | 7-6 |
| About unexpected results with pivoting      | 7-7 |

# 8 Using drilling

| Using drilling                   | 8-1 |
|----------------------------------|-----|
| About drilling                   | 8-1 |
| When to drill                    | 8-2 |
| About drilling into numeric data | 8-3 |
| About drill options              | 8-3 |
| How to drill down                | 8-4 |
| How to drill up                  | 8-4 |
| How to drill out                 | 8-5 |
| Examples of drilling             | 8-5 |

## 9 Using parameters

| Using parameters                                     | 9-1  |
|------------------------------------------------------|------|
| What are parameters?                                 | 9-2  |
| About parameters and conditions                      | 9-2  |
| What are the benefits of using parameters?           | 9-3  |
| About using parameters                               | 9-3  |
| About creating parameters                            | 9-3  |
| About using parameters to collect dynamic user input | 9-4  |
| How to set parameters                                | 9-5  |
| How to activate parameters                           | 9-6  |
| How to deactivate parameters                         | 9-8  |
| How to create parameters                             | 9-9  |
| How to edit parameters                               | 9-12 |
| How to delete parameters                             | 9-14 |
| Examples of parameters                               | 9-15 |

## 10 Using conditions

| What are conditions?10-2What are multiple conditions?10-3About using conditions10-3About using conditions10-3About applying more than one condition10-3How to turn conditions on10-4How to turn conditions off.10-5How to create single conditions10-6How to create nested conditions10-70How to create nested conditions10-10How to create nested conditions10-10How to delete conditions10-11How to delete conditions10-12Notes on how Discoverer applies conditions to roll-ups10-12Example of how Discoverer applies conditions to roll-ups10-12Examples of conditions10-14 | Using conditions                                         | 10-1  |
|----------------------------------------------------------------------------------------------------|----------------------------------------------------------|-------|
| What are multiple conditions?10-2What are nested conditions?10-3About using conditions10-3About applying more than one condition10-3How to turn conditions on10-4How to turn conditions off10-5How to turn conditions10-6How to create single conditions10-6How to create multiple conditions10-70How to create nested conditions10-10How to edit conditions10-10How to delete conditions10-11How to delete conditions10-12Notes on how Discoverer applies conditions to roll-ups10-12Example of how Discoverer applies conditions to roll-ups10-12Examples of conditions10-14  | What are conditions?                                     | 10-2  |
| What are nested conditions?10-3About using conditions10-3About applying more than one condition10-3How to turn conditions on10-4How to turn conditions off.10-5How to create single conditions10-6How to create multiple conditions10-8How to create nested conditions10-10How to edit conditions10-11How to delete conditions10-12Notes on how Discoverer applies conditions to roll-ups10-12Example of how Discoverer applies conditions to roll-ups10-14                                                                                                    | What are multiple conditions?                            | 10-2  |
| About using conditions10-3About applying more than one condition10-3How to turn conditions on10-4How to turn conditions off10-5How to create single conditions10-6How to create multiple conditions10-8How to create nested conditions10-10How to edit conditions10-11How to delete conditions10-12Notes on how Discoverer applies conditions to roll-ups10-12Example of how Discoverer applies conditions to roll-ups10-12Family of conditions10-12Interplay of conditions10-12Interplay of conditions10-12Interplay of conditions10-14                                        | What are nested conditions?                              | 10-3  |
| About applying more than one condition10-3How to turn conditions on10-4How to turn conditions off10-5How to create single conditions10-6How to create multiple conditions10-8How to create nested conditions10-10How to edit conditions10-11How to delete conditions10-12Notes on how Discoverer applies conditions to roll-ups10-12Example of how Discoverer applies conditions to roll-ups10-14                                                                                                    | About using conditions                                   | 10-3  |
| How to turn conditions on10-4How to turn conditions off.10-5How to create single conditions10-6How to create multiple conditions10-8How to create nested conditions10-10How to edit conditions10-11How to delete conditions10-12Notes on how Discoverer applies conditions to roll-ups10-12Example of how Discoverer applies conditions to roll-ups10-14                                                                                                    | About applying more than one condition                   | 10-3  |
| How to turn conditions off.10-5How to create single conditions10-6How to create multiple conditions10-8How to create nested conditions10-10How to edit conditions10-10How to delete conditions10-11How to delete conditions10-12Notes on how Discoverer applies conditions to roll-ups10-12Example of how Discoverer applies conditions to roll-ups10-12Io-1210-12Examples of conditions10-14                                                                                                    | How to turn conditions on                                | 10-4  |
| How to create single conditions10-6How to create multiple conditions10-8How to create nested conditions10-10How to edit conditions10-11How to delete conditions10-12Notes on how Discoverer applies conditions to roll-ups10-12Example of how Discoverer applies conditions to roll-ups10-12Examples of conditions10-14                                                                                                    | How to turn conditions off                               | 10-5  |
| How to create multiple conditions10-8How to create nested conditions10-10How to edit conditions10-11How to delete conditions10-12Notes on how Discoverer applies conditions to roll-ups10-12Example of how Discoverer applies conditions to roll-ups10-12Examples of conditions10-14                                                                                                    | How to create single conditions                          | 10-6  |
| How to create nested conditions10-10How to edit conditions10-11How to delete conditions10-12Notes on how Discoverer applies conditions to roll-ups10-12Example of how Discoverer applies conditions to roll-ups10-12Examples of conditions10-12                                                                                                    | How to create multiple conditions                        | 10-8  |
| How to edit conditions.10-11How to delete conditions.10-12Notes on how Discoverer applies conditions to roll-ups.10-12Example of how Discoverer applies conditions to roll-ups.10-12Examples of conditions.10-14                                                                                                    | How to create nested conditions                          | 10-10 |
| How to delete conditions.10-12Notes on how Discoverer applies conditions to roll-ups.10-12Example of how Discoverer applies conditions to roll-ups.10-12Examples of conditions.10-14                                                                                                    | How to edit conditions                                   | 10-11 |
| Notes on how Discoverer applies conditions to roll-ups10-12Example of how Discoverer applies conditions to roll-ups10-12Examples of conditions10-14                                                                                                    | How to delete conditions                                 | 10-12 |
| Example of how Discoverer applies conditions to roll-ups10-12Examples of conditions10-14                                                                                                    | Notes on how Discoverer applies conditions to roll-ups   | 10-12 |
| Examples of conditions                                                                                                    | Example of how Discoverer applies conditions to roll-ups | 10-12 |
|                                                                                                    | Examples of conditions                                   | 10-14 |

### 11 Using totals

| Using totals                                                    | 11-1  |
|-----------------------------------------------------------------|-------|
| What are totals?                                                | 11-2  |
| About totals on crosstab worksheets                             | 11-3  |
| About totals in worksheets                                      | 11-3  |
| About SUM and Cell SUM                                          | 11-3  |
| When to use SUM instead of Cell SUM                             | 11-3  |
| Example - using SUM to calculate the average sales per employee | 11-3  |
| When to use Cell SUM instead of SUM                             | 11-4  |
| Example - using Cell SUM to calculate an increase in sales      | 11-4  |
| About migrating workbook totals to Oracle9iAS Discoverer        | 11-5  |
| How to display or hide totals                                   | 11-6  |
| How to create totals                                            | 11-7  |
| How to edit totals                                              | 11-9  |
| How to delete totals                                            | 11-10 |
| Examples of totals                                              | 11-11 |

### 12 Using percentages

| Using percentages                  | 12-1 |
|------------------------------------|------|
| What are percentages?              | 12-1 |
| How to display or hide percentages | 12-2 |
| How to create percentages          | 12-4 |
| How to edit percentages            | 12-6 |
| How to delete percentages          | 12-6 |
| Example of percentages             | 12-7 |

### 13 Sorting data

| Sorting data                               | 13-1  |
|--------------------------------------------|-------|
| What is sorting?                           | 13-1  |
| About sorting on table worksheets          | 13-2  |
| About sorting on crosstab worksheets       | 13-3  |
| What is group sorting?                     | 13-4  |
| How to sort data on a table worksheet      | 13-6  |
| How to sort data on a crosstab worksheet   | 13-7  |
| How to group sort data                     | 13-8  |
| How to change how worksheet data is sorted | 13-9  |
| How to remove sorting from a worksheet     | 13-9  |
| Examples of sorting                        | 13-10 |

### 14 Using calculations

| Using calculations                            | 14-1 |
|-----------------------------------------------|------|
| What are calculations?                        | 14-1 |
| About using calculations                      | 14-2 |
| How to display or hide worksheet calculations | 14-3 |
| How to create calculations                    | 14-4 |
| How to edit calculations                      | 14-6 |
| How to delete calculations                    | 14-8 |
| Examples of calculations                      | 14-8 |

### Part III Sharing results with others

### 15 Printing worksheets and graphs

| Printing worksheets and graphs                    | 15-1 |
|---------------------------------------------------|------|
| About sharing Discoverer results with other users | 15-1 |
| About the Print Wizard                            | 15-2 |
| About printing worksheets and graphs              | 15-3 |
| About printing worksheets that contain page items | 15-3 |
| About printing options and scaling                | 15-3 |
| How to print Discoverer data                      | 15-4 |
| How to print Discoverer data to PDF files         | 15-7 |

### 16 Exporting data to other applications

| Exporting data to other applications                  | 16-1 |
|-------------------------------------------------------|------|
| About exporting Discoverer data to other applications | 16-1 |
| About exporting worksheets to Oracle Reports          | 16-2 |
| About exporting worksheets to Microsoft Excel         | 16-4 |
| About how worksheets and graphs are exported          | 16-5 |
| About exporting worksheets that contain page items    | 16-6 |
| About accessing exported files                        | 16-6 |
| How to export Discoverer data                         | 16-6 |

### 17 Sharing workbooks

| Sharing workbooks                                             | 17-1 |
|---------------------------------------------------------------|------|
| About sharing workbooks                                       | 17-1 |
| How to share a workbook with multiple Discoverer users        | 17-2 |
| How to share multiple workbooks with a single Discoverer user | 17-4 |

### Part IV Advanced Discoverer Plus features

### 18 Advanced Discoverer Plus Features

| Advanced Discoverer Plus features          | 18-1 |
|--------------------------------------------|------|
| Using scheduled workbooks                  | 18-1 |
| What are scheduled workbooks?              | 18-2 |
| When do I need to use scheduled workbooks? | 18-2 |
| About scheduled workbooks                  | 18-3 |

| About accessing scheduled workbook results                                   | 18-5  |
|------------------------------------------------------------------------------|-------|
| About how scheduled workbooks are processed?                                 | 18-6  |
| How to schedule the currently opened workbook                                | 18-6  |
| How to schedule unopened workbooks                                           | 18-8  |
| How to change the properties of a scheduled workbook                         | 18-10 |
| How to copy a scheduled workbook                                             | 18-11 |
| How to unschedule a workbook                                                 | 18-13 |
| How to delete scheduled workbook results                                     | 18-14 |
| Using lists of values (LOVs)                                                 | 18-15 |
| What are LOVs?                                                               | 18-15 |
| LOV examples                                                                 | 18-17 |
| A LOV used to specify worksheet parameters                                   | 18-17 |
| A LOV used in a condition                                                    | 18-17 |
| A LOV used in the Discoverer item navigator                                  | 18-18 |
| About using long LOVs                                                        | 18-19 |
| How to select single values from long LOVs                                   | 18-19 |
| How to select multiple values from long LOVs                                 | 18-21 |
| Changing default settings                                                    | 18-23 |
| About default settings                                                       | 18-23 |
| How to change default settings                                               | 18-24 |
| How to revert to the default format settings                                 | 18-25 |
| Notes on setting Advanced options                                            | 18-26 |
| About automatic querying                                                     | 18-26 |
| About fan traps                                                              | 18-26 |
| About multiple join paths                                                    | 18-28 |
| Using SQL                                                                    | 18-29 |
| What is SQL                                                                  | 18-30 |
| Why should I be interested in SQL?                                           | 18-30 |
| What are summaries?                                                          | 18-30 |
| What are summary folders                                                     | 18-30 |
| What is an execution plan?                                                   | 18-31 |
| About the Discoverer execution plan                                          | 18-31 |
| About viewing the SQL and execution plan with an Oracle 8 and later database | 18-31 |
| How to view SQL                                                              | 18-32 |
| How to view a SQL execution plan                                             | 18-33 |

| SQL Examples                                                           | 18-33 |
|------------------------------------------------------------------------|-------|
| Looking at an execution plan when using an Oracle 8 and later database | 18-33 |

### Part V Discoverer Plus Reference

### 19 Reference dialogs

| Reference dialogs                                         | 19-1  |
|-----------------------------------------------------------|-------|
| Choose a responsibility dialog                            | 19-5  |
| Data Format dialog (Default format)                       | 19-6  |
| Delete Scheduled Workbook Results dialog                  | 19-7  |
| Delete Workbooks from Database dialog                     | 19-8  |
| Edit Calculation dialog                                   | 19-9  |
| Edit Condition dialog                                     | 19-12 |
| Edit Heading dialog                                       | 19-16 |
| Edit Parameter dialog                                     | 19-17 |
| Edit Parameter Values dialog                              | 19-19 |
| Edit Percentage dialog                                    | 19-20 |
| Edit Scheduled Workbook dialog                            | 19-23 |
| Edit Scheduled Workbook: General tab                      | 19-24 |
| Edit Scheduled Workbook: Parameter values tab             | 19-25 |
| Edit Scheduled Workbook: Schedule tab                     | 19-26 |
| Edit Total dialog (on a table worksheet)                  | 19-28 |
| Edit Total dialog (on a crosstab worksheet)               | 19-30 |
| Edit Worksheet dialog                                     | 19-33 |
| Edit Worksheet dialog: Crosstab layout tab                | 19-34 |
| Edit Worksheet dialog: Calculations tab                   | 19-35 |
| Edit Worksheet dialog: Conditions tab                     | 19-37 |
| Edit Worksheet dialog: Format tab                         | 19-39 |
| Edit Worksheet dialog: Parameters tab                     | 19-41 |
| Edit Worksheet dialog: Percentages tab                    | 19-43 |
| Edit Worksheet dialog: Select Items tab                   | 19-45 |
| Edit Worksheet dialog: Sort tab (on a crosstab worksheet) | 19-48 |
| Edit Worksheet dialog: Sort tab (on a table worksheet)    | 19-50 |
| Edit Worksheet dialog: Table Layout tab                   | 19-52 |
| Edit Worksheet dialog: Totals tab                         | 19-53 |

| Export Wizard: Define File Details dialog       | 19-55  |
|-------------------------------------------------|--------|
| Export Wizard: Define Graph dialog              | 19-56  |
| Export Wizard: Log dialog                       | 19-57  |
| Export Wizard: Edit Parameter Values dialog     | 19-58  |
| Export Wizard: Select Objects dialog            | 19-59  |
| Export Wizard: Supervise dialog                 | 19-60  |
| Find dialog (in Item Navigator)                 | 19-61  |
| Format Data dialog                              | 19-63  |
| Format Data dialog: Date tab                    | 19-64  |
| Format Data dialog: Format tab                  | 19-65  |
| Format Data dialog: Number tab                  | 19-67  |
| Format Data dialog: Text tab                    | 19-69  |
| Format heading dialog                           | 19-70  |
| Graph Wizard: Font dialog                       | 19-71  |
| Graph Wizard: Titles, Totals, and Series dialog | 19-72  |
| Graph Wizard: Graph Type dialog                 | 19-75  |
| Graph Wizard: Legend dialog                     | 19-76  |
| Graph Wizard: Pie Chart Options (column) dialog | 19-77  |
| Graph Wizard - Pie Chart Options (row) dialog   | 19-78  |
| Graph Wizard: Plot Area dialog                  | 19-79  |
| Graph Wizard: X Axis dialog                     | 19-80  |
| Graph Wizard: Y1 Axis dialog                    | 19-82  |
| Graph Wizard: Y2 Axis dialog                    | 19-84  |
| Heading Format dialog (Default format)          | 19-86  |
| Join folders dialog                             | 19-87  |
| Move Worksheets dialog                          | 19-88  |
| New Calculation dialog                          | 19-89  |
| New Condition dialog                            | 19-92  |
| New Parameter dialog                            | 19-96  |
| New Percentage dialog                           | 19-98  |
| New Scheduled Workbook Results dialog           | 19-101 |
| New Total dialog (on a crosstab worksheet)      | 19-102 |
| New Total dialog (on a table worksheet)         | 19-104 |
| Open Scheduled Workbook dialog                  | 19-106 |
| Open Workbook dialog                            | 19-107 |

| Open Workbook from Database dialog                         | 19-108 |
|------------------------------------------------------------|--------|
| Options dialog: Advanced tab                               | 19-109 |
| Options dialog: Default Formats tab                        | 19-110 |
| Options dialog: EUL tab                                    | 19-111 |
| Options dialog: General tab                                | 19-112 |
| Options dialog: Query Governor tab                         | 19-114 |
| Options dialog: Sheet Format tabs                          | 19-116 |
| Options dialog: Sheet Format tab (on a crosstab worksheet) | 19-117 |
| Options dialog: Sheet Format tab (on a table worksheet)    | 19-119 |
| Print Wizard: Define Graph dialog                          | 19-121 |
| Print Wizard: Select Objects dialog                        | 19-122 |
| Print Wizard: Edit Parameter Values dialog                 | 19-123 |
| Print Wizard: Supervise dialog                             | 19-124 |
| Rename Worksheet dialog                                    | 19-125 |
| Save Workbook to Database dialog                           | 19-126 |
| Scheduling Manager dialog                                  | 19-127 |
| Schedule Wizard dialog                                     | 19-129 |
| Schedule Wizard: General dialog                            | 19-130 |
| Schedule Wizard: Parameter Values dialog                   | 19-131 |
| Schedule Wizard: Schedule dialog                           | 19-132 |
| Select Item dialog                                         | 19-134 |
| Select Value dialog                                        | 19-135 |
| Select Values dialog                                       | 19-137 |
| Select Workbook from Database dialog (to schedule)         | 19-140 |
| Share Workbook dialog: User -> Workbook tab                | 19-141 |
| Share Workbook dialog: Workbook -> User tab                | 19-142 |
| Show Condition dialog                                      | 19-144 |
| Total Format dialog (Default format)                       | 19-146 |
| Workbook Wizard: Create/Open Workbook dialog (New)         | 19-147 |
| Workbook Wizard: Create/Open Workbook dialog (Open)        | 19-148 |
| Workbook Properties dialog                                 | 19-149 |
| Workbook Wizard: Create Workbook dialog                    | 19-150 |

### A Discoverer calculation examples

| Discoverer calculation examples A- | 1 |
|------------------------------------|---|
|------------------------------------|---|

| Getting more information                                               | A-2  |
|------------------------------------------------------------------------|------|
| About the examples in this chapter                                     | A-2  |
| How to I create calculations?                                          | A-2  |
| About using parameters to provide dynamic input to calculations        | A-2  |
| Simple calculation examples                                            | A-3  |
| Example: Calculate the number of rows returned by a query              | A-3  |
| Example: Calculate a 25% increase in sales                             | A-4  |
| Example: Convert text to upper-case                                    | A-5  |
| Oracle8i analytic function examples                                    | A-6  |
| Analytic function categories                                           | A-6  |
| Calculations and drilling into and out of data                         | A-7  |
| About the analytic function template                                   | A-7  |
| Ranking function examples                                              | A-8  |
| About ranking                                                          | A-8  |
| Example: Assign ranks to sales figures                                 | A-8  |
| Example: Assign ranks to sales figures within region                   | A-9  |
| Example: Show the top three selling cities per region                  | A-10 |
| Example: Show the top three and bottom three selling cities per region | A-11 |
| Banding function examples                                              | A-13 |
| About banding                                                          | A-13 |
| Example: Producing equi-width bands (1)                                | A-14 |
| Example: Producing equi-width bands (2)                                | A-16 |
| Example: Producing equi-height bands                                   | A-17 |
| Windowing function examples                                            | A-19 |
| About windowing                                                        | A-19 |
| Example: Calculate a three month moving sales average                  | A-20 |
| Example: Show the cumulative values of sales                           | A-21 |
| Example: Compare sales figures across time using windowing             | A-22 |
| Reporting function examples                                            | A-23 |
| About reporting functions                                              | A-23 |
| Example: Calculate annual sales                                        | A-23 |
| Example: Calculate annual sales by region                              | A-24 |
| Example: Calculate percentage of annual sales by region                | A-25 |
| Example: Calculate city sales as a percentage of total sales           | A-26 |
| LAG/LEAD function examples                                             | 4-28 |

| About LAG/LEAD functions                                                         | A-28 |
|----------------------------------------------------------------------------------|------|
| Example: Compare sales figures across time using LAG/LEAD                        | A-28 |
| Example: Calculate sales growth across time                                      | A-30 |
| Example: Rank sales growth                                                       | A-31 |
| Statistical function examples                                                    | A-34 |
| About statistics functions                                                       | A-34 |
| Example: Calculate linear regression                                             | A-34 |
| More about the Discoverer analytic function template                             | A-35 |
| About analytic functions and sequencing                                          | A-36 |
| Examples of sequencing                                                           | A-36 |
| Example one                                                                      | A-37 |
| Example two                                                                      | A-37 |
| Oracle9i analytic function examples                                              | A-37 |
| About getting more information                                                   | A-38 |
| About inverse percentile examples                                                | A-38 |
| About differences between PERCENTILE_CONT and PERCENTILE_DISC                    | A-39 |
| Example: Compute the median profit using the PERCENTILE_DISC function            | A-39 |
| Example: Compute the median profit using the PERCENTILE_CONT function            | A-40 |
| Hypothetical rank and distribution examples                                      | A-41 |
| Example: Calculate hypothetical rank                                             | A-42 |
| Banding example                                                                  | A-44 |
| Example: Producing equi-width bands using WIDTH_BUCKET                           | A-44 |
| FIRST/LAST aggregate examples                                                    | A-46 |
| Example: Find the largest sales trans' in the area with most sales transactions  | A-46 |
| Example: Find the average sales trans' in the area with least sales transactions | A-48 |

# **B** Discoverer support for Oracle Applications

| Discoverer support for Oracle Applications                                        | B-1 |
|-----------------------------------------------------------------------------------|-----|
| What are Oracle Applications?                                                     | B-1 |
| What features does Discoverer support for Oracle Applications users?              | B-1 |
| What are the prerequisites to run Discoverer with Oracle Applications?            | B-2 |
| How to start Discoverer in Oracle Applications mode using an existing connection  | B-2 |
| How to create a new connection to start Discoverer as an Oracle Applications user | B-4 |

Glossary

Index

# **Send Us Your Comments**

Oracle9iAS Discoverer Plus User's Guide, Version 9.0.2

Part No. A90879-02

Oracle Corporation welcomes your comments and suggestions on the quality and usefulness of this document. Your input is an important part of the information used for revision.

- Did you find any errors?
- Is the information clearly presented?
- Do you need more information? If so, where?
- Are the examples correct? Do you need more examples?
- What features did you like most?

If you find any errors or have any other suggestions for improvement, please indicate the document title and part number, and the chapter, section, and page number (if available). You can send comments to us in the following ways:

- Electronic mail: discdoc\_us@oracle.com
- FAX: 650 506 7421 Attn: Oracle Discoverer
- Postal service:

**Oracle Corporation** 

**Oracle Discoverer Documentation** 

200 Oracle Parkway, 2OP10

Redwood Shores, CA 94065

USA

If you would like a reply, please give your name, address, telephone number, and (optionally) electronic mail address.

If you have problems with the software, please contact your local Oracle Support Services.

# Preface

Welcome to Discoverer Plus - the complete business intelligence (BI) analysis tool that works over the Internet.

Discoverer Plus enables you to query complex databases without having to understand the database language SQL (Structured Query Language). You can use Discoverer Plus to retrieve and analyze data, and produce reports in printed format or a range of electronic formats.

#### **Intended Audience**

Use this guide when you want to use Discoverer to view and manipulate data to support business decisions and you want to know how to:

- create new workbooks or use existing workbooks to find the information you are interested in
- format the information to meet your requirements
- analyze the information in different ways
- share the information with other users

### Structure

This manual contains the following chapters:

- Part 1 Getting Started
  - "Introducing Discoverer Plus"
  - "Starting Discoverer"
  - "About the Discoverer workarea"

- "Using workbooks and worksheets"
- "Formatting worksheet data"
- "Creating graphs in Discoverer"
- Part II Analyzing Data
  - "Pivoting data"
  - "Using drilling"
  - "Using parameters"
  - "Using conditions"
  - "Using totals"
  - "Using percentages"
  - "Sorting data"
  - "Using calculations"
- Part III Sharing results with others
  - "Printing worksheets and graphs"
  - "Exporting data to other applications"
  - "Sharing workbooks"
- Part IV Advanced Discoverer Plus features
  - "Advanced Discoverer Plus features"
- Part V Discoverer Plus Reference
  - "Reference dialogs"
- Appendices
  - "Discoverer calculation examples"
  - "Discoverer support for Oracle Applications"

### **Related Documents**

For more information, see the following manuals:

- Oracle9iAS Discoverer Plus Tutorial
- Oracle9i Discoverer Administrator Administration Guide

- Oracle9i Discoverer Administrator Tutorial
- Oracle9iAS Discoverer Configuration Guide

### Conventions

The following conventions are used in this manual:

| Convention  | Meaning                                                                                                    |
|-------------|----------------------------------------------------------------------------------------------------|
| File   New  | Menu options are shown with a vertical bar separating the menu and the name of the option. For example, File   New indicates the selection of the New option from the File menu. |
| bold type   | Bold type is used to distinguish field names in Discoverer dialogs.                                                                                                    |
| italic type | Italic type is used for the names of other Oracle publications.                                                                                                    |
|             | <b>Note</b> : Italic type is also used on reference dialogs to refer to areas of a dialog that have no label.                                                                    |
| < >         | Angle brackets enclose user-supplied names.                                                                                                    |
| monotype    | Characters you type are shown in monotype.                                                                                                    |

Discoverer often gives you several ways to perform an operation. For example, to create a new condition you could:

- choose Tools | Conditions
- click the Conditions toolbar button

Since you might not be using a mouse, the Discoverer documentation always tells you the menu and menu option to choose.

### Prerequisites to run Discoverer Plus

To run Discoverer Plus, a Discoverer End User Layer must already exist. The Discoverer manager must have created or upgraded the End User Layer using Oracle9*i* Discoverer Administrator (which is shipped as a component of Oracle9*i* Developer Suite Release 2).

### Oracle9iAS Discoverer Navigation and Accessibility

### **Keyboard Navigation**

Oracle9iAS Discoverer supports standard keyboard navigation. Standard keyboard navigation includes the use of the tab key, mnemonics (using the Alt key and the underlined character), and accelerators (such as Alt+F4 to exit a window).

### Changing font sizes and colors for enhanced readability

You can change the font size and color of worksheet items, headings, and totals to make them more readable.

To change the default font size and color of new worksheet items, headings, and totals, choose Tools | Options and specify appropriate settings on the "Options dialog: Default Formats tab".

To change the font size and color of existing worksheet items, headings, and totals, choose Sheet | Format and specify appropriate settings on the "Edit Worksheet dialog: Format tab".

### **Documentation Accessibility**

Our goal is to make Oracle products, services, and supporting documentation accessible, with good usability, to the disabled community. To that end, our documentation includes features that make information available to users of assistive technology. This documentation is available in HTML format, and contains markup to facilitate access by the disabled community. Standards will continue to evolve over time, and Oracle Corporation is actively engaged with other market-leading technology vendors to address technical obstacles so that our documentation can be accessible to all of our customers. For additional information. visit the Oracle Accessibility Program Web site at

http://www.oracle.com/accessibility/.

Accessibility of Code Examples in Documentation JAWS, a Windows screen reader, may not always correctly read the code examples in this document. The conventions for writing code require that closing braces should appear on an otherwise empty line; however, JAWS may not always read a line of text that consists solely of a bracket or brace.

Accessibility of Links to External Web Sites in Documentation This documentation may contain links to Web sites of other companies or organizations that Oracle Corporation does not own or control. Oracle Corporation neither evaluates nor makes any representations regarding the accessibility of these Web sites.

# Part I Getting Started

This part explains the basic concepts of Oracle Discoverer Plus. If you are a first time Discoverer user, or want to refresh your Discoverer knowledge, familiarizing yourself with these concepts will help to you work more effectively with Discoverer.

This part contains the following chapters:

- "Introducing Discoverer Plus"
- "About the Discoverer workarea"
- "Using workbooks and worksheets"
- "Formatting worksheet data"
- "Creating graphs in Discoverer"

Oracle9iAS Discoverer Plus User's Guide

1

# **Introducing Discoverer Plus**

### Introducing Discoverer Plus

This chapter introduces Discoverer Plus, and includes the following topics:

- "What is Discoverer Plus?"
- "What are the new features in Discoverer Plus Version 9.0.2?"
- "Why should I use Discoverer?"
- "What is different about Discoverer Plus?"
- "What are business areas, folders, and items?"
- "What are business areas"
- "What are folders"
- "What are items"
- "Notes about business areas, folders, and items"
- "Who is the Discoverer manager and what do they do?"
- "About the tutorial workbook?"
- "What are worksheets, workbooks, and queries?"
- "What is a typical workflow with Discoverer?"
- "Stage 1: Getting the data you want"
- "Stage 2: Analyzing your data"
- "Stage 3: Sharing your data with others"
- "About the Discoverer Plus help system"

### What is Discoverer Plus?

Discoverer Plus is a business intelligence (BI) analysis tool that works over the Internet.

Discoverer Plus is the Internet version of the award-winning Windows product, Discoverer Desktop. If you are already familiar with Discoverer Desktop, you will recognize many Discoverer Plus features. The two versions are compatible and you can share work between them. The figure below shows the Discoverer Plus main screen, with a table worksheet displayed in the work area that analyzes video store profit figures across geographical regions.

For more information about using the Video Stores sample workbooks that are installed with Discoverer, contact the Discoverer manager.

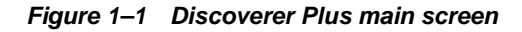

| 🦉 ( C       | )rac  | le9iA        | S Disc             | overer | - [Vid        | str4 - | Video        | Tutor | ial W | /ork | book   | ] - [ | Micro | oso  | it Inte  | ernet              | Expl | orer |     |       |      |       | _ 🗆 × |
|-------------|-------|--------------|--------------------|--------|---------------|--------|--------------|-------|-------|------|--------|-------|-------|------|----------|--------------------|------|------|-----|-------|------|-------|-------|
| <u>F</u> il | le .  | <u>E</u> dit | <u>S</u> heet      | Tool   | s <u>G</u> ra | aph    | <u>H</u> elp |       |       |      |        |       |       |      |          |                    |      |      |     |       |      |       |       |
|             | à     | 4            | 8                  | ا 🍪    | 8             |        |              | 1     | đ     | ] [  | 9      | [     | 4     | [    | <b>1</b> | Σ                  | %    |      | , , | 7     | [    | Þ     |       |
|             |       |              |                    |        |               |        |              |       |       |      |        |       |       |      |          |                    |      |      |     |       |      |       |       |
|             |       |              |                    |        | ۵۲            | nalv   | eie o        | £∖/ic | 00    | Re   | nta    | le    | and   | 4 A  | lida     | <u> </u>           | alos |      |     |       |      |       |       |
|             |       |              |                    |        |               | laiy   | 313 0        |       | eu    | TX6  | anne   | 13    | ann   | u v  | lue      | 0.3                | ares |      |     |       |      |       |       |
|             |       |              |                    |        |               |        |              |       |       |      |        |       |       |      |          |                    |      |      |     |       |      |       |       |
| F           | Page  | e Item       | is: Ye             | ar: 20 | JO -          |        |              |       |       |      |        |       |       |      |          |                    |      |      |     |       |      |       |       |
| IΓ          | _     | _            |                    |        |               |        |              |       |       |      |        |       |       |      |          |                    |      |      |     |       |      |       |       |
|             |       |              | <sup>&gt;</sup> Re | gion   | Depa          | artm   | ent          |       |       | -    | Prof   | it S  | SUM   |      |          |                    |      |      |     |       |      |       |       |
|             |       | 1            | Centra             | I      | Video         | Rent   | al           |       |       |      |        |       |       |      | £25,1    | 57                 |      |      |     |       |      |       |       |
|             |       | 2            |                    |        | Video         | Sale   |              |       |       |      |        |       |       |      | £69,4    | 193                |      |      |     |       |      |       |       |
|             |       | 3            |                    |        |               |        |              |       |       | Т    | otal f | ior ( | Centr | ral: | £94,6    | i51                |      |      |     |       |      |       |       |
|             |       | 4            | East               |        | Video         | Rent   | al           |       |       |      |        |       |       |      | £40,4    | 102                |      |      |     |       |      |       |       |
|             |       | 5            |                    |        | Video         | Sale   |              |       |       |      |        |       |       | £    | 109,6    | 637 <mark>-</mark> |      |      |     |       |      |       |       |
|             |       | 6            |                    |        |               |        |              |       |       |      | Tota   | l foi | Eas   | t: £ | 150,0    | 38                 |      |      |     |       |      |       |       |
|             |       | 7            | West               |        | Video         | Rent   | al           |       |       |      |        |       |       |      | £23,5    | 521                |      |      |     |       |      |       |       |
| 11          | _     | -            |                    |        |               |        |              |       |       |      |        |       |       |      |          |                    |      |      | _   |       |      |       |       |
|             | 14    |              | Page               | 1 of 1 |               |        |              |       |       |      |        |       |       |      |          |                    |      | (    | 25  | i Ro  | ws   | per F | Page  |
|             | Т     | abul         | ar Lavo            | ut 🔳   | Cro           | sstab  | Lavou        | ıt    |       |      |        |       |       |      |          |                    |      |      |     |       |      |       |       |
|             |       |              |                    |        |               |        |              | _     |       |      |        |       |       |      |          |                    |      |      |     |       |      |       |       |
|             |       | _            |                    |        | _             | _      | _            | _     | _     | _    | _      | _     | _     | _    | _        | _                  | _    | _    |     |       |      | _     |       |
| 🥙 A         | Apple | et starl     | ed.                |        |               |        |              |       |       |      |        |       |       |      |          |                    |      | 1    | 망 L | .ocal | intr | anet  |       |

Using Discoverer, you can access and analyze data that you know is in your company's database, without having to understand complex database concepts. Using Wizard dialogs and menus, Discoverer guides you through the steps to get and analyze data that supports your business decisions. Discoverer does the hard work for you.

The figure below shows how Discoverer Plus fits into the Oracle9*i*AS family of Business Intelligence products.

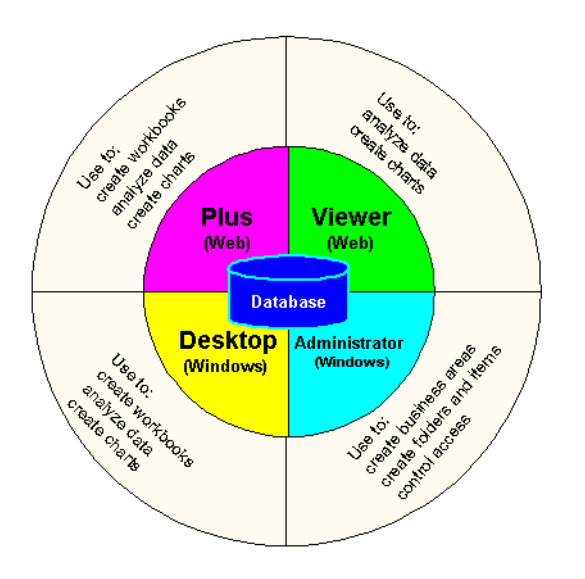

#### Figure 1–2 Discoverer family of business intelligence products

### What are the new features in Discoverer Plus Version 9.0.2?

Discoverer Plus version 9.0.2 contains the following new and improved features:

- Single Sign-on support so that you only have to enter login details once, making connecting to Discoverer even easier and more efficient (see "About starting Discoverer").
- Support for Oracle9*i* analytic functions use the new analytic functions included in Oracle9*i* to analyze data in powerful new ways (see "Oracle9*i* analytic function examples").

- Export to Oracle9iAS Reports share workbooks with Oracle9iAS Reports, to enable you to further enhance reports (see "About exporting worksheets to Oracle Reports").
- Enhanced data aggregation functionality Discoverer has changed how it handles totals on linear and non-linear calculations to improve flexibility when creating totals on aggregated items. You can now use powerful new SUM and Cell SUM totals to aggregate your data (see "About SUM and Cell SUM").
- Improved List of Values search and restrict search and restrict long list of values (LOVs), to improve usability and performance (see "Using lists of values (LOVs)").
- Schedule workbooks facility schedule workbooks to be run on the server, saving time and resources (see "Using scheduled workbooks").
- Find in Item Navigator locate items in business areas quickly and easily using this search facility.
- Enhanced graphing capability use Discoverer's expanded range of graph styles, with greater control over axis and axis title positioning.

### Why should I use Discoverer?

Discoverer's powerful and intuitive user interface enables you to:

- find data that you know is in the database
- access data quickly without waiting for the computer to search through the entire database
- view data in a familiar spreadsheet-style format that is easy to read and understand
- analyze data using a variety of powerful techniques including:
  - drilling up and down through data
  - finding data that meets certain conditions or that falls within ranges that you specify
  - sorting data
  - comparing results from "what if" scenarios
- prepare reports showing the results of your analysis
- share data with others, and in other applications (e.g. Microsoft Excel)

### What is different about Discoverer Plus?

Discoverer uses a unique way of accessing data. Comparing Discoverer with other ways of accessing data that you might have used will help you understand why Discoverer is so powerful.

Imagine that you want to analyze information in a database.

In the past you typically had to:

- understand databases and a programming language called SQL to find the data
- wait a long time for the data to be retrieved
- reformat the data to analyze it (often by exporting it to a spreadsheet package, graphics package, or statistical analysis package.

With Discoverer, you simply open a workbook containing the data you want to see and start analyzing. You do not have to know anything about databases. You do not have to want a long time to get information. You do not have to use another application to analyze your data.

### What are business areas, folders, and items?

When working with Discoverer, you use business areas, folders, and items (see figure below).

Figure 1–3 Discoverer Item Navigator dialog showing business areas, folders and items

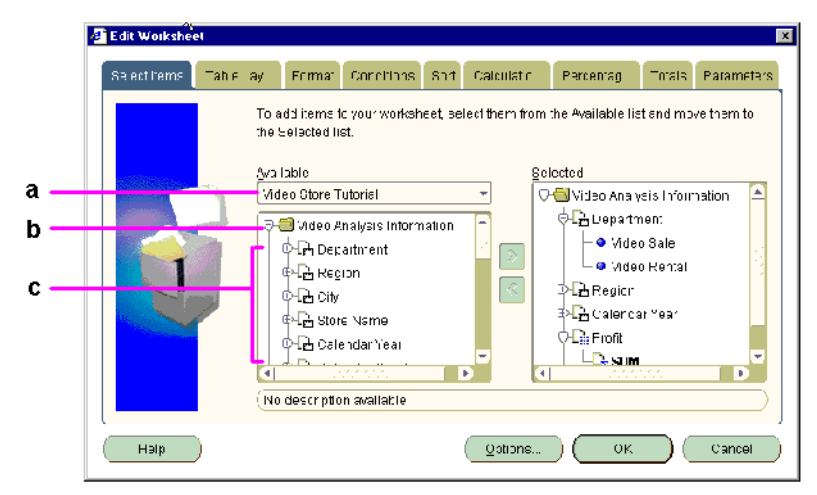

Key to figure:

- a. A Discoverer business area (named Video Store Tutorial)
- b. A Discoverer Folder (named Video Analysis Information)
- c. Discoverer Items (e.g. Department, Region, City)

### What are business areas

A business area is a collection of related information in the database. The Discoverer manager works with the different departments in your organization to identify the information that each department requires from the database. The Discoverer manager locates the information in the database and groups it into business areas. For example, a company's business areas might be budgets, finance, and projects. The Discoverer manager also decides which users can access which business areas.

### What are folders

Within each business area, the Discoverer manager organizes information into folders. A folder is a collection of closely related information. For example, information about products that your company produces (e.g. reference number, description, product price) might be in a folder called Products.

The different folders in a business area might contain related information. For example, a business area might contain both a Product folder and a Sales folder. The Sales folder contains information about the sales of each product (e.g. the product reference number, when the product was sold, the quantity that was sold). If you wanted to see a description of a product and when it was sold, you would need information from both the Products folder and the Sales folder. The figure below illustrates how information from both the Products folder and the Sales folder is combined to create a folder called Sales Report. The Sales Report might be used to create workbooks for product analysts who want to analyze sales.

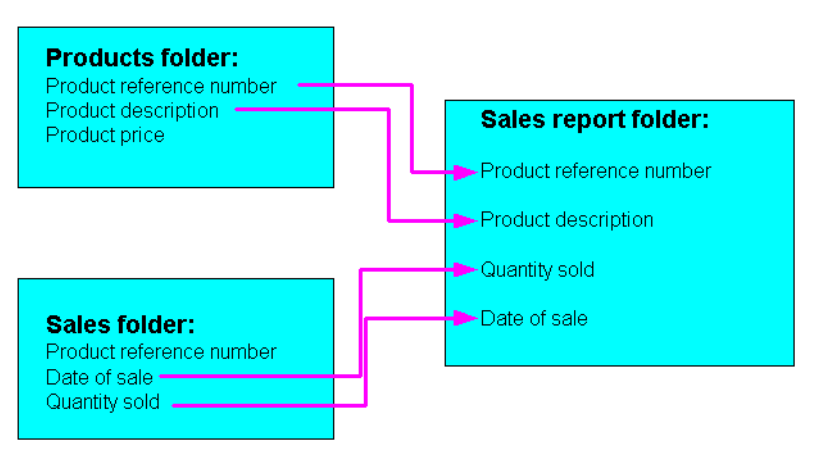

Figure 1–4 A Discoverer folder containing information from a Products folder and a Sales folder

### What are items

Items are different types of information within a folder. For example, if a Products folder contains reference numbers, descriptions, and the price of each product, the items in the Products folder are reference number, description, and price.

Each item contains individual pieces of information. For example, the reference number item might contain a list of reference numbers.

The Discoverer manager decides which items are included in folders based on the information that you want to analyze.

### Notes about business areas, folders, and items

If you are familiar with databases:

- folders are similar to tables and views
- items are similar to columns

### Who is the Discoverer manager and what do they do?

The Discoverer manager is the person in your organization that is responsible for setting up and maintaining Discoverer. The Discoverer manager uses the Discoverer Administrator tool to:

organize the data in your organization's database into business areas

- give Discoverer users access to data that they are authorized to see
- optimize Discoverer performance

In some organizations, the Discoverer manager also creates predefined workbooks for Discoverer users.

#### About the tutorial workbook?

Discoverer is supplied with an example database called Video Stores Tutorial. The Video Stores Tutorial contains data about a fictitious video store business. Information stored in the Video Stores Tutorial includes:

- sales region
- ∎ year
- department
- sum of profit
- size of store (in square metres)
- type of store design (e.g. compact, modern, or traditional)
- store name

Discoverer is also supplied with a sample workbook called Video Tutorial Workbook that you can use to analyze the example data. The Video Tutorial Workbook contains two worksheets:

- a table worksheet called Tabular Layout
- a crosstab worksheet called Crosstab Layout

**Note**: The Discoverer manager might have given the sample workbook a different name from Video Tutorial Workbook.

Both worksheets enable you to analyze the profitability of the video store business (see figure below).
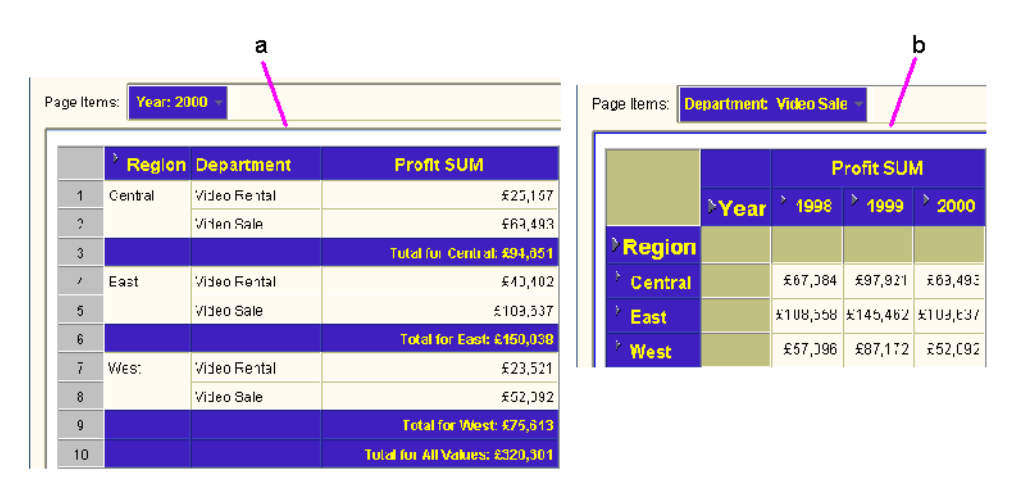

Figure 1–5 Sample Discoverer worksheets in the Video Tutorial Workbook

Key to figure:

- **d.** The Tabular Layout worksheet, showing profit figures for departments across regions for 2000.
- **e.** The Crosstab Layout worksheet, showing a comparison of profit figures for each department in quarter one (Q1) and quarter two (Q2) across regions for 2000.

#### What are worksheets, workbooks, and queries?

A worksheet contains a report that you have created (for more information, see "What are worksheets?").

A workbook is a collection of worksheets, (for more information, see "What are workbooks?")

A query is a search of the database that finds and retrieves the data you want to analyze. Each worksheet in a workbook contains the result of a query. When you see the term "query" while working with Discoverer Plus, think of it as a worksheet containing retrieved data. For more information about SQL and queries, see "What is SQL".

# What is a typical workflow with Discoverer?

As you become more familiar with Discoverer, you will find a workflow that suits you best. Typically, using Discoverer is a three-stage process:

- "Stage 1: Getting the data you want"
- "Stage 2: Analyzing your data"
- "Stage 3: Sharing your data with others"

## Stage 1: Getting the data you want

When working with Discoverer, you get the data you want by:

- using existing workbooks created by the Discoverer manager or other Discoverer users
- creating your own workbooks to analyze data in a new way

## Stage 2: Analyzing your data

Your ultimate goal in using Discoverer is to analyze your business and arrive at a profitable business decision. To do this, you might ask yourself questions about your business. For example:

- what is the average time for a hospital stay for heart transplant patients?
- how many teachers have we hired in the previous year?
- which telephone lines need greater bandwidth?

With Discoverer's data analysis tools, you can find the answers to these and other business questions by:

- pivoting data to create comparisons
- drilling into data to see more detailed information
- drilling out of data to see consolidated information
- drilling out to analyze data in other applications
- create totals, calculate percentages, and create custom calculations on your data
- display your data visually in graphs and charts

The end result is a collection of worksheets and graphs that persuasively supports your business decisions.

# Stage 3: Sharing your data with others

Once you have retrieved and analyzed data, you will probably want to share your results with other people at your organization, with customers, or with business partners.

If these people also have Discoverer, you can share your workbooks and worksheets with them. You can store your workbooks in the database and schedule them to update at regular intervals.

If these people do not have Discoverer, you can publish your reports in popular application formats (e.g. Microsoft Excel, HTML).

# About the Discoverer Plus help system

The Discoverer Plus Help System gives you context sensitive access to reference information from the Discoverer Plus User's Guide in HTML format.

To start the Help System either click Help in a Discoverer dialog or choose Help | Help Topics.

To find a topic in the Help System:

- click the Contents icon at the top of each help page or choose Help | Help Topics (to see a list of the topics in the help system)
- click the Index icon at the top of every help page to see a list of index entries

To view (and print) the Discoverer Plus User's Guide in PDF format, use the Oracle9iAS documentation CD.

**Hint:** To search for words or phrases, use the Discoverer Plus User's Guide in PDF format.

# **Starting Discoverer**

## **Starting Discoverer**

This chapter explains how to start Discoverer, and contains the following topics:

- "What is a Discoverer connection?"
- "About starting Discoverer"
- "About starting Discoverer for the first time"
- "How to start Discoverer using an existing connection"
- "How to exit Discoverer"
- "Frequently asked questions"

#### What is a Discoverer connection?

A Discoverer connection stores login details that enable you to connect to Discoverer. Each connection stores the following information:

- database user name
- database password
- database name
- (optional) Oracle Applications responsibility
- language
- EUL

Discoverer login details are saved automatically when you create a connection. From then on, you can start Discoverer simply by clicking on a connection name in the Discoverer connections list that is displayed when you run Discoverer. **Hint**: If you require login details to enable you to create your own Discoverer connections, contact the Discoverer manager.

#### About starting Discoverer

To start Discoverer, you can use any of the following methods:

| To start Discoverer:                                                                                          | Use this method when:                                                                                                   |
|----------------------------------------------------------------------------------------------------|----------------------------------------------------------------------------------------------------|
| use an existing pre-defined connection<br>(known as a public connection) created by<br>the Discoverer manager | the Discoverer manager has created login<br>details for you so that you do not have to<br>supply login details yourself |
| use an existing user-defined connection<br>(known as a private connection) that you<br>created yourself       | you want to connect to Discoverer using login details that you saved previously                                         |
| create a new user-defined connection<br>(known as a private connection)                                       | you want to connect to Discoverer using a new login                                                                     |

Table 2–1 How to start Discoverer

## About starting Discoverer for the first time

Depending on which internet browser you are using and how your company's network server is configured:

- You might need to follow a one-time-only set up process when you start Discoverer for the first time. This process initializes the Discoverer program on your machine. Follow the on-screen instructions to complete the process.
- You might see a dialog about security. This security dialog appears when Discoverer requests extra permissions to access the Discoverer server or local devices (e.g. printers). If you do not want to see the dialog every time you connect, select the option "Always trust content from Oracle Corporation." Click Yes (or OK or Grant depending on browser) to continue starting Discoverer.

## How to start Discoverer using an existing connection

When you start Discoverer, you can use one of the following:

- an existing connection created by the Discoverer manager
- a private connection that you created earlier

To start Discoverer using an existing connection:

- 1. Launch a Web browser.
- Go to the Discoverer Web site address given to you by the Discoverer manager.
   Note: The Discoverer web site address might be:
  - the default web page that you access when you start a browser
  - a URL that you enter in the URL field in the browser
  - a link from a portal or other internet or intranet site that you are using

The Connect to Discoverer Plus page is displayed (see figure below).

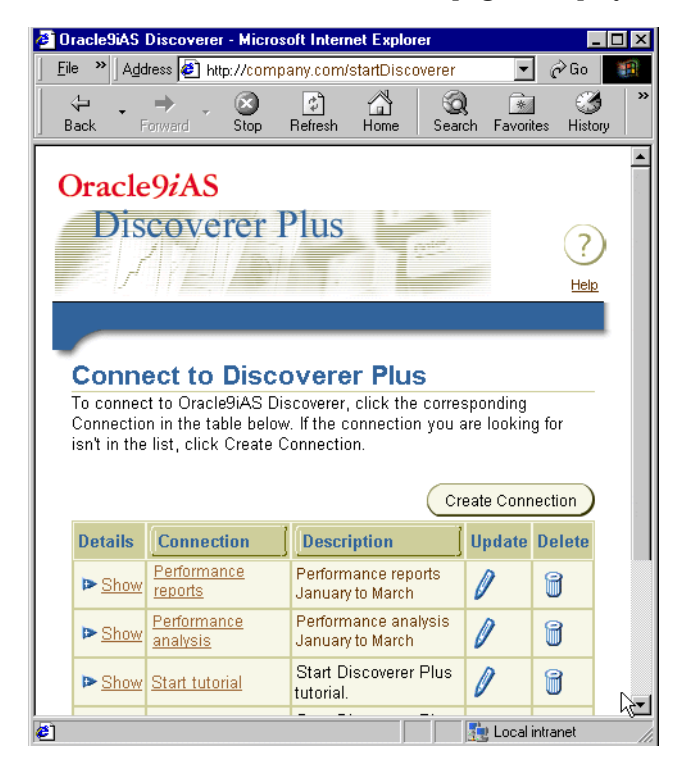

A list of the existing Discoverer connections is displayed in the Connection column.

3. Click the name of a connection name in the Connection column to start Discoverer.

**Hint**: To confirm that you are using the correct login, click Show in the Details column to display more information about a login. To hide additional information, click Hide.

Discoverer starts and displays the "Workbook Wizard: Create/Open Workbook dialog (Open)".

4. Follow the steps in the Workbook Wizard to either open a workbook or create a new workbook.

You can now begin to analyze data using Discoverer's powerful analysis tools.

#### Notes:

• For information on how to create and save a private Discoverer connection, see "How do I create and save login information in a Discoverer connection".

#### How to exit Discoverer

When you have finished using Discoverer to analyze data, exit the application.

To exit Discoverer:

1. Choose File | Exit.

If there are unsaved changes in one or more currently opened workbooks, a dialog prompts you to save or discard the changes.

- Click Yes to save changes before closing Discoverer. Discoverer saves all changes that you have made since you last saved the workbook.
- Click No to close Discoverer without saving changes. Discoverer saves none
  of the changes that you have made since you last saved the workbook.

#### Notes

- If you started Discoverer from an internet start page, the browser application is not closed.
- If you shut down the web browser that you used to start Discoverer during a Discoverer session, Discoverer will also exit.

### Frequently asked questions

This section answers frequently asked questions about starting Discoverer, and contains the following topics:

- "What is the End User Layer (EUL)?"
- "What are database accounts?"
- "How do I create and save login information in a Discoverer connection"
- "How do I edit a Discoverer connection?"
- "How do I delete a Discoverer connection?"
- "What are public connections?"
- "What are user-defined connections?"
- "When and why do I need to change my password?"
- "When and why do I need to change my password?"
- "How do I change the password for a connection?"
- "How do I change the End User Layer for a Discoverer connection?"
- "What is Single Sign-on?"
- "What is the difference between Single Sign-on and Discoverer passwords?"

#### What is the End User Layer (EUL)?

The EUL is an intuitive, business-focused view of the database that uses terms that you are familiar with and can easily understand. The EUL insulates you from the complexity usually associated with databases. This enables you to focus on business issues instead of data access issues.

#### What are database accounts?

To use Discoverer, you need a database account that enables you to connect to Discoverer. You store database account details in a Discoverer connection along with EUL and language settings.

**Note**: If your organization uses Single Sign-on (a system for enabling users to log in once to access many different applications), you also need a Single Sign-on account. If you are not sure whether your organization uses Single Sign-on, contact the Discoverer manager. For more information, see "What is Single Sign-on?".

A database account comprises two pieces of information:

- A user name a short name by which you are identified on the network. For example, jchan, or marketing.
- A password a secret key that you used to authenticate your user name. An initial temporary password is created for you by the Discoverer manager. To keep your organization's data secure, do not tell another person what your password is, or write down your password so that other people can read it (for more information, see "When and why do I need to change my password?").

#### How do I create and save login information in a Discoverer connection

You create and save login information in a new private Discoverer connection when you want to start Discoverer using login details that you have not saved previously. You save login details in Discoverer connections.

To create and save login information in a Discoverer connection:

- 1. Launch a Web browser.
- 2. Go to the Discoverer Web site address given to you by the Discoverer manager.

Note: The Discoverer web site address might be:

- the default web page that you access when you start a browser
- a URL that you enter in the URL field in the browser
- a link from a portal or other internet or intranet site that you are using

The Connect to Discoverer Plus page is displayed. A list of the existing Discoverer connections is displayed in the Connection column.

3. Click Create Connection to display the Create Connection: Connection Details page.

| 🗧 Oracle9iAS Discoverer - Microsoft Internet Explorer                                                                              |
|----------------------------------------------------------------------------------------------------|
| File Edit View Favorites Tools Help                                                                                                |
| Address Thttp://discoverer/discoverer5                                                                                             |
|                                                                                                    |
|                                                                                                    |
| Create Connection: Connection Details                                                                                              |
| Enter a connection name that is easy to remember. Add a description for this connection, followed by the database account details. |
| Connection Name and Description                                                                                                    |
| Connection Name                                                                                                    |
| Connection Description                                                                                                    |
| Database Account Details                                                                                                    |
| User Name                                                                                                    |
| Password                                                                                                    |
| Database                                                                                                    |
| Oracle Applications User                                                                                                    |
|                                                                                                    |
| Cancel Apply                                                                                                    |

4. Enter a connection name by which you want to identify the new connection into the **Connection Name** field.

The connection name is displayed in the Connections column on the Connect to Discoverer Plus page.

5. (optional) Enter a description of the connection in the **Connection Description** field.

For example, you might want to add the names of the workbooks that the connection will be used to access.

- 6. Select the language that you want to use from the Locale drop down list.
- 7. Specify the user name, password, and database details for the connection that you want to create.

**Hint**: If you are not sure what user name, password, and database details to enter, contact the Discoverer manager.

- 8. Choose the type of user you want to connect as:
  - to create a non-Oracle Applications Discoverer connection, clear the Oracle Applications User check box

**Hint:** The Oracle Applications User check box might be cleared by default.

- to create an Oracle Applications Discoverer connection, select the Oracle Applications User check box
- 9. Click Apply to save the details entered.
- 10. If you selected Oracle Applications as the Login Method, the Select Oracle Applications Responsibility page is displayed. Do the following:
  - a. Select a responsibility from the Oracle Applications drop down list.
  - **b.** Click Apply to save the details that you specified.
- 11. If the user name has access to more than one End User Layer, the Create Connection: End User Layer page is displayed. Do the following:
  - **a.** Select an End User Layer from the **End User Layer** drop down list.
  - **b.** Click Apply to save the details that you specified.

The Connect to Discoverer Plus page is displayed. The new connection that you have created is included in the list of connections.

To connect to Discoverer using the connection that you have created, click the new connection name in the Connection list.

#### How do I edit a Discoverer connection?

You edit a Discoverer connection when you want to change the login details stored in that connection. For example, you might want to change the user name that you use to connect to Discoverer.

To edit a Discoverer connection:

1. Launch a Web browser.

- 2. Go to the Discoverer Web site address given to you by the Discoverer manager. **Note**: The Discoverer web site address might be:
  - the default web page that you access when you start a browser
  - a URL that you enter in the URL field in the browser
  - a link from a portal or other internet or intranet site that you are using

The Connect to Discoverer Plus page is displayed. A list of the existing Discoverer connections is displayed in the Connection column.

3. Click the pencil icon in the **Update** column next to the name of the connection that you want to edit.

**Hint**: To confirm that you are using the correct connection, click Show in the Details column to display more information about a connection. To hide additional information, click Hide.

The Edit Connection page is displayed.

- 4. Change the connection details as required.
- 5. Click Continue.
- 6. If the user name has access to more than one End User Layer, the Create Connection: End User Layer page is displayed. Do the following:
  - a. Select an End User Layer from the End User Layer drop down list.
  - **b.** Click Apply to save the details that you specified.
- 7. Click Finish to save the details and return to the Connect to Discoverer Plus page.

You can now use the updated connection to start Discoverer.

#### Notes:

• You can only edit private connections that you have created yourself. You cannot edit public connections created by the Discoverer manager.

#### How do I delete a Discoverer connection?

You delete a Discoverer connection when you want to remove login details permanently. For example, you might want to delete a temporary connection that you no longer need.

To delete a Discoverer connection:

- 1. Launch a Web browser.
- 2. Go to the Discoverer Web site address given to you by the Discoverer manager.

**Note**: The Discoverer web site address might be:

- the default web page that you access when you start a browser
- a URL that you enter in the URL field in the browser
- a link from a portal or other internet or intranet site that you are using

The Connect to Discoverer Plus page is displayed. A list of the existing Discoverer connections is displayed in the Connection column.

3. Click the trash can icon in the **Delete** column next to the name of the connection that you want to delete to display the Confirmation dialog.

**Hint**: To confirm that you are using the correct connection, click Show in the Details column to display more information about a connection. To hide additional information, click Hide.

4. Click Yes to delete connection and return to the Connect to Discoverer Plus page.

#### Notes:

You can only delete private connections that you have created yourself. You
cannot delete public connections created by the Discoverer manager.

#### What are public connections?

Public connections are Discoverer logins created by the Discoverer manager. Public connections enable you to start Discoverer and access workbooks without having to create your own connections.

You cannot edit or delete public connections. Only the Discoverer manager can create, edit, and delete public connections.

#### What are user-defined connections?

User-defined connections (also known as private connections) are Discoverer logins that you create yourself. You can edit and delete private connections. Only you can access, edit, and delete the private connections that you create.

## When and why do I need to change my password?

Typically you will have to change your password periodically to maintain data security.

Your system manager specifies how long you can keep the same password before it expires. In other words, how long you can keep the password before you have to change it.

You will know your password has expired if you start Discoverer and are prompted to enter a new password. When you connect to Discoverer, you might be warned that your password will expire in a specified number of days. If you do not change the password in this period, you are prompted to enter a new password when the password expires.

It is also important to change your password if you think that someone else has found out what the password is.

## How do I change the password for a connection?

You change the password for a connection when a password:

- has expired
- is about to expire
- has become known by another user
- 1. Launch a Web browser.
- 2. Go to the Discoverer Web site address given to you by the Discoverer manager.

Note: The Discoverer web site address might be:

- the default web page that you access when you start a browser
- a URL that you enter in the URL field in the browser
- a link from a portal or other internet or intranet site that you are using

The Connect to Discoverer Plus page is displayed. A list of the existing Discoverer connections is displayed in the Connection column.

- 3. Click the **Update** icon next to the connection for which you want to change the password.
- 4. Click Change Database Password.
- 5. In the **Password** field, enter the current database password for the current user name.

- 6. In the **New Password** field, enter a new database password for the current user name.
- 7. In the **Verify Password** field, re-enter the new database password for the current user name.
- 8. Click Finish.

The Connect to Discoverer Plus page is displayed. You can now use the connection to start Discoverer.

#### Notes:

• If any of the password details that you entered were invalid, an error message is displayed with advice on which value to change.

## How do I change the End User Layer for a Discoverer connection?

You change the End User Layer (EUL) for a Discoverer connection when you want the connection to start Discoverer using a different EUL (for more information, see "What is the End User Layer (EUL)?").

To change the EUL for a Discoverer connection:

- 1. Launch a Web browser.
- 2. Go to the Discoverer Web site address given to you by the Discoverer manager.

Note: The Discoverer web site address might be:

- the default web page that you access when you start a browser
- a URL that you enter in the URL field in the browser
- a link from a portal or other internet or intranet site that you are using

The Connect to Discoverer Plus page is displayed. A list of the existing Discoverer connections is displayed in the Connection column.

- 3. Click the Update icon next to the connection for which you want to change the End User Layer.
- 4. In the **Password** field, enter a valid password for the Discoverer connection.
- 5. Click Continue.
- 6. If the user name for the current Discoverer connection has access to more than one End User Layer, the Select End User Layer for Discoverer Connection page is displayed. Do the following:

- a. Select an End User Layer from the End User Layer drop down list.
- **b.** Click Finish.

The Connect to Discoverer Plus page is displayed. You can now use the connection to start Discoverer.

#### Notes:

- If the user name does not have access to more than one End User Layer, you cannot change the default End User Layer.
- If the password that you entered was invalid, an error message is displayed with advice on which value to change.

#### What is Single Sign-on?

Single sign-on is a mechanism to enable you to use the same user name and password to start several different applications.

#### What is the difference between Single Sign-on and Discoverer passwords?

If your organization uses Single Sign-on, your Discoverer password is separate to your Single Sign-on password:

- your Single Sign-on password authenticates your Single Sign-on user name
- your database password authenticates your database user name
- with a single Sign-on connection, you can connect using many different Discoverer connections

# About the Discoverer workarea

#### About the Discoverer workarea

This chapter introduces the main dialogs that you will work with when you use Discoverer, and includes the following topics:

- "About the Discoverer menu bar and toolbar"
- "About the workbook window"
- "About the Workbook Wizard"

**Note:** The examples in this chapter use the sample Video Tutorial Workbook that comes with Discoverer. The specific tables, charts, data, and other items you see on your screen depend on the actual data in your database, and the workbook(s) designed by your organization's Discoverer manager.

## About the Discoverer menu bar and toolbar

Discoverer provides you with a standard menu bar and toolbar. Each menu selection provides you with a dialog or Wizard to help you perform a task. The figure below shows the Tools menu.

Figure 3–1 Discoverer Menus

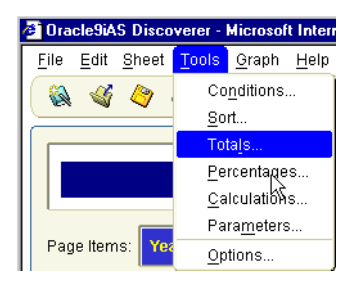

The toolbar contains icons for the most common menu options (e.g. Save, Print, Refresh, Edit Worksheet, Sort). As you become more familiar with Discoverer, you can use the toolbar instead of the menu bar to choose options.

Figure 3–2 The Discoverer toolbar

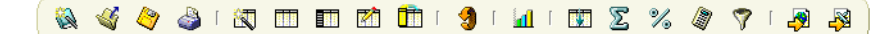

You can also use the Discoverer Graph toolbar to easily edit graph components (see figure above).

#### About the workbook window

The workbook window is where you will do most of your analysis work with Discoverer. The workbook window displays the data in the workbook. Discoverer's navigation facilities make it easy to find your way around workbooks and worksheets to find the information you want.

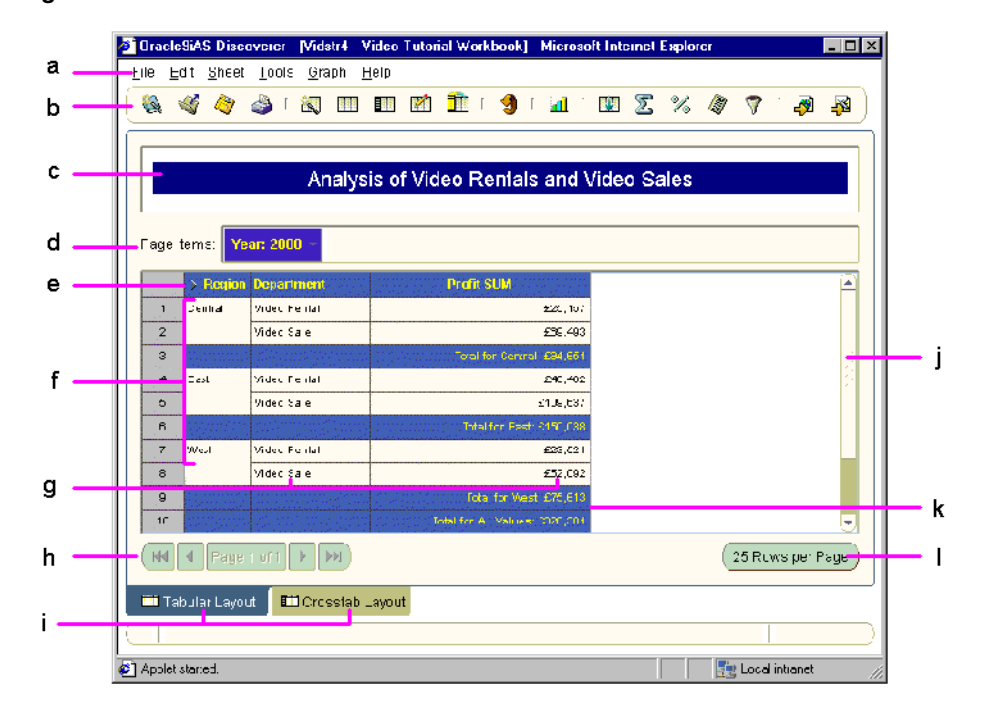

Figure 3–3 The Discoverer workbook window

Key to figure:

- **a.** Menu bar click on the menu bar to display drop down menus.
- **b.** Toolbar use the toolbar options as a short-cut to menu options.
- c. Title bar displays the title of the workbook.
- d. Page Items area (also known as the Page axis).
- e. Top Axis showing item headings.
- f. Left Axis showing item values.
- g. Data Points showing item values.
- **h.** Worksheet navigation buttons enabling you to page through long lists of data.
- i. Worksheet Tabs click a different tab to display a different worksheet.
- j. Scroll bar use to scroll up and down data in a worksheet.

- k. Worksheet subtotal and grand totals summarizing numeric values.
- I. Sheet format button click to change how many rows are displayed on each page.

### About tool tips

To help you use Discoverer, tool tips are displayed when you move the cursor over tool bar options. Additional information on tool bar options is also displayed at the bottom of the workbook window.

The figure below shows the tool tip for a condition item and also shows where additional information is displayed at the bottom of the workbook.

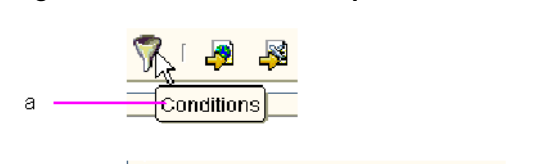

🛄 Tabular Layout

Filters data that matches specified criteria

Crosstab Layout

Figure 3–4 Discoverer tool tips and status bar

Key to figure:

h

- **a.** When you move a pointer over a button, the button enlarges and displays a tool tip that describes the button. In this example, the button is used to displays the Conditions dialog.
- **b.** The status bar below the worksheets provides extra information about the button option.

#### What are axis items?

Axis items are items that appear in the workbook window in:

- the page axis
- the top axis
- the left axis

Typically, axis items have a relatively few, discrete values. You use axis items to identify particular data values.

For example, if a crosstab worksheet shows sales figures, it might include Year as the top axis and Region as the left axis. You can then use the axis items to see the sales of a particular region in a particular year. In the figure below, Department item is on the page axis, Year is on the top axis, and Region is on the left axis.

Figure 3–5 A crosstab worksheet showing page axis, left axis, and top axis

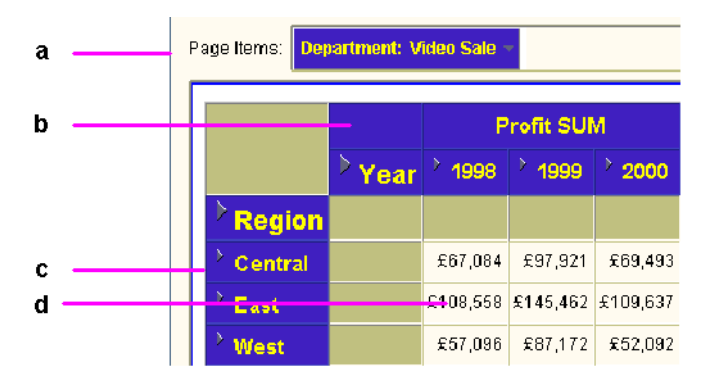

Key to figure:

- a. The page axis (Page Items area)
- **b**. The top axis
- c. The left axis
- d. Data points

#### About data points

Data points on a worksheet are the data in the body of a worksheet. Data points are the data that you want to use for analysis purposes or to see listed on a table. Typically:

- on a table worksheet, data points contain text and numeric information (e.g. customer mailing lists, product part number lists).
- on a crosstab worksheet, data points contain numeric values calculated at the intersection point of the top axis and left axis (e.g. monthly profits, sales amounts by product). In the figure above, the data point value \$108, 558 is the calculated value for the East region in the year 1998.

## About the Workbook Wizard

Discoverer's Workbook Wizard enables you to easily create and configure workbooks and worksheets.

### About using the Workbook Wizard

Whenever you create a new worksheet, the Workbook Wizard walks you through the steps necessary to get data from the database. Simply click the folder or item you want in the worksheet then drag it to the Selected column.

.

Figure 3–6 The item navigator page of the Discoverer Workbook Wizard

|  | Video Store Tutorial |  | Otheo Analysis Information         Image: Department         Image: Department </th |
|--|----------------------|--|----------------------------------------------------------------------------------------------------|
|--|----------------------|--|----------------------------------------------------------------------------------------------------|

4

# Using workbooks and worksheets

# Using workbooks and worksheets

This chapter explains how to use Discoverer workbooks and worksheets, and contains the following topics:

- "What are workbooks?"
- "What are worksheets?"
- "How to open workbooks"
- "How to open a scheduled workbook"
- "How to edit workbooks"
- "About saving workbooks to the database"
- "How to save workbooks"
- "How to rename workbooks and worksheets"
- "How to re-order worksheets within a workbook"
- "How to refresh worksheets"
- "How to delete workbooks from the database"
- "About creating new workbooks"
- "About icons in the Workbook Wizard"
- "How to create new workbooks"
- "How to add new worksheets to a workbook"
- "How to view a workbook's properties"

# What are workbooks?

Workbooks are Discoverer files that contain worksheets displaying data retrieved from the database.

If you are familiar with spreadsheet applications (e.g. Microsoft Excel), think of a workbook as a spreadsheet file.

Workbooks typically contain data that is related in some way but organized to show different perspectives. For example, you might want to analyze different aspects of sales performance and create different worksheets for each aspect. For example (see figure below):

- a worksheet called Rank of Sales to calculate a league table of cities based on sales performance
- a worksheet called Top N/Bottom N to calculate the best sales performers and worst sales performers
- a worksheet called Moving Average to calculate a rolling three-month average for sales figures

| 🎒 Oracle9iAS Disc              | overer - [Vidaf4 - /                    | Analytic Function Ex | amples] - Micro       | osoft Internet | Explorer |                | <u>_     ×</u> |
|--------------------------------|-----------------------------------------|----------------------|-----------------------|----------------|----------|----------------|----------------|
| <u>File E</u> dit <u>S</u> hee | t <u>T</u> ools <u>G</u> raph           | <u>H</u> elp         |                       |                |          |                |                |
| 🚳 🗳 🏈                          | 🍐 i 🕅 🖽                                 | 1 📰 🖄 🛅              | r 🧐 r 📶               | Γ 🚺 ∑          | % 🖉      | 🤊 I 🧖          | - 🔊 )          |
|                                |                                         |                      |                       |                |          |                |                |
| Sales Anal                     | vsis hv Year.                           | Region and City      | 7                     |                |          |                |                |
| This report u                  | ses the rank func                       | tion to show the ra  | ,<br>nk of cities bas | sed on sales f | figures  |                |                |
|                                |                                         |                      |                       |                |          |                |                |
| Page Items: Y                  | ear: 2000 🔻                             |                      |                       |                |          |                |                |
|                                |                                         |                      |                       |                |          |                |                |
| Region                         | City                                    | Sales SUM            | Rank Sales            |                |          |                | 2              |
| Central                        | Cincinnati                              | \$56,418.69          | 1                     |                |          |                | _              |
|                                | Louisville                              | \$42,365.21          | 2                     |                |          |                |                |
|                                | St. Louis                               | \$27,431.99          | 3                     |                |          |                |                |
|                                | Chicago                                 | \$12,326.02          | 4                     |                |          |                | •              |
| (HI Page                       | Image 1 of 1     Image 25 Rows per Page |                      |                       |                |          |                | °age )         |
| 🛄 Rank of Sale:                | 🗾 Top N / Bot                           | tom N 🔲 🎞 Sales a    | as % of prod          | 🖽 Sales Tł     | nis Y 🗖  | Sales This     | Q 🕩            |
|                                |                                         |                      |                       |                |          |                |                |
| Applet started.                |                                         |                      |                       |                | - E      | .ocal intranet | 11.            |

Figure 4–1 A Discoverer workbook containing multiple worksheets

You use workbooks in the following ways:

- You can create your own workbooks that you can subsequently share with other Discoverer users. Or, you can use workbooks created by other Discoverer users or by the Discoverer manager. For more information about sharing workbooks, see "Sharing workbooks".
- You can include parameters to filter the workbook each time it is opened or refreshed. Including parameters enables workbook users to filter out data that they are not interested in and go directly to the data that they want to analyze. For more information about using parameters, see "Using parameters".
- You can save workbooks to the database using Discoverer Plus, and open workbooks from the database. You can also open scheduled workbooks (for more information about scheduled workbooks, see "Using scheduled workbooks").

# What are worksheets?

Worksheets contain the data that you want to analyze, together with a number of Discoverer components to help you analyze the data. For example, a worksheet can contain parameters, totals, percentages, exceptions, and calculations.

You create a worksheet in a workbook (for more information, see "What are workbooks?").

If you are familiar with spreadsheet applications (e.g. Microsoft Excel), think of a workbook as a spreadsheet file and worksheets as different sheets in that spreadsheet file.

In the figure below, a Discoverer worksheet called Tabular Layout contains information about profits made by two departments across three regions in the year 2000.

Figure 4–2 A Discoverer worksheet

| ge Ite | ms: Year: 20 | 000 -        |            |
|--------|--------------|--------------|------------|
| _      |              |              |            |
|        | Region       | Department   | Profit SUM |
| 1      | Central      | Video Rental | £25,157    |
| 2      |              | Video Sale   | £69,493    |
| 3      | East         | Video Rental | £40,402    |
| 4      |              | Video Sale   | £109,637   |
| 5      | West         | Video Rental | £23,521    |
| 6      |              | Video Sale   | £52,092    |

You can develop worksheets in different ways:

- you can create your own worksheets, which you can subsequently share with other Discoverer users.
- you can use worksheets created by other Discoverer users or by the Discoverer manager

 you can include parameters in a worksheet to filter the worksheet each time it is opened or refreshed

# How to open workbooks

You can open a workbook that you have saved in the database. You can also open workbooks that other users have saved in the database and have shared with you.

To open a workbook:

1. Start Discoverer (for more information, see "About starting Discoverer").

When you start Discoverer, the "Workbook Wizard: Create/Open Workbook dialog (Open)" is displayed.

Hint: If you have already started Discoverer, do the following:

- a. Choose File | Open to display the Open Workbook dialog.
- b. Select the Database radio button.
- c. Click Open to display the "Open Workbook from Database dialog".
- d. Move to Step 4.
- 2. Click the **Open an existing workbook** button.

The extra options Database and Scheduled are displayed.

3. Click the **Database** button to display the "Open Workbook from Database dialog".

| 🖉 Open Workbook from Database 🛛 🔀                                                        |
|------------------------------------------------------------------------------------------|
| Choose a workbook to open:                                                               |
| Analytic Function Examples                                                               |
| Performance analysis workbook<br>Performance reports workbook<br>Video Tutorial Workbook |
|                                                                                          |
|                                                                                          |
| Durch Fig                                                                                |
| Description                                                                              |
| Functions can be used within Discoverer. NOTE - This                                     |
| Help Open Cancel                                                                         |

4. Select the workbook that you want to analyze from the list of workbooks.

5. Click Open to display the workbook.

Discoverer first evaluates the workbook to determine how long it will take to open the first worksheet. Depending on how Discoverer is configured, a progress dialog shows you the time estimate for loading the first sheet.

| 🖉 Sales as % of prod | uct category : | Progress 🛛 🗙 |
|----------------------|----------------|--------------|
|                      |                |              |
| (                    | 1 1            |              |
|                      |                | ]            |
|                      |                | Cancel       |

For more information about configuring Discoverer, see "Options dialog: Query Governor tab".

6. If the workbook or worksheet includes a parameter, you are prompted to enter a value with which to filter the data in the worksheet (see "Using parameters").

The workbook and the first worksheet are displayed. If the workbook contains more than one worksheet, the worksheets are displayed as tabs along the bottom of the Discoverer window.

Now you are ready to begin analyzing data using Discoverer!

#### Notes:

- If the time estimate for opening a workbook exceeds the value you set in the Query Governor options (see "Options dialog: Query Governor tab"), a dialog opens to alert you and gives you two options:
  - Click Yes to open the workbook, regardless of the time estimate. If the query estimate is more than a few minutes, you can do other work while Discoverer gets the data for the worksheet.
  - Click No to open the workbook, but to show no data in the first worksheet. You can run the query at another time

For example, you might click No if the data that you want is not in the first worksheet, but is in another worksheet. Click that other worksheet's tab at the bottom of the window.

If you click No, you can always run the query for the first worksheet at a later time by choosing Sheet | Refresh Sheet.

# How to open a scheduled workbook

You can open a workbook that you have scheduled in the database. You can also open workbooks that other users have scheduled in the database and have shared with you (for more information, see "What are scheduled workbooks?").

To open a scheduled workbook:

1. Start Discoverer (for more information, see "About starting Discoverer").

When you start Discoverer, the "Workbook Wizard: Create/Open Workbook dialog (Open)" is displayed.

Hint: If you have already started Discoverer, do the following:

- a. Choose File | Open to display the Open Workbook dialog.
- **b.** Select the Scheduled radio button.
- c. Click Open to display the "Open Scheduled Workbook dialog".
- d. Move to Step 4.
- 2. Click the **Open an existing workbook** button.

The extra options Database and Scheduled are displayed.

3. Click the Scheduled button to display the "Open Scheduled Workbook dialog".

| 🖥 Open Scheduled Workbook 🛛 🗙                                                  |
|--------------------------------------------------------------------------------|
| Choose a workbook to open:                                                     |
| Ad hoc analysis report 24/10/01 16:56                                          |
| Ad hoc analysis report 2 24/10/01 17:01<br>Reformance analysis, 25/10/01 00:00 |
| n enormance analysis 23/1001 00.00                                             |
|                                                                                |
|                                                                                |
|                                                                                |
| Description                                                                    |
| Report for marketing team                                                      |
|                                                                                |
|                                                                                |
| (                                                                              |

4. Select the workbook that you want to analyze from the list of workbooks.

5. Click Open to display the workbook.

Now you are ready to begin analyzing data using Discoverer!

#### Notes:

- If you are already connected to Discoverer, you can also use the "Scheduling Manager dialog" to open scheduled workbooks, as follows:
  - 1. Choose File | Manage Workbooks | Scheduling Manager to display the "Scheduling Manager dialog".
  - **2.** In the **Scheduled Workbooks** list, click + next to a scheduled workbook to expand the list and display sets of results for that scheduled workbook.
  - 3. Select a set of results from the expanded list of scheduled workbook results.
  - 4. Click Open to open the selected worksheet.
- When connected as an Oracle Applications user, the following rules apply:
  - If you connect as a particular user and responsibility and schedule a workbook, the scheduled workbook is specific to that user and responsibility.
  - If you connect as a particular user but a different responsibility from the one used to schedule a workbook, the scheduled workbook might contain different results from the original scheduled workbook that was created.

For more information about using Discoverer as an Oracle Applications user, see "How to start Discoverer in Oracle Applications mode using an existing connection".

# How to edit workbooks

You edit a workbook when you want to update the workbook's worksheets, or change the workbook's properties. For example, you might want to add or remove worksheets, or share the workbook with other Discoverer users.

To edit a workbook:

- 1. Open the workbook that you want to edit from the database (for more information, "How to open workbooks").
- 2. Make changes to the workbook properties or the worksheets contained within the workbook.
- 3. Choose File | Save to save the workbook to the database (for more information, "About saving workbooks to the database").

Discoverer updates the workbook as you specified.

# About saving workbooks to the database

Before you can save a workbook to the database, the Discoverer manager must have given you permission to do so. The Discoverer manager gives you permission to save workbooks to the database by granting you a Discoverer privilege. Provided that you have this privilege, you can:

- save changes to the workbooks that you have created
- open a shared workbook and save the workbook as your own private copy of that workbook

Contact the Discoverer manager to find out what type of privileges you have to save workbooks (for more information about giving access privileges to other Discoverer users, see "About sharing workbooks").

# How to save workbooks

When you save a workbook, you save it in the database. Before you can save it to the database, the Discoverer manager must have given you permission to do so. For more information about saving workbooks to the database, see "About saving workbooks to the database".

To save changes to a workbook and keep the workbook open:

1. Choose File | Save.

The changes are saved and the workbook remains open.

To save changes to a workbook and close the workbook:

1. File | Close.

If you have not made changes to any worksheet in the workbook, the workbook closes. If the workbook contains unsaved changes on any worksheet, a prompt reminds you to save the changes.

To save the workbook under a new workbook name and keep the workbook open:

1. Choose File | Save As to display the "Save Workbook to Database dialog".

| 🖉 Save Workbook to Database   | ×   |
|-------------------------------|-----|
| Available workbooks:          |     |
| Analytic Function Examples    |     |
|                               |     |
|                               |     |
|                               |     |
|                               |     |
|                               |     |
| New name:                     |     |
| Performance analysis workbook | וור |
|                               |     |
| Help Cancel                   |     |

2. Enter a new name in the text box.

You can enter a name that:
- has a maximum length of approximately 45 characters (depending on the language in which you are running Discoverer)
- includes upper or lower case characters, and spaces (for example *Jchan Sales Workbook March 2002*)
- 3. Click Save to save the workbook.

Changes to the workbook made since the workbook was last saved are saved to the database under the new workbook name. The worksheet remains open. The original workbook remains in the database.

### How to rename workbooks and worksheets

You rename a worksheet when you want to change the name displayed in the worksheet tab. For example, you might want to change the default worksheet name created by Discoverer to something more meaningful.

To rename a workbook:

- 1. Save the workbook with a new name (for more information, see "How to save workbooks").
- 2. (optional) Delete the original workbook (for more information, see "How to delete workbooks from the database").

To rename a worksheet:

- 1. If it is not already open, open the workbook that contains the worksheet you want to rename.
- 2. Choose Sheet | Rename Sheet to display the "Rename Worksheet dialog".

| 🖉 Rename Worksheet           | ×    |
|------------------------------|------|
| New name:                    |      |
| Performance analysis updates |      |
|                              |      |
| Help OK Cance                | el D |

- 3. Enter the new name for the worksheet in the **New name** field.
- 4. Click OK to rename the worksheet.

The worksheet's new name appears on the worksheet's tab at the bottom of the worksheet.

### How to re-order worksheets within a workbook

You re-order worksheets within a workbook when you want to change the order that worksheets appear in the workbook. For example, you might want to put the most commonly used worksheet at the front of a workbook to access information more easily.

How to re-order worksheets in a workbook:

- 1. Open the workbook that contains the worksheets you want to re-order.
- 2. Choose Sheet | Move Sheets to display the "Move Worksheets dialog".

| 🖉 Move Worksheets                                                                                                    | ×      |
|----------------------------------------------------------------------------------------------------|--------|
| Select a worksheet name and click the up arrow or<br>down arrow to move the worksheet to a different pos<br>in the workbook. | sition |
| Worksheets:                                                                                                    |        |
| Tabular Layout                                                                                                    |        |
| 🖽 Crosstab Layout                                                                                                    |        |
|                                                                                                    |        |
|                                                                                                    | Ēt     |
|                                                                                                    | =1     |
|                                                                                                    |        |
|                                                                                                    |        |
|                                                                                                    |        |
|                                                                                                    |        |
| Help OK Canc                                                                                                    | el     |

- 3. To move a worksheet:
  - a. Click on the name of the worksheet that you want to move.
  - **b.** Click the up arrow or down arrow as required to move the worksheet to a different position in the workbook.
- 4. Repeat the previous step for each worksheet that you want to move.
- 5. When you have finished, click OK to save the details.

The worksheets are now arranged in the order that you specified.

### How to refresh worksheets

Data in a workbook appears as the result of querying the database at a particular time. If you have had a workbook open for a while, the data in the workbook might be out-of-date. You refresh a worksheet when you want to make sure that you are accessing the most recent information. When you refresh a worksheet, Discoverer re-queries the database.

- 1. Open the worksheet that you want to refresh.
- 2. Choose Sheet | Refresh Sheet.

Discoverer displays up-to-date data in the worksheet.

### How to delete workbooks from the database

You delete a workbook when you no longer want to use the workbook, and want to remove it permanently from the database. Before deleting old workbooks, make sure that no other Discoverer users want to use the workbook in the future.

To delete a workbook from the database:

1. Choose File | Manage Workbooks | Delete to display the "Delete Workbooks from Database dialog".

| Delete Workbooks from Database                           | x |
|----------------------------------------------------------|---|
| Choose workbooks to delete                               |   |
| Vidaf4 - Analytic Function Examples                      |   |
| Vidstr4 - Video Tutorial Workbook                        |   |
|                                                          |   |
|                                                          |   |
|                                                          |   |
|                                                          |   |
|                                                          |   |
| Description                                              | 1 |
| This workbook gives some examples of how Oracle Analytic |   |
| Functions can be used within Discoverer. NOTE - This     | 1 |
|                                                          |   |
|                                                          | / |

- 2. Select the workbook that you want to delete from the list of workbooks.
- 3. Click Delete to delete the workbook and close the dialog.
- 4. Click Yes at the confirmation dialog.

The selected workbook is permanently removed from the database.

#### Notes:

 If you want to delete a workbook that you currently have open, chose File | Manage Workbooks | Delete and select the current workbook from the workbook list. Then, close the currently opened workbook without saving it.

## About creating new workbooks

In some organizations, the Discoverer manager or an experienced Discoverer user creates the workbooks required by Discoverer users. In other organizations, individual users create their own workbooks.

Typically, you create a new workbook when you want to analyze data in a new way. For example, you might want to create a performance analysis workbook that you will make available to all sales analysts in a marketing department.

Before you can create a new workbook, the Discoverer manager must have given you permission to do so. The Discoverer manager gives you permission to create a new workbook by granting you a Discoverer privilege.

# About icons in the Workbook Wizard

You use the Workbook Wizard to guide you when you create worksheets in a workbook. Discoverer uses the following icons in the Workbook Wizard and Worksheet Wizard:

| lcon                 | Description                                                                                                    |
|----------------------|----------------------------------------------------------------------------------------------------|
| 3                    | Business area - a business area created by the Discoverer<br>manager. To select another business area for the new<br>worksheet, click the drop-down arrow and select from the list<br>of business areas. A business area contains one or more folders.                                                    |
| ₽₫                   | Folder - a related set of items that you can select for your worksheets. Click the plus (+) and minus (-) symbol next to the folder to open and close the folder.                                                                                                    |
| ¢-C≟                 | Axis Item - a column on a table or a level on a crosstab axis.<br>Axis items remain constant and have relatively few unique<br>values (e.g. the names of departments in your organization, the<br>names of your Sales Regions). The values of an axis item are<br>shown as a list of values (LOV).        |
| North                | Item Value - an item in a list of values (LOV).                                                                                                    |
| D.                   | Numeric Item - a numeric item. The values of numeric items<br>can change as you analyze the data (e.g. summing profits will<br>produce different results for cities than for regions). Numeric<br>items behave as axis items on table worksheets and correspond<br>to the data in the body of a crosstab. |
| <mark>⊡</mark> Σ SUM | Aggregation - a mathematical function for aggregating data.<br>For text items (e.g. Region), the typical aggregations are Count,<br>Max, and Min. For example, you can count the number of<br>Regions items, or find the highest or lowest (where A might be<br>the highest and Z the lowest).            |
|                      | For numeric items, typical aggregations are Sum, Count, Max,<br>Min, Average, and Detail. For example, you can find the Sum<br>or Average of the numeric data. The default aggregation<br>(specified by the Discoverer manager) is displayed in bold.                                                     |
| •                    | Condition - a filter for finding specific data.                                                                                                    |
| V                    | <b>Note</b> : Conditions defined by the Discoverer manager appear in folders. User-defined conditions do not appear in folders.                                                                                                    |

Table 4–1 Workbook Wizard and Worksheet Wizard icons

| lcon | Description                                                                                                    |
|------|----------------------------------------------------------------------------------------------------|
|      | Calculation - a mathematical expression to produce new data from other items.                                                       |
|      | <b>Note</b> : Calculations defined by the Discoverer manager appear in folders. User-defined calculations do not appear in folders. |
| *    | Find - use this icon to display the "Find dialog (in Item Navigator)", which enables you to quickly locate items in business areas. |

Table 4–1 Workbook Wizard and Worksheet Wizard icons

#### How to create new workbooks

While working with Discoverer, you might want to create a new workbook and one or more worksheets. You can then use the new workbook yourself and distribute it to other Discoverer users.

When you create a new workbook, Discoverer immediately prompts you to create a new worksheet to go into the workbook.

To create a new workbook:

1. Start Discoverer (for more information, see "About starting Discoverer").

When you start Discoverer, the "Workbook Wizard: Create/Open Workbook dialog (Open)" is displayed.

**Hint**: If you have already started Discoverer, choose File | New to display the "Workbook Wizard: Create/Open Workbook dialog (New)" and skip the next step.

2. Click Create a new workbook.

The extra options **How do you want to display information**? are displayed, which enable you to specify a worksheet style for the first worksheet in the new workbook (e.g. table, crosstab).

| 🖉 Workbook Wizard, St                                              | ep 1 of 10: Create/Open Workt                                    | oook                                            | 2                           |
|--------------------------------------------------------------------|------------------------------------------------------------------|-------------------------------------------------|-----------------------------|
|                                                                    | This wizard helps you open ar<br>retrieve information from the d | n existing workbook or create a new<br>atabase. | one so that you can quickly |
|                                                                    | What do you want to do?                                          |                                                 |                             |
|                                                                    | Open an existing workt                                           | «<br>Jook                                       |                             |
| 46306 0530 0740<br>37.76 85.04<br>94.95 50.04<br>44.45 37.89 42.05 | How do you want to display t                                     | he information?                                 | tail Table                  |
|                                                                    | ⊂ 🖽 Crosstab                                                     | C 🎛 Page-De                                     | tail Crosstab               |
|                                                                    | A Table displays data in colun                                   | nns. Click Next to continue.                    |                             |
|                                                                    |                                                                  |                                                 |                             |
|                                                                    |                                                                  |                                                 |                             |
|                                                                    |                                                                  |                                                 |                             |
| Cancel                                                             | Help                                                             | Options                                         | Next > Einish               |

3. Select a worksheet style from the **How do you want to display the information** radio button.

For more information about worksheet layouts available, see "About the four types of Discoverer worksheet".

4. Click Next to display the Select Items page of the Workbook Wizard.

|  | Workbook Wizard, Step | To add items to your worksheet, select them from the Available list and move them to the Selected<br>list.<br>Available<br>Video Store Tutorial<br>Video Analysis Information<br>Calendar Year<br>Calendar Year<br>Calendar Year<br>Calendar Year<br>Calendar Quarter<br>Calendar Quarter<br>Calendar Quarter<br>Calendar Quarter<br>Calendar Analysis Information<br>Calendar Year<br>Calendar Year<br>Calenda |
|--|-----------------------|----------------------------------------------------------------------------------------------------|
|--|-----------------------|----------------------------------------------------------------------------------------------------|

You use the Select Items page to select what data to display on the worksheet.

5. Select the business area that you want to use from the drop down list at the top of the **Available** box.

The folders and items in the business area you selected appear beneath the business area name.

**Hint:** Click the torch icon ( ≥) above the **Available** box to display the "Find dialog (in Item Navigator)", where you search the EUL for items that you want to add to the worksheet.

**Hint**: Folders containing items available to the current worksheet are active. Items not available to the current worksheet are grayed out.

6. Move the folders and items that you want to include in the new worksheet from the **Available** list to the **Selected** list.

Hints:

• Click the plus (+) sign next to a folder to items within the folder.

- You can select more that one folder or item at a time by pressing the Ctrl key and clicking another folder or item.
- If you select a folder, you select all items in that folder.
- Click the plus (+) sign next to items to expand items. For example, you might expand a Region to display the values North, East, and West. If you select North to display data for that region in the worksheet, you create a condition 'Region = North' (for more information about conditions, see "Using conditions").
- Selecting a numeric item automatically includes its default aggregates (e.g. Sum, Count, Max). You can also expand a numeric item list and select individual aggregates.

Having specified the folders and items to include in the worksheet, you can add other features to the worksheet or close the Workbook Wizard to start analyzing the worksheet data.

- 7. Click Next to display the "Edit Worksheet dialog: Table Layout tab", where you can change the default position of worksheet items.
- 8. Click Next to display the "Edit Worksheet dialog: Format tab", where you can change the default format of worksheet items (e.g. text color, text style, number format).
- 9. (optional) Use the Next button to navigate through the remaining pages of the Workbook Wizard to add other features to the worksheet, including:
  - parameters (for more information, see "Using parameters")
  - sorts (for more information, see "Sorting data")
  - totals (for more information, see "Using totals")
  - percentages (for more information, see "Using percentages")
  - conditions (for more information, see "Using conditions")
  - calculations (for more information, see "Using calculations")

**Hint:** You can change selections you made on previous pages by clicking the Back button.

10. Click Finish to create the new worksheet using default values for any options that you did not specify.

Now you are ready to begin analyzing data using Discoverer!

#### Notes:

- After creating a worksheet, you can always change default options later by choosing Sheet | Edit Sheet to display the "Edit Worksheet dialog". Here, you can change the worksheet layout and display formats, and add analysis items (e.g. parameters, conditions, calculations).
- If you select items from different folders (or multiple folders), you might be prompted by the Join Folders dialog to specify how to join folders. This means that information in folders can be associated in more than one way. For example, a product key item in a Products folder might be associated with a product key item in a Sales folder. The Products folder and Sales folder might also both contain an item called Location, which is an alternative item on which to associate the two folders.

Contact the Discoverer manager for more information about multiple join paths, or see "About multiple join paths".

In the figure below, the Join Folders dialog is displayed when Discoverer detects a multiple join path. In this instance, the Store item can be associated with the Sales Fact folder or the Sales Facts folder. The **Please select the join or joins that you want to use** list contains an entry for each of these options.

Figure 4–3 Join Folders dialog

| PJoin Folders                                                                                                    | ×  |
|----------------------------------------------------------------------------------------------------|----|
| 以<br>There are several ways to join the folders you have selected<br>Please select the join or joins you want to use: | I. |
| Store -> Sales Fact                                                                                                   |    |
| Store -> Sales Facts                                                                                                  |    |
| Description                                                                                                    |    |
| Help OK Cancel                                                                                                    |    |

#### How to add new worksheets to a workbook

You add a worksheet to a workbook when you want to analyze data in a new way. For example, you might have a web traffic analysis workbook to which you want to add a new worksheet on click-stream analysis.

You can add a worksheet in two ways:

- by taking a copy of an existing worksheet in the current workbook and modifying the copy to meet your needs (see "How to duplicate a worksheet")
- by creating a new worksheet from the beginning using the Discoverer Worksheet Wizard to guide you through the process (as described below)

To create a new worksheet from the beginning:

- 1. Start Discoverer and open the workbook to which you want to add a worksheet (for more information, see "How to open workbooks").
- 2. Choose Sheet | New Sheet to display the Worksheet Wizard.
- 3. Follow the instructions on the Worksheet Wizard.

The new worksheet is added to the workbook.

### How to view a workbook's properties

A workbook's properties provide basic information about the workbook. For example, you might want to find out the name of the workbook owner. Or, you might want to find out the date that the workbook was revised so that you can compare it with another workbook.

To view a workbook's properties:

- 1. Open the workbook.
- 2. Choose File | Manage Workbooks | Properties to display the "Workbook Properties dialog".

The "Workbook Properties dialog" displays information about the workbook. You can enter additional information about the workbook in the **Description** box.

| 9 ₩orkbook Pr | operties 2                              | × |
|---------------|-----------------------------------------|---|
| Name:         | MvSheet                                 | 1 |
| Owner:        | PETERB                                  |   |
| Date Created: | 31-AUG-00                               |   |
| Date Revised: | 06-SEP-00                               |   |
| Identifier:   | MYSHEET                                 |   |
| Description:  | Profits by Region for 98, 99, and 2000. |   |
| Help          | OK Cancel                               |   |

3. Click OK to save any changes and close the Workbook Properties dialog box.

#### Notes:

- Identifiers are unique names that Discoverer uses to identify EUL and workbook elements (e.g. Business Areas, Folders, Items). Discoverer generates a default identifier automatically. Typically, you will never have to change the default identifier. However, you (or the Discoverer manager) might want to modify identifiers in the following circumstances:
  - if your organization has strict naming conventions with which identifiers must comply

- if an element has been deleted and has to be recreated with the same identifier
- If you do change an identifier, you must update matching identifiers in other EULs to reflect the change.

# About opening workbooks in a non-Oracle database

If your organization uses non-Oracle databases, the Discoverer manager can set up Discoverer to open workbooks in those databases. You can then use Discoverer to get the data you want. However, depending on the type of database, you might not be able to use all of the data access and analysis features available with Oracle databases. For more information, contact the Discoverer manager.

# Formatting worksheet data

### Formatting worksheet data

This section explains how to format worksheets, and contains the following topics:

- "About the four types of Discoverer worksheet"
- "About table worksheets"
- "About table worksheets with page detail"
- "About crosstab worksheets"
- "About crosstab worksheets with page detail"
- "About editing worksheets"
- "How to edit worksheets"
- "How to add items to worksheets"
- "How to remove items from worksheets"
- "How to duplicate a worksheet"
- "How to change the format of worksheet data"
- "How to change item headings"
- "How to change the format of item headings"
- "How to change the default worksheet format"

# About the four types of Discoverer worksheet

You can display worksheet data in four different styles:

- table see "About table worksheets"
- table with page detail see "About table worksheets with page detail"
- crosstab see "About crosstab worksheets"
- crosstab with page detail see "About crosstab worksheets with page detail"

## About table worksheets

A table worksheet lists data in rows and columns , and is probably the most familiar layout for data. The figure below shows an example table worksheet.

|      | Region  | City        | Department   | Profit SUM |
|------|---------|-------------|--------------|------------|
| ⊩1   | Central | St. Louis   | Video Sale   | \$11,511   |
| ⊩ 2  |         | St. Louis   | Video Rental | \$7,627    |
| )⊬3  |         | Nashville   | Video Sale   | \$3,571    |
| ⊩ 4  |         | Nashville   | Video Rental | \$3,884    |
| ⊩5   |         | Minneapolis | Video Sale   | \$6,030    |
| ⊩6   |         | Minneapolis | Video Rental | \$3,562    |
| ⊬7   |         | Louisville  | Video Sale   | \$17,103   |
| ⊩8   |         | Louisville  | Video Rental | \$12,664   |
| ⊬9   |         | Dallas      | Video Sale   | \$4,774    |
| ▶ 10 |         | Dallas      | Video Rental | \$3,547    |
| ▶ 11 |         | Cincinnati  | Video Sale   | \$18,742   |
| ▶ 12 |         | Cincinnati  | Video Rental | \$12,587   |

Figure 5–1 A table worksheet

The table worksheet shows a list of profit values for departments in cities within the Central region.

# About table worksheets with page detail

A table worksheet with page detail is a table worksheet with an additional axis for displaying data for one item value at a time. For example, one year at a time.

The figure below shows an example table worksheet with page detail, where Year is displayed in the Page Items area. The data displayed relates to the year 1998.

| Page Items: Fear: 1998 - |         |             |              |            |
|--------------------------|---------|-------------|--------------|------------|
|                          | Region  | City        | Department   | Profit SUM |
| ▶ 1                      | Central | St. Louis   | Video Sale   | \$11,511   |
| ⊬2                       |         | St. Louis   | Video Rental | \$7,627    |
| <b>⊮</b> 3               |         | Nashville   | Video Sale   | \$3,571    |
| ⊩ 4                      |         | Nashville   | Video Rental | \$3,884    |
| ⊩5                       |         | Minneapolis | Video Sale   | \$6,030    |
| ⊬6                       |         | Minneapolis | Video Rental | \$3,562    |
| ⊩7                       |         | Louisville  | Video Sale   | \$17,103   |
| ⊬8                       |         | Louisville  | Video Rental | \$12,664   |
| ⊬9                       |         | Dallas      | Video Sale   | \$4,774    |
| ▶ 10                     |         | Dallas      | Video Rental | \$3,547    |
| ▶ 11                     |         | Cincinnati  | Video Sale   | \$18,742   |
| ▶ 12                     |         | Cincinnati  | Video Rental | \$12,587   |
| ▶ 13                     |         | Chicago     | Video Sale   | \$5,354    |

Figure 5–2 A table worksheet with page detail

The worksheet shows the Year item in the Page Items area, which enables you to display data for one year at a time.

### About crosstab worksheets

A crosstab worksheet (short for cross-tabulated worksheet) relates two different sets of data and summarizes their interrelationship in terms of a third set of data (see figure below).

Figure 5–3 A crosstab worksheet

|      |           |       | Profit SUM |           |           |
|------|-----------|-------|------------|-----------|-----------|
| а —— |           | →Year | > 1998     | > 1999    | > 2000    |
| b —— | Region    |       |            |           |           |
|      | > Central |       | \$67,084   | \$97,921  | \$69,493  |
| с —  | East      |       | \$108,558  | \$145,462 | \$109,637 |
|      | > West    |       | \$57,096   | \$87,172  | \$52,092  |

Key to figure:

- a. top axis, containing the Year item
- **b.** left axis, containing the Region item
- c. data points, containing profit sum figures

The region and year are displayed as rows and columns on the crosstab. Each row and column intersection shows a data point, which in this case is the profit for a particular region in a particular year.

#### A note about crosstabs

One of the most powerful features of crosstabs is that you can use them to uncover subtleties in the data that are not readily apparent from a table of data. For example, by relating one group of data to another you might find that:

- the most efficient sales person (i.e. sales calls versus deals closed) for 'Widgets' has the highest volume of 'Gadgets' sales
- the return on investment on a store for the year 2001 might also have provided a good return in the year 2000

# About crosstab worksheets with page detail

A crosstab worksheet with page detail is a crosstab worksheet with an additional axis for displaying data for one item value at a time. For example, one department at a time.

The figure below shows an example table worksheet with page detail, where Department is displayed in the Page Items area. The data displayed relates to the Video Sale department.

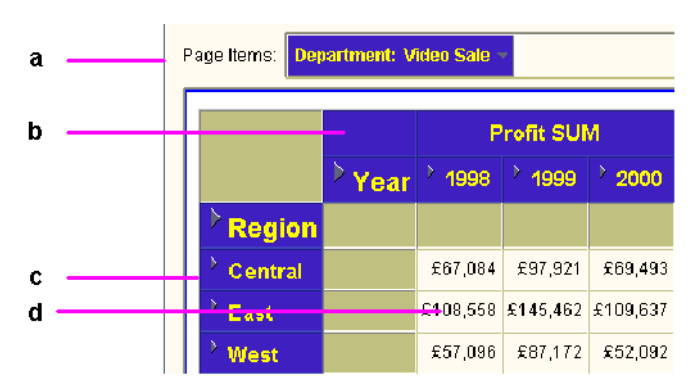

Figure 5–4 A crosstab worksheet with page detail

Key to figure:

- **a.** Page axis, containing the Department item.
- **b.** Top axis, containing the Year item
- c. Left axis, containing the Region item.
- d. Data points, containing profit figures.

### About editing worksheets

Discoverer's powerful layout dialogs enable you to format worksheets so that they are arranged and formatted exactly how you want them. For example, you might want to:

- change the color of rows and columns
- change the background color or title of worksheets
- change the format of text and numbers
- change how data can be filtered by other Discoverer users using parameters
- display new data on the worksheet
- remove data from the worksheet
- rearrange items on the worksheet for more information, see "Pivoting data"

**Note**: When you create a new report, a default format is applied (e.g. colors, fonts). To change the default format that is applied to worksheets, see "How to change the default worksheet format".

**Hint**: If you want to change a worksheet but keep a copy of the original worksheet, use the duplicate worksheet facility. Here, you make an exact copy of a worksheet that you can work on (for more information, see "How to duplicate a worksheet"). Alternatively, save the whole workbook under a different name and work with this copy (for more information, see "How to save workbooks").

#### How to edit worksheets

You edit a worksheet to change the way that the worksheet looks or behaves. For example, you might want to change the color of worksheet data, or to add calculations, percentages, or totals.

To edit a worksheet:

- 1. Open the worksheet that you want to edit.
- 2. Choose Sheet | Edit Sheet to display the "Edit Worksheet dialog".

The tabs on the Edit Worksheet dialog are used to edit the properties of the current worksheet (e.g. table layout, format, conditions).

**Note**: The layout tab is labelled Table Layout on table worksheets, and Crosstab Layout on crosstab worksheets.

3. Make changes to the worksheet as required.

**Hint:** Click the torch icon ( →) above the **Available** box to display the "Find dialog (in Item Navigator)", where you search the EUL for items that you want to add to the worksheet.

4. Click OK to save changes and return to the worksheet. Discoverer updates the worksheet as you specified.

### How to add items to worksheets

You add items to a worksheet when you want to analyze new areas of data. For example, you might want to add a Year item so that you can look at trends over time.

To add an item to a worksheet:

- 1. Open the worksheet that you want to edit.
- 2. Choose Sheet | Edit Sheet to display the "Edit Worksheet dialog".
- 3. Display the "Edit Worksheet dialog: Select Items tab".

Hint: Click the plus (+) sign next to folders and items to see items within them.

4. Move items that you want to add to worksheets from the **Available** list to the **Selected** list (for more information about selecting items, see Notes below).

**Hint:** Click the torch icon ( ≥) above the **Available** box to display the "Find dialog (in Item Navigator)", where you search the EUL for items that you want to add to the worksheet.

5. Click OK to save the changes you have made and close the dialog.

Discoverer updates the worksheet as you specified.

#### Notes:

- You can select more than one item by pressing the Ctrl key and clicking another item.
- To move items from the **Available** list to the **Selected** list, do one of the following:
  - use the right arrow button to move selected items to the Selected list
  - use the cursor to drag and drop selected items from the Available list to the Selected list
- From the "Edit Worksheet dialog: Select Items tab", you can also specify sheet format settings and query governor settings. Click Options to display the "Options dialog: Sheet Format tabs" and "Options dialog: Query Governor tab".

### How to remove items from worksheets

You remove an item from a worksheet when you no longer need to analyze the item. For example, you might want to remove a year item to change the format of a printed report.

To remove items from worksheets:

- 1. Open the worksheet that you want to edit.
- 2. Choose Sheet | Edit Sheet to display the "Edit Worksheet dialog".
- 3. Display the "Edit Worksheet dialog: Select Items tab".
- 4. To remove items from worksheets, move items from the Selected list to the Available list.
- 5. Click OK to save changes and close the dialog.

#### Notes:

- You can select more than one item by pressing the Ctrl key and clicking another item.
- You can also delete items from a worksheet using the "Edit Worksheet dialog: Table Layout tab" or the "Edit Worksheet dialog: Crosstab layout tab".

#### How to duplicate a worksheet

You duplicate a worksheet when you want to quickly create a copy of a worksheet based on the style of an existing worksheet. You can then edit the new worksheet as required.

Duplicating a worksheet also enables you to work on a copy of a worksheet, leaving the original worksheet intact. For example, you might want to work on a temporary worksheet that you discard later.

To duplicate a worksheet:

- 1. Open the worksheet that you want to duplicate.
- 2. Choose one of the following options, depending on whether you want the new worksheet to be a table worksheet or a crosstab worksheet:
  - choose Sheet | Duplicate as a Table to duplicate the current worksheet using the Duplicate as Table dialog
  - choose Sheet | Duplicate as a Crosstab to duplicate the current worksheet using the Duplicate as Crosstab dialog

Discoverer displays the Duplicate as Table dialog or Duplicate as Crosstab dialog, which enables you to change the default layout of the new worksheet.

 (optional) Use the tabs on the Duplicate as Table dialog or Duplicate as Crosstab dialog to change the default settings for items on the duplicated worksheet.

For example, you might use the Select Items tab to add items to the duplicated worksheet, or you might use the Format tab to change the default display style of worksheet items.

4. Click OK to save the new worksheet using default worksheet settings and close the dialog.

The new worksheet is now displayed ready for you to analyze. You might want to change the default name of the new worksheet (for more information, see "How to rename workbooks and worksheets").

Hint: Use the tabs at the bottom of worksheets to navigate between worksheets.

### How to change the format of worksheet data

You change the format of worksheet data when you want to change how existing worksheet data is displayed. For example, you might want to:

- change a numeric value to a currency format
- modify the number of decimal places displayed
- change the background color of headings and totals.

**Hint**: You can also change the item heading (for more information, see "How to change item headings") and change the format of item headings (for more information, see "How to change the format of item headings").

To change the format of worksheet data:

- 1. Open the worksheet that you want to edit.
- 2. Choose Sheet | Format to display the "Edit Worksheet dialog: Format tab".

| Edit Worksheet |        |                                                                                     |                 |          |                   |          |        |                 |
|----------------|--------|-------------------------------------------------------------------------------------|-----------------|----------|-------------------|----------|--------|-----------------|
| Select Ite Tak | ole La | Format                                                                              | Conditions      | Sort     | Calculati         | Percenta | Totals | Paramet         |
|                | Y      | ou can app                                                                          | ly formats to t | he iterr | is in the list be | elow.    |        |                 |
|                |        |                                                                                     |                 |          |                   |          |        |                 |
| _              |        | Click an item in the list to edit its heading, or to change the format for its data |                 |          |                   |          |        |                 |
|                | 7 6    | alendar Yı<br>Jepartmen                                                             | ear<br>t        |          |                   |          | Form   | at <u>D</u> ata |
| T              | F      | rofit SUM                                                                           | -               |          |                   |          | Format | Heading         |
| t do           | F      | legion                                                                              |                 |          |                   |          | Edit H | leading         |
| @              |        |                                                                                     |                 |          |                   |          |        |                 |
| encoard        |        | Example-                                                                            |                 |          |                   |          |        |                 |
|                |        |                                                                                     |                 |          |                   |          |        |                 |
|                |        |                                                                                     |                 | rear     |                   | Y        | ~~~~   |                 |
|                | L      |                                                                                     |                 |          |                   |          |        |                 |
| Help           |        |                                                                                     |                 | (        | Options           | ОК       |        | Cancel          |
|                |        |                                                                                     |                 | _        |                   |          |        |                 |

The "Edit Worksheet dialog: Format tab" displays a list of items currently displayed on the worksheet.

3. In the list box on the left, select the items that you want to format.

You can select more than item by pressing the Ctrl key and clicking another item.

Hint: The Example box displays the heading format of the current item.

4. Click Format Data to display the "Format Data dialog: Format tab".

For example, you might want to change the font size, color, and alignment of numbers.

- 5. Use the "Format Data dialog: Format tab" to specify:
  - the font, point size, and font style of data
  - the color of text
  - the horizontal and vertical alignment of text
  - whether to wrap words in each cell

Hint: The Example field shows the effect of the changes that you make.

| 🖉 Format Data 🛛 🔀                       |
|-----------------------------------------|
| Format Number                           |
| Eont Arial                              |
| Style: <b>B</b> ž <u>U</u> <del>S</del> |
| Color<br>Text:                          |
| Background: 🖵                           |
|                                         |
| □ <u>W</u> rap words in cell            |
| Example:                                |
| Aaa Bbb Coo                             |
| ✓ Show Actual font size                 |
| Help OK Cancel                          |

6. Depending on the type of data in the item you are formatting, other tabs appear on the "Format Data dialog", which you use as follows:

- use the "Format Data dialog: Number tab" to format numbers (e.g. add or remove decimal places, show or hide a currency symbol for your country, create a custom number format).
- use the "Format Data dialog: Text tab" to format text (e.g. to change the text style to UPPERCASE, lowercase, or Capitalized).
- use the "Format Data dialog: Date tab" to format dates (e.g. to change the date format for a Year item from YY to YYYY).

**Hint**: On each tab, the **Example** field shows the affect of the changes on your items.

7. When you have finished formatting the worksheet data, click OK to save changes and return to the worksheet.

Discoverer updates the worksheet as you specified.

### How to change item headings

You change item headings when you want to change the column or row headings that are displayed on worksheets. For example, you might want to change 'Year' to 'Financial Year' so that 'Financial Year' is displayed on reports.

To change an item heading:

- 1. Open the worksheet that you want to edit.
- 2. Choose Sheet | Format to display the "Edit Worksheet dialog: Format tab".
- 3. In the list box on the left, select the item for which you want to change the heading.

Hint: The Example box displays the heading format of the current item.

4. Click Edit Heading to display the "Edit Heading dialog".

| ł | 🗧 Edit Head                                        | ding X                                                                                   |
|---|----------------------------------------------------|------------------------------------------------------------------------------------------|
|   | Name:<br>Type:<br>Hgading:<br>Descrip<br>Total pro | Profit SUM<br>Number<br>Profit SUM<br>tion<br>ofit for one store, one product in one day |
|   | Help                                               | OK Cancel                                                                                |

- 5. Use the Heading field to enter a new heading name or edit the existing heading name.
- 6. Click OK to save changes and close the dialog.
- 7. Click OK to close the "Edit Worksheet dialog: Format tab" and return to the worksheet.

Discoverer updates the worksheet as you specified.

### How to change the format of item headings

You change the format of item headings when you want to display different row or column headings on a worksheet. For example, you might want to change a column heading to use a larger font or different color.

To change the format of an item heading:

- 1. Open the worksheet that you want to edit.
- 2. Choose Sheet | Format... to display the "Edit Worksheet dialog: Format tab".

| 🖲 Edit Worksheet |                                                 |                                                                                                    |      |           |          |        |                                               | × |  |
|------------------|-------------------------------------------------|----------------------------------------------------------------------------------------------------|------|-----------|----------|--------|-----------------------------------------------|---|--|
| Select Ite Table | La Format                                       | Conditions                                                                                                    | Sort | Calculati | Percenta | Totals | Paramet                                       |   |  |
|                  | You can ap<br>Click an iter                     | You can apply formats to the items in the list below.<br>Click an item in the list to edit its heading, or to change the format for its data |      |           |          |        |                                               |   |  |
|                  | Calendar Y<br>Departmer<br>Profit SUM<br>Region | <mark>Calendar Year</mark><br>Department<br>Profit SUM<br>Region                                                                             |      |           |          |        | Format Data<br>Format Heading<br>Edit Heading |   |  |
| e/100193         | Example                                         |                                                                                                    | Year |           | ,<br>,   | ~~~    |                                               |   |  |
| Help             |                                                 |                                                                                                    |      | Options   | ОК       |        | Cancel                                        | ) |  |

In the list box on the left, select the items that you want to format.
You can select more than item by pressing the Ctrl key and clicking another item.

Hint: The Example box displays the heading format of the current item.

4. Click the Format Heading button to display the "Format heading dialog".

| 🖉 Format Heading 📉 🔀                    |
|-----------------------------------------|
| Eont: Arial                             |
| Style: <b>B</b> ž <u>U</u> <del>S</del> |
| Color                                   |
| Text:                                   |
| Background: 🜉                           |
| Alignment                               |
|                                         |
| □ <u>W</u> rap words in cell            |
| Example:                                |
| Aaa Bbb Ccc                             |
| Show Actual font size                   |
| Help OK Cancel                          |

- 5. Use the "Format heading dialog" to specify:
  - the font, point size, and font style of heading text
  - the color of heading text
  - the horizontal and vertical alignment of heading text
  - whether to wrap heading text in each cell

Hint: The Example field shows the effect of the changes that you make.

- 6. When you have finished formatting the worksheet headings, click OK to save changes and return to the "Edit Worksheet dialog: Format tab".
- 7. Click OK to close the "Edit Worksheet dialog: Format tab" and return to the worksheet.

Discoverer updates the worksheet as you specified.
## How to change the default worksheet format

You change the default worksheet format when you want to change how new worksheets are formatted. For example, you might want to display all new worksheet items in blue text with a yellow background.

**Note**: Changing the default worksheet format does not affect the format of existing worksheet items - only items that you add to the worksheet have the default format.

To change the default worksheet format:

- 1. Choose Tools | Options to display the Options dialog.
- 2. Display the "Options dialog: Default Formats tab".
- 3. Select an item in the **Default Formats** list.
- 4. Click Change to display the format dialog for that item.

For example, the "Data Format dialog (Default format)", the "Heading Format dialog (Default format)", or the "Total Format dialog (Default format)".

- 5. Use the Format dialogs to specify:
  - the font, point size, and font style of heading text
  - the color of text
  - the horizontal and vertical alignment of text
  - whether to wrap text in each cell

Hint: The Example field shows the effect of the changes that you make.

- 6. When you have made your changes, click OK to save changes and return to the "Options dialog: Default Formats tab".
- 7. Click OK to close the "Options dialog: Default Formats tab" and return to the worksheet.

The default formats that you specified are used for new worksheets that you create. For example, if you set the default data format style to a blue font with a yellow background, any new items that you add to worksheets will have this format.

## **Creating graphs in Discoverer**

## Creating graphs in Discoverer

This chapter explains how to create graphs in Discoverer to answer typical business questions, and contains the following topics:

- "What is a Discoverer graph?"
- "About using graphs in Discoverer"
- "More about worksheets and graphs"
- "About saving Discoverer graphs"
- "About components of a Discoverer graph"
- "About graph types and sub-types"
- "About graph types available in Discoverer"
- "Notes about creating bubble graphs"
- "Notes about creating high-low-close stock charts"
- "Notes about creating dual-Y charts"
- "Notes about creating pie charts"
- "How to create a graph"
- "How to edit a graph"
- "How to change the position of a graph on screen"
- "How to delete a graph"

## What is a Discoverer graph?

A Discoverer graph is a pictorial representation of worksheet data. For example, you might create a graph to enable you to easily analyze trends in your data.

## About using graphs in Discoverer

Discoverer provides a wide range of graphs to help you analyze data visually (e.g. area, bar, line, and scatter graph). For a complete list of graph types available in Discoverer, see "About graph types available in Discoverer".

Discoverer provides the Graph Wizard to help you create and edit graphs. The Graph Wizard helps you:

- choose a graph type
- choose the data that you want to represent in a graph
- specify how the graph will look

## More about worksheets and graphs

In Discoverer, you create a graph for the items currently displayed on the worksheet. If you want to plot items on a graph that are not currently displayed, make sure that you display the items on the worksheet before you start. If you do not want to plot items displayed on the worksheet, make sure that you remove the items from the worksheet before you start.

When you create graphs in Discoverer, each Discoverer worksheet can have one graph. If you already have a graph in a worksheet and want to create a completely new graph, you do the following:

delete the existing graph (see "How to delete a graph"), then create a new graph (see "How to create a graph")

Alternatively, you can also existing edit graphs (see "How to edit a graph"). If you change the data displayed in a worksheet, the graph automatically updates to show the new data.

#### Note:

• To edit a Discoverer graph, you must use the same Discoverer tool that you used to create the graph. In other words:

- if you created a graph using Discoverer Plus, you must use Discoverer Plus to edit the graph
- if you created a graph using Discoverer Desktop, you must use Discoverer Desktop to edit the graph

## About saving Discoverer graphs

When you save a workbook, Discoverer saves graphs automatically for you as part of the worksheets in the workbook. In other words, you do not have to explicitly save graphs. Any changes you make to the graph are also saved automatically when you save the workbook.

## About setting font options

Each page of the Graph Wizard enables you to change the default font options for various graph components. For example, the X-axis title, the X-axis label, and the legend font. You use the "Graph Wizard: Font dialog" to set the font style.

The figure below shows how the Title Font button on the "Graph Wizard: Titles, Totals, and Series dialog" is used to display the "Graph Wizard: Font dialog".

| 🚰 Graph Wizar | d : Titles,Totals, and Series                                                                |                 |                          |           | ×                  |        |
|---------------|----------------------------------------------------------------------------------------------|-----------------|--------------------------|-----------|--------------------|--------|
| Graph Type    | Titles,Totals, and Series                                                                    | X-Axis          | Y-Axis                   | Plot Area | Legend             |        |
|               | Enter title, sele                                                                            | ect totals, and | select series.<br>Insert | •         | Title Font.        | ×      |
|               | Eont: SansSerif<br>Style: <b>B č U</b><br>Color<br>Text: <b>R</b><br>Alignment<br><b>E E</b> |                 | ▼ <u>S</u> ze: [1        | 18 ♥ Exam | ple:<br>Aaa Bbb Cc | :c     |
| Help          | Help                                                                                         |                 |                          |           | ОК                 | Cancel |

Figure 6–1 The Graph Wizard font dialog

The "Graph Wizard: Font dialog" enables you to change the default font styles (e.g. font, font size, font color).

## About components of a Discoverer graph

Discoverer gives you great flexibility when producing graphs, which enables you to configure every component of a graph. The figure below shows typical components of a Discoverer graph.

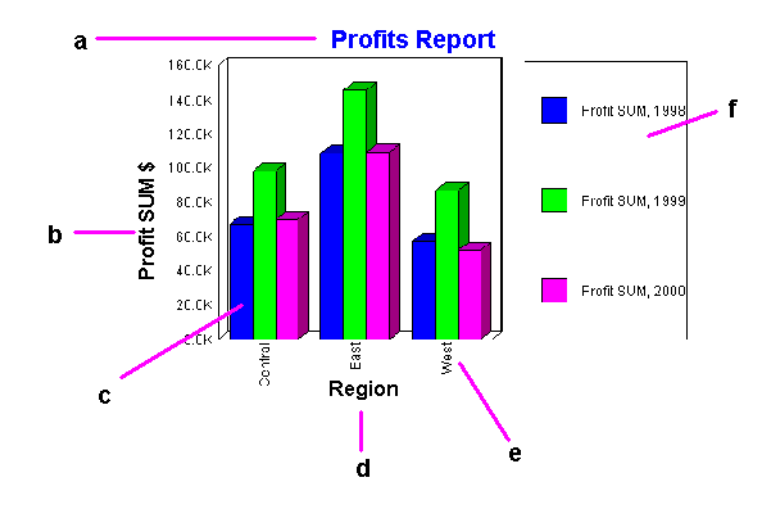

Figure 6–2 Components of a Discoverer graph

Key to figure:

- a. The graph title.
- **b.** The y-axis label.
- c. The plot area, showing worksheet data represented on the graph.
- d. The x-axis label.
- e. Tick label.
- f. The graph legend.

## About graph types and sub-types

To present your worksheet data visually in Discoverer, you can choose from a wide range of graph types. For example:

- bar graph
- line graph
- pie chart

Each graph type has one or more variations, or sub-types. For example, the Bar graph type has three sub-types:

area

- percent area
- stacked area

Most graph sub-types have a three-dimensional effect that you can switch on and off as required (using the 3D-Effect check box).

**Note:** 3D-Effect should not be confused with three-dimensional graphs, such as 3D-Cube and Surface, which are used to represent multi-dimensional data.

Some graphs also have a dual-Y sub-types, which have two Y-axes. Dual-Y graphs are useful for showing the following types of data:

- data of different measures (such as sales on the Y1-axis and profit on the Y2-axis)
- data of different scales (such as region sales on the Y1-axis and percent of total sales on the Y2-axis)

## About graph types available in Discoverer

The table below shows the graph types that are available in Discoverer.

| Graph icon | Graph name and description                                                                                                    |
|------------|----------------------------------------------------------------------------------------------------|
| had        | Bar graph - compares values using vertical bars. Each value is represented<br>by a single bar. Bar graphs shows variation over a period of time or<br>illustrates comparisons between values. The stacked sub-type shows each<br>value's relationship to a whole. Bar graphs can have two Y axes (for more<br>information, see "Notes about creating dual-Y charts"). |
| <u>E</u>   | Horizontal bar graph - compares values using horizontal bars. This graph<br>type is identical to a bar graph except that the bars lie horizontally, rather<br>than standing vertically. The stacked sub-type shows each value's<br>relationship to a whole. Bar graphs can have two Y axes (for more<br>information, see "Notes about creating dual-Y charts").       |
| <b>X</b>   | Line graph - shows trends or changes in data at even intervals. Data is represented as a line that connects a series of data points.                                                                                                    |

Table 6–1Discoverer graph types

| Point graph - shows trends or changes in data at even intervals. Point graphs are similar to a line graph in that data is represented by points, however the data points are not connected by a line.                                                                                                    |
|----------------------------------------------------------------------------------------------------|
|                                                                                                    |
| Area graph - shows trends or changes in data using filled-in areas.                                                                                                    |
| Pie chart - shows data as sections of a circle, similar to slices of a pie. A pie chart shows the proportion of parts to the whole. It is useful for emphasizing a significant element, such as the highest value. Note that a pie chart displays only one row or one column of data at a time (for more information, see "Notes about creating pie charts"). |
| Polar graph - shows data in a circular scatter graph. The circular shape<br>enables you to present cyclical data and is especially useful for showing<br>directional data.                                                                                                    |
| Scatter graph - displays data as points scattered over the plot area. Each<br>point is a value whose coordinates are specified by two numeric<br>measures. A scatter graph is useful for showing relationships between<br>two measures, for example Sales and Cost. All points are the same size,<br>regardless of their value.                               |
| Bubble graph - shows data in a similar way to a scatter graph, but with an extra dimension that uses the size of the bubbles. Each bubble is a value whose coordinates are specified by three numeric measures. A bubble graph is useful for comparing data that has three measures (for more information, see "Notes about creating bubble graphs").         |
| High-low-close stock chart - shows highest stock price, lowest stock price,<br>and closing stock price as bands on a time axis. Stock charts are useful for<br>comparing the prices of different stocks or the stock price of an individual<br>stock over time (for more information, see "Notes about creating<br>high-low-close stock charts").             |
|                                                                                                    |

 Table 6–1
 Discoverer graph types

| Graph icon | Graph name and description                                                                                                    |
|------------|----------------------------------------------------------------------------------------------------|
|            | 3D graph - shows three-dimensional data in a true three-dimensional<br>graph, where you can see an X axis, a Y axis, and a Z axis. 3D graphs have<br>a floor, a wall, and a background. There are four 3D graph sub-types: 3D<br>Bar, 3D Cube, 3D Area, and 3D Surface. 3D graphs are useful for showing<br>trends or to compare values. |
|            | <b>Note</b> : This graph type is not the same as a two dimensional graph with the 3D Effect turned on. The 3D Effect simply adds depth to any graph type.                                                                                                    |
|            | Pareto graph - shows trends across groups periodically and cumulatively.<br>Each group is displayed as a bar chart column. A plotted line also shows<br>the cumulative value across groups.                                                                                                    |

Table 6–1 Discoverer graph types

## Notes about creating bubble graphs

To create meaningful graphs in Discoverer, you need to have the correct worksheet configuration for the style of graph that you want to use.

When you create bubble graphs, follow these guidelines:

- You need at least three items per bubble:
  - the X item the bubble's location on the X-axis
  - the Y item the bubble's location on the Y-axis
  - the Z item the size of the bubble (which should be positive numbers)

The figure below shows an example Discoverer worksheet and the worksheet data plotted on a bubble graph.

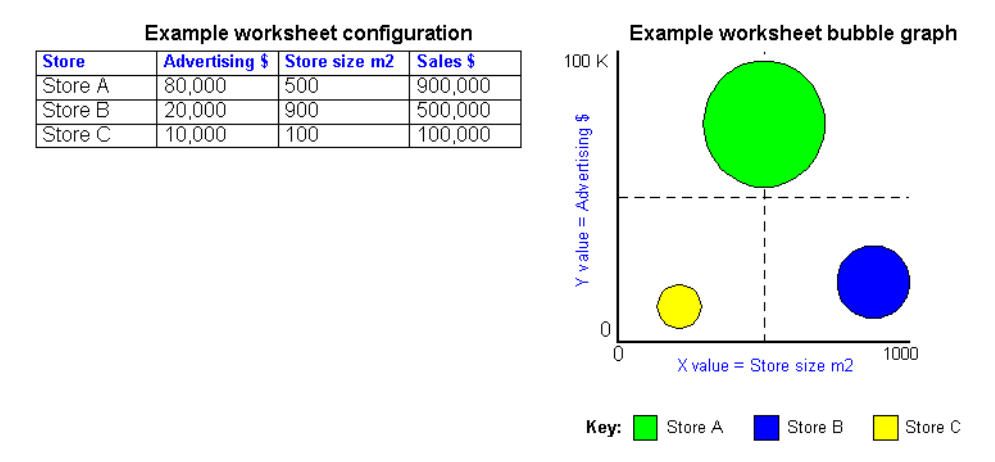

#### Figure 6–3 Example Discoverer worksheet and bubble graph

For example, you might have the following items on a bubble graph (see figure above):

- store size as the X item (the 'Store size m2' item on the worksheet)
- advertising costs as the Y item (the 'Advertising \$' item on the worksheet)
- sales as the Z item (the 'Sales \$' item on the worksheet)

You could then see whether the largest stores with the most advertising generated the highest sales revenue.

The figure above shows how worksheet data is represented on a bubble graph. The bubbles represent Sales. A large bubble represents a large sales revenue. A small bubble represents a small sales revenue.

## Notes about creating high-low-close stock charts

When you create high-low-close stock charts, follow these guidelines:

- You need at least three items in the following order:
  - high price
  - low price
  - closing price

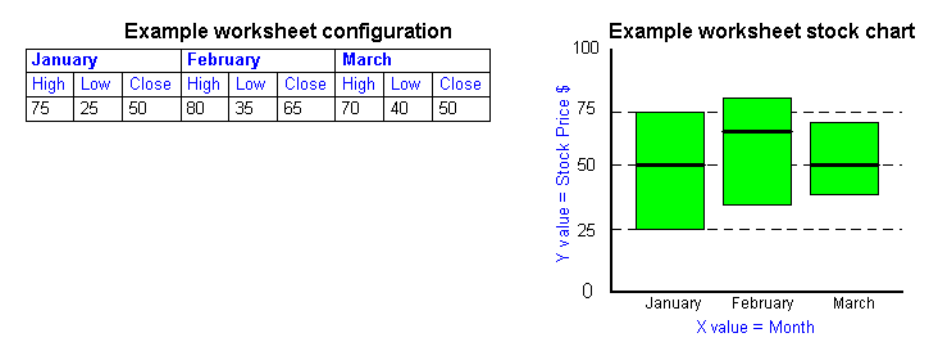

#### Figure 6–4 Example worksheet and high-low-close stock chart

For example, the figure above shows a worksheet configuration for charting a stock price over time (January, February and March). The worksheet data is arranged 'Series by row'.

- Stock values for high, low, and closing prices must appear on the same row or column series as groups of three.
- To display high, low, and closing prices for more than one period, the data must be in multiples of three. For example, three columns for period one, three columns for period two, and so on.
- If a high-low-close stock chart contains more than stock, and prices overlap, some stock values will obscure other stock values.

## Notes about creating dual-Y charts

When you create dual-Y graphs, follow these guidelines:

- You can use the dual-Y facility with the following types of graph:
  - bar
  - line
  - ∎ area

The figure below shows an example dual-Y bar graph with a Y axis for sales and a second Y axis for costs.

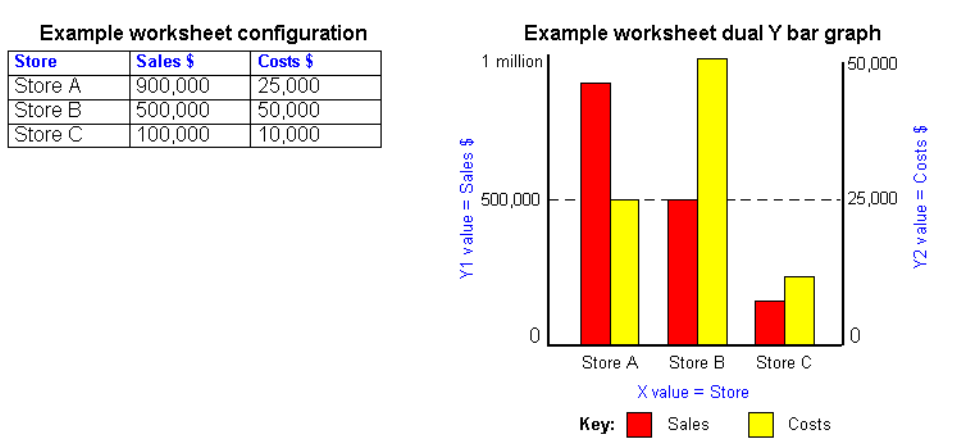

#### Figure 6–5 Example worksheet and dual Y graph

- Dual-Y graphs require at least two items.
- By default, the series are displayed in the following way:
  - series one is displayed on the Y1 axis
  - series two is displayed on the Y2 axis
  - all subsequent series are displayed on the Y1 axis

In the figure above, the Y1 axis represents sales on the scale 0 to 1 million. The Y2 axis represents costs on the scale 0 to 50,000. You can therefore analyze sales and costs side by side even though they use different scales.

## Notes about creating pie charts

When you create a pie chart, you choose which row or column you want to represent. The figure below shows how a row of data is represented on a pie chart.

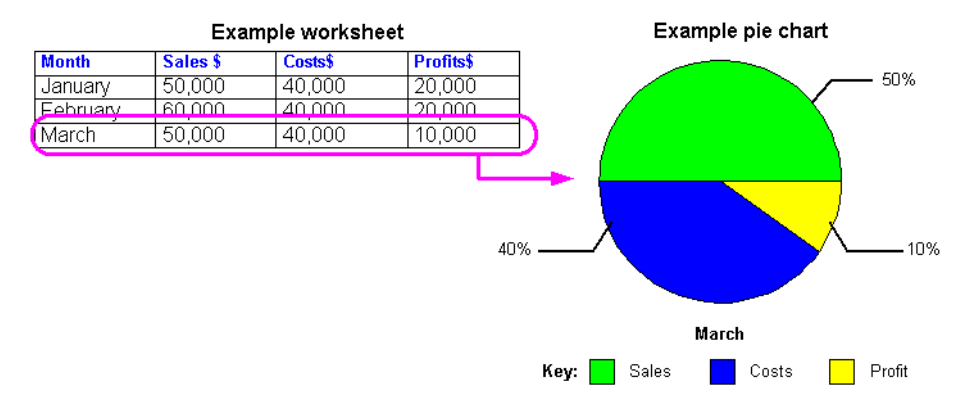

#### Figure 6–6 Using a worksheet row to create a pie chart

The figure below shows how a column of data is represented on a pie chart.

Figure 6–7 Using a worksheet column to create a pie chart

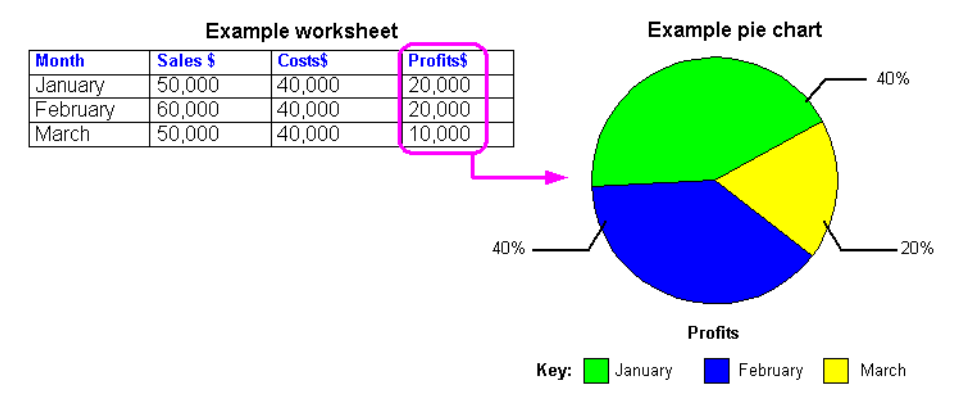

## How to create a graph

Discoverer provides the Graph Wizard to help you create a graph of your work-sheet data.

Each time you use the Graph Wizard, Discoverer saves the settings as defaults for the next graph that you create. If at any time you want to use default settings for the remaining steps in the Graph Wizard, simply click the Finish button.

To create a graph:

1. Choose Graph | New Graph to display the "Graph Wizard: Graph Type dialog", and choose a graph style from the list of graph types and graph sub-types.

|             | What type of graph                                                                                         | do you want?                                       |
|-------------|----------------------------------------------------------------------------------------------------|----------------------------------------------------|
|             | <u>G</u> raph type:                                                                                        | Graph subtype:                                     |
|             | Horizontal Bar<br>Horizontal Bar<br>Line<br>Horizontal Bar<br>Line<br>Point<br>Area<br>Pie<br>Pie<br>Polar | ar<br>Bar<br>Dual-Y Bar                            |
|             | Scatter                                                                                                    | Description<br>Each bar shows a value. Use to show |
|             | Bubble                                                                                                    | trends or to compare values.                       |
|             |                                                                                                    |                                                    |
| Cancel Help | 3                                                                                                    | ( < Back Next ≫ Einish                             |

For more information about choosing a graph type, see "About graph types available in Discoverer".

- 2. Click Next to display the "Graph Wizard: Titles, Totals, and Series dialog", where you:
  - (optional) define a graph title
  - use the What would you like to display? options to select what data you want to display (i.e. data only, totals only, or both data and totals)
  - use the Graph series by options to select whether to plot data by row or column
  - (optional) when creating a pie chart, you select which row or column you want to plot on the graph

|  | Enter title, select totals, and select series.                                |                   |  |  |  |  |  |  |
|--|-------------------------------------------------------------------------------|-------------------|--|--|--|--|--|--|
|  | Show title Ins                                                                | sert 👻 Title Font |  |  |  |  |  |  |
|  | What would you like to display in your g<br>Data only                         | jraph?            |  |  |  |  |  |  |
|  | ⊂ Bot <u>h</u> data and totals<br>III Show null values as zero                |                   |  |  |  |  |  |  |
|  | Graph series by :<br>● <u>C</u> olumns ○ <u>R</u> ows <u>Pie Chart Option</u> | ons               |  |  |  |  |  |  |
|  | X-Axis : Region , Department<br>Series : Profit SUM                           |                   |  |  |  |  |  |  |

If you are creating a pie chart, the Pie Chart Options button is active.

- 3. (optional) To select which column or row to plot on the graph:
  - **a.** Click Pie Chart Options to display the "Graph Wizard: Pie Chart Options (column) dialog" or "Graph Wizard Pie Chart Options (row) dialog".
  - **b.** Select the row or column that you want to graph from the list of items.
  - c. Click OK.

**Note**: When you click Next, you go straight to the "Graph Wizard: Plot Area dialog". This is because you do not define X or Y axes for pie charts.

4. Click Next to display the "Graph Wizard: X Axis dialog", where you specify how the X axis is displayed.

| 🖉 Graph Wizard : X-Axis |                                                                                                    | X |
|-------------------------|----------------------------------------------------------------------------------------------------|---|
|                         | Select options for the X-Axis on your graph.           Show X-Axis title         Insert         X-Axis Title Font                                                                                                    |   |
|                         | Select options for line on the X-Axis.<br>Line thickness: Line color:                                                                                                    |   |
| Init                    | Select options for the labels displayed on the X-Axis.  Show labels for all tick marks on the axis.                                                                                                    |   |
|                         | Show labels for some tick marks on the axis.                                                                                                    |   |
|                         | Starting with tick mark:                                                                                                    |   |
|                         |                                                                                                    |   |
| Cancel Help             | Image: Second second secon |   |

5. Click Next to display the "Graph Wizard: Y1 Axis dialog", where you specify how the Y axis is displayed.

6. (optional) If you are creating a dual-Y graph, click next to display the "Graph Wizard: Y2 Axis dialog", where you specify how the Y axis is displayed.

For more information about creating dual-Y graphs, see "Notes about creating dual-Y charts".

7. Click next to display the "Graph Wizard: Plot Area dialog", where you specify the color and style of plotted data.

| 🖉 Graph Wizard : Plot Area | x                                                                                                    |
|----------------------------|----------------------------------------------------------------------------------------------------|
|                            | Select options for the plot area of your graph. Background color:  Show horizontal grid lines:  Show yertical grid lines:  Show yertical grid lines:  Show data labels on bars.  Show data labels on bars.  Select options for the series displayed in your graph.  Series Color Profit SUM |
| Cancel Help                | )                                                                                                    |

8. Click Next to display the "Graph Wizard: Legend dialog", where you specify the graph legend that provides information about how items are represented on the graph.

| 🖉 Graph Wizard : Legend | i i i i i i i i i i i i i i i i i i i        | × |
|-------------------------|----------------------------------------------|---|
|                         | Select options for the legend on your graph. |   |
| Cancel Help             | Seck Next > Einish                           |   |

9. Click the Finish button to save the details and display the graph.

Discoverer displays the graph on the worksheet.

By default, graphs are displayed at the right-hand side of worksheet data. To change where a graph is displayed, choose Graph | Display Graph and choose a position from the list of options.

For information about positioning graphs, see "How to change the position of a graph on screen".

### How to edit a graph

You edit a graph to change how it is displayed on a worksheet. For example, you might want to change the graph type, change the axis labels, or change the color of plotted items.

To edit a graph:

1. Choose Graph | Edit Graph to display the "Graph Wizard: Graph Type dialog".

You can click the tabs along the top of the dialog to do directly to tabs that you want to edit.

- 2. Display the tab for the graph area that you want to change, and make changes as required.
- 3. Click OK to save changes and close the Graph Wizard dialog.

Discoverer updates the graph as specified.

#### Notes:

• To see changes take effect immediately, click Apply at any time. The graph is updated within the Discoverer worksheet area.

## How to change the position of a graph on screen

You change a graph's position on screen when you want to change where it is displayed in relation to the worksheet data. For example, you might want to display a graph below worksheet data, or display a graph in a separate window.

To position a graph:

- 1. Choose Graph | Display Graph and choose one of the following menu options:
  - Separate Window display the graph in a window that floats above the worksheet window. You can move the graph window to any location on your screen by dragging it with the mouse.

**Note**: If you close the separate window, choose Graph | Display Graph and choose a display option to re-display the graph.

- Right of Data display the graph to the right of the worksheet.
- Left of Data display the graph to the left of the worksheet.
- Above Data display the graph above the worksheet.
- Below Data display the graph below the worksheet.
- Hide/Unhide Graph display the graph or hide the graph. The Hide option does not delete the graph.

Discoverer displays the graph in the position that you specified.

#### Notes:

When you choose Graph | Display Graph and choose a position from the list of
options, you change how the graph is positioned on screen. This does not affect
how a worksheet and graph print out. For example, Discoverer always prints
graphs on a separate page, after the worksheet data.

- For information about how to delete a graph permanently from a worksheet, see "How to delete a graph".
- If a graph is too large to fit completely inside its window panes without scroll bars, choose Graph | Fit to window. The graph resizes so that it is completely visible inside its window.

### How to delete a graph

You delete a graph when you no longer want to use it, and will not require the graph later. For example, you might want to delete a temporary graph that you created to produce a printed report.

To delete a graph:

1. Choose Graph | Delete Graph.

A warning message appears.

2. Click Yes to delete the graph.

The graph is removed from the worksheet.

#### Notes:

 If you want to remove a graph without deleting it, choose the Graph | Display Graph | Hide Graph option. You can then display the graph later if required without having to recreate the graph.

# Part II

# **Analyzing Data**

This part contains the following chapters:

- "Pivoting data"
- "Using drilling"
- "Using parameters"
- "Using conditions"
- "Using totals"
- "Using percentages"
- "Sorting data"
- "Using calculations"

Oracle9iAS Discoverer Plus User's Guide

# **7**Pivoting data

## **Pivoting data**

This chapter explains how to use Discoverer's pivoting capabilities to arrange data on worksheets, and contains the following topics:

- "About pivoting worksheet data"
- "About pivoting data on a table worksheet"
- "About pivoting data on a crosstab worksheet"
- "How to pivot data on a table worksheet"
- "How to pivot data on a crosstab worksheet"
- "About unexpected results with pivoting"

## About pivoting worksheet data

Pivoting worksheet data is how you rearrange data for more effective analysis. For example, when you move items from one axis to another to see new data relationships, you are pivoting the data. In the figure below, the Region item is moved from the body of a worksheet to the Page Items area. Moving the Region item to the Page Items area enables you to analyze one region at a time.

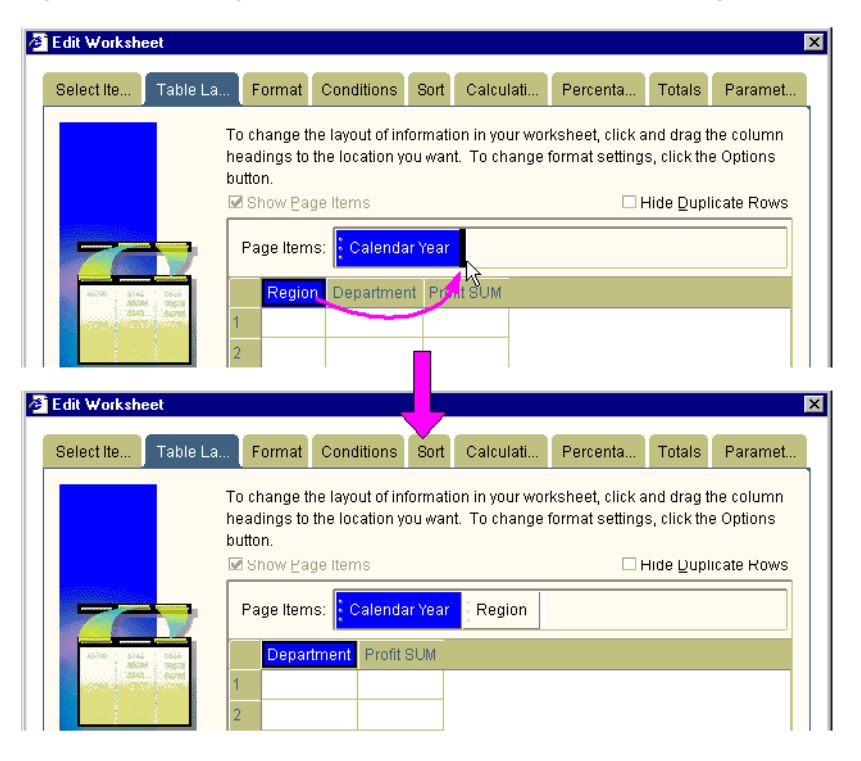

Figure 7–1 Moving an item from a table worksheet to the Page Items area

Pivoting is a powerful tool enabling you to explore data relationships that might initially be hidden.

## About pivoting data on a table worksheet

Discoverer enables you to pivot items on a table worksheet by:

- moving an item from the body of the worksheet to the Page Items area
- moving an item from the Page Items area to the body of the worksheet
- rearranging items on the body of the worksheet
- rearranging items on the Page Items area

In the figure below, the Region item has been moved from the Page Items area to the body of the worksheet.

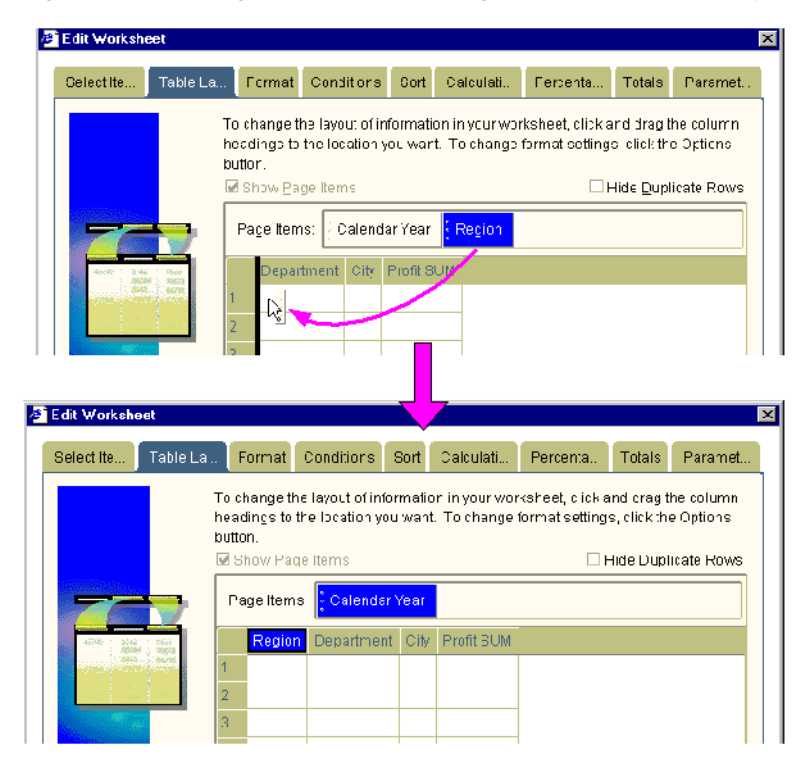

Figure 7–2 Moving an item from the Page Items area to the body of the worksheet

## About pivoting data on a crosstab worksheet

Discoverer enables you to pivot items on a crosstab worksheet in a similar way to pivoting on a table worksheet. In addition, you can pivot items to and from the left axis.

Because the data relationships on a crosstab depend on the intersection of the rows and columns, pivoting data from one axis to another creates a new set of data relationships.

In addition, pivoting worksheet data can add levels of data to an axis. For example, if the data on the left axis is organized into three levels (e.g. Region, City, and Store Name), pivoting the Year item to the side axis adds a fourth level of data to that axis.

Discoverer enables you to pivot items on a crosstab worksheet by:

- moving an item from the body of the worksheet to the Page Items area
- moving an item from the Page Items area to the body of the worksheet
- rearranging items on the body of the worksheet
- rearranging items on the Page Items area
- rearranging items on the left and top axes
- moving items from the left axis to the top axis
- moving items from the top axis to the left axis

The figure below shows how you might use the Crosstab layout dialog to arrange worksheet data. To begin with, you place:

- the Department item in the Page Items area
- the Profit SUM and Year items on the top axis
- the Region and City items on the left axis

Figure 7–3 Laying out data on a crosstab worksheet

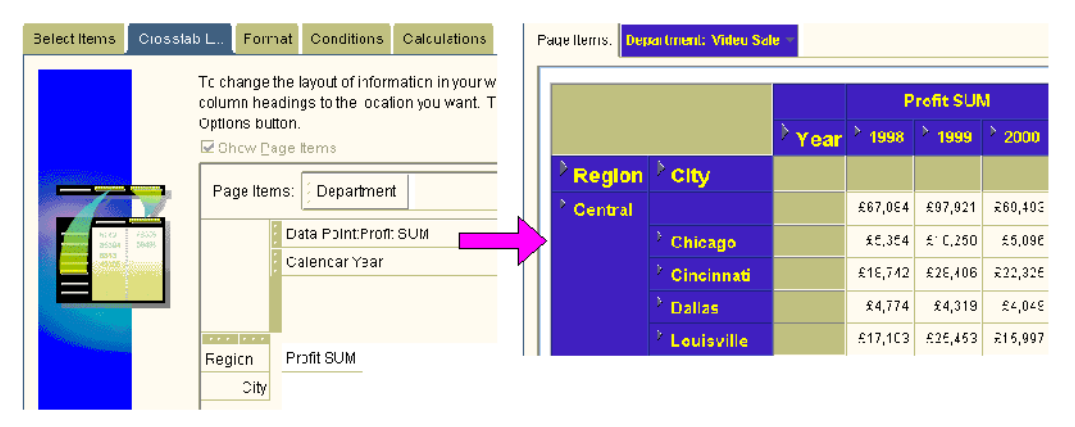

When you run the worksheet, the results are arranged as you specified (see the worksheet in the figure above).

## How to pivot data on a table worksheet

You pivot data on a table worksheet to move items to and from the Page Items area, or to rearrange items. For example, you might want to move a Department item to the Page Items area so that you can analyze individual departments.

To pivot data on a table worksheet:

- 1. Open the table worksheet that you want to analyze.
- 2. Choose Sheet | Table Layout to display the "Edit Worksheet dialog: Table Layout tab".

| Edit Workshe               | et             |                                                    |                                            |                      |                        |                  |                                   |                                                 |                                      |
|----------------------------|----------------|----------------------------------------------------|--------------------------------------------|----------------------|------------------------|------------------|-----------------------------------|-------------------------------------------------|--------------------------------------|
| Select Ite                 | Table La       | Forma                                              | Condition                                  | s Sort               | Calcul                 | lati             | Percenta                          | Totals                                          | Paramet                              |
|                            | Ti<br>hi<br>bi | o change<br>eadings 1<br>utton.<br>I Show <u>P</u> | the layout of<br>the location<br>age Items | informati<br>you war | on in you<br>nt. To ch | ur wor<br>ange 1 | ksheet, click a<br>format setting | and drag t<br>s, click the<br>Hide <u>D</u> upl | he column<br>e Options<br>icate Rows |
|                            | 7              | Page Ite                                           | ms: 🕴 Calen                                | dar Year             |                        |                  |                                   |                                                 |                                      |
| 46246 1 5142               | 0655           | Regi                                               | on Departm                                 | ent Pro              | fit SUM                |                  |                                   |                                                 |                                      |
| 57339 41305<br>44453 34459 | 37288          |                                                    |                                            |                      |                        |                  |                                   |                                                 |                                      |
| 9648 5458<br>57483 34500   | 3968. 2        | 2                                                  |                                            |                      |                        |                  |                                   |                                                 |                                      |
|                            | 3              | 3                                                  |                                            |                      |                        |                  |                                   |                                                 |                                      |
|                            | 4              | 1                                                  |                                            |                      |                        |                  |                                   |                                                 |                                      |
|                            | 6              | 5                                                  |                                            |                      |                        |                  |                                   |                                                 |                                      |
|                            | e              | 6                                                  |                                            |                      |                        |                  |                                   |                                                 |                                      |
|                            | 7              | r                                                  |                                            |                      |                        |                  |                                   |                                                 |                                      |
| Help                       | )              |                                                    |                                            |                      | Options                | 3                | ОК                                |                                                 | Cancel                               |

The "Edit Worksheet dialog: Table Layout tab" shows the items on the worksheet and their current positions

3. Select the item that you want to pivot.

You can select an item in the body of the worksheet or the Page Items area.

4. Drag the item to its new location and release the mouse button.

**Hint**: When you drag and drop items, a black line shows the item's new position on the worksheet.

5. Click OK to save the details and close the "Edit Worksheet dialog: Table Layout tab".

Discoverer refreshes the worksheet according to the layout options you selected.

## How to pivot data on a crosstab worksheet

You typically pivot data on a crosstab worksheet to move items between the top and left axis. You can also move items to and from the Page Items area, and re-arrange items on each axis. For example, you might move an item from the left axis to the top axis to make data easier to analyze.

To pivot data on a crosstab worksheet:

- 1. Open the crosstab worksheet that you want to analyze.
- 2. Choose Sheet | Crosstab Layout to display the "Edit Worksheet dialog: Crosstab layout tab".

| Edit Workshe | et                            |                                                                            |                                                                                             |                                            |                    |                         |                             |
|--------------|-------------------------------|----------------------------------------------------------------------------|---------------------------------------------------------------------------------------------|--------------------------------------------|--------------------|-------------------------|-----------------------------|
| Select Items | Crosstab L                    | Format                                                                     | Conditions                                                                                  | Calculations                               | Percentages        | Totals                  | Parameters                  |
|              | To ch<br>colun<br>Optio<br>Pa | ange the<br>nn headin<br>ns button.<br>ow Page<br>ge Items:<br>Dat<br>Cali | layout of inforr<br>gs to the local<br>Items<br>Departmen<br>a Point:Profit S<br>endar Year | nation in your w<br>tion you want. T<br>It | rorksheet, click a | and drag<br>It settings | the row and<br>s, click the |
| Help         | )                             |                                                                            |                                                                                             | Options                                    | ОК                 |                         | Cancel                      |

The "Edit Worksheet dialog: Crosstab layout tab" shows the items on the worksheet and their current positions.

3. Select the item that you want to pivot.

You can select an item in the body of the worksheet, in the left axis, in the top axis, or in the Page Items area.

4. Drag the item to its new location and release the mouse button.

**Hint**: When you drag and drop items, a black line shows the item's new position on the worksheet.

5. Click OK to save the details and close the "Edit Worksheet dialog: Crosstab layout tab".

Discoverer refreshes the worksheet according to the layout options you selected.

## About unexpected results with pivoting

Discoverer makes it easy to pivot data on worksheets. However, it is also easy to produce unexpected results.

For example, if you move everything from your left axis on a crosstab worksheet, you can produce a blank worksheet.

| 🗿 Edit Worksheet                                                                                                    |                    |                   |                 |              |        | ×               |  |  |
|----------------------------------------------------------------------------------------------------|--------------------|-------------------|-----------------|--------------|--------|-----------------|--|--|
| Select Items Cros                                                                                                    | stab L Forma       | t Conditions      | Calculations    | Percentages  | Totals | Parameters      |  |  |
| To change the layout of information in your worksheet, click and drag the row and column headings to the location you want. To change format settings, click the Options button.         Image: Show Page Items         Image: Show Page Items:         Image: Department         Image: Department |                    |                   |                 |              |        |                 |  |  |
| Oracle9iAS Discoverer                                                                                                    | Vidstr4 - Video T  | utorial Workbook, | Microsoft Inter | net Explorer |        |                 |  |  |
|                                                                                                    | 🕅 🎹 🛄 (            | 21 💼 i 🥊          | 🔟   🗰           | Z % 🏘        | 🤊 i 🦻  |                 |  |  |
| Analysis of Video Rentals and Video Sales                                                                                                    |                    |                   |                 |              |        |                 |  |  |
|                                                                                                    |                    |                   |                 |              |        |                 |  |  |
| Page Items: Departme                                                                                                    | nt: Video Rental - | Region: Central   |                 |              |        |                 |  |  |
|                                                                                                    |                    |                   |                 |              | ( 1C R | lows per Page ) |  |  |
| Tabular Layout                                                                                                    | Crosstab Layout    |                   |                 |              |        |                 |  |  |
| et and the second                                                                                                    |                    |                   |                 |              | 🙆 Inta | met             |  |  |

Figure 7–4 Pivoting to produce unexpected results

In the figure about, when the Region item is moved to the Page Items area, the resulting worksheet is empty. This is because you must have items on both the left axis and top axis to analyze data on a crosstab worksheet.

# 8

## **Using drilling**

## **Using drilling**

This chapter explains how to use Discoverer's drilling capabilities to answer typical business questions, and contains the following topics:

- "About drilling"
- "When to drill"
- "About drilling into numeric data"
- "About drill options"
- "How to drill down"
- "How to drill up"
- "How to drill out"
- "Examples of drilling"

## About drilling

Discoverer's drilling capability enables you to navigate worksheet data quickly and easily. Drilling works as follows:

- You drill down to display data in more detail. For example, you might drill down into a year to look at data for individual months in that year.
- You drill up to display data in less detail. For example, you might drill up from a month item to see a summary for the whole year.

**Note**: Drilling up is also known as collapsing data, because detail is removed from a worksheet.

 You drill out to display data in another application. For example, you might drill out of a HTML document embedded in a worksheet to view the document in an Internet browser.

Figure 8–1 Discoverer worksheet with drill capability

|           |            | Profit SUM |          |          |  |  |  |
|-----------|------------|------------|----------|----------|--|--|--|
|           | ) Year     | > 1998     | > 1999   | > 2000   |  |  |  |
| Region    | Drill on \ | (ear)      |          |          |  |  |  |
| > Central |            | 287,084    | £97,921  | £69,493  |  |  |  |
| > East    |            | £108,558   | £145,462 | £109,637 |  |  |  |
| > West    |            | £57,096    | £87,172  | £52,092  |  |  |  |

## When to drill

You can drill whenever you see a drill icon on a worksheet. Drill icons are right arrows that appear beside items.

In the example below, a year item has the value '2000'. The right arrow next to the value '2000' indicates that you can drill down into that year, typically to see data for months in that year.

#### Figure 8–2 Discoverer item with a drill icon

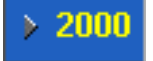

When you click a drill icon, Discoverer displays a list of drill options and indicates the current drill level. In the example below, the current drill level is Calendar Quarter.

#### Figure 8–3 Discoverer drill options

- C Calendar Year Calendar Quarter
- 🔘 Calendar Month

The display options for the detail drill items contain a Collapse option. This option removes the drill detail from the worksheet. In the example below, choosing Collapse removes drill detail.

Figure 8–4 Discoverer drill options with a Collapse option

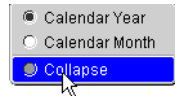

**Note**: Alternatively, to collapse drill detail, click the drill icon on the detail and drill up to a higher level.

## About drilling into numeric data

When you drill into numeric data, the following rules apply:

- When you drill down, Discoverer breaks down the numeric values at the drill level selected. For example, if you drill into an annual sales figure, you might see the annual sales figure broken down into monthly sales figures.
- When you drill up, Discoverer consolidates numeric values at the drill level selected. For example, if you drill up from monthly sales figures, you might see the monthly sales figures consolidated into an annual sales figure.

## About drill options

When using drilling, you use drill options (also known as a drill path) defined by the Discoverer manager. Drill options define what level of detail you can drill to when drilling up or down in worksheet data.

For example, to enable worksheet users to drill into time-based data, the Discoverer manager might define time-based drill options. In the example below, the drill options enable you to navigate from:

- year to month
- month to week
- week to day

#### Figure 8–5 Typical Discoverer drill options

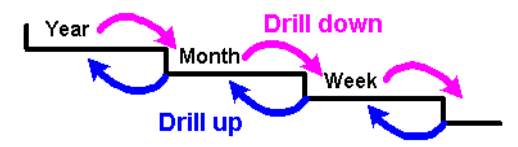

## How to drill down

You drill down into worksheet data to see more detail. For example, you might:

- drill down into an annual sales figure to see data for individual months in that year.
- drill down into a monthly sales figure into sales figures for each week.

To drill down into worksheet data:

1. Click the drill icon next to the item for which you want to see more detail.

A drop down menu is displayed showing drill options for that item and indicates the current drill level.

2. From the drop down menu, select the level of detail that you want below the current drill level.

Discoverer displays more detailed data on the worksheet.

## How to drill up

You drill up to see worksheet data in less detail. For example, you might:

- drill up from individual months to see data for the year.
- drill up to consolidate a weekly sales figures into a monthly sales figure.

To drill up to see worksheet data in less detail:

1. Click the drill icon next to the item for which you want to see less detail.

A drop down menu is displayed showing drill options for that item and indicates the current drill level.

2. From the drop down menu, select the level of detail that you want above the current drill level.
Discoverer removes detail data from the worksheet.

**Note**: Alternatively, to drill up, click the icon next to detail data and choose Collapse.

#### How to drill out

You drill out to see worksheet data displayed in another application. For example, you might:

- click on an Excel spreadsheet item to display the spreadsheet in Microsoft Excel
- click on a HTML item to display the HTML page in an Internet browser

#### To drill out:

- 1. Click the item on the worksheet.
- 2. When prompted by your Internet browser, choose either:
  - to open the file from its current location (the prompt is Internet browser specific)
  - to save the file to a local area for example, a network drive

If you choose to open the file, Discoverer starts up the associated application and displays the file.

#### **Examples of drilling**

Example 1: In this example, the Region drill icon is selected, then City is selected from the drill options to display city data for each region. If you select the drill icon next to one of the regions (Central, East, or West), you would only drill down on that region.

|                   |                   | rofit SU | м          |                   |         |                     |                        | rofit SU | м          |
|-------------------|-------------------|----------|------------|-------------------|---------|---------------------|------------------------|----------|------------|
| Xee               | > 1098            | > 1000   | ··<br>2000 |                   |         | loor                | ,<br>1998 <sup>(</sup> | > 1000   | <br>≥ 2000 |
| · Tear            | 1550              | 1555     | 2000       | Region            | _       | rear                | 1000                   | 1555     | 2000       |
| Region            |                   |          |            | City              |         |                     |                        |          |            |
| > Drill on Region | £67,084           | £97,921  | £69,493    | Store N           | âme     |                     | £67,084                | £97,921  | £69,493    |
| > East            | £108,558          | £145,462 | £109,637   | East              |         | \$                  | 108,558                | £145,462 | £109,637   |
| > West            | £57,096           | £87,172  | £52,092    | > West            |         |                     | £57,096                | £87,172  | £52,092    |
|                   |                   |          |            |                   |         |                     |                        |          |            |
|                   |                   |          |            |                   |         | <del>7</del> ofit S | υм                     |          |            |
|                   |                   |          |            | ≻ <sub>Year</sub> | > 1998  | > 199               | 9 > 20                 | 00       |            |
|                   | <sup>▶</sup> Regi | on 🖹 Ci  | ity        |                   |         |                     |                        |          |            |
|                   | > Centr           | al       |            |                   | £67,084 | £97,93              | 21 £69,                | 493      |            |
|                   |                   | > CI     | nicago     |                   | £5,354  | £10,2               | 50 £5,                 | 096      |            |
|                   |                   | > Ci     | ncinnati   |                   | £18,742 | £28,40              | 06 £22,                | 325      |            |
|                   |                   | > Da     | allas      |                   | £4,774  | £4,31               | 19 £4,                 | 049      |            |
|                   |                   | ≥ Le     | uisville   |                   | £17,103 | £25,4               | 53 £15,                | 997      |            |
|                   |                   | ≥ Mi     | inneapolis |                   | £6,030  | £6,84               | 42 £5,                 | 141      |            |

Figure 8–6 Drilling into a worksheet to display more detail

Example 2: In this example, the drill icon next to the value 'Region' is selected to display the drill menu. Then, the Collapse option is selected to remove the city detail data (i.e. Chicago, Cincinnati, Dallas) from the worksheet.

|                |               |                   | P       | rofit SU | N       |        |          |            |        |
|----------------|---------------|-------------------|---------|----------|---------|--------|----------|------------|--------|
|                |               | > <sub>Year</sub> | > 1998  | > 1999   | ▶ 2000  |        |          |            |        |
| h)rill on Regi | on City       |                   |         |          |         | • Re   | egion    | City       |        |
| Central        |               |                   | £67,084 | £97,921  | £69,493 |        | ore Name |            |        |
|                | Chicago       |                   | £5,354  | £10,250  | £5,096  |        |          | Chica      | igo    |
|                | > Cincinnati  |                   | £18,742 | £28,406  | £22,32  |        |          | Cincinnati |        |
|                | > Dallas      |                   | £4,774  | £4,319   | £4,049  |        |          | > Dallas   | 5      |
|                | > Louisville  |                   | £17,103 | £25,453  | £15,997 |        |          | > Louis    | ville  |
|                | > Minneapolis |                   | £6,030  | £6,842   | £5,141  |        |          | > Minne    | eapoli |
|                |               |                   |         |          |         |        |          | rofit SUI  | M      |
|                |               |                   |         |          |         | > Year | > 1998   | > 1999     | > 20   |
|                |               |                   |         | >        | Region  |        |          |            |        |
|                |               |                   |         | >        | Central |        | £67,084  | £97,921    | £69,   |
|                |               |                   |         | >        | East    |        | £108,558 | £145,462   | £109,  |
|                |               |                   |         | >        | West    |        | £57,096  | £87,172    | £52,0  |

Figure 8–7 Drilling up to display less detail

Example 3: You can drill down on the whole worksheet or selectively for particular areas of a worksheet. In this example, drilling on Year down to Quarter displays more detailed data for all Years (1998, 1999, and 2000).

|                     |                                                | P                                     | rofit SUM                  |                                 |                                      |                                                |                                  |                                   |                            |                                      |                              |
|---------------------|------------------------------------------------|---------------------------------------|----------------------------|---------------------------------|--------------------------------------|------------------------------------------------|----------------------------------|-----------------------------------|----------------------------|--------------------------------------|------------------------------|
|                     | Year                                           | <sup>&gt;</sup> 1998                  | > 1999                     | > 2000                          | 0                                    |                                                |                                  |                                   |                            |                                      |                              |
| Region              | K_⊉rill on Y∋                                  | ar                                    |                            |                                 |                                      |                                                |                                  |                                   |                            |                                      |                              |
| > Central           |                                                | £67,004                               | £97,921 £69,490            |                                 | 10                                   |                                                |                                  |                                   |                            |                                      |                              |
| East                |                                                | £108,558                              | £145,462                   | £109,63                         | 17                                   |                                                |                                  |                                   |                            |                                      |                              |
| > West              | st \$57,096                                    |                                       | £87,172                    | £52,09                          | 192                                  |                                                |                                  |                                   |                            |                                      |                              |
|                     |                                                |                                       |                            |                                 |                                      |                                                |                                  |                                   |                            |                                      |                              |
|                     |                                                |                                       |                            |                                 |                                      |                                                | - 10 M - 10 M                    |                                   |                            |                                      |                              |
|                     |                                                | $\overline{-}$                        |                            |                                 |                                      | Profit                                         | SUM                              |                                   |                            |                                      |                              |
|                     | ><br>Year                                      | 1996                                  |                            |                                 |                                      | Profit                                         | SUM                              |                                   |                            | > 2000                               |                              |
|                     | <sup>&gt;</sup> Year<br><sup>&gt;</sup> Quarte | 1998<br>ar <sup>2</sup> Q1            | > Q2                       | > Q3                            | > Q4                                 | Profit<br>2 1999<br>2 Q1                       | SUM<br>≻ Q2                      | > Q3                              | ° Q4                       | 2000 <sup>2</sup> Q1                 | > Q2                         |
| Region              | <sup>&gt;</sup> Year<br><sup>&gt;</sup> Quarte | 1996<br>ar <sup>&gt;</sup> Q1         | > Q2                       | <sup>&gt;</sup> Q3              | <sup>&gt;</sup> Q4                   | Profit<br>> 1999<br>> Q1                       | SUM                              | > Q3                              | <sup>&gt;</sup> Q4         | > 2000<br>> Q1                       | > Q2                         |
| Region Central      | <sup>&gt;</sup> Year<br><sup>&gt;</sup> Quarte | 1998<br>9r 2 Q1<br>£15,531            | > Q2<br>£14,734            | > <b>Q3</b><br>£19,053          | <sup>&gt;</sup> <b>Q4</b><br>£17,766 | Profit<br>> 1999<br>> Q1<br>£21,370            | SUM<br>2<br>Q2<br>£24.765        | ≻ <mark>Q3</mark><br>€24,181      |                            | > 2000<br>> Q1<br>£33,327            | > <mark>Q2</mark><br>£35 837 |
| Region Central East | > Year<br>> Quarte                             | 1998<br>or 2 Q1<br>£15,531<br>£25,574 | > Q2<br>£14,734<br>£28,765 | <b>Q3</b><br>£19,053<br>£26,313 | 2 Q4<br>£17,766<br>£27,944           | Profit<br>> 1999<br>> Q1<br>£21,370<br>£31,134 | SUM<br>202<br>£24 768<br>£36 177 | > <b>Q3</b><br>£24,181<br>£35,805 | ▶ Q4<br>£27,302<br>£42,346 | > 2000<br>> Q1<br>£33,327<br>£61,302 | > Q2<br>£35 837<br>£55 335   |

Figure 8–8 Drilling into a whole worksheet

Example 4: In this example, drilling on 2000 down to Quarter displays more detailed data for the year 2000, but not 1998 or 1999.

Figure 8–9 Drilling selectively into particular area

|                      |                      |     | P                  | rof | it SVI  | vI       |             |   |        |  |
|----------------------|----------------------|-----|--------------------|-----|---------|----------|-------------|---|--------|--|
|                      | <sup>&gt;</sup> Year |     | 1998               |     | 1999    | )<br>dha | 2000        |   |        |  |
| Region               |                      |     |                    |     |         |          | Drill on 20 |   | )      |  |
| <sup>2</sup> Central |                      | £8  | 7,084              | £9  | 97,921  | £        | 69 4 9 3    |   |        |  |
| East                 |                      | £10 | 8,558              | £14 | 45,462  | £1(      | 09 6 3 7    |   |        |  |
| ) West               |                      | £?  | 7,696              | £۶  | 87,172  | £52.092  |             |   |        |  |
|                      |                      |     |                    |     |         |          |             |   |        |  |
|                      |                      | Z   |                    | Pro | fit SUM |          |             |   |        |  |
|                      | <sup>∢</sup> Year    |     | <sup>&gt;</sup> 19 | 98  | > 1999  |          | 9 200       |   | 0      |  |
|                      | <sup>▶</sup> Quar    | ter |                    |     |         |          | > Q1        |   | ) Q2   |  |
| > Region             |                      |     |                    |     |         |          |             |   |        |  |
| > Central            |                      |     | £67,               | C84 | £97,9   | 921      | £33,62      | 7 | £35,86 |  |
| > East               |                      |     | £108,              | 658 | £145,4  | 462      | £64,30      | 2 | £55,33 |  |
| > West               |                      |     | £57,               | 096 | £87,1   | 172      | £24,70      | 3 | £27,38 |  |

Example 5: In this example, a text report is stored in the database. Clicking the document icon displays the report in an external application, such as Microsoft Word or a text editor.

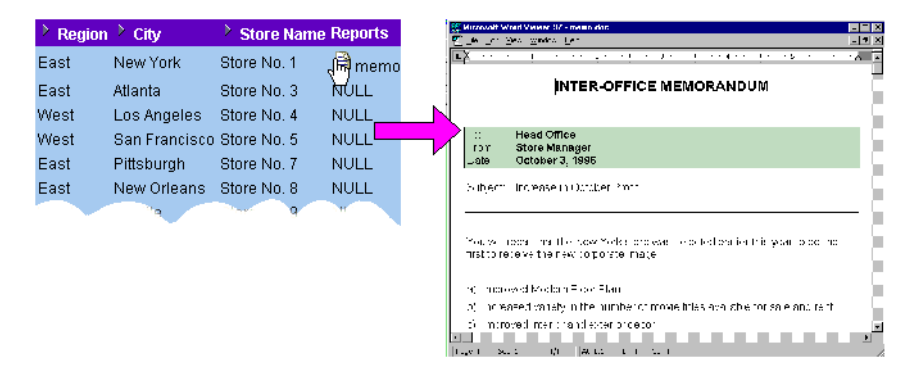

Figure 8–10 Drilling out to see a text document

9

## **Using parameters**

#### **Using parameters**

This chapter explains how to use Discoverer parameters to answer typical business questions, and contains the following topics:

- "What are parameters?"
- "About parameters and conditions"
- "What are the benefits of using parameters?"
- "About using parameters"
- "About creating parameters"
- "About using parameters to collect dynamic user input"
- "How to set parameters"
- "How to activate parameters"
- "How to deactivate parameters"
- "How to create parameters"
- "How to edit parameters"
- "How to delete parameters"
- "Examples of parameters"

## What are parameters?

Parameters are workbook items that enable Discoverer users to enter dynamic input values used to analyze worksheets (see figure below). Input values are typically used to:

- provide input to conditions that are used to filter worksheets for example, when a workbook or worksheet is opened or refreshed, the parameter is used to first ask the worksheet user 'What month do you want to analyze?'. A worksheet user can choose to look at data for the month of January only.
- provide input to calculations for example, a worksheet user can enter the value '3' when prompted, which is then used to divide data into three bands using a predefined calculation containing a banding function (see "About using parameters to collect dynamic user input")

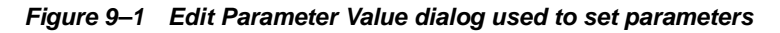

| 🖉 Edit Parameter Values                                                                                                    | X                                                                                                    |
|----------------------------------------------------------------------------------------------------|----------------------------------------------------------------------------------------------------|
|                                                                                                    | Please select values for the following parameters. To change these values later, select<br>Edit Parameter Values from the Sheet menu. |
| Le devine a series de la constante de la constante | What month do you want to analyze? Uan                                                                                                |
|                                                                                                    | Description<br>No description available                                                                                               |
| Help                                                                                                    | OK Cancel                                                                                                    |

#### About parameters and conditions

Parameters are runtime variables that can be used in conditions and calculations. Conditions restrict worksheet data that is displayed (for more information, see "Using conditions"). Parameters compliment conditions, and are typically used to provide run-time user input to conditions. Conditions can be static or dynamic:

static conditions always use the same condition statement

 dynamic conditions use parameters to collect user input, which is used to create different condition statements for different parameter values

## What are the benefits of using parameters?

The main benefits of using parameters to filter worksheets are:

- Worksheet data can be analyzed using dynamic user input.
- Workbooks can be targeted easily to specific groups of users.
- Worksheets open more quickly because the amount of data on a worksheet is minimized.
- If several Discoverer users are using a worksheet, each user can open the worksheet and display only the data that they are interested in. This enables users to customize worksheets to match their needs.

## About using parameters

When opening or refreshing a workbook or worksheet with active parameters, the "Edit Parameter Values dialog" is displayed so that you can enter parameter values.

- You can change the parameter value at any time by choosing Sheet | Refresh Sheet and entering a different parameter value (or choose Sheet | Edit Parameter Value).
- Parameters that are part of an active condition are automatically activated.
- If you do not need to use parameters, you can deactivate them (see "How to deactivate parameters")
- You can create your own parameters (see "How to create parameters").

## About creating parameters

When creating parameters, the following points apply:

- You can create parameters at two levels:
  - 1. Workbook level here, the parameter applies to all worksheets in a workbook. Changes to the parameter in any worksheet apply to all worksheets in the workbook that use the same parameter.

- 2. Worksheet level here, the parameter applies to the current worksheet only.
- When you create a parameter for filtering worksheets, you typically create a condition also. The Create condition check box is selected by default on the "New Parameter dialog".
- When a condition is created with a parameter, you can deactivate the parameter by deactivating the condition. Deleting the condition deletes the parameter and vice versa.
- If you select the Create Condition check box in the "New Parameter dialog", a new condition is created and activated. Therefore, the parameter is also activated.

## About using parameters to collect dynamic user input

Sometimes you want worksheet users to enter a dynamic value, typically for use in calculations. For example, to enter a value to specify the number of bands in which to group data (for more information, see "Examples of parameters").

To collect dynamic user input, do the following:

 Create a new parameter, setting the Which item do you want to base your parameter on? field to <NONE> (for more information, see "New Parameter dialog").

Notice that you are not allowed to activate the parameter. This is because a parameter not based on a worksheet item must be used in a calculation or condition before it can be activated.

• Create a calculation and insert the parameter name as an argument.

For example, if you create a parameter called Band Value for use in a sales banding function, you might create a calculation called Banded Sales based on the following function:

NTILE(:Band Value) OVER(ORDER BY SUM(Sales))

Notice that the Band Value parameter is prefixed with a colon ':' to indicate that it is a parameter value (e.g. :Band Value).

When the worksheet is opened or refreshed, the worksheet user is prompted to enter a banding value. If they enter the parameter value '3', the Sales SUM values on the worksheet are grouped into three bands. For an example of a parameter being used in a calculation, see "Example: Calculate hypothetical rank".

#### How to set parameters

When you open or refresh a worksheet that contains active parameters, you must enter parameter values to set the parameters. You can also accept default values. The values entered are typically used to filter the data displayed on the worksheet, or are used to provide dynamic input to calculations.

To set parameters:

1. Open a worksheet.

If the worksheet has active parameters, these are displayed by the "Edit Parameter Values dialog". If defined, a default value is displayed in the text field next to each parameter.

| 🖉 Edit Parameter Values                                                                                                    |                                                                                                    | x |
|----------------------------------------------------------------------------------------------------|----------------------------------------------------------------------------------------------------|---|
|                                                                                                    | Please select values for the following parameters. To change these values later, selec<br>Edit Parameter Values from the Sheet menu. | t |
| 201     ass       ass     ass       ass     ass       ass     ass       ass     ass       ass     ass       ass     ass       ass     ass       ass     ass | What month do you want to analyze? Uan  Description No description available                                                         |   |
| Help                                                                                                    | OK Cancel                                                                                                    |   |

- 2. Enter a value for each parameter by doing one of the following:
- Type in a value as prompted.
- (optional) Accept the default value, if a default value is defined.
- (optional) Click the down arrow next to the field and select a value from the drop down list of values next to each parameter (where available).

If the list of values in the drop down list is too long to display on screen, the "Select Value dialog" or "Select Values dialog" is displayed. These dialogs enable you to search for and select the values that you want to use. For more information, see "Using lists of values (LOVs)".

3. Click OK to close the dialog and display the worksheet.

The worksheet is updated according to the parameter values selected. For example, if the parameter value Central is used to filter the worksheet data on Region, the worksheet displays only data for the Central region 2000 (see figure below).

Figure 9–2 A worksheet filtered by a parameter value

#### How to activate parameters

You activate parameters when you want Discoverer users to be prompted to enter parameter values when they open or refresh worksheets. For example, to choose how to filter worksheet data.

Parameters are activated by association. If parameters are included in active conditions or calculations, the parameters become active. When you activate parameters, they remain active until they are deactivated (see "How to deactivate parameters").

To activate parameters:

- 1. Open the worksheet containing the parameter.
- 2. To see which parameters are available, choose Tools | Parameters to display the "Edit Worksheet dialog: Parameters tab".

| 🖉 Edit Workshe | et                             |                                                                                                 |                                                                                                    |                                       |                                                |                                       |                          | ×                                                                               |
|----------------|--------------------------------|-------------------------------------------------------------------------------------------------|----------------------------------------------------------------------------------------------------|---------------------------------------|------------------------------------------------|---------------------------------------|--------------------------|---------------------------------------------------------------------------------|
| Select Items   | Table Layout                   | Format                                                                                          | Conditions                                                                                                    | Sort                                  | Calculations                                   | Percentages                           | Totals                   | Parameters                                                                      |
|                | Crea<br>to cre<br>Para<br>Avai | te a paran<br>eate a new<br>meter Valu<br>lable para<br>Cho<br>Cho<br>scription-<br>it the data | neter to act as<br>y parameter. "<br>ues from the S<br>meters:<br><mark>ose a month</mark><br>ose a Year<br>to a single m | a plac<br>Fo char<br>Sheet m<br>onth. | eholder for a va<br>ige the current i<br>ienu. | lue in a conditio<br>value of a paran | n or calci<br>neter, sel | Ilation. Click New<br>ect Edit<br>New<br>Edit<br>Delete<br>Move Up<br>Moye Down |
| Help           |                                |                                                                                                 |                                                                                                    |                                       | Optio                                          | ons )                                 | OK                       | Cancel                                                                          |

The Parameters tab lists parameters available to the worksheet. The check box beside each item indicates whether it is activated.

- 3. Activate the condition or calculation that includes the parameter:
  - If the parameter is included in a condition, display the Conditions tab and select the check box next to the condition containing the parameter, then click OK to close the dialog.
  - If the parameter is included in a calculation, display the Calculation tab and select the check box next to the calculation containing the parameter, then click OK to close the dialog.
- 4. If the "Edit Parameter Values dialog" is displayed, enter parameter values as prompted, then click OK.

The worksheet is updated according to parameter values entered.

#### Notes

- To update the workbook or worksheet with a different parameter value, choose Sheet | Refresh Sheet to display the "Edit Worksheet dialog: Parameters tab" and enter a new value.
- On the "Edit Worksheet dialog: Parameters tab", although the check boxes show the status of the parameters, the check boxes are greyed out. This is because you

cannot activate and deactivate parameters by selecting and de-selecting check boxes. You must modify the condition or calculation using a parameter to affect the parameter status.

#### How to deactivate parameters

You deactivate parameters when you do not want Discoverer users to be prompted to enter parameter values when they open or refresh workbooks or worksheets.

Parameters become deactivated when they are not included in conditions or calculations.

**Note**: If you want to disable the parameter permanently, delete the parameter (see "How to delete parameters").

To deactivate parameters:

- 1. Open the worksheet containing the parameter that you want to deactivate.
- 2. To see which parameters are available, choose Tools | Parameters to display the "Edit Worksheet dialog: Parameters tab".

| Edit Workshee | et                                                 |                                                                                                 |                                                                                                    |                                       |                                                |                                       |                          |                                    | X                |
|---------------|----------------------------------------------------|-------------------------------------------------------------------------------------------------|----------------------------------------------------------------------------------------------------|---------------------------------------|------------------------------------------------|---------------------------------------|--------------------------|------------------------------------|------------------|
| Select Items  | Table Layout                                       | Format                                                                                          | Conditions                                                                                                   | Sort                                  | Calculations                                   | Percentages                           | Totals                   | Parameters                         |                  |
|               | Crea<br>to cre<br>Para<br>Avai<br>2 F<br>De<br>Lim | te a paran<br>eate a new<br>meter Valu<br>lable para<br>Cho<br>Cho<br>scription-<br>it the data | neter to act as<br>y parameter. "<br>ues from the S<br>meters:<br>ose a month<br>ose a Year<br>to a single m | a plac<br>Fo char<br>Sheet m<br>onth. | eholder for a va<br>ige the current v<br>ienu. | lue in a conditio<br>ralue of a param | n or calcu<br>neter, sel | New<br>Edit<br>Delete<br>Moye Down | ,<br>]<br>]<br>] |
| Help          | )                                                  |                                                                                                 |                                                                                                    |                                       | Optic                                          | ins                                   | 0K                       | Cancel                             |                  |

The Parameters tab lists parameters available to the worksheet. The check box beside each item indicates whether it is activated.

- 3. Deactivate the condition or calculation that includes the parameter:
  - If the parameter is included in a condition, display the Conditions tab and clear the check box next to the condition containing the parameter, then click OK to close the dialog.
  - If the parameter is included in a calculation, display the Calculation tab and clear the check box next to the calculation containing the parameter, then click OK to close the dialog.
- 4. (optional) If the worksheet has active parameters, enter parameter values as prompted in the "Edit Parameter Values dialog".
- 5. Click OK.

The worksheet is updated according to parameter values entered.

#### Notes

- To update the workbook or worksheet with a different parameter value, choose Sheet | Refresh Sheet to display the "Edit Worksheet dialog: Parameters tab" and enter a new value.
- On the "Edit Worksheet dialog: Parameters tab", although the check boxes show the status of the parameters, the check boxes are greyed out. This is because you cannot activate and deactivate parameters by selecting and de-selecting check boxes. You must modify the condition or calculation using a parameter to affect the parameter status.

#### How to create parameters

You create parameters to enable Discoverer users to enter input values when a worksheet is opened or refreshed. For example, to provide dynamic input to a condition or calculation.

To create a parameter:

- 1. Open the Discoverer workbook containing the worksheet to which you want apply a parameter.
- 2. Choose Tools | Parameters to display the "Edit Worksheet dialog: Parameters tab".
- 3. Click New to display the "New Parameter dialog".

| New Parameter                                                                                                    |                                                                                                    |
|----------------------------------------------------------------------------------------------------|----------------------------------------------------------------------------------------------------|
| What do you wa <u>n</u> t to name this parameter?                                                                                                    | Parameterized Conditions                                                                                                    |
| Which item do you want to base your parameter on?         Image: Which item do you want to base your parameter on?         Image: Which item do you want to show other users?         Image: What gescription do you want to show other users?         Image: What default yalue do you want to give this parameter?         Image: What default yalue do you want to give this parameter?         Image: Image: What default yalue do you want to give this parameter?         Image: Image: Imag | Parameters are often used within conditions as placeholders for values.<br>A parameter can only be activated in a worksheet by activating the condition that uses it.<br>To change the current value of an active parameter, select Edit Parameter Values from the Sheet menu.<br>☑ Create condition<br>Use gperator: f(x) = 	v |
| Allow a different value in each sheet                                                                                                    |                                                                                                    |
| Help                                                                                                    | OK Cancel                                                                                                    |

- 4. Enter a parameter name into the **What do you want to name this Parameter?** field. If you do not enter a name, Discoverer creates a default Parameter name for you.
- 5. Select an item for the parameter from the **Which item would you like to base your Parameter on?** drop down list.

For example, to create a parameter for selecting a city, select the data item that contains the city names. The list shows the items available for use in the parameter.

**Note**: To create a parameter for entering dynamic user input, choose <NONE>. For more information, see "About using parameters to collect dynamic user input".

6. (optional) Enter an instruction or question into the **What prompt do you want to show to other users?** field. This prompt is displayed to Discoverer users when they open or refresh the worksheet, and tells them what value to enter.

- 7. (optional) Enter a brief description into the **What description do you want to show to other users?** field. This text is displayed on the Edit Parameter Values dialog and helps users decide what parameter value to enter.
- 8. (optional) If required, enter a default value in the **What default value do you** want to give this **Parameter?** field. Here, you can either:
  - Type a default value directly into the field.
  - If a list of values is available for this value, click the drop down arrow and select a parameter value from the list.

If the list of values in the drop down list is too long to display on screen, the "Select Value dialog" or "Select Values dialog" is displayed. These dialogs enable you to search for and select the values that you want to use. For more information, see "Using lists of values (LOVs)".

- 9. Select the **Let other users select multiple values** check box if you want worksheet users to be able to select multiple parameter values for the Parameter. For example, if a parameter is used to filter a worksheet on year, a user might want to look at 2001 and 2002.
- 10. Do one of the following:
  - Select the **Allow only one value for all Sheets** radio button to make the parameter value apply to all worksheets in the workbook that use this parameter.
  - Select the **Allow a different value in each Sheet** radio button to make the parameter value apply to the current worksheet only.

For more information, see "About creating parameters".

11. (optional) Select the **Create Condition** check box if you want to create a condition in the conditions list based on the parameter. Select an operator for the condition from the drop list. For example, =, <, >.

This enables you to filter worksheets according to arbitrary parameter values. For example, if you create a parameter on year called **Choose Year** and select the > operator, a condition is created: Year > :Choose Year. The :Choose Year value is the value entered by the worksheet user.

12. Click OK to save the details and display the "Edit Worksheet dialog: Parameters tab".

Notice that the parameter that you created is selected by default.

13. Click OK to close the Edit Worksheet dialog and return to the worksheet.

If the new parameter is active, enter parameter values at the "Edit Parameter Values dialog". The worksheet is updated according to parameter values entered (see "How to set parameters").

#### How to edit parameters

You edit parameters to change the way that they behave. For example, to change the default parameter value, or change the prompt displayed to Discoverer users when they enter parameter values.

To edit a parameter:

- 1. Display the worksheet that contains the parameter that you want to edit.
- 2. Choose Tools | Parameters to display the "Edit Worksheet dialog: Parameters tab".

| Edit Workshe | et                             |                                                                                                 |                                                                                                    |                              |                                                |                                       |                           |                                | X |
|--------------|--------------------------------|-------------------------------------------------------------------------------------------------|----------------------------------------------------------------------------------------------------|------------------------------|------------------------------------------------|---------------------------------------|---------------------------|--------------------------------|---|
| Select Items | Table Layout                   | Format                                                                                          | Conditions                                                                                                    | Sort                         | Calculations                                   | Percentages                           | Totals                    | Parameters                     |   |
|              | Crea<br>to cre<br>Para<br>Avai | te a paran<br>eate a new<br>meter Valu<br>lable para<br>Cho<br>Cho<br>scription-<br>it the data | neter to act as<br>y parameter. "<br>ues from the S<br>meters:<br><mark>ose a month</mark><br>ose a Year<br>to a single m | a plac<br>To char<br>Sheet n | eholder for a va<br>ige the current v<br>ienu. | lue in a conditio<br>value of a paran | n or calcu<br>neter, sele | Ilation. Click New<br>ect Edit |   |
| Help         | )                              |                                                                                                 |                                                                                                    |                              | Optic                                          | ons )                                 | OK                        | Cancel                         | D |

- 3. Select the parameter that you want to edit from the Available Parameters list.
- 4. Click Edit to display the "Edit Parameter dialog".

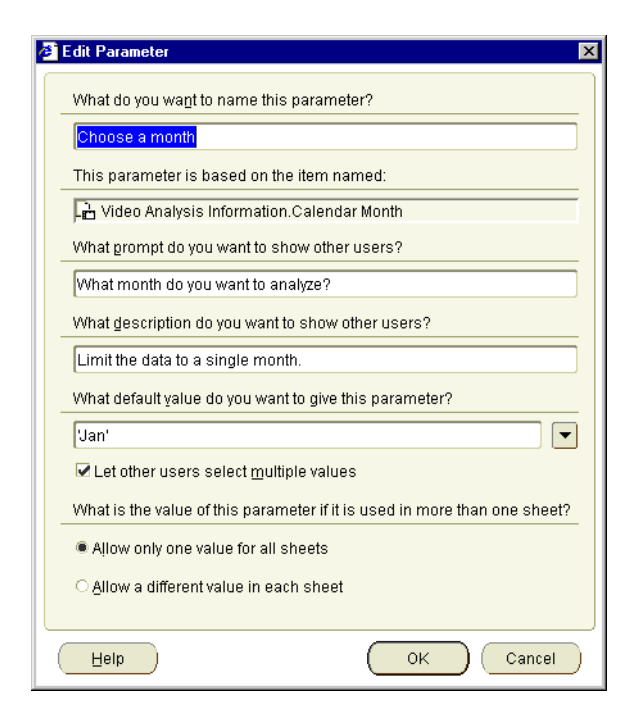

- 5. Make changes to the parameter as required.
- 6. Click OK to save changes and return to the Parameters tab.
- 7. Click OK to close the Parameters tab and return to the worksheet.

If parameters are active, enter parameter values at the "Edit Parameter Values dialog". The worksheet is updated according to parameter values entered (see "How to set parameters").

#### Notes

 When you are editing a parameter used in a condition, the "Edit Parameter dialog" does not allow you to change the condition settings. You can only edit conditions created for parameters using the "Edit Worksheet dialog: Conditions tab".

#### How to delete parameters

You delete a parameter when you no longer want to use it, and want to remove it permanently from the worksheet.

**Note**: If you only want to disable the parameter temporarily, deactivate the parameter (see "How to deactivate parameters").

To delete a parameter:

- 1. Display the worksheet that contains the parameter that you want to remove.
- 2. Choose Tools | Parameters to display the "Edit Worksheet dialog: Parameters tab".

| ē | Edit Workshee | ət                                               |                                                                                                    |                                                                                                    |                              |                                                |                                       |                           |                                                              | × |
|---|---------------|--------------------------------------------------|----------------------------------------------------------------------------------------------------|----------------------------------------------------------------------------------------------------|------------------------------|------------------------------------------------|---------------------------------------|---------------------------|--------------------------------------------------------------|---|
|   | Select Items  | Table Layout                                     | Format                                                                                               | Conditions                                                                                                    | Sort                         | Calculations                                   | Percentages                           | Totals                    | Parameters                                                   |   |
|   |               | Crea<br>to cre<br>Para<br>Avai<br>2<br>De<br>Lim | te a paran<br>rate a new<br>meter Valu<br>lable para<br><b>2                                    </b> | neter to act as<br>parameter. <sup>-</sup><br>ies from the S<br>meters:<br>ose a Month<br>ose a Year<br>to a single m | a plac<br>To char<br>Sheet n | eholder for a va<br>nge the current v<br>nenu. | lue in a conditio<br>ralue of a paran | n or calcu<br>neter, sele | A Click New ect Edit  New Edit Edit Delete Move Up Move Down |   |
| ( | Help          | )                                                |                                                                                                    |                                                                                                    |                              | Optic                                          | ons                                   | 0K                        | Cancel                                                       |   |

- 3. Select the parameter that you want to remove from the **Available Parameters** list.
- 4. Click Delete to remove the parameter from the worksheet, and click Yes at the confirmation dialog.
- 5. Click OK to close the Edit Worksheet and return to the worksheet.

When you open this workbook again, or refresh the worksheet, Discoverer will not prompt you to enter a parameter value for this parameter.

#### Notes

• If the parameter that you delete was included in conditions or calculations, those conditions and calculations are also deleted.

## **Examples of parameters**

Example 1: In this example a parameter is used to filter a worksheet. For example, you might want worksheet users to be able to select which region's data they want to analyze. In the figure below, the value Central is entered in the Edit Parameter Values dialog. This displays only data for the Central region on the worksheet.

| 🖉 Edit Parameter Val                                                                                                    | ues                             |                                                                                                    | X                |  |  |  |  |
|----------------------------------------------------------------------------------------------------|---------------------------------|----------------------------------------------------------------------------------------------------|------------------|--|--|--|--|
|                                                                                                    | Please select<br>select Edit Pa | Please select values for the following parameters. To change these values later, select Edit Parameter Values from the Sheet menu. |                  |  |  |  |  |
| De gar-<br>anatoria<br>Participa<br>Participa | Please cho                      | ose a Region to analyze                                                                                                    |                  |  |  |  |  |
|                                                                                                    | Description                     | erion only                                                                                                    |                  |  |  |  |  |
|                                                                                                    |                                 |                                                                                                    | sylon only       |  |  |  |  |
| Help                                                                                                    |                                 |                                                                                                    | OK Cancel        |  |  |  |  |
| Pa                                                                                                    | age Items: Year:                | 2000 -                                                                                                    |                  |  |  |  |  |
|                                                                                                    | > Regio                         | n Department                                                                                                    | Profit SUM       |  |  |  |  |
|                                                                                                    | 1 Central                       | Video Rental                                                                                                    | £25,157          |  |  |  |  |
|                                                                                                    | 2                               | Video Sale                                                                                                    | £69,493          |  |  |  |  |
|                                                                                                    | <b>44 4</b> Page 1 o            | f1 • •                                                                                                    | 25 Rows per Page |  |  |  |  |
| III                                                                                                    | Tabular Layout                  | 🖽 Crosstab Layout                                                                                                    |                  |  |  |  |  |

Figure 9–3 A parameter value being used to filter a worksheet

Example 2: In this example a parameter that enables multiple values to be specified is used to filter a worksheet. For example, you might want worksheet users to be able to select which region's data they want to analyze. In the figure below, the values Central and East are entered at the Edit Parameter Values dialog. This displays only data for the Central and East region on the worksheet.

| Edit Parameter Values                                          | P ease select<br>select Edit Far                            | values for the following<br>ameter Malues from th | i parameters. To change these values later<br>e Sheet menu.                                    | ×    |  |  |  |
|----------------------------------------------------------------|-------------------------------------------------------------|---------------------------------------------------|------------------------------------------------------------------------------------------------|------|--|--|--|
| Help<br>Page Ite                                               | Please chor<br>-Descrption-<br>Parameter to<br>ms: Year: 20 | ose a Region to analyz                            | e Central, East<br>Soloct Multiple Values<br>Central<br>East<br>VVes:<br>tegion only<br>OK Car | ncel |  |  |  |
|                                                                | > Region                                                    | Department                                        | Profit SUM                                                                                     | 2    |  |  |  |
| 2                                                              | Contrai                                                     | Video Sale                                        | £69,493                                                                                        |      |  |  |  |
| 3                                                              | East                                                        | Video Rental                                      | £40,402                                                                                        |      |  |  |  |
| 4                                                              |                                                             | Video Sale                                        | £109,637                                                                                       |      |  |  |  |
| (H)         Page 1 of 1         (H)         (25 Rows per Page) |                                                             |                                                   |                                                                                                |      |  |  |  |
| Tabu                                                           | ilar Layout 📕                                               | Crosstab Layout                                   |                                                                                                | _    |  |  |  |

Figure 9–4 A parameter enabling multiple values being used to filter a worksheet

Example 3: This example shows how you can use more than one parameter to filter a worksheet. For example, you might want worksheet users to be able to select which region and which department's data they want to analyze. In the figure below, the values Central (Region) and Video Rental (Department) are selected.

| 🖉 Edit Parameter Values                                                                                                    |                                                                                                    | X                                                                        |
|----------------------------------------------------------------------------------------------------|----------------------------------------------------------------------------------------------------|--------------------------------------------------------------------------|
|                                                                                                    | Please select values for the following parameters. To cha<br>Edit Parameter Values from the Sheet menu. | nge these values later, select                                           |
| La ga-<br>La ga-<br>La se de 17<br>Marca de 18<br>Marca de 18<br>Marc | Please choose a Region to analyze Central<br>Please choose a Department to analyze Video Rental         |                                                                          |
| The second second secon                                                                                                    | Description<br>Limit the worksheet to data for particular departments                                   | Beverage     Game Rental     Laser Disc Rent     Snacks     Video Rental |
| Help                                                                                                    |                                                                                                    | OK Cancel                                                                |

Figure 9–5 A worksheet with more than one parameter defined

Example 4: This example shows how you can use a parameter to collect dynamic user input. For example, you might want worksheet users to be able to select how many bands worksheet data is arranged into.When the value '2' is entered, the Profit SUM figures are placed into two bands.

| Please selectivalues for the following parameters. To<br>that ge these values later, selec, Edit Parameter Values<br>from the Sheet meru |
|----------------------------------------------------------------------------------------------------|
| Enter a bard value 2                                                                                                    |
| OK Cancel                                                                                                    |

Figure 9–6 A parameter used to provide dynamic input to a banding calculation

|   | Region  | > City      | Departh      | Profit SUM | Banded<br>figures |
|---|---------|-------------|--------------|------------|-------------------|
| 1 | Central | Cincinnati  | Video Rental | £7,153     | 1                 |
| 2 |         | Cincinnati  | Video Sale   | £22,325    | 2                 |
| 3 |         | St. Louis   | Video Rental | £4,030     | 1                 |
| 4 |         | St. Louis   | Video Sale   | £12,270    | 2                 |
| 5 |         | Louisville  | Video Sale   | £15,997    | 2                 |
| 6 |         | Minneapolis | Video Rental | £1,904     | 1                 |
| 7 |         | Minne Sa    | Vicinia      | - 41       | 2                 |

# 10

# **Using conditions**

#### **Using conditions**

This chapter explains how to use Discoverer conditions to answer typical business questions. For example, which product items sell more than 10,000 each week? This section contains the following topics:

- "What are conditions?"
- "What are multiple conditions?"
- "What are nested conditions?"
- "About using conditions"
- "About applying more than one condition"
- "How to turn conditions on"
- "How to turn conditions off"
- "How to create single conditions"
- "How to create multiple conditions"
- "How to create nested conditions"
- "How to edit conditions"
- "How to delete conditions"
- "Notes on how Discoverer applies conditions to roll-ups"
- "Examples of conditions"

## What are conditions?

Conditions are worksheet items that enable you to choose what data to display on worksheets. Conditions filter out data that you are not interested in, enabling you to concentrate on data that you want to analyze. For example, in the figure below, a condition is being used that only displays data for the year 2001.

Figure 10–1 Worksheet conditions in Discoverer

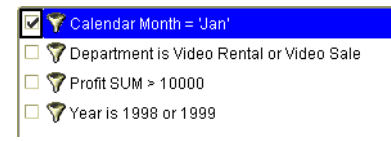

You create conditions by specifying condition statements against which to match worksheet data. Discoverer uses conditions as follows:

- data that matches your condition statements is displayed
- data that does not match your condition statements is not displayed

Conditions are categorized as follows:

- single conditions contain a single condition statement
- multiple conditions contain two or more condition statements in a single condition item (for more information, see "What are multiple conditions?")
- nested conditions contain condition statements that are defined within other condition statements (for more information, see "What are nested conditions?")

#### What are multiple conditions?

Multiple conditions comprise more than one condition statement in a single condition item. For example, you might want to only display data for the year 2000 where the profits are greater than \$900,000.

**Note**: You might also create two single conditions here to achieve the same result. For more information, see "About applying more than one condition".

## What are nested conditions?

Nested conditions comprise condition statements contained within the definition of other condition statements. Nested conditions work as follows:

- You can group multiple condition statements. Conditions consisting of multiple statements are connected using the logical AND and OR operators.
- You can also nest statements, so that one statement is contained within the definition of another statement.

For example, you might want to find data for the year 2000, where either the Region equals Eastern and Profits are greater than \$900,000, or where the Region equals Northern and Profits are greater than \$500,000.

## About using conditions

Worksheets can contain conditions defined by you, by the Discoverer manager, or by other Discoverer users. Conditions work as follows:

- If you have the privileges to edit a worksheet, you select which conditions to apply to the worksheet.
- When you create a condition, the condition is available to all worksheets in the workbook. You apply the condition to individual worksheets.
- If none of the existing conditions filter the data exactly as you want, you can create your own conditions and apply them to the worksheet.
- To apply conditions more flexibly, you can use parameters to give workbook users a choice of what data to display on a worksheet (see "Using parameters").
- Conditions created when a parameter is added to a worksheet are automatically selected when the parameter is turned on, and automatically deselected when the parameter is turned off.

## About applying more than one condition

Applying more than one single condition at the same time can have the same effect as creating a multiple condition. This can keep your condition statements short and make them easier to understand by other Discoverer users. Single condition statements also enable you to selectively apply individual condition statements.

For example, you apply the following two single conditions:

■ Year = 2001

■ Sales SUM > \$100,000

This has the same effect as one multiple condition containing two condition statements:

Year = 2001 AND Sales SUM > \$100,000

**Note**: When filtering certain types of data, using a multiple condition produces different results from using more than one single condition. For example, when using analytic functions (see "About analytic functions and sequencing").

#### How to turn conditions on

You turn conditions on when you want to filter worksheet data according to the condition statement. For example, to turn on the condition Year = 2001 to display only data for the year 2001.

To turn a condition on:

1. Choose Tools | Conditions to display the "Edit Worksheet dialog: Conditions tab".

| đ | Edit Workshee | et            |                                                           |                                                |                       |                    |                   |           | X                     |
|---|---------------|---------------|-----------------------------------------------------------|------------------------------------------------|-----------------------|--------------------|-------------------|-----------|-----------------------|
|   | Select Items  | Table Layout  | Format                                                    | Conditions                                     | Sort                  | Calculations       | Percentages       | Totals    | Parameters            |
|   |               | Defir<br>conc | ie conditio<br>ition.                                     | ns to limit worl                               | ksheet re             | esults by criteria | you specify. Clic | ck New to | define a new          |
|   |               |               | v condition<br><mark>7 Departr</mark><br><b>7</b> Year is | ns for: 🔔 A<br>nent is Video F<br>1998 or 1999 | II Items<br>Rental or | Video Sale         |                   |           | New<br>Show<br>Delete |
|   |               | De            | scription—<br>partment IN                                 | V ('Video Sale',                               | Video R               | ental')            |                   |           |                       |
| 1 | Help          | )             |                                                           |                                                |                       | Opti               | ons               | 0K        | Cancel                |

The Conditions tab lists conditions available to the worksheet. The check box beside each item indicates whether the condition is turned on.

2. Select the check box next to conditions that you want to turn on.

You can turn on more than one condition at a time.

3. Click OK.

Discoverer displays the data that meets the condition(s) that you have turned on.

#### Notes

- If you turn on more than one condition at the same time, this can have the same effect as applying a single multiple condition (see "About applying more than one condition").
- If you select two (or more) conditions that conflict, a warning appears. For example, the two Conditions "Year = 2000" and "Year = 2001 or 2002" conflict. This is because the first condition filters out data that does not apply to 2000, and the second condition tries to display 2001 and 2002 data at the same time.

#### How to turn conditions off

You turn conditions off when you no longer want to filter the worksheet with a condition. If you need to filter the data later using the condition, you can always turn the condition back on. For example, you might turn off the condition Year = 2001 to display data for all years available.

**Note**: Do not click the Delete button to turn off a condition. The Delete button permanently removes the condition from your workbook (see "How to delete conditions").

To turn a condition off:

1. Choose Tools | Conditions to display the "Edit Worksheet dialog: Conditions tab".

| 🗧 Edit Workshe | et            |                                        |                               |                       |                    |                   |            | X             |
|----------------|---------------|----------------------------------------|-------------------------------|-----------------------|--------------------|-------------------|------------|---------------|
| Select Items   | Table Layout  | Format                                 | Conditions                    | Sort                  | Calculations       | Percentages       | Totals     | Parameters    |
| 1              | Defir<br>cond | ie conditior<br>ition.<br>v conditions | ns to limit wor<br>s for: 🔲 A | ksheet re<br>II Items | esults by criteria | you specify. Clio | k New to i | define a new  |
|                |               |                                        | nent is Video I               | Rental or             | Video Sale         |                   |            | ▲ Ne <u>w</u> |
|                |               | 🍞 Year is 1                            | 1998 or 1999                  |                       |                    |                   |            | Show          |
|                |               |                                        |                               | <b>J</b>              |                    |                   |            |               |
|                | Det           | scription<br>partment IN               | l ('Video Sale')              | ,Video R              | ental')            |                   |            | R             |
| Help           | )             |                                        |                               |                       | Opti               | ons )             | OK         | Cancel        |

The Conditions tab lists conditions available to the worksheet. The check box beside each item indicates whether it is turned on.

- 2. Clear the check box next to conditions that you want to turn off.
- 3. Click OK.

Discoverer displays data that meets any conditions that are still turned on.

#### How to create single conditions

You create single conditions when you want to filter worksheet data in a new way using a single condition statement. For example, to display data for the year 2001, you might create the condition 'Calendar year = 2001'.

To create a single condition:

- 1. Choose Tools | Conditions to display the "Edit Worksheet dialog: Conditions tab".
- 2. Click New to display the "New Condition dialog".

| What wo                                                                               | uld you like to <u>n</u> ame | your condition?             |                |             |               |  |  |
|---------------------------------------------------------------------------------------|------------------------------|-----------------------------|----------------|-------------|---------------|--|--|
|                                                                                       |                              |                             | ☑ <u>G</u> ene | rate name : | automatically |  |  |
| What de                                                                               | scription would you          | like to give your condition | 1?             |             |               |  |  |
|                                                                                       |                              |                             |                |             |               |  |  |
| -Formula-                                                                             |                              |                             |                |             |               |  |  |
|                                                                                       |                              |                             | $\searrow$     |             |               |  |  |
|                                                                                       |                              |                             | ů              |             |               |  |  |
|                                                                                       | ltem                         | Condition                   | Values         |             |               |  |  |
| :                                                                                     |                              |                             |                | -           |               |  |  |
|                                                                                       |                              |                             |                |             | Advanced >>   |  |  |
|                                                                                       |                              |                             |                |             |               |  |  |
|                                                                                       |                              |                             |                |             |               |  |  |
| Case-s                                                                                | ensitiye                     |                             |                |             |               |  |  |
| This condition is located in the workbook 'Video Tutorial Workbook work in progress'. |                              |                             |                |             |               |  |  |
|                                                                                       |                              |                             | 6              |             |               |  |  |
| Help                                                                                  |                              |                             |                | ок          | ) (Cancel)    |  |  |

3. In the **What do you want to name this condition** field, specify a name for the condition.

**Hint**: If you want Discoverer to create a condition name for you from the conditions statements that you enter, select the **Generate name automatically** check box.

- 4. (Optional) Use the **What description do you want to give your condition** field to enter additional information about the condition. For example, hints and tips about when to use the condition. This information is displayed to workbook users to help them select which conditions to use.
- 5. Use the **Formula** area to define the condition statements:
  - **a.** Use the **Item** drop down list to choose what item you want to filter the data on.

For example, you might choose Year to display data for a particular year.

**Hint**: The **Item** drop down list shows the items available to the worksheet that you can use in the condition. You can use items that are not currently displayed on the worksheet to filter the worksheet data.

**b.** Use the **Condition** drop down list to choose how to match data against the item.

For example, you might select '>' here to filter data where the item value is greater than a certain number.

c. Use the Values field to define what data you want to match against.

For example, you might enter 2001 here to look only at data for the year 2001.

If a list of values is defined for the item, you can also select from items and values in the drop down list, which might contain items and values made available to you by the Discoverer manager. For more information, see "Using lists of values (LOVs)".

- 6. If you want to match upper and lower case text data exactly, select the **Case sensitive** check box.
- 7. Click OK to save the details and close the dialog.

The new condition appears in the Conditions dialog and is turned on.

8. Click OK to close the Conditions dialog and return the worksheet.

Discoverer filters the worksheet to display only data that matches the condition. Data that does not match the condition is not displayed.

#### Notes

- When entering values into the **Values** field, you can enter multiple values when the condition operator is one of the following types:
  - = (equals)
  - (not equals)
  - IN
  - NOT IN

For more information about what values you can enter in the **Values** field, see "Using lists of values (LOVs)".

## How to create multiple conditions

You use a multiple condition to display only data that matches multiple condition statements that you cannot display using a single condition. For example, to display data for the year 2000 that also relates to the Eastern region.

To create a multiple condition:

- 1. Open the worksheet that you want to analyze.
- 2. Choose Tools | Conditions to display the "Edit Worksheet dialog: Conditions tab".
- 3. Click New to display the "New Condition dialog".
- 4. Create a single condition (for more information, see "How to create single conditions").
- 5. Click Advanced.

Discoverer adds **Insert** buttons for New Item, And and Or. You use these buttons to create the advanced condition.

| ٢                                                                   | Formula                                                                                                    |                |           |           |          |  |  |  |  |
|---------------------------------------------------------------------|----------------------------------------------------------------------------------------------------|----------------|-----------|-----------|----------|--|--|--|--|
|                                                                     | Type text in single quotes or select a value from the drop-down list. Multiple values must be separated by<br>commas. Click one of the Insert buttons to create new items or conditions. Shift-click to select multiple items, or<br>drag items to reorder. |                |           |           |          |  |  |  |  |
|                                                                     | Group                                                                                                    | Item           | Condition | Values    | Insert   |  |  |  |  |
|                                                                     |                                                                                                    | Calendar Month | = •       | (January) | New Item |  |  |  |  |
|                                                                     |                                                                                                    | Region 💽       | · = •     | 'East'    | And      |  |  |  |  |
|                                                                     |                                                                                                    |                |           |           | Qr       |  |  |  |  |
|                                                                     |                                                                                                    |                |           |           |          |  |  |  |  |
| Case-sensitive ((Calendar Month = 'January') AND (Region = 'East')) |                                                                                                    |                |           |           |          |  |  |  |  |

- 6. Use the Insert buttons to build the multiple condition:
  - **a.** Click New Item in the **Insert** box to insert a new condition statement line to the condition.

By default, the new item is grouped with a logical AND, which means that data must match all condition statements contained within the AND group.

- **b.** Click And in the **Insert** box to insert a new condition statement line to the condition grouped with a logical AND.
- **c.** Click Or in the **Insert** box to insert a new condition statement line to the condition grouped with a logical OR.

**Hint**: To change the way that condition statements are grouped, click the buttons in the **Group** column to display a drop down list of options (e.g. AND, OR, NOT AND, or NOT OR).

7. When you have finished, click OK to save the multiple condition and close the dialog.

The new condition appears in the Conditions dialog and is turned on.

8. Click OK to close the Conditions dialog and return the worksheet.

Discoverer filters the worksheet to display only data that matches the condition. Data that does not match the condition is not displayed.

Notes:

 To create a multiple condition, you might also add condition statements to an existing single condition.

#### How to create nested conditions

You use nested conditions to display only data that matches a specific set of condition statements that you cannot apply in a single or multiple condition.

To create a nested condition:

- 1. Open the worksheet that you want to analyze.
- 2. Create a multiple condition (see "How to create multiple conditions").
- 3. In the New Condition dialog, click Advanced.

Discoverer adds Insert buttons for New Item, And and Or. You use these buttons to create the nested conditions.

| d                                                                                                    | Formula            |                    |                                       |        |                    |          |  |          |
|----------------------------------------------------------------------------------------------------|--------------------|--------------------|---------------------------------------|--------|--------------------|----------|--|----------|
| Type text in single quotes or select a value from the drop-down list. Multiple values must be separated by commas. Click one of the<br>Insert buttons to create new items or conditions. Shift-click to select multiple items, or drag items to reorder. |                    |                    |                                       |        |                    |          |  |          |
|                                                                                                    | Group              | Group              | ltem                                  |        | Condition          | Values   |  | Insert   |
|                                                                                                    |                    |                    | :Calendar Month                       | -      | = •                | January' |  | New Item |
|                                                                                                    | AND -              | : OB V             | Region                                | -      | = •                | 'East'   |  | And      |
|                                                                                                    |                    |                    | Region                                | -      | = •                | 'North'  |  | Qr       |
|                                                                                                    |                    | /                  |                                       |        |                    | D        |  | Delete   |
|                                                                                                    | I∕⁄ Case-sensiti⊻e | ((Calendar Month = | = 'January') AND ((Region = 'East') C | IR (Re | :gion = 'North'))) |          |  | Undo     |

4. Use the grouping button (AND, OR, NOT AND, or NOT OR) to add a new condition statement line under the currently selected Group.

- 5. Enter the condition statement details.
- 6. When you have finished, click OK to save the nested condition and close the dialog.

The new condition appears in the Conditions dialog and is turned on.

7. Click OK to close the Conditions dialog and return to the worksheet.

Discoverer filters the worksheet to display only data that matches the condition. Data that does not match the condition is not displayed.

#### Notes:

 To create a nested condition, you might also edit an existing single or multiple condition.

#### How to edit conditions

You edit conditions when you want to change the way that they filter data. For example, you might have a condition that displays sales people who generate more than \$100,000 worth of sales. You might want to change this to more than \$150,000 worth of sales.

To edit a condition:

- 1. Choose Tools | Conditions to display the "Edit Worksheet dialog: Conditions tab".
- 2. Select the condition that you want to change from the Conditions list.
- 3. Click Edit to display the "Edit Condition dialog".
- 4. Edit the condition details as required.
- 5. Click OK to save the details and close the "Edit Condition dialog".
- 6. Click OK to close the Conditions dialog and return to the worksheet.

If the condition is active, Discoverer filters the worksheet to display only data that matches the condition (for more information, see "How to turn conditions on").

#### Notes

 You cannot edit conditions created by the Discoverer manager. Only Discoverer managers can edit conditions that they have created. The Edit button is replaced by a Show button for conditions created by the Discoverer manager.

#### How to delete conditions

You delete a condition when you no longer want to use it, and you want to remove it permanently from a workbook. For example, you might have created a temporary condition to produce an ad hoc report and now want to remove the condition from the workbook.

**Note**: If you want to disable the condition without deleting the condition permanently, you can turn the condition off (see "How to turn conditions off").

To delete a condition:

- 1. Choose Tools | Conditions to display the "Edit Worksheet dialog: Conditions tab".
- 2. Select the condition that you want to delete from the Conditions list.
- 3. Click Delete.
- 4. Click OK to close the Conditions dialog and return to the worksheet.

If the deleted condition was previously active, Discoverer removes the condition and displays data that was previously not displayed.

#### Notes

• You cannot delete conditions created by the Discoverer manager. Only Discoverer managers can delete conditions that they have created.

## Notes on how Discoverer applies conditions to roll-ups

When a worksheet has page items, Discoverer applies conditions to underlying sub-totals. Discoverer does not apply conditions to roll-ups.

The following example illustrates how this affects Discoverer worksheets.

#### Example of how Discoverer applies conditions to roll-ups

In this example, a worksheet contains sales totals for regions (see figure below).
| Page Items: | Age Category: | over 12 | Brand: | <ali> -</ali> |
|-------------|---------------|---------|--------|---------------|
| Region      | Sales SUM     |         |        |               |
| Central     | \$378,086     |         |        |               |
| > East      | \$582,329     |         |        |               |
| West        | \$301,092     |         |        |               |

*Figure 10–2* The example worksheet containing aggregated totals for regions

Notice that the Brand item is displayed in the Page Items area. The Sales SUM values are roll-ups of underlying Brand sub-totals for each region (see figure below).

| Page Items: Age Category: over 12 🔻 |           |  |  |  |  |
|-------------------------------------|-----------|--|--|--|--|
|                                     | Sales SUM |  |  |  |  |
| Region Brand                        |           |  |  |  |  |
| Central                             | \$378,086 |  |  |  |  |
| Astro                               | \$4,553   |  |  |  |  |
| Big Studios                         | \$71,661  |  |  |  |  |
| Little Guys                         | \$1,230   |  |  |  |  |
| MKF Studios                         | \$61,179  |  |  |  |  |
| > Nagazoo                           | \$6,931   |  |  |  |  |
| Parabuster Inc.                     | \$69,455  |  |  |  |  |
| > Sani                              | \$1,930   |  |  |  |  |
| > Solo                              | \$3,862   |  |  |  |  |
| 🕨 Wild Age                          | \$24,032  |  |  |  |  |
| Wolf                                | \$133,254 |  |  |  |  |
| > East                              | \$582,329 |  |  |  |  |
| Astro                               | \$8,019   |  |  |  |  |
| Big Studios                         | ¢122,556  |  |  |  |  |

Figure 10–3 The example worksheet showing underlying Brand sub-totals

For example, Astro is \$4,553, and Big Studios is \$71,661. The largest sub-total is Wolf (\$133,154).

Now imagine that you apply the condition Sales SUM > 400,000 to the worksheet.

The result is that Discoverer returns no rows, because none of the underlying Brand sub-totals are greater than \$400,000.

If you want to apply the condition Sales SUM > 400,000 to the roll-ups displayed on the worksheet, you must remove the Brand item from the worksheet. Discoverer will then return the East region row (see figure below).

| Figure 10–4 | The example worksheet with the Brand item removed and the condition |
|-------------|---------------------------------------------------------------------|
| Sales SUM > | 400,000 applied                                                     |

| Page Items: Age Category: over 12 - |           |  |  |  |  |
|-------------------------------------|-----------|--|--|--|--|
| Posion                              | Sales SUM |  |  |  |  |
| > East                              | \$582,329 |  |  |  |  |

## **Examples of conditions**

Example 1: In this example, you want to display only data for the month of January.

Figure 10–5 A single condition to return data for the month of January

| -F | ormula            |           |             |              |
|----|-------------------|-----------|-------------|--------------|
| 1  | ltem              | Condition | Values      |              |
|    | Calendar Month    | -         | ▼ [January' | I duonood xx |
|    |                   |           |             | Auvanceu 22  |
| Į  | •                 |           | :<br>       |              |
| 1  | 🖌 Case-sensitivຼe |           |             |              |

In the figure above, a single condition statement is defined (Calendar Month = January).

Example 2: In this example, you want to display only data for the month of January and the East region.

*Figure 10–6 A multiple condition to return data for the month of January for the East region* 

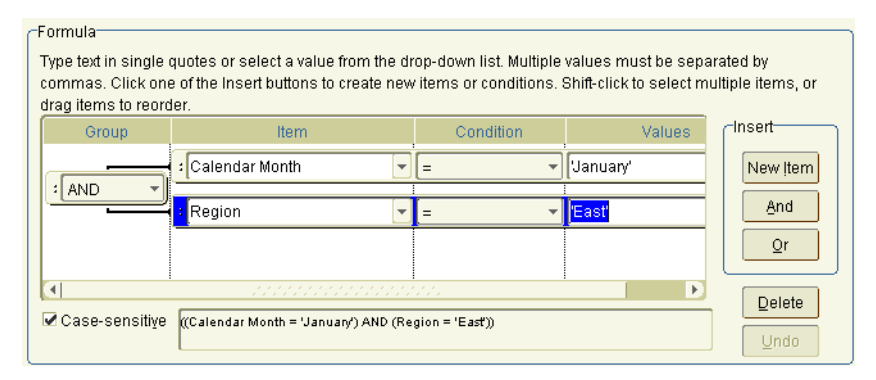

In the figure above, a multiple condition statement is defined (Calendar Month = January AND Region = East).

Example 3: In this example, you want to display only data for the month of January, and data for the East region or data for the North region.

Figure 10–7 A nested condition to return data for the month of January and the East region or the North region

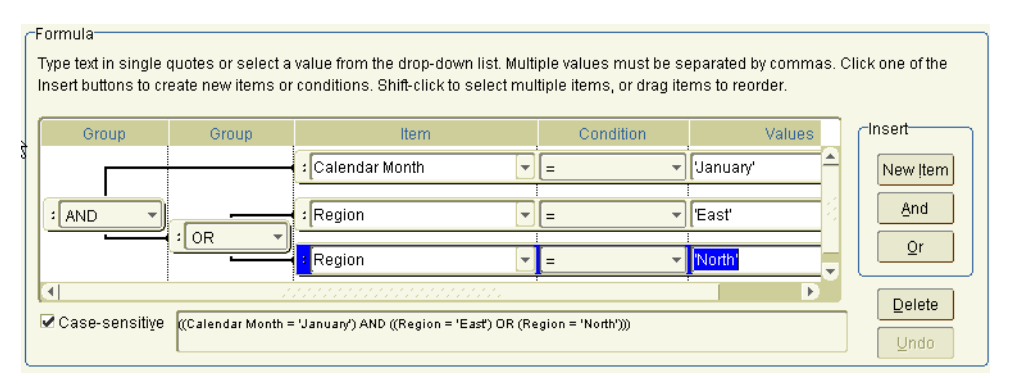

In the figure above, a nested condition is created (Calendar Year = 2001 AND Region = East OR Region = North).

#### Notes:

The Case sensitive check box is selected in these examples, which means that text data must match exactly. For example, when Case sensitive is selected for a condition statement 'Region = East', data would not be displayed where the Region equalled 'EAST' or 'east'.

When the **Case sensitive** check box is not selected, the worksheet query might take longer to run.

# **11** Using totals

## Using totals

This chapter explains how to use Discoverer totals to answer typical business questions. For example, what is the total sales figure for January? This section contains the following topics:

#### See also:

- "What are totals?"
- "About totals on crosstab worksheets"
- "About totals in worksheets"
- "About SUM and Cell SUM"
- "When to use SUM instead of Cell SUM"
- "When to use Cell SUM instead of SUM"
- "About migrating workbook totals to Oracle9iAS Discoverer"
- "How to display or hide totals"
- "How to create totals"
- "How to edit totals"
- "How to delete totals"
- "Examples of totals"

## What are totals?

Totals are worksheet items that enable you to quickly and easily summarize rows and columns. For example, to calculate the sum of a column of profit figures, or calculate the average of a row of sales figures. You can then use the totals to analyze the worksheet data.

|    | > Region | Department   | Profit SUM                      |       |
|----|----------|--------------|---------------------------------|-------|
| 1  | Central  | Video Rental | \$47,204                        |       |
| 2  |          | Video Sale   | \$67,084                        |       |
| з  |          |              | Total for Central: \$114,288    | <br>а |
| 4  | East     | Video Rental | \$71,766                        |       |
| 5  |          | Video Sale   | \$108,558                       |       |
| 6  |          |              | Total for East: \$180,324       |       |
| 7  | West     | Video Rental | \$39,395                        |       |
| 8  |          | Video Sale   | \$57,096                        |       |
| 9  |          |              | Total for West: \$96,491        |       |
| 10 |          |              | Total for All Values: \$391,104 | b     |

Figure 11–1 A Discoverer worksheet with totals

Key to figure:

- a. Sub totals defined on Profit SUM for each region
- **b.** A grand total defined on Profit SUM for all regions

You use Discoverer totals to calculate:

- the result of applying a calculation to totals (the SUM for more information, see "When to use SUM instead of Cell SUM")
- the result of adding values (the Cell SUM for more information, see "When to use Cell SUM instead of SUM")
- the number of values (the Count)
- the lowest of the values (the Minimum)
- the highest of the values (the Maximum)
- the square root of the variance (the Standard Deviation)
- the amount of variance in a set of values (the Variance)

## About totals on crosstab worksheets

When creating totals, note that table worksheets and crosstab worksheets have the following differences:

- On table worksheets you apply grand totals to columns. Here, you position totals at the bottom of a column.
- On crosstab worksheets you can apply grand totals to either columns or rows. Here, you position totals either at the bottom of a column or to the right hand side of a row.

#### About totals in worksheets

When a worksheet contains totals, you can:

- display the totals (or turn the totals on)
- hide the totals (or turn the totals off)

## About SUM and Cell SUM

When you create totals in Discoverer, you can select one of two functions to calculate the sum of a column or row that contains a calculation:

- SUM (Discoverer default) use this to apply the calculation to the total
- Cell SUM use this to apply the calculation to individual values, then add the calculated values. In other words, you simply add up values in the column or row

## When to use SUM instead of Cell SUM

You typically use SUM rather than Cell SUM when you add items containing:

- analytic functions (e.g. Rank and NTILE)
- aggregated (sum total) items (e.g. AVG and VARIANCE)

#### Example - using SUM to calculate the average sales per employee

In this example, you use SUM to calculate an overall average sales figure per employee by region.

| Region | Sales SUM | No. of employees | Avg sales per emp |     |
|--------|-----------|------------------|-------------------|-----|
| North  | 100,000   | 10               | 10,000            |     |
| East   | 200,000   | 10               | 20,000            | ) a |
| West   | 100,000   | 15               | 6,666             | l ~ |
| Totals | 400,000   | 35               | 11,428            | )   |
|        |           | /                | $\sim \prec$      |     |
|        |           | D                |                   | C   |

Figure 11–2 Using SUM to calculate the average sales per employee

Key to figure:

- **a.** The calculation item **Avg sales per emp**, contains the calculation Sales SUM/No. of employees. For example, the value for the East region is 20,000 (i.e. 200,000/10).
- **b.** In the **Sales SUM** and **No. of employees** columns, the Totals values contain the sums of the two columns.
- **c.** In the column **Avg sales per emp**, the Totals value is calculated as 11,428 (i.e. 400,000/35).

In the figure above, the worksheet contains four items, including the calculation item Avg sales per emp. When you calculate the total for the Avg sales per emp item, you want to apply the calculation to the totals for the Sales SUM and No. of employees items. In other words, the intended total value for the Avg sales per emp item is 11,428 (i.e. 400,000/35).

**Note**: If you used Cell SUM in this example, you would sum the Avg sales per emp item column. This would result in the unintended total value 36,666 (i.e. 10,000 + 20,000 + 6,666).

## When to use Cell SUM instead of SUM

You typically use Cell SUM rather than SUM when you simply want to add a row or column of values.

#### Example - using Cell SUM to calculate an increase in sales

In this example, you use Cell SUM to calculate an overall total sales target for individual sales targets (i.e. an increase of ten units).

| Region | Sales | Sales Target |
|--------|-------|--------------|
| North  | 200   | 210          |
| East   | 300   | 310          |
| West   | 200   | 210          |
| Totals | 700   | 730          |
|        | 7     |              |
|        | - ń   | ဲင           |

Figure 11–3 Using Cell SUM to calculate an increase in sales

Key to figure:

- **a.** The calculation item **Sales Target**, contains the calculation Sales + 10. For example, the value for the North region is 210 (i.e. 200 + 10).
- **b.** In the **Sales** column, the Totals value is the sum of the Sales column.
- **c.** In the **Sales Target** column, the Totals value is the sum of the Sales Target column 730 (210 + 310 + 210).

In the figure above, the worksheet contains three items, including the calculation item Sales Target. When you calculate a total for the Sales Target item, you want to sum the values in the column. In other words, the intended total value for the Sales Target item is 730 (210+310+210).

**Note**: If you used SUM in this example, you would apply the calculation to the total for the Sales column. This would result in the unintended total value 710 (700+10).

#### About migrating workbook totals to Oracle9iAS Discoverer

If you migrate workbooks containing totals from Discoverer 4*i* to Oracle9*i*AS Discoverer, you might want to:

- check that the total values are consistent with how total values were calculated in Discoverer 4*i*
- where necessary, change totals in workbooks from SUM to Cell SUM or from Cell SUM to SUM

## How to display or hide totals

If a worksheet contains totals, you can display or hide the totals, as follows:

- You display totals on a worksheet when you want to use them to analyze worksheet data.
- You hide totals on a worksheet when you do not need to use them to analyze worksheet data.

To display or hide totals:

- 1. Display the worksheet that you want to analyze.
- 2. Choose Tools | Totals to display the "Edit Worksheet dialog: Totals tab".

| ¢ | Edit Works | heet    |                                                |                                                                                               |                                           |                                                        |                                                               |                          |                                                   | x |
|---|------------|---------|------------------------------------------------|-----------------------------------------------------------------------------------------------|-------------------------------------------|--------------------------------------------------------|---------------------------------------------------------------|--------------------------|---------------------------------------------------|---|
|   | Select It  | Table L | Format                                         | Conditi                                                                                       | Sort                                      | Calcula                                                | Percent                                                       | Totals                   | Parame                                            |   |
|   | Σ          | Σ       | Summarin<br>Minimum<br>create a r<br>View tota | ze your resul<br>, Maximum, S<br>new total.<br>als for:<br>I Group Sorte<br>Offician<br>Stion | ts usin<br>Standar<br>All Iter<br>ad Item | g functions s<br>rd Deviation :<br>ms<br>s Sum for All | such as Sum<br>and Variance<br>I Data Points<br>surrent page) | a, Average<br>e. Click N | , Count,<br>ew to<br>Ne <u>w</u><br>Edt<br>Delete |   |
|   | Help       |         |                                                | I                                                                                             | Opt                                       | ions (                                                 | ок                                                            |                          | Cancel                                            | ) |

The "Edit Worksheet dialog: Totals tab" lists totals available to the worksheet. The check box beside each item indicates whether it is displayed on the worksheet. Only selected totals are currently displayed on the worksheet.

3. Use the **View Totals for** drop down list to change which totals you display in the list below.

For example, choose **Active Only** to display totals currently displayed on the worksheet.

4. To display or hide totals:

- Select the check box next to each total that you want to display.
- Clear the check box next to each total that you want to hide.

**Hint**: To help you decide which totals to display, use the **Description** field. The **Description** field shows any additional information that exists about the currently highlighted total.

5. Click OK to close the Totals tab and display the worksheet.

Discoverer refreshes the worksheet according to the options selected.

#### Notes

 To remove a total from the worksheet permanently, you delete the total (for more information, see "How to delete totals").

#### How to create totals

You create totals to analyze a worksheet in a new way. For example, to calculate a sum for a list of sales figures, or to find the average of a list of profit figures.

To create a total on a table worksheet or crosstab worksheet:

- 1. Choose Tools | Totals to display the "Edit Worksheet dialog: Totals tab".
- 2. Click the New button to display the New Totals dialog (see "New Total dialog (on a table worksheet)" or "New Total dialog (on a crosstab worksheet)").

| 🛃 New Total                                                                                                    | X                                                                                                    |
|----------------------------------------------------------------------------------------------------|----------------------------------------------------------------------------------------------------|
| Which data point would you like to create a total on?         Later profit SUM         What kind of total do you want?         f(x) Sum         Adds all the values, then applies the calculation to the result.         Where would you like your total to be shown? | Example                                                                                                    |
| <ul> <li>Grand total at bottom</li> <li>Subtotal at each change in:</li> <li>All Group Sorted Items</li> </ul>                                                                                                    | The example above shows a Sum total calculated from<br>sample data.<br>What label do you want to be shown? |
| Don't display total for a single row     Which page items do you want to include?     Galculate totals only for current page items.     Calculate totals for all page items.                                                                                          | Sum Ecrmat Heading                                                                                         |
| Help                                                                                                    | OK Cancel                                                                                                  |

3. Under **Which data point would you like to create a total on?**, select the item that you want to summarize from the drop down list.

**Note**: You can also create totals for all numeric items on the worksheet by selecting **All Data Points** from the drop-down list.

4. Under **What kind of total do you want?**, select a total type from the drop down list.

For example, choose Sum to add the values, or choose Average to calculate a mean.

5. Under **Where would you like your total to be shown?**, choose where you want to display the total.

For example, select the **Grand total at bottom** radio button to calculate a grand total for a column and place it after the last row of the table.

**Note**: Positioning options are different depending on the type of worksheet, as follows:

 on table worksheets, you can position the total at the bottom of the worksheet

- on crosstab worksheets, you can position the total at the bottom of the worksheet or to the right of a worksheet
- 6. If you select the **Subtotal at each change in** radio button, select the item on which to group the data from the drop down list.

For example, if you sort the data by region you might want to see profits by region. If so, select region as the data item and Discoverer will display the total profit for each region on a separate line.

7. Under **Which page items do you want to include?**, choose whether to summarize data for the currently displayed page item or all page items on the worksheet.

**Note**: The **Which page items do you want to include?** options are greyed out when no page items are available on the worksheet.

- 8. Under What label do you want to be shown?, do one of the following:
  - type in a label for the total
  - use the drop down list to insert variable values into the label.

**Note**: Select the **Generate label automatically**? check box if you want Discoverer to generate a label for you.

9. Click OK to save the details and close the dialog.

The new total appears in the Totals dialog and is turned on ready to be applied to the data.

10. Click OK to close the Totals dialog and return to the worksheet.

Discoverer calculates the total and displays it on the worksheet.

#### Notes:

 You can change the format of totals on a worksheet using Sheet | Format to display the "Edit Worksheet dialog: Format tab". Then, select the total from the item list and choose Format Heading or Format Data.

#### How to edit totals

You edit totals when you want to change the way that they behave. For example, to change where a total is displayed on the worksheet.

To edit a total:

- 1. Choose Tools | Totals to display the "Edit Worksheet dialog: Totals tab".
- 2. Select the total that you want to edit from the totals list.
- 3. Click Edit to display the Edit Totals dialog (see "Edit Total dialog (on a table worksheet)" or "Edit Total dialog (on a crosstab worksheet)".
- 4. Edit the total details as required.
- 5. Click OK to save the details and close the Edit Total dialog.
- 6. Click OK to close the "Edit Worksheet dialog: Totals tab" and return to the worksheet.

The total is updated as specified.

#### Notes:

 You can change the format of totals on a worksheet using Sheet | Format to display the "Edit Worksheet dialog: Format tab". Then, select the total from the item list and choose Format Heading or Format Data.

#### How to delete totals

You delete totals when you no longer want to use them, and want to remove them permanently from a worksheet. For example, you might have created a temporary total to produce an ad hoc report and now want to remove this total from the worksheet.

**Note**: If you want to remove the total from the worksheet without deleting it permanently, you can hide the total (see "How to display or hide totals").

To delete a total:

- 1. Choose Tools | Totals to display the "Edit Worksheet dialog: Totals tab".
- 2. Select the total that you want to delete from the Totals list.
- 3. Click Delete.

The total that you selected is removed from the Totals list.

4. Click OK to close the Totals dialog and return to the worksheet.

Discoverer removes the total that you deleted from the worksheet.

## **Examples of totals**

Example 1: In this example, the worksheet contains profit values for regions. You want to display a sub-total for each region, and a grand total for all regions.

|    | > Region | Department   | Profit SUM                    |
|----|----------|--------------|-------------------------------|
| 1  | Central  | Video Rental | £25,157                       |
| 2  |          | Video Sale   | £69,493                       |
| 3  |          |              | Total for Central: £94,651    |
| 4  | East     | Video Rental | £40,402                       |
| 5  |          | Video Sale   | £109,637                      |
| 6  |          |              | Total for East: £150,038      |
| 7  | West     | Video Rental | £23,521                       |
| 8  |          | Video Sale   | £52,092                       |
| 9  |          |              | Total for West: £75,613       |
| 10 |          |              | otal for All Values: £320,301 |

Figure 11–4 Displaying a total on a table worksheet

Key to figure:

- a. a sub-total for each region (Total for Central: £94,651)
- **b.** a grand total for all regions (Total for All Values: £320,301)

Example 2: In this example, a crosstab worksheet contains profit values for regions in different years. You want to display a profit total of all three years for each region.

| Figure 11–5 | Displaying a total on a crosstab worksheet |
|-------------|--------------------------------------------|
|-------------|--------------------------------------------|

|           |                   |          | Profit SUM |          |          |  |  |
|-----------|-------------------|----------|------------|----------|----------|--|--|
|           | <sup>▶</sup> Year | > 1998   | > 1999     | > 2000   | Sum      |  |  |
| Region    |                   |          |            |          |          |  |  |
| > Central |                   | £67,084  | £97,921    | £69,493  | £234,498 |  |  |
| > East    |                   | £108,558 | £145,462   | £109,637 | £363,657 |  |  |
| > West    |                   | £57,096  | £87,172    | £52,092  | £196,360 |  |  |

Key to figure:

**a.** A total item named 'Sum' on rows, which calculates a total for each Region. For example, the total for the Central region is \$234,498.

Example 3: In this example, the worksheet contains profit and sales values for each quarter in the Central region. You want to display a total profit figure and a total sales figure.

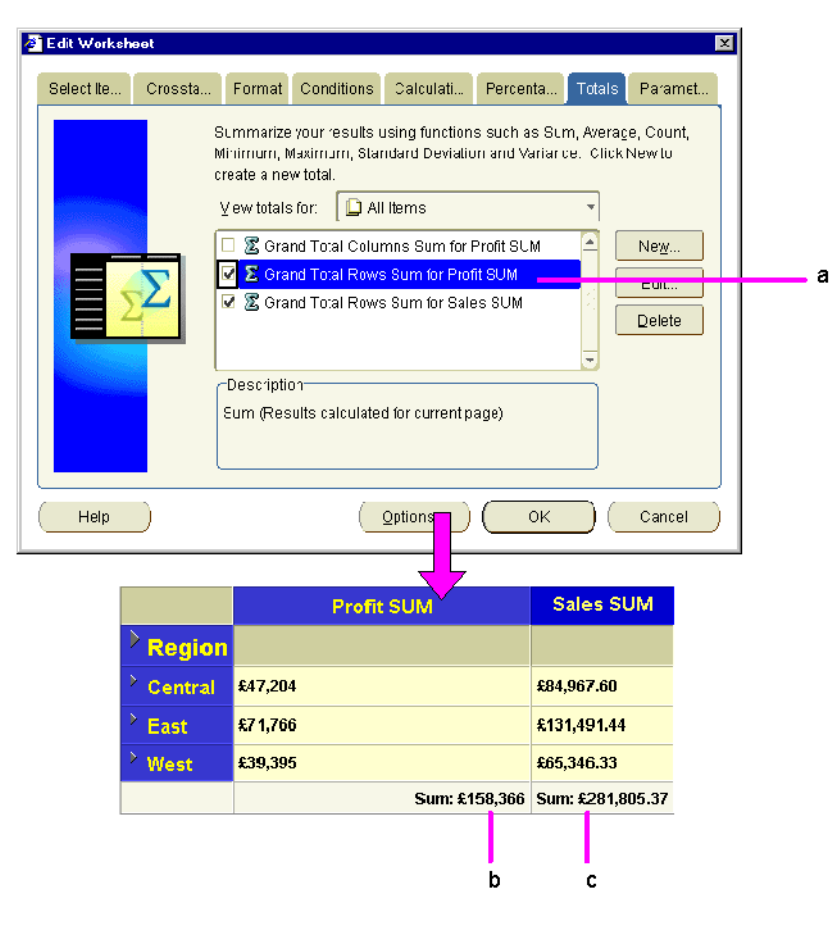

Figure 11–6 Displaying two totals on a crosstab worksheet

Key to figure:

a. Two totals are selected for display, as follows:

- the **Grand Total Rows Sum for Profit SUM** total adds the Profit SUM column

- the **Grand Total Rows Sum for Sales SUM** total adds the Sales SUM column

- **b.** The **Grand Total Rows Sum for Profit SUM** total on the crosstab worksheet.
- c. The Grand Total Rows Sum for Sales SUM total on the crosstab worksheet.

Notice that the two totals are displayed on the same row. When a crosstab has multiple totals displayed, Discoverer automatically puts them on the same row.

# <u>12</u>

## **Using percentages**

#### Using percentages

This chapter explains how to use Discoverer percentages to answer typical business questions. For example, what is the sales total for January as a percentage of the annual sales total? This chapter contains the following topics:

- "What are percentages?"
- "How to display or hide percentages"
- "How to create percentages"
- "How to edit percentages"
- "How to delete percentages"
- "Example of percentages"

## What are percentages?

Percentages are worksheet items that enable you to quickly and easily calculate percentages of rows and columns. For example, to calculate monthly profit figures as a percentage of the annual profit figure.

The figure below shows a worksheet containing a percentage item called 'Percentage of annual profit'. From this column you can see that the Video Rental department in the Central region contributed 8% of the annual profit total (i.e. \$25,157).

|   | > Region | Department   | Profit SUM | Percentage of annual profit |
|---|----------|--------------|------------|-----------------------------|
| 1 | Central  | Video Rental | \$25,157   | 8%                          |
| 2 |          | Video Sale   | \$69,493   | 22%                         |
| 3 | East     | Video Rental | \$40,402   | 13%                         |
| 4 |          | Video Sale   | \$109,637  | 34%                         |
| 5 | West     | Video Rental | \$23,521   | 7%                          |
| 6 |          | Video Sale   | \$52,092   | 16%                         |

## Figure 12–1 A Discoverer worksheet with a percentage item (Percentage of annual profit)

#### Notes:

- You can also use Discoverer totals or calculations to calculate percentages (for more information, see "How to create totals" and "How to create calculations").
- When you have defined percentages, you can use them in worksheets just like other items. For example, you can display or hide percentages on worksheets.

## How to display or hide percentages

If a worksheet contains existing percentages (e.g. percentages created by other Discoverer users, or created by the Discoverer manager) you can display or hide the percentages on the worksheet.

You display or hide the percentages as follows:

- display percentages on a worksheet to use them to analyze worksheet data
- hide percentages on a worksheet to not use them to analyze worksheet data

To display or hide a percentage:

1. Choose Tools | Percentages to display the "Edit Worksheet dialog: Percentages tab".

| Edit ₩orksh | ieet           |                                         |                                |                   |                                |                  |            |                       |
|-------------|----------------|-----------------------------------------|--------------------------------|-------------------|--------------------------------|------------------|------------|-----------------------|
| Select Ite  | Table La       | Format                                  | Conditions                     | Sort              | Calculati                      | Percenta         | Totals     | Paramet               |
|             | Y              | ′ou can cre<br>lata. Click              | ate a percent<br>New to create | age ba<br>e a new | sed on any da<br>/ percentage. | ata point to fui | rther anai | yze your              |
|             | 200            | ⊻iew perce                              | entages for:                   | 🗋 A               | ll Items                       |                  | -          |                       |
| <b>%</b>    | <mark>%</mark> | 🔽 👫 Per                                 | cent Profit SU                 | M, Cale           | endar Year                     |                  |            | New<br>Edit<br>Delete |
|             |                | -Descriptio<br>Percent Pi<br>current pa | on<br>rofit SUM, Cal<br>ge)    | endar`            | ⁄ear (Results                  | calculated fo    | r          |                       |
| Help        |                |                                         |                                |                   | Options                        | ОК               |            | Cancel                |

The Percentages tab lists percentages available to the worksheet. The check box beside each item indicates whether it is displayed on the worksheet. Only selected percentages are currently displayed on the worksheet.

2. Use the **View percentages for** drop down list to change which percentages you display in the list below.

For example, choose the Active Only option to display percentages currently displayed on the worksheet.

- 3. To display or hide percentages:
  - Select the check box next to each percentage that you want to display.
  - Clear the check box next to each percentage that you want to hide.

**Hint**: To help you decide which percentages to display, use the **Description** field. The **Description** field shows any additional information that exists about the currently highlighted percentage.

4. Click OK to close the Percentages tab and return to the worksheet.

Discoverer refreshes the worksheet according to the options selected.

#### How to create percentages

You create percentage items to analyze a worksheet in a new way. For example, you might want to display monthly sales figures as a percentage of the annual sales figures.

Worksheets can also contain percentages created by other Discoverer users, or created by the Discoverer manager.

To create a percentage:

1. Choose Tools | Percentages to display the "Edit Worksheet dialog: Percentages tab".

| 2. | Click New to | display the | "New Pe | ercentage | dialog". |
|----|--------------|-------------|---------|-----------|----------|
|----|--------------|-------------|---------|-----------|----------|

| New Percentage                                                                                                    | X                                                                                                    |
|----------------------------------------------------------------------------------------------------|----------------------------------------------------------------------------------------------------|
| New Percentage         What do you want to name this percentage?         Percent Profit SUM, Calendar Year         Which gata point do you want to base your percent            Profit SUM          Calculate as a percentage of:         Orand total of all yalues                Subtotal at each change in:                Calculate percentages on you want to include?                Calculate percentages for all page ite | Example         1         1         1         1         1         1         1         1         1         1         1         1         1         1         1         1         1         1         1         1         1         1         1         1         1         1         1         1         1         1         1         1         1         1         1         1         1         1         1         1         1         1         1         1         1         1         1         1         1         1         1         1         1         1         1 |
| Help                                                                                                    | Form <u>at</u> Data<br>OK Cancel                                                                                                    |

Discoverer gives a default name to a new percentage based on what you specify in the "New Percentage dialog".

- 3. (optional) If you want to change the default name of the new percentage, enter the name in the **What do you want to name this percentage?** field.
- 4. Use the **Which data point do you want to base your percentage on?** drop down list to specify which item to create a percentage for.

The drop down list displays numeric items currently displayed on the worksheet. If there is only one numeric item on the worksheet, this item is selected by default.

- 5. Use the **Calculate as a percentage of** radio buttons to choose where to display the percentage, as follows:
  - Select the **Grand total of all values** radio button to calculate the values as a percentage of the whole column.
  - Select the **Subtotal at each change in** radio button, then choose the item on which to group the data from the drop down list below.

For example, if the worksheet data is grouped by region, select region here to calculate a percentage sub-total for each region.

- 6. Use the **Which page items do you want to include?** radio buttons to choose whether to calculate percentages for the currently displayed page item or all page items on the worksheet.
- 7. Use the **Which totals do you want to be shown?** check boxes to specify how you display grand totals and subtotals.

The options available depend on whether you have selected the **Grand total of all values** radio button, or the **Subtotal at each change in** radio button.

 (optional) If you selected the Grand total of all values radio button, select the Show grand total and grand total percentage check box to calculate total values at the bottom of the worksheet.

You can also specify a label for the total, and click Format Heading and Format Data to specify how it looks on the worksheet.

- (optional) If you selected the Subtotal at each change in radio button, select the Show subtotal and subtotal percentage check box if you want to calculate subtotal values for each data sub-group.
- (optional) If you selected the Subtotal at each change in radio button, select the Show the percentage of the grand total for each subtotal option to display the sub-group total as a percentage of the total value for all groups.
- 8. Click OK to save the details and display the Percentages dialog.

9. Click OK to close the Percentages dialog and return to the worksheet.

Discoverer calculates the percentages and displays them on the worksheet.

#### Notes:

• If you use the **Show the percentage of the grand total for each subtotal** option, the grand total value includes all items displayed on the worksheet and also items in the page items area (if any). In other words, the subtotal percentages might not add up to 100% unless you display all page items on the worksheet.

#### How to edit percentages

You edit percentages to change the way that they behave. For example, you might want to change a grand total percentage to a subtotal and grand total percentage.

To edit a percentage:

- 1. Choose Tools | Percentages to display the "Edit Worksheet dialog: Percentages tab".
- 2. Select the percentage that you want to edit from list of percentages.
- 3. Click Edit to display the "Edit Percentage dialog".
- 4. Edit the percentage details as required.
- 5. Click OK to save the changes and close the Edit Percentage dialog.
- 6. Click OK to close the Edit Percentage dialog and display the worksheet.

Discoverer refreshes the worksheet to reflect changes to the percentage.

#### How to delete percentages

You delete a percentage when you no longer want to use it, and want to permanently remove it from a workbook. For example, you might have created a temporary percentage to produce an ad hoc report and now want to remove the percentage from the workbook.

To delete a percentage:

- Choose Tools | Percentages to display the "Edit Worksheet dialog: Percentages tab".
- 2. Select the percentage that you want to delete from the list of percentages.

3. Click Delete.

The percentage that you deleted is removed from the list of percentages.

4. Click OK to close the Percentages dialog and display the worksheet.

If the deleted percentage was previously displayed on the worksheet, Discoverer removes the percentage information from the worksheet display pane.

#### Notes:

- To remove a percentage from the worksheet without deleting the percentage permanently, you can hide the percentage (for more information, see "How to display or hide percentages").
- If the deleted percentage was used to sort a worksheet, the sorting is removed and the items revert to the default order.

## **Example of percentages**

Example 1: This example shows how to use the New Percentage dialog to create a new percentage, and how the percentage is displayed on a worksheet. In the figure below, you calculate the profit sum for each region and department as a percentage of total profit.

| a —               | 🖉 Edit Per                                                                                                    | icentage |              |                                                                                                   |                                                                                                    |                                                      | × |
|-------------------|----------------------------------------------------------------------------------------------------|----------|--------------|---------------------------------------------------------------------------------------------------|----------------------------------------------------------------------------------------------------|------------------------------------------------------|---|
| a —<br>c —<br>e — | a       winat do you wagt to name this percentage?         b       Percentage of annual profit         winich deta point do you went to base your percentage on?         c       Description         calculate as a percentage ot:         @ Grand tota of all yalues         C Subtolat at each change in:         [Description]         Which provide at each change in:         [Description]         Which provide at each change in:         [Description]         Calculate percentages of rail page items         Calculate percentages for all page items |          |              | Example<br>The example above sh<br>Which I fals on you wa<br>Show grand fota an<br>Label [Percent | Image: control of the second control of the second control of the secon | e ceta.<br>Eorma: Hooding<br>Fixe <u>n</u> xi Deler. |   |
|                   |                                                                                                    | > Region | Department   | Pr                                                                                                | ofit Şu                                                                                                    | Percentage of annual profit                          |   |
|                   | 1                                                                                                    | Central  | Video Rental |                                                                                                   | \$25,157                                                                                                    | 8%                                                   | f |
|                   | 2                                                                                                    |          | Video Sale   |                                                                                                   | \$69,/93                                                                                                    | 22%                                                  |   |
|                   | з                                                                                                    | East     | Video Rental |                                                                                                   | \$40,402                                                                                                    | 13%                                                  |   |
|                   | 4                                                                                                    |          | Video Sale   |                                                                                                   | \$109,637                                                                                                    | 34%                                                  | y |
|                   | 5                                                                                                    | \Vest    | Video Rental |                                                                                                   | \$23,521                                                                                                    | 7%                                                   |   |
|                   | 6                                                                                                    |          | Video Sale   |                                                                                                   | \$52,092                                                                                                    | 16%                                                  |   |

Figure 12–2 A Discoverer percentage on a table worksheet

Key to figure:

- a. The New Percentage dialog.
- **b.** The name of the percentage item.
- **c.** The item (column) on which the percentage is based.
- **d.** The percentage type.
- **e.** The scope of the percentage item. You can create percentages for the currently displayed page item only, or all page items.
- f. The percentage item (Percentage of annual profit) as it appears on the worksheet.
- **g.** The percentage values calculated by Discoverer. For example, using the new percentage item you can see that the Video Rental department in the Central region generated 12% of total profit (i.e. \$47,204).

Example 2: This example shows how to use the Edit Percentage dialog to produce percentage subtotals. In the figure below, you calculate a subtotal percentage value for each region. In other words, what percentage of profit does each department contribute to the region total.

| New Pe            | icentage                      |                                |                               |
|-------------------|-------------------------------|--------------------------------|-------------------------------|
| What d            | lo ycu wa <u>n</u> tto rame t | his percentage?                |                               |
| Percer            | ntage of regional prot        | īt                             |                               |
| Which             | data point do you wa          | nt to pase your percentage on? |                               |
| <mark>□</mark> Pr | rofit 3UM                     |                                |                               |
| Calcula           | ate as a percentage (         | of:                            | - 3                           |
| $\odot$ Orai      | nd total of all yalues        |                                | a a                           |
| 🖲 Sub             | tota at each change           | in:                            |                               |
|                   | Regicn                        |                                | h                             |
| Which             | bage items doyouw             | ant to in¢lude?                | d                             |
| 🖲 Cald            | culate percentages o          | nly for current page items.    |                               |
| O Calc            | culate percentages fo         | r all page items.              |                               |
|                   |                               |                                |                               |
| Region            | Department                    | Profit SUM                     | Percentage of regional profit |
| entral            | Video Renta                   | £47,2C4                        | 41%                           |
|                   | Video Sale                    | £67,084                        | 59%                           |
| ast               | Video Renta                   | £71,766                        | 40%                           |
|                   | Video Sale                    | £108,558                       | 60%                           |
| est               | Video Renta                   | £38,385                        | 41%                           |
|                   | Video Sale                    | £57,096                        | 59%                           |

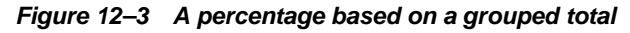

Key to figure:

- **a.** The **Subtotal at each change in** option calculates the value as a percentage of all values in a sub-group. The groups are defined by a change in value in this item.
- **b.** In this case, the value Region is selected, which calculates a percentage sub-total for each region.
- **c.** The percentage item (Percentage of regional profit) as it appears on the worksheet.
- **d.** For example, the Video Rental department in the Central region contributes 41% of the total profit for the Central region (i.e. \$47,204). Notice that the percentages for each region add up to 100%.

# 13

# Sorting data

## Sorting data

This chapter explains how to use Discoverer's sorting capabilities such as alphabetical, numeric, and group sorting. This section contains the following topics:

- "What is sorting?"
- "About sorting on table worksheets"
- "About sorting on crosstab worksheets"
- "What is group sorting?"
- "How to sort data on a table worksheet"
- "How to sort data on a crosstab worksheet"
- "How to group sort data"
- "How to change how worksheet data is sorted"
- "How to remove sorting from a worksheet"
- "Examples of sorting"

## What is sorting?

Sorting is the process of arranging data into meaningful order so that you can analyze it more effectively. For example, you might want to order sales data by calendar month so that you can produce a graph of sales performance. You can use Discoverer to sort data as follows:

- sort text data into alphabetical order
- sort numeric data into numerical order

 group sort data to many levels, for example, you can sort on City within Month within Year

Sorting worksheet data also makes it easier to analyze. For example, you might want to sort sales data from most profitable sales to least profitable sales to show the relative position of your company's best selling products.

Discoverer offers great flexibility when sorting data within data. You can do this to many different levels. For example, you can sort by City within Region.

**Note**: Discoverer sorts data according to the alphabetical or numeric sequence most appropriate for the local language. For more information about choosing a language when you start Discoverer, contact the Discoverer manager.

## About sorting on table worksheets

On table worksheets, you can sort columns individually or in groups. For example, the figure below shows a worksheet sorted on one item (Region) in the order low to high (i.e. A to Z).

|   | Region  | Department   | Profit SUM |
|---|---------|--------------|------------|
| 1 | Central | Video Rental | \$47,204   |
| 2 |         | Video Sale   | \$67,084   |
| 3 | East    | Video Rental | \$71,766   |
| 4 |         | Video Sale   | \$108,558  |
| 5 | West    | Video Rental | \$39,395   |
| 6 |         | Video Sale   | \$57,096   |

Figure 13–1 A table worksheet sorted on Region

The figure below shows a table worksheet sorted on two items, City within Region in the order low to high (i.e. A to Z).

|    | > Region | > City      | Department   | Profit SUM |
|----|----------|-------------|--------------|------------|
| 1  | Central  | Chicago     | Video Rental | \$3,333    |
| 2  |          | Chicago     | Video Sale   | \$5,354    |
| 3  |          | Cincinnati  | Video Rental | \$12,587   |
| 4  |          | Cincinnati  | Video Sale   | \$18,742   |
| 5  |          | Dallas      | Video Rental | \$3,547    |
| 6  |          | Dallas      | Video Sale   | \$4,774    |
| 7  |          | Louisville  | Video Rental | \$12,664   |
| 8  |          | Louisville  | Video Sale   | \$17,103   |
| 9  |          | Minneapolis | Video Rental | \$3,562    |
| 10 |          | Minneapolis | Video Sale   | \$6,030    |
| 11 |          | Nashville   | Video Sale   | \$3,571    |
| 12 |          | Nashville   | Video Rental | \$3,884    |
| 13 |          | St. Louis   | Video Rental | \$7,627    |
| 14 |          | St. Louis   | Video Sale   | \$11,511   |

Figure 13–2 A table worksheet sorted on City within Region

For more examples on sorting in Discoverer, see "Examples of sorting".

## About sorting on crosstab worksheets

On crosstab worksheets, you can sort by either of the following:

- by columns (on the vertical axis)
- by rows (on the horizontal axis)

By default, Discoverer sorts data on a crosstab automatically as follows:

- text data is sorted alphabetically from A-Z (language dependent).
- numeric data is sorted from lowest to highest.

Because the location of data on a crosstab worksheet determines the relationship of one data item to another, sorting on a crosstab worksheet is different to sorting on a table worksheet. When you sort on a crosstab worksheet, you typically want to maintain data relationships while rearranging the data.

Whichever way you sort (i.e. by column or row) Discoverer automatically maintains data relationships.

**Note**: On crosstab worksheets, you can remove additional sorts that you have added to the worksheet but you cannot remove the original default sort.

The figure below shows a crosstab worksheet sorted on Profit SUM in the order high to low (i.e. A to Z).

|           |                   | Profit SUM |           |           |  |  |  |
|-----------|-------------------|------------|-----------|-----------|--|--|--|
|           | ≻ <sub>Year</sub> | > 1998     | > 1999    | > 2000    |  |  |  |
| Region    |                   |            |           |           |  |  |  |
| > East    |                   | \$108,558  | \$145,462 | \$109,637 |  |  |  |
| > Central |                   | \$67,084   | \$97,921  | \$69,493  |  |  |  |
| > West    |                   | \$57,096   | \$87,172  | \$52,092  |  |  |  |

Figure 13–3 A crosstab worksheet sorted on Profit SUM (high to low)

**Note**: In the example above, the worksheet is sorted on Region by default. This default sort cannot be removed.

For more examples on sorting in Discoverer, see "Examples of sorting".

#### What is group sorting?

Group sorting is a facility available on table worksheets that removes repeated values to make reports easier to analyze. Group sorting has the following effects:

- The group name is displayed only once at the start of a group.
- Repeated group name values are removed from the worksheet.
- Group sorts take precedence over non-group sorts. If you have more than one item in the sort list, the item with the Group Sort option selected automatically becomes the first item in the sort list.

In figure below, the worksheet on the left has the Group Sort option turned off, and the worksheet on the right has the Group Sort option turned on.

| а          |              | b                        | С        |              | d                            |
|------------|--------------|--------------------------|----------|--------------|------------------------------|
|            | Column       | Direction Group Hiccer   |          | Column       | Direction Group Hisson       |
| 1 : Region | ·            | Low to High 👻 None 🔪 👻 🗆 | 1 Region |              | Low to High 👻 Group Sort 👻 🗖 |
|            |              |                          |          |              |                              |
| > Region   | > City       | Profit SUM               | > Region | > City       | Profit SUM                   |
| Central    | Chicago      | \$5,354                  | Central  | Ohicago 🗸    | \$5,354                      |
| Central    | Cincinnati   | \$18,742                 |          | Cincinnati   | \$18,742                     |
| Central    | Dallas       | \$4,774                  |          | Dallas       | \$4,774                      |
| Central    | Louisville   | \$17,103                 |          | Louisville   | \$17,103                     |
| Central    | Minneapolis  | \$6,03C                  |          | Vinneapolis  | \$6,030                      |
| Central    | Nashville    | \$3,571                  |          | Nashville    | \$3,571                      |
| Central    | St. Luuis    | \$11,511                 |          | St. Louis    | \$11,511                     |
| East       | Washington   | \$15,881                 | East     | Washington   | \$15,881                     |
| East       | Pittsturgh   | \$9,525                  |          | Pitsburgh    | \$9,525                      |
| East       | Philadelphia | \$11,94C                 |          | Philadelph a | \$11,94C                     |
| Fast       | New York     | \$44,269                 |          | New York     | \$44,269                     |

Figure 13–4 Using the Group Sort option

Key to figure:

- **a.** The Sort dialog and worksheet before group sort is turned on.
- **b.** The **Group** field set to none.
- c. The Sort dialog and worksheet after group sort is turned on.
- d. The Group field set to Group Sort.

You can also sort data within groups. The following example shows data that is first sorted by Region, and then sorted within each Region group by Profit Sum from low to high. You can easily see the relative profit standings of each department within each region.

|    | > Region             | Department   | Profit SUM | Percent Profit SUM |
|----|----------------------|--------------|------------|--------------------|
| 1  | Central 😽            | Video Rental | \$25,157   | 8%                 |
| 2  |                      | Video Sale   | \$69,493   | 22%                |
| 3  | Total for Central    |              | \$94,651   |                    |
| 4  | East                 | Video Rental | \$40,402   | 13%                |
| 5  |                      | Video Sale   | \$109,637  | 34%                |
| 6  | Total for East       |              | \$150,038  |                    |
| 7  | West                 | Video Rental | \$23,521   | 7 %                |
| 8  |                      | Video Sale   | \$52,092   | 16%                |
| 9  | Total for West       |              | \$75,613   |                    |
| 10 | Total for All Values |              | \$320,301  |                    |

#### How to sort data on a table worksheet

You sort worksheet data to arrange it for more effective analysis. For example, you might want to sort a list of sales figures numerically so that you analyze the relative standing of sales people.

To sort data on a table worksheet:

- 1. Display the worksheet that you want to sort.
- 2. Choose Tools | Sort to display the "Edit Worksheet dialog: Sort tab (on a table worksheet)".

| Edit Worksh | eet      |                                                                                                    |            |      |             |                  |         |         |
|-------------|----------|----------------------------------------------------------------------------------------------------|------------|------|-------------|------------------|---------|---------|
| Select Ite  | Table La | Format                                                                                                   | Conditions | Sort | Calculati   | Percenta         | Totals  | Paramet |
|             | S(<br>ar | Sort columns in your worksheet by guidelines that you choose. Click Add to sort<br>an additional column. |            |      |             |                  |         |         |
|             |          |                                                                                                    | Column     |      | Direction   | Gro              | up H    | idden   |
| A           |          | 1 : Re                                                                                                   | gion       |      | Low to High | 👻 Group S        | ort 👻   |         |
|             | A        |                                                                                                    |            |      |             |                  |         |         |
|             |          |                                                                                                    | Add▼       | De   | lete Mo     | ve <u>U</u> p Mo | ye Down |         |
| Help        |          |                                                                                                    |            |      | Options     | ОК               |         | Cancel  |

The Sort Table dialog displays current sort options in a sort list.

3. Click Add and select the item that you want to add to the sort list.

Hint: You can also:

- remove a sort item by selecting an item in the sort list and clicking Delete
- rearrange the precedence of sort items by selecting an item in the sort list and clicking either Move Up or Move Down
- 4. Click OK to save the details and close the Sort dialog.

Discoverer refreshes the worksheet according to the sort options that you select.

#### How to sort data on a crosstab worksheet

You sort a crosstab when you want to change the default sort order that is automatically applied to crosstab worksheets (for more information, see "About sorting on crosstab worksheets").

To sort data on a crosstab worksheet:

- 1. Display the worksheet that you want to sort.
- 2. Choose Tools | Sort to display the "Edit Worksheet dialog: Sort tab (on a crosstab worksheet)".

| Sort Crosstab |                                                         |                          | ×                            |  |  |  |  |
|---------------|---------------------------------------------------------|--------------------------|------------------------------|--|--|--|--|
|               | What is the location of                                 | the items you want to so | ort?                         |  |  |  |  |
|               | Above the data                                          |                          |                              |  |  |  |  |
|               | 🗊 @ Along the left side of the data                     |                          |                              |  |  |  |  |
|               | Select an item and click "Add" to sort by a data point. |                          |                              |  |  |  |  |
|               | Item to Sort 🛛 🔓 Re                                     | gion                     |                              |  |  |  |  |
|               | Data Point                                              | Column                   | Direction<br>Low to High 👻 🌥 |  |  |  |  |
|               | 1 Region                                                |                          |                              |  |  |  |  |
|               |                                                         |                          |                              |  |  |  |  |
|               | Add 	 Delete Move Up Move Down                          |                          |                              |  |  |  |  |
| Help          |                                                         | ОК                       | Cancel                       |  |  |  |  |

The Sort Table dialog displays current sort options in a sort list.

- 3. Specify the item on which you want to sort the worksheet:
  - To sort by an item on the top axis, select the **Above the data** radio button and select the item on which to sort from the **Item to sort** drop down list.
  - To sort by an item on the left axis, select the **Along the left side of the data** radio button and select the item on which to sort from the **Item to sort** drop down list.
- 4. Click OK to save the details and close the Sort dialog.

Discoverer refreshes the worksheet according to the sort options that you select.

#### Notes:

- You can also:
  - remove a sort item by selecting an item in the sort list and clicking Delete
  - rearrange sort items by selecting an item in the sort list and clicking either Move Up or Move Down

#### How to group sort data

You use the group sort facility on table worksheets to arrange data for more effective analysis and remove repeated values to make data more presentable.

Note: You cannot use group sorting on crosstab worksheets.

To group sort data:

- 1. Open the table worksheet that you want to sort.
- 2. Choose Tools | Sort to display the "Edit Worksheet dialog: Sort tab (on a table worksheet)".

| Edit Worksho | eet      |                                                                                                    |            |      |             |                              |        |         |  |
|--------------|----------|----------------------------------------------------------------------------------------------------|------------|------|-------------|------------------------------|--------|---------|--|
| Select Ite   | Table La | Format                                                                                                | Conditions | Sort | Calculati   | Percenta                     | Totals | Paramet |  |
|              | S(<br>ar | Sort columns in your worksheet by guidelines that you choose. Click Add to sort an additional column. |            |      |             |                              |        |         |  |
|              | ſ        |                                                                                                    | Column     |      | Direction   | Grou                         | H      | idden   |  |
| A            | Z        | 1 : Re                                                                                                | gion       |      | Low to High | <ul> <li>Group So</li> </ul> | ort 🔻  |         |  |
| z            | A        |                                                                                                    |            |      |             |                              |        |         |  |
|              |          |                                                                                                    |            |      |             |                              |        |         |  |
|              |          |                                                                                                    | Add▼       | De   | elete Mo    | ve Up 🛛 Moy                  | e Down |         |  |
| Help         |          |                                                                                                    |            |      | Options     | ОК                           |        | Cancel  |  |

The Sort Table dialog displays current sort options in a sort list.
**Hint**: If the sort list is empty, click Add then select an item to add it to the sort list.

3. Choose Group Sort from the **Group** drop down list next to the item on which you want to sort the worksheet.

**Note**: Group sorts take precedence over non-group sorts. Therefore, if there is more than one item in the sort list, the item you selected automatically becomes the first item in the sort list.

4. Click OK to save the details and close the Sort dialog.

Discoverer refreshes the worksheet according to the group sort options that you select.

#### How to change how worksheet data is sorted

You can change the sort order of worksheet data at any time. For example, to reverse the sort order, hide the sorted column, or change a sort into a group sort.

To edit a sort:

- 1. Display the worksheet that you want to sort.
- 2. Choose Tools | Sort to display the Sort dialog (see "Edit Worksheet dialog: Sort tab (on a table worksheet)" or "Edit Worksheet dialog: Sort tab (on a crosstab worksheet)".

The Sort dialog displays current sort options in a sort list.

- 3. Edit the sort list as required.
- 4. Click OK to save the details and close the Sort dialog.

Discoverer refreshes the worksheet according to the sort options that you select.

#### How to remove sorting from a worksheet

When you no longer want to sort a worksheet, you can remove the sort(s) from the worksheet. For example, you might have created a temporary sort to produce an ad hoc report that you now want to remove.

Table worksheets and crosstab worksheets behave differently, as follows:

• On table worksheets, you can remove all sorts to display data in the order in which it is stored in the database.

 On crosstab worksheets, you can remove additional sorts that you have added to the worksheet but you cannot remove the original default sort.

**Note**: Crosstab worksheets are group sorted automatically (for more information, see "About sorting on crosstab worksheets").

To delete a sort:

- 1. Display the sorted worksheet that you want to edit.
- 2. Choose Tools | Sort to display the Sort dialog (see "Edit Worksheet dialog: Sort tab (on a table worksheet)" or "Edit Worksheet dialog: Sort tab (on a crosstab worksheet)".

The Sort dialog displays current sort options in a sort list.

- 3. Select the item that you want to remove.
- 4. Click Delete to remove it from the sort list.

**Note**: On crosstab worksheets, you cannot remove the original default sort (see "About sorting on crosstab worksheets").

5. Click OK to save the details and close the Sort dialog.

Discoverer refreshes the worksheet according to the sort options that you select.

#### Examples of sorting

Example 1: This example shows how to use the Sort Crosstab dialog to sort a crosstab worksheet. In the figure below, a table worksheet is sorted on Region, which is on the left axis.

| 🛃 Sort Crosstab  |                                                                                          |                                                                                       |               | ×       |
|------------------|------------------------------------------------------------------------------------------|---------------------------------------------------------------------------------------|---------------|---------|
| Wha              | t is the location                                                                        | n of the items you wa                                                                 | ril lu suil?  |         |
| Eele<br>tet<br>1 | Above the<br>Above the<br>Along the<br>ct an item and<br>m to Sort<br>Data Poi<br>Region | a riara<br>: left side of the data<br>cl ck "Acd" to sort ay<br>Fegion<br>nt 		Column | a data point. |         |
|                  |                                                                                          |                                                                                       | Profit SUM    |         |
|                  | Region                                                                                   | ≥City                                                                                 |               |         |
| (Helk            | > Central                                                                                |                                                                                       |               | £116174 |
|                  |                                                                                          | > Chicago                                                                             |               | £7 948  |
|                  |                                                                                          | > Cincinnati                                                                          |               | £31 112 |
|                  |                                                                                          | Dallas                                                                                |               | £8733   |
|                  |                                                                                          | Louisville                                                                            |               | £31 833 |
|                  |                                                                                          | ) Minneapelis                                                                         |               | £8 55C  |
|                  |                                                                                          | > Nashville                                                                           |               | £8 639  |
|                  |                                                                                          | N                                                                                     |               | 010.010 |

Figure 13–5 A table worksheet sorted on Region

Example 2: This example shows how to use the Sort dialog to sort on one item within another item. In the figure below, you want to sort on City within Region. To specify Region as the primary sort, you place Region in the sort list as item 1. To specify City as the secondary sort, you place City in the sort list as item 2. You can add further levels of sorting as required.

|          | Column      | Direction     | Bro in  | Hidden   |
|----------|-------------|---------------|---------|----------|
| 1 : Regi | on          | Low to High 🔻 | None 🔹  |          |
| 2 : City |             | Low to High 🔻 | None 🔻  |          |
|          |             |               |         |          |
| Region   | 🔷 👌 City    | Profit :      | SUM     |          |
| Central  | Chicago     | · ·           | £5,093  | 6        |
| Central  | Chicagh     |               | £1,914  | 1        |
| Central  | Cincinnati  |               | £29,475 | 3        |
| Central  | Dallas      |               | £5,777  | <b>'</b> |
| Central  | Louisvi le  |               | £23,093 | 6        |
| Central  | Minneapolis |               | £7,043  | 6        |
| Contral  | Nashville   |               | £5,945  | 5        |
| Central  | St. Louis   |               | £16,30. | J        |
| East     | Atlanta     |               | £8,941  | )        |
| East     | Boston      |               | £14,050 | )        |
| East     | Miami       |               | £4,347  | 7        |

Figure 13–6 Sorting data within data

# <u>14</u>

# **Using calculations**

#### Using calculations

This chapter explains how to use Discoverer calculations to answer typical business questions. For example, What are my top three selling products? This chapter contains the following topics:

- "What are calculations?"
- "About using calculations"
- "How to display or hide worksheet calculations"
- "How to create calculations"
- "How to edit calculations"
- "How to delete calculations"
- "How to display or hide worksheet calculations"

#### What are calculations?

Calculations are worksheet items based on expressions (e.g. mathematical formulas, or text handling functions). You use calculations to analyze worksheet data in new ways. In the figure below, the worksheet contains the calculation 'Profit (Sales-Costs)', which calculates Sales SUM minus Cost SUM.

| Figure 14–1 | A Discoverer worksheet containing a cal | lculation (Profit (Sales-Costs)) |
|-------------|-----------------------------------------|----------------------------------|
|-------------|-----------------------------------------|----------------------------------|

| 🕨 Year | Sales SUM | Cost SUM | Profits (Sales-Costs) |
|--------|-----------|----------|-----------------------|
| 1998   | £98,226   | £31,143  | £67,082.79            |
| 2000   | £101,127  | £31,633  | £69,493.36            |
| 1999   | £143,008  | £45,088  | £97,920.48            |
| Sum    | £342,361  | £107,865 | £234,496.63           |

For example:

 to calculate a 25% increase in sales, you might create a calculation item with the following formula:

Sales SUM \* 1.25

• to convert the City item into upper-case letters, you might create a calculation item with the following formula:

UPPER(City)

• to calculate the rank of sales figures in descending order, you might create a calculation item with the following formula:

RANK() OVER(ORDER BY Sales SUM DESC)

When you have defined calculations, you can use them in worksheets just like other items. For example, you can:

- pivot calculations to the page axis
- include calculations in condition statements to filter worksheet data
- display or hide calculations on worksheets

#### Notes

 Oracle Discoverer supports all functions that are supported by the version of the Oracle database being used. For example, analytic functions are supported by Oracle Server 8.1.6 and above, including Oracle9*i*.

#### About using calculations

Calculations can be created by the Discoverer manager or Discoverer users. When a worksheet contains calculations, you can:

- display the calculations (or turn the calculations on)
- hide the calculations (or turn the calculations off)

Calculations are displayed as new columns on worksheets. Calculations can be used in other calculations. Discoverer provides a comprehensive range of pre-defined functions for use in worksheet calculations.

## How to display or hide worksheet calculations

When a worksheet contains calculations, you can display or hide the calculations. You display calculations on a worksheet when you want to use them to analyze worksheet data. You hide calculations on a worksheet when you do not need to use them to analyze worksheet data. For example, when calculations are used to calculate other information.

To display or hide calculations:

- 1. Display the worksheet that you want to analyze.
- 2. Choose Tools | Calculations to display the "Edit Worksheet dialog: Calculations tab".

| Edit Workshe | eet      |                                              |                                                                                                    |        |           |            |             |                                    |
|--------------|----------|----------------------------------------------|----------------------------------------------------------------------------------------------------|--------|-----------|------------|-------------|------------------------------------|
| Select Ite   | Table La | Format                                       | Conditions                                                                                                    | Sort   | Calculati | Percenta   | Totals      | Paramet                            |
|              |          | reate calcu<br>create a n<br>'iew calcul<br> | Ilations to add<br>ew calculation<br>ations for:<br>ded regions<br>(ed profits<br>dard deviation<br>h<br>ER(PARTITIO | N BY " | Items     | * ORDER BY | et results. | Click New<br>New<br>Edit<br>Delete |
| Help         |          |                                              |                                                                                                    |        | Options   | ОК         |             | Cancel                             |

The "Edit Worksheet dialog: Calculations tab" lists calculations available to the worksheet. The check box beside each item indicates whether it is displayed on the worksheet.

3. Use the **View Calculations for** drop down list to change which calculations you display in the list below.

For example, choose Active Only to display those calculations that are currently displayed on the worksheet.

- 4. Display or hide calculations as required, by:
  - selecting the check box next to each item that you want to display
  - clearing the check box next to each item that you want to hide
- 5. Click OK to close the "Edit Worksheet dialog: Calculations tab" and return to the worksheet.

Discoverer displays and hides the calculations that you specified.

#### Notes

• If you want to remove a calculation item from the worksheet permanently, delete the calculation (see "How to delete calculations").

#### How to create calculations

You create calculations to analyze a worksheet in a new way. For example:

- to calculate a 25% increase in sales
- to calculate the rank of sales figures

To create a calculation:

- 1. Open the worksheet that you want to analyze.
- 2. Choose Tools | Calculations to display the "Edit Worksheet dialog: Calculations tab".
- 3. Click New to display the "New Calculation dialog".

| New Calculation                                                          |                    | ×                              |
|--------------------------------------------------------------------------|--------------------|--------------------------------|
| What do you want to name this calculat                                   | on?                |                                |
| Calculation1                                                             |                    |                                |
| Select items and functions from the list                                 | on the left and pa | ste them into the calculation. |
| Show: 🗋 Selected Items 🔹                                                 | <u>C</u> alc       | ulation:                       |
| <mark>₽ Calendar Year</mark><br>₽ Department<br>₽ Profit SUM<br>₽ Region | <u>P</u> aste ≫    |                                |
| Description<br>Year transactions took place                              | ·                  | - × / % ( )                    |
| Help                                                                     |                    | OK Cancel                      |

- 4. Enter a meaningful name for the calculation in the **What do you want to name this calculation?** field.
- 5. Enter the calculation expression in the **Calculation** field.

If you are familiar with calculation syntax, you type the expression in the **Calculation** field. If you prefer, you can build the calculation in stages using any of the following methods:

- To add an item from the business area to the calculation, choose Selected Items or Available Items from the **Show** drop down list, select an item from the item list below, then click Paste to copy the item into the **Calculation** field.
- To add a function to the calculation, choose Functions from the **Show** drop down list, select a function from the list below, then click Paste to copy the function into the **Calculation** field.
- To add existing calculations to the calculation, choose Calculations from the **Show** pull down list, select a calculation from the list below, then click Paste to copy the calculation into the **Calculation** field.
- To include a mathematical operator in the calculation, click the appropriate operator button below the **Calculation** field.

**Hint**: Before pasting items in the Calculation field, position the cursor in the **Calculation** field to where you want to insert the item.

6. Click OK to validate the calculation and close the New Calculation dialog.

If the calculation is syntactically correct, Discoverer displays the "Edit Worksheet dialog: Calculations tab". Notice that Discoverer displays the calculation that you created in the calculation list and that the calculation item is turned on by default (i.e. the check box next to the item is selected).

7. Click OK to close the Calculations dialog and display the worksheet.

Discoverer adds the new calculation to the worksheet.

#### Notes

- When using the **Show** drop down list to display items:
  - use the Selected option to restrict the list to items in the worksheet
  - use the Available option to display all items in the business area

For a full list of Show options, see "New Calculation dialog".

- If you have copied calculation text into memory from another application (for example, an e-mail message), click inside the Calculation field, right click the mouse and choose Edit | Paste to copy the text into the Calculation field.
- If a calculation contains a syntax error, Discoverer displays an error message. You must correct syntax errors before you can save the calculation.
- For more information about adding parameters to calculations, see "About using parameters to collect dynamic user input".

#### How to edit calculations

You edit calculations to change the way that they behave. For example, to change a percentage increase calculation from 25% to 30%.

To edit a calculation:

- 1. Open the worksheet that you want to analyze.
- 2. Choose Tools | Calculations to display the "Edit Worksheet dialog: Calculations tab".
- 3. Select the calculation that you want to edit in the calculation list.
- 4. Click Edit to display the "Edit Calculation dialog".

| Edit Calculation<br>What do you want to name this calc<br>Ranked profits<br>Select items and functions from the | ulation?<br>• list on the left a | nd paste them into the calculation.                                                  |
|----------------------------------------------------------------------------------------------------|----------------------------------|--------------------------------------------------------------------------------------|
| Show: Department<br>Calendar Year<br>Department<br>Profit SUM<br>Region                                         | ▼<br>Paste ≫                     | Calculation:<br>RANK() OVER(PARTITION BY<br>"Calendar Year" ORDER BY Profit<br>SUM ) |
| Description<br>Year transactions took place<br>Help                                                             |                                  | + - x / % ( )   <br>OK Cancel                                                        |

5. Change the calculation as required.

For example:

- change the name of the calculation
- add or remove items, functions, or operators from the calculation
- 6. Click OK to validate the calculation and close the Edit Calculation dialog.

If the calculation is syntactically correct, the "Edit Worksheet dialog: Calculations tab" is displayed.

7. Click OK to close the Calculations dialog and return to the worksheet.

Discoverer updates the calculation as specified.

#### Notes:

- You cannot edit calculations created by the Discoverer manager. Only the Discoverer manager can edit calculations that they have created. If you want to use a similar calculation, do the following:
  - **a.** create a new calculation

- **b.** cut and paste the calculation text from the Discoverer manager's calculation into the new calculation
- c. amend the calculation expression as required
- If a calculation contains a syntax error, Discoverer displays an error message. You must correct syntax errors before you can save the calculation.

#### How to delete calculations

You delete a calculation when you no longer need it and want to remove it permanently from a worksheet. For example, you might have created a temporary calculation to answer an ad hoc query from your manager. After printing the report, you want to remove the calculation from the worksheet.

To delete a calculation:

- 1. Open the worksheet that contains the calculation that you want to remove.
- 2. Choose Tools | Calculations to display the "Edit Worksheet dialog: Calculations tab".
- 3. Select the calculation that you want to remove from the calculation list.
- 4. Click Delete.
- 5. Click OK to return to the worksheet.

Discoverer removes the calculation that you deleted from the worksheet.

#### Notes

- If you want to remove a calculation from a worksheet without deleting it permanently, you can hide the calculation (see "How to display or hide worksheet calculations").
- You cannot delete calculations created by the Discoverer manager. Only the Discoverer manager can delete calculations that they have created.
- If you delete a calculation that is used in other calculations, all of the dependent calculations are also deleted.

#### **Examples of calculations**

For examples of different types of calculation, refer to:

"Simple calculation examples"

- "Oracle8i analytic function examples"
- "Oracle9i analytic function examples"
- "More about the Discoverer analytic function template"
- "About analytic functions and sequencing"

# Part III

# Sharing results with others

This part covers Discoverer's printing and export features. These features enable you to share Discoverer worksheet data with other Discoverer users electronically on the web, or using printed reports.

For example, your manager requests a very important detailed report in half an hour!

- Using Discoverer, you might generate a report, save it in HTML format, and e-mail it to your manager.
- Alternatively, you might create a worksheet that your manager can access instantly using Discoverer Viewer on the other side of the world.

You can also export data in many other formats, such as Microsoft Excel and plain text.

This part contains the following chapters:

- "Printing worksheets and graphs"
- "Exporting data to other applications"
- "Sharing workbooks"

Oracle9iAS Discoverer Plus User's Guide

# <u>15</u>

# **Printing worksheets and graphs**

# Printing worksheets and graphs

This chapter explains how to print worksheets and graphs in Discoverer, and contains the following topics:

- "About sharing Discoverer results with other users"
- "About the Print Wizard"
- "About printing worksheets and graphs"
- "About printing worksheets that contain page items"
- "About printing options and scaling"
- "How to print Discoverer data"
- "How to print Discoverer data to PDF files"

## About sharing Discoverer results with other users

Discoverer makes it easy to share data between Discoverer and other application formats. Having used Discoverer to identify and analyze information, you will often want to share your results with other users.

You can share your Discoverer results in a number of ways:

- by printing reports on paper or in PDF (Portable Document Format) format (for more information, see "About the Print Wizard")
- by giving other Discoverer users access to your workbooks (for more information, see "About sharing workbooks")

- by exporting data in a number of different application formats (for more information, see "Exporting data to other applications")
- by exporting data to Oracle Reports format (for more information, see "About exporting worksheets to Oracle Reports")
- by publishing information on your company's intranet using Oracle Portal (For more information, see the Oracle9iDS Discoverer Administrator Administration Guide or Oracle Portal documentation)

#### About the Print Wizard

Discoverer provides the Print Wizard to help you print worksheets and graphs. For example, you might want to mail a printed copy of a Discoverer report to a client. Or, if you have Adobe Acrobat installed, you might want to create an Acrobat Portable Document Format (PDF) file that you can e-mail to other colleagues.

You can print a worksheet:

- by printing it to a printer
- by printing it to a PDF file

**Note**: To print to PDF format, you must have Adobe Acrobat installed on your machine.

In Discoverer, you print items currently displayed on the worksheet. If you want to print items that are not currently displayed, make sure that you display the items on the worksheet before you start. If you do not want to print items displayed on the worksheet, make sure that you remove the items from the worksheet before you start.

What you see on screen prints out the same way on paper (or PDF format) including worksheet data, headings, and graphs.

You can print:

- single worksheets
- all worksheets in a workbook
- the graph associated with a worksheet

Discoverer can print reports in both portrait and landscape orientation.

## About printing worksheets and graphs

Worksheets and their graphs print sequentially. In other words, each graph prints immediately after its worksheet.

Graphs always print on a single sheet of paper. Within the boundaries of that sheet of paper, you can choose to print the graph at different sizes. You can:

- print the graph the same size that you see on screen
- resize the graph to fill the entire sheet of paper
- resize the graph to any size smaller than the sheet of paper

If what you see on screen is too large to fit on a single sheet of paper, the Print Wizard automatically resizes the graph to fit on the sheet.

### About printing worksheets that contain page items

When you print a worksheet that contains page items, you print exactly what you see on the screen. In other words, you print data for the currently selected page item.

To print other combinations of page items, first pivot the page items and then print the modified worksheet.

#### About printing options and scaling

Depending on what printer type you are using, you can also use the Windows Print dialog to configure how worksheets print. For example, you can change the paper layout, paper size, text colors, and resolution.

If you are printing to a postscript printer, you can also change the scaling options for the printed worksheet. This enables you to change the number of rows that are printed on one page.

For example, you might have a report that is one and a half printed pages long that you want to print on one printed page only. Here, you might change the scaling option from 100% to 50% so that the report fits on one printed page.

To change the scaling options for a postscript printer, click Properties in the Print dialog and change the scaling (see figure below).

Figure 15–1 Windows Print dialog

| Print         |                                    | ? ×                         |
|---------------|------------------------------------|-----------------------------|
| Printer-      |                                    |                             |
| <u>N</u> ame: | LJ 8150 PostScript                 | <u>P</u> roperties          |
| Status:       | Ready                              |                             |
| Type:         | HP LaserJet 8150 PS                |                             |
| Where:        | : 2nd Floor                        |                             |
| Comme         | ent: HP LaserJet 8150 - PostScript | Print to file               |
| Print rar     | nge                                | Copies                      |
| ⊙ <u>A</u> ll |                                    | Number of <u>c</u> opies: 1 |
| C Pag         | ges from: to:                      |                             |
| <u>С 5</u> еі | ection                             |                             |
|               |                                    | OK Cancel                   |

#### How to print Discoverer data

Discoverer enables you to print individual worksheets in a workbook, or an entire workbook.

To print Discoverer data:

- 1. Open the workbook and worksheet that you want to print.
- 2. If the worksheet contains page items, make sure that the worksheet displays the combination of page items that you want.

For example, if you want to print data for the year 2000 and the West region, the worksheet must display this data before you print.

3. Choose File | Print to display the "Print Wizard: Select Objects dialog".

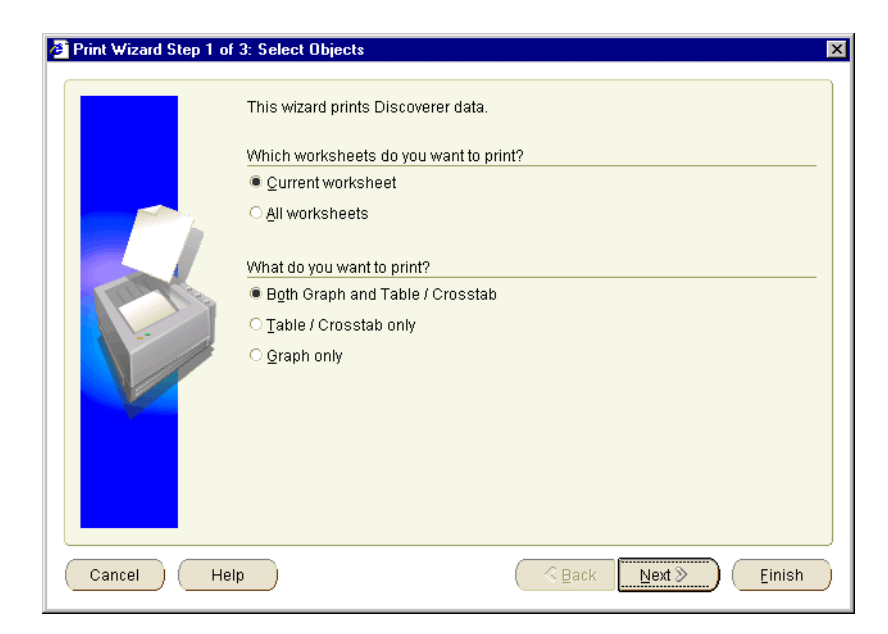

4. Use the "Print Wizard: Select Objects dialog" to specify which parts of the workbook to print.

For example, you might want to print only the current worksheet and its graph, or you might want to print all worksheets in the workbook.

**Hint**: If you print all the worksheets in a workbook, make sure that each worksheet currently displays the combination of page items that you want.

5. If you are printing graphs, use the "Print Wizard: Define Graph dialog" to specify graph options.

| 🖉 Print Wizard Step 2 o | f 3: Define Graph Details 🛛 🗙                  |
|-------------------------|------------------------------------------------|
|                         | How do you want the graph to fit the paper?    |
|                         | Preserve the ratio of height and width         |
|                         | ✓ Preserve the actual font size                |
|                         | What else do you want to print with the graph? |
|                         | ✓ Print worksheet title with the graph         |
|                         | Print page item values with the graph          |
| Cancel He               | Ip <u>SBack</u> <u>Next</u>                    |

For example, you might want to preserve the graph's height and width ratio, or print worksheet titles.

6. If the worksheet contains parameters, you can restrict the data that you print by entering a parameter value on "Print Wizard: Edit Parameter Values dialog").

For example, you might want to print data for a single year, or print data for all years.

7. Use the "Print Wizard: Supervise dialog" to choose whether or not to supervise the print to confirm warning messages.

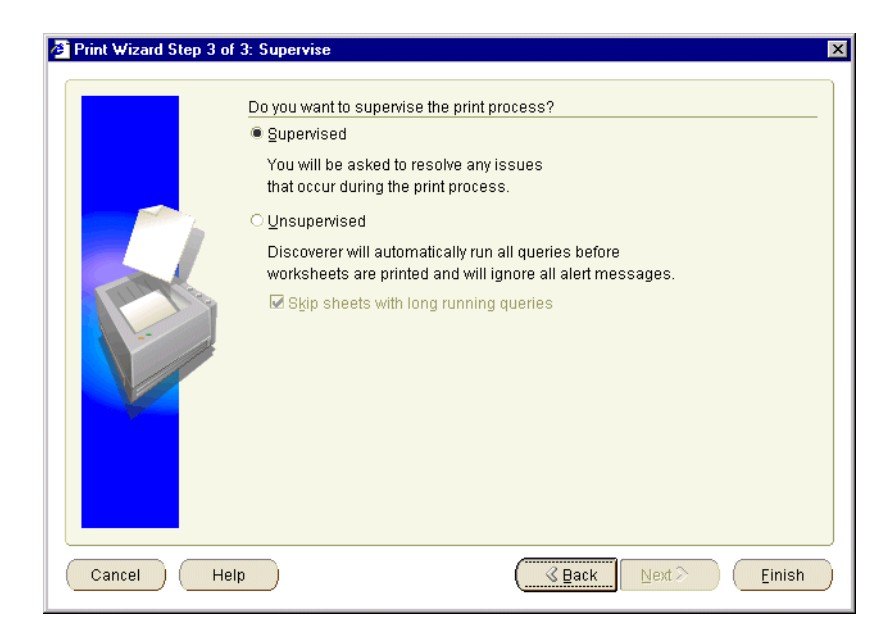

For example, in Supervised mode, if you exceed the maximum number of rows allowed in a query, a warning message is displayed. You can confirm this warning by clicking OK or click Cancel to stop the process.

8. Click Finish to display the operating system's Print dialog, select printer options as required, and start the print job.

For example, you might change the default printer, paper orientation, or scaling options (for more information, see "About printing options and scaling").

Discoverer prints the report to the device selected.

#### How to print Discoverer data to PDF files

Discoverer enables you to print Discoverer data such as worksheets and graphs to PDF files. For example, you might want to e-mail a report to a client who uses PDF files as a cross-platform information sharing solution.

Note: You must have Adobe Acrobat installed to print to a PDF file.

To print Discoverer data to PDF files:

1. Follow the instructions in "How to print Discoverer data" until the operating system's Print dialog is displayed.

- 2. In the operating system's Print dialog, select Portable document format (PDF) from the printer list.
- 3. Follow the instructions to save the PDF file.

You can now open the PDF file in an Adobe Acrobat reader.

#### Notes:

• You can also print to a postscript file from the operating system's Print dialog. If you have Acrobat Distiller installed, you can convert the postscript file to a PDF file.

# <u>16</u>

# **Exporting data to other applications**

# Exporting data to other applications

This chapter explains how to export worksheet data and graphs in Discoverer, and contains the following topics:

- "About exporting Discoverer data to other applications"
- "About exporting worksheets to Oracle Reports"
- "About exporting worksheets to Microsoft Excel"
- "About how worksheets and graphs are exported"
- "About exporting worksheets that contain page items"
- "About accessing exported files"
- "How to export Discoverer data"

# About exporting Discoverer data to other applications

You can share your worksheets and graphs with other people by exporting the worksheets to popular application formats (e.g. Oracle Reports, Microsoft Excel). For example, you might want to:

- e-mail a Discoverer report in HTML format to your manager
- use the power of Oracle Reports to customize a Discoverer report

You can use Discoverer's Export Wizard to export worksheets and graphs in other formats (for more information, see "How to export Discoverer data"). You can also use buttons on the toolbar to export Discoverer data to Microsoft Excel and HTML formats.

When you export a worksheet, you export the data in the worksheet. Depending on the export format you choose, the exported worksheet might also contain its formatting and layout information. In some application formats, the exported worksheet might also contain Discoverer items. For example, if you export to Oracle Reports you export Discoverer calculations and totals. In other words, you can view the exported data in another application, but you cannot apply all Discoverer features to the data in that application.

In Discoverer, you export data for items currently displayed on the worksheet. If you want to export data that is not currently displayed, make sure that you display the items on the worksheet before you start. If you do not want to export data displayed on the worksheet, make sure that you remove the items from the worksheet before you start.

You can export:

- single worksheets
- all worksheets in a workbook
- graphs associated with worksheets (except when exporting to Oracle Reports)

**Note**: When you export a worksheet and a graph to Excel format, the worksheet data is displayed in the spreadsheet. The graph file (a GIF filed placed in the default drive location) can be inserted manually into the spreadsheet using Excel's Insert | Picture option.

By default, export files are created in the operating system's default file location. For example, in Windows NT, this might be c:\winnt\profiles\*user name*\.

Discoverer's Export Log displays a list of files created during the export.

Your computer platform and default settings determine which application is used to open files of different types.

## About exporting worksheets to Oracle Reports

You can export worksheet data from Discoverer to Oracle Reports. You can then use Oracle Report's reporting features (e.g. multi-component reports, break charts) to further enhance the worksheet data. When you export worksheets to Oracle Reports, the export file includes the Discoverer query definition used to create the worksheets. When Oracle Reports opens the export file, this query is executed and the report is refreshed with up-to-date data. In other words, you do not have to repeat the export from Discoverer to get up-to-date data in Oracle Reports.

When you export Discoverer worksheets to Oracle Reports, worksheet data is exported in the Extensible Markup Language (XML) format used by Oracle Reports. During export, Discoverer populates Oracle Report's data model, reports layout, and previewer.

Exported worksheet data is displayed in Oracle Reports. When you open an exported Discoverer report in Oracle Reports, you have everything that you need to continue to work on the report definition on a standalone machine.

Oracle Reports supports the following Discoverer features:

| Discoverer feature        | How it works in Oracle Reports                                                                   |  |
|---------------------------|--------------------------------------------------------------------------------------------------|--|
| calculations              | Oracle Reports preserves worksheet calculations.                                                 |  |
| format styles and symbols | Oracle Reports preserves the following worksheet formatting:                                     |  |
|                           | ■ font                                                                                           |  |
|                           | <ul> <li>alignment</li> </ul>                                                                    |  |
|                           | text color                                                                                       |  |
|                           | <ul> <li>background color</li> </ul>                                                             |  |
|                           | <ul> <li>NULL value substitution</li> </ul>                                                      |  |
|                           | <ul> <li>currency symbols</li> </ul>                                                             |  |
|                           | <ul> <li>format masks</li> </ul>                                                                 |  |
|                           | <ul> <li>text style (e.g. upper/lower case, capitalization)</li> </ul>                           |  |
| formatting                | Oracle Reports users can add, edit, and delete format and exception formats defined on items.    |  |
| layout                    | Oracle Reports users can move items around.                                                      |  |
| NLS                       | Oracle Reports must be started using the NLS settings used in the original Discoverer worksheet. |  |
| parameters                | Oracle Reports users can continue to use worksheet parameters.                                   |  |

Table 16–1Discoverer features supported by Oracle Reports

| Discoverer feature | How it works in Oracle Reports                                                                        |
|--------------------|----------------------------------------------------------------------------------------------------|
| SQL                | Discoverer exports an easy-to-read SQL statement for each report that you can edit in Oracle Reports. |
|                    | For example, you can edit SQL for calculations and totals.                                            |
| titles             | Oracle Reports preserves worksheet titles.                                                            |
| totals             | Oracle Reports preserves worksheet totals, which are mapped to Oracle Reports summaries.              |
| worksheet items    | Oracle Reports users can edit the conditions and parameters used in the worksheet.                    |

Table 16–1 Discoverer features supported by Oracle Reports

#### Notes:

- When you export worksheet data to Oracle Reports, note the following limitations:
  - Oracle Reports does not support Discoverer graphs
  - Oracle Reports does not support Discoverer percentages
- If errors occur during the export process, Discoverer generates warning messages. You can use these messages to diagnose discrepancies between a report in Discoverer and the same report in Oracle Reports.
- To automatically open a file you export in Oracle Reports, files with a filename suffix of '.xml' must be associated with Oracle Reports. Because many different applications can open '.xml' files, you might have to change an existing association between '.xml' files and another application.

## About exporting worksheets to Microsoft Excel

You can export worksheet data from Discoverer to Microsoft Excel. You can also export formats and formulas to Microsoft Excel. When you export to Excel, your worksheet fonts, colors, and styles are preserved in Excel.

Different versions of Microsoft Excel impose different limits on the maximum number of Discoverer rows allowed in an Excel sheet, as follows:

| Microsoft Excel version | Maximum number of<br>Discoverer rows per<br>Excel sheet | How Microsoft Excel handles<br>additional rows             |
|-------------------------|---------------------------------------------------------|------------------------------------------------------------|
| Excel 95                | 16,380                                                  | Any additional rows are placed on additional Excel sheets. |
| Excel 97                | 65,536                                                  | Any additional rows are placed on additional Excel sheets. |
| Excel 2000              | 65,536                                                  | Any additional rows are placed on additional Excel sheets. |

Table 16–2 Microsoft Excel row limits on sheets when importing Discoverer data

#### Notes:

- When you export a worksheet and a graph to Excel format, the worksheet data is displayed in the spreadsheet. The graph file (a GIF filed placed in the default drive location) can be inserted manually into the spreadsheet using Excel's Insert | Picture option.
- Contact the Discoverer manager to find out whether Discoverer is configured to export to Microsoft Excel 95 or Microsoft Excel 97.

#### About how worksheets and graphs are exported

When you export a workbook containing worksheets with associated graphs, Discoverer creates worksheets and their graphs as separate files:

- one export file for each worksheet in the workbook
- one export file for each graph

For example, if you export a worksheet called Sales and its graph in HTML format, Discoverer creates the following files:

- Sales.html this file contains a HTML version of the worksheet
- Sales.gif this file contains the graph in GIF format

#### Notes:

Discoverer exports graphs as GIF files. GIF is an image file format that is common on the Web and supported by many business applications.

 You can also choose to export graphs at different sizes. You can export a graph as the same size that you see it on the screen, or you can resize the graph to make it larger or smaller (for more information, see "Export Wizard: Define Graph dialog").

### About exporting worksheets that contain page items

When you export a worksheet that contains page items, you export exactly what you see on the screen. In other words, you export data for the currently selected page item.

To export other combinations of page items, first pivot the page items and then export the modified worksheet.

If you want to export all page items, pivot the page item to the body of the worksheet so that all page items are visible on the worksheet.

#### About accessing exported files

When you export data from Discoverer, you can start the application associated with the format of exported data. For example, when you export to Excel format, you can start Microsoft Excel (for more information, see the "Export Wizard: Log dialog").

#### How to export Discoverer data

You export worksheet data so that you can use the data in a Discoverer worksheet in a different application.. For example, you might want to produce a Discoverer worksheet and graph in HTML format.

To export worksheet data:

- 1. Open the worksheet that you want to export.
- 2. Choose File | Export to display the "Export Wizard: Select Objects dialog".
- 3. Use the "Export Wizard: Select Objects dialog" to specify which parts of the workbook you want to export.

| 🖉 Export Wizard Step 1 o | f 4: Select Objects                                                                                                    | X                         |
|--------------------------|----------------------------------------------------------------------------------------------------|---------------------------|
|                          | This wizard exports Discoverer data. Which worksheets do you want to export? Current worksheets All worksheets What do you want to export? Bgth Graph and Table / Crosstab Table / Crosstab only Graph only |                           |
| Cancel Hel               | · · · · · · · · · · · · · · · · · · ·                                                                                                    | <a>Back Next ≫ Einish</a> |

For example, you might want to export only the current worksheet and its graph, or you might want to export all worksheets in the workbook.

**Hint**: If you export all the worksheets in a workbook, make sure that each worksheet currently displays the combination of page items that you want.

4. Use the "Export Wizard: Define File Details dialog" to specify which export format to use and specify where to save the export files.

| Export Wizard Step 2 o                                                                                                    | f 4: Define File Details                                                                 |  |  |  |
|----------------------------------------------------------------------------------------------------|------------------------------------------------------------------------------------------|--|--|--|
|                                                                                                    | What export format do you want for the Table / Crosstab? Microsoft Excel Workbook (*xls) |  |  |  |
|                                                                                                    | The graph will be exported in gif format.                                                |  |  |  |
|                                                                                                    | Where do you want to gave the file?                                                      |  |  |  |
| <ul> <li>Formation</li> <li>Formation</li></ul> | Monthly analysis.xls                                                                     |  |  |  |
| Cancel Help                                                                                                    | O S Back Next ≫ Einish                                                                   |  |  |  |

5. If you are exporting graphs, use the "Export Wizard: Define Graph dialog" to specify graph options.

| 🖉 Export Wizard Step 3 of 4: Define Graph Details 🛛 🔀                                                                                                    |
|----------------------------------------------------------------------------------------------------|
| What size do you want to export the graph(s)?            • Current on-screen size         • Specify         Height pixels         Width: pixels         • Preserve the rgtio of height and width         • Preserve the on-screen font size |
| Cancel Help Einish                                                                                                    |

For example, you might want to preserve the graphs' height and width ratios, or the on screen font size.

**Note**: If you export more that one graph, these options affect all graphs exported.

6. If the worksheet contains parameters, you can restrict the data that you export by entering a parameter value on "Export Wizard: Edit Parameter Values dialog").

For example, you might want to export data for a single year, or export data for all years.

7. Use the "Export Wizard: Supervise dialog" to choose whether or not to supervise the export to confirm warning messages.

| Export Wizard Step 4 of | 4: Supervise                                                                                                    | x |
|-------------------------|----------------------------------------------------------------------------------------------------|---|
|                         | Do you want to supervise the export process?            Supervised          You will be asked to resolve any issues       that occur during the export process.            Unsupervised          Discoverer will automatically run all queries before       worksheets are exported and will ignore all alert messages.            Skip sheets with long running queries |   |
| Cancel Help             | Seack Next > Einish                                                                                                    | ) |

For example, in Supervised mode, if you exceed the maximum number of rows allowed in a query, a warning message is displayed. You can confirm this warning by clicking OK or click Cancel to stop the process.

8. Click Finish to start the export.

Discoverer displays the "Export Wizard: Log dialog", which displays a list of files created during the export.

| 🖉 Export Log                                      |                                                 |                      |                             | × |
|---------------------------------------------------|-------------------------------------------------|----------------------|-----------------------------|---|
| Parata<br>San San San San San San San San San San | Export complete                                 |                      |                             |   |
|                                                   | Files exported to: C:WVINNT\Profiles\pb\Desktop |                      |                             |   |
|                                                   | Sheet Name                                      | File Name            | Status                      |   |
|                                                   | Tabular Layout                                  | Monthly analysis.xls | Sheet exported successfully |   |
|                                                   | Tabular Layout                                  | Monthly analysis.gif | Graph exported successfully |   |
|                                                   | ☑ Ogen the first e                              | oported sheet        |                             |   |
|                                                   |                                                 |                      |                             | J |
| Help                                              |                                                 |                      | ОК                          |   |

- 9. If you want to open the first export file in its associated application, select the **Open the first exported sheet** check box.
- 10. Click OK to close the Export Log.

If you selected the **Open the first exported sheet** check box on the "Export Wizard: Log dialog", the Discoverer data is automatically displayed in an appropriate application. For example, if you export to HTML format, the first sheet is automatically displayed in an Internet browser.

#### Notes:

- You do not have to use the Export Wizard to export the current worksheet (and an associated graph) to HTML or Microsoft Excel format. You will find it quicker to use the following menu options (and their equivalent toolbar buttons):
  - File | Export to Excel

Use this menu option to export the current worksheet to Microsoft Excel format.

File | Export to HTML

Use this menu option to export the current worksheet to HTML format.

 If you select the **Open the first exported sheet** check box, an association must already exist between the file-type (i.e. as indicated by the filename suffix) and the application you want to use to open the file. For example, to open a worksheet that you exported to Excel format using Microsoft Excel, an association must already exist between Excel and files with a filename suffix of '.xls'.

How to set up an association between file-types and applications depends on your environment. For example:

- if you are using Netscape Navigator, you set up an association using Netscape Navigator's Preferences dialog
- if you are using Internet Explorer, you set up an association using the Windows Explorer Options dialog
<u>17</u>

# Sharing workbooks

# Sharing workbooks

This chapter explains how to share workbooks with other Discoverer users, and contains the following topics:

- "About sharing workbooks"
- "How to share a workbook with multiple Discoverer users"
- "How to share multiple workbooks with a single Discoverer user"

# About sharing workbooks

Discoverer makes it easy for you to share workbooks with other users. For example, you might have created a workbook for analyzing web site traffic and want your colleagues to be able to analyze the data

When you share one of your Discoverer workbooks, you give other Discoverer users read-only access to that workbook. Read-only access enables Discoverer Plus and Discoverer Viewer users to:

- view the shared workbook
- analyze the shared workbook
- print the shared workbook
- save their own private copy of the shared workbook the original workbook can only be amended by the originator (in Discoverer Plus only)

When you share worksheets, you are sharing the query definition, not the query data itself. The query data that users can access is dependent on users' database access privileges.

Discoverer users can only access worksheets containing data to which they have database access privileges. In other words, if you share a workbook with multiple users, each user will only see the worksheets containing data to which they have database access.

When you share a workbook, you explicitly specify the Discoverer users that have access to that workbook. Only the users that you specify will have access to the workbooks that you choose to share with them. If you want to share results with all users, you can use the Public user option.

When sharing workbooks with other Discoverer users, you can grant access rights in two ways:

- Share one workbook with multiple users use this option when you have a small number of workbooks that you want to share with a larger number of Discoverer users (for more information, see "How to share a workbook with multiple Discoverer users").
- Share multiple workbooks with one user use this option when you have a large number of workbooks that you want to share with a small number of Discoverer users (for more information, see "How to share multiple workbooks with a single Discoverer user").

**Note**: You can combine these two sharing methods to share your workbooks most effectively.

#### Notes:

- Even if you share a workbook with other users, you are the only person that can modify the original workbook. Similarly, you cannot save changes to workbooks that other Discoverer users share with you.
- Discoverer Plus users that you share a workbook with can save changes to their own private copy of the workbook.

# How to share a workbook with multiple Discoverer users

Often, you will want to share a single workbook with multiple Discoverer users. For example, you might have scheduled a weekly report that you want to provide to colleagues in your department.

To share a workbook with multiple Discoverer users:

1. Choose File | Manage Workbooks | Sharing to display the Share Workbooks dialog.

| 🚰 Share Workbooks                      | ×             |
|----------------------------------------|---------------|
| Workbook->User->Workbook               |               |
| Workbook: January bandwidth analysis 👻 |               |
| User:                                  |               |
| Ayailable Shar                         | red           |
| andy                                   | iy            |
| jchan                                  |               |
| zoe                                    |               |
|                                        |               |
|                                        |               |
|                                        |               |
| ∠Description                           |               |
|                                        |               |
|                                        |               |
|                                        |               |
|                                        |               |
|                                        |               |
| ( <u>H</u> elp                         | (OK) (Cancel) |

2. Display the "Share Workbook dialog: Workbook -> User tab".

3. Use the **Workbook** drop down list to specify which workbook you want to share.

**Note**: The Workbook drop down list only displays workbooks that you have created.

4. To the share the specified workbook, move the users from the **Available** list to the **Shared** list.

**Hint**: You can select more than one user by pressing the Ctrl key and clicking another user.

5. Click OK to share the workbook with the Discoverer users that you specified and close the Share Workbooks dialog.

The users specified will be able to access the workbook when they next connect to Discoverer.

#### Notes

• To prevent a particular user having access to a shared workbook, move the user from the **Shared** list to the **Available** list.

# How to share multiple workbooks with a single Discoverer user

Often, you will want to share multiple workbooks with a single Discoverer user. For example, you might have created a set of reports that you want to provide to a single colleague in another department.

To share multiple workbooks with a single Discoverer user:

- 1. Choose File | Manage Workbooks | Sharing to display the Share Workbooks dialog.
- 2. Display the "Share Workbook dialog: User -> Workbook tab".

| 🚰 Share Workbooks             | ×                          |
|-------------------------------|----------------------------|
| Workbook->User User->Workbook |                            |
| User: andy                    |                            |
| Workbook:                     |                            |
| Ayailable                     | Shared                     |
| January bandwidth analysis    | January bandwidth analysis |
| March bandwidth analysis      |                            |
|                               |                            |
|                               |                            |
|                               |                            |
| -Description                  |                            |
| Description                   |                            |
|                               |                            |
|                               |                            |
|                               | ر                          |
| Help                          | OK Cancel                  |

- 3. Use the **User** drop down list to select the user that you want to share the workbooks with.
- 4. To share workbooks with the specified user, move the workbooks from the **Available** list to the **Shared** list.

**Hint**: You can select more than one workbook by pressing the Ctrl key and clicking another workbook.

5. Click OK to share the selected workbooks with Discoverer user and close the Share Workbooks dialog.

When the user that you selected next connects to Discoverer, they will have access to the workbooks that you specified.

#### Notes

• To prevent users having access to a shared workbook, move the workbook from the **Shared** list to the **Available** list.

# Part IV

# **Advanced Discoverer Plus features**

This part covers Discoverer's advanced features, such as scheduling, lists of values, SQL, and changing default settings.

This part contains the following chapters:

"Advanced Discoverer Plus features"

Oracle9iAS Discoverer Plus User's Guide

# **18**

# **Advanced Discoverer Plus Features**

# **Advanced Discoverer Plus features**

This chapter explains how to use some of Discoverer's advanced features, and includes the following topics:

- "Using scheduled workbooks"
- "Using lists of values (LOVs)"
- "Changing default settings"
- "Using SQL"

#### Using scheduled workbooks

This section describes how to improve productivity using Discoverer's scheduling facilities, and includes the following topics:

- "What are scheduled workbooks?"
- "When do I need to use scheduled workbooks?"
- "About scheduled workbooks"
- "About accessing scheduled workbook results"
- "About how scheduled workbooks are processed?"
- "How to schedule the currently opened workbook"
- "How to schedule unopened workbooks"
- "How to change the properties of a scheduled workbook"
- "How to copy a scheduled workbook"
- "How to unschedule a workbook"

"How to delete scheduled workbook results"

# What are scheduled workbooks?

Scheduled workbooks are Discoverer workbooks that are processed at a specified time and frequency in the database. For example, regular weekly reports or complex reports that must be processed at off-peak times.

**Note**: You must have the required privileges to schedule workbooks. Contact the Discoverer manager for more details.

When scheduled workbooks are processed, scheduled workbook results are produced. Scheduled workbook results can then be analyzed just like ordinary Discoverer workbooks. For example, to produce reports and graphs.

You do not have to be connected to Discoverer to process scheduled workbooks.

For more information about how workbooks are processed, see "About how scheduled workbooks are processed?"

The figure below illustrates how a scheduled workbook produces regular scheduled workbook results at a specified time.

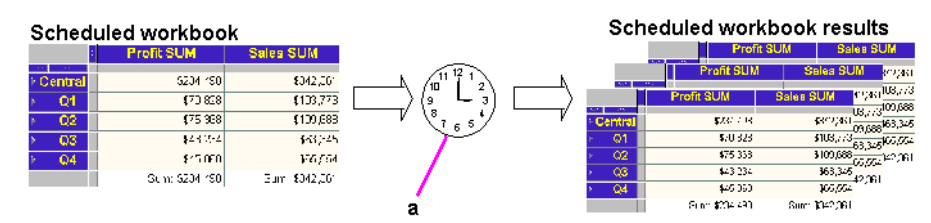

#### Figure 18–1 Scheduled workbooks and results

Key to figure:

a. Produce a daily/weekly/monthly report at the scheduled time.

## When do I need to use scheduled workbooks?

Typically you schedule workbooks in any of the following circumstances:

- A workbook will take a long time to process. Scheduling a workbook to be
  processed at off-peak times avoids overburdening the server during peak times.
- You process a large or complex workbook or worksheet that exceeds the time limit set by the Discoverer manager. When this happens, a Schedule button

appears informing you that the workbook/worksheet query time exceeds the time limit. You can then click the Schedule button and schedule the workbook to process the workbook at off-peak times that are not restricted by the time limit.

- You want to process a workbook at regular intervals, such as a weekly report of sales figures or a monthly cash-flow analysis.
- The Discoverer manager has specified that you can only open scheduled workbooks results. You are not allowed to open standard workbooks arbitrarily from the database.

# About scheduled workbooks

Scheduled workbooks have the following characteristics:

- You can only schedule existing workbooks.
- A set of scheduled workbook results is created each time a scheduled workbook is run. For example, a weekly scheduled workbook produces one set of results each week.

In the figure below, a workbook is scheduled to run at 1.00 a.m. on January 1, 2003, and then once a week at the same time.

| Schedule Wizard Step 2 of 2 : Schedule         When do you want to schedule this workbook?         Time       01:00         Date       01-Jan-03         How often do you want to repeat this schedule?         Ngver         Repeat every         Scheduled workbooks save results each time they run. Do you want to keep all versions of results?         Yes, keep all results         Ng, just keep the latest set of results         How long do you want to keep the results?         Dejete results after |
|----------------------------------------------------------------------------------------------------|
| Cancel Help GBack Next > Einish                                                                                                    |

Figure 18–2 Scheduling a workbook in Discoverer

- You can only edit scheduled workbooks that you create yourself (using your current Discoverer user name).
- You manage scheduled workbooks using the Scheduling Manager (see figure below).

| 2 | Scheduling Nanager        |                                                             |                                                          |                                          |                                                                                                    | l.                                           |
|---|---------------------------|-------------------------------------------------------------|----------------------------------------------------------|------------------------------------------|----------------------------------------------------------------------------------------------------|----------------------------------------------|
| 7 | Schodulod Workbooks:      | Complete<br>Complete<br>Report Keady<br>Complete<br>Panding | Date<br>24-Cct-01<br>24-Cct-01<br>24-Cct-01<br>31-Cct-01 | Time<br>16:55<br>16:56<br>17:00<br>23:59 | Run Time           00:00 00         2           00:00 00         0           00:00 00         1           n/a         1 | Qpon<br>Edit<br>Cogy<br>Delete<br>View Error |
|   | Descrption                |                                                             |                                                          |                                          | 2<br>                                                                                                    | ynschedule<br>Ychedule                       |
|   | Report for markeling team |                                                             |                                                          |                                          | ( <u>R</u> efresh                                                                                                    |                                              |

Figure 18–3 The Discoverer Scheduling Manager

Key to figure:

- a. A scheduled workbook called 'Ad hoc analysis report'.
- **b.** The expandable list below each workbook contains details of each set of results produced by each scheduled workbook. In this example, there is one set of results for 'Ad hoc analysis report', which is ready to open.
- **c.** The + symbol next to each scheduled workbook is used to expand lists of results. The **Status** field shows whether sets of results are ready to use. In this example, the scheduled workbook 'Performance analysis' is pending (i.e. not yet processed).

## About accessing scheduled workbook results

Scheduled workbook results can be viewed in Discoverer Plus or Discoverer Viewer.

You can open scheduled workbook results at any time when connected to Discoverer.

When you connect to Discoverer, you are alerted when scheduled workbook results have been processed and are ready to open.

# About how scheduled workbooks are processed?

Discoverer processes scheduled workbooks as follows:

- When workbooks are scheduled, the workbook processing is done automatically in the database.
- You do not need to have Discoverer Plus running or connected to process scheduled workbooks.
- Scheduled workbook results are saved in the database and are available when you start Discoverer.

# How to schedule the currently opened workbook

When you create a new workbook, you schedule it when you want to process the workbook at a particular time and frequency. For example, to process a daily sales workbook at 1.00 a.m. every morning (because that is when the network has spare capacity).

To schedule the currently opened workbook:

1. Choose File | Schedule to display the "Schedule Wizard dialog".

- 2. Use the "Schedule Wizard: General dialog" page to define a name and description for the scheduled workbook, and specify which worksheets you want to schedule.
- 3. (optional) If parameters are required for the worksheets that you specify, use the "Schedule Wizard: Parameter Values dialog" page(s) to enter required parameter values.

| 🚰 Schedule Wizard Step | 2 of 3 : Parameter Values                                                                          | x |
|------------------------|----------------------------------------------------------------------------------------------------|---|
|                        | Please select values for the following parameter(s) for Tabular Layout<br>Enter a region (Central) |   |
|                        |                                                                                                    |   |
|                        | Description                                                                                        | 6 |
| Cancel Help            | o Einish                                                                                           | ) |

4. Use the "Schedule Wizard: Schedule dialog" page to specify when the scheduled workbook results are produced and how frequently they are produced.

| Schedule Wizard Step                            | 2 of 2 : Schedule                                                                                    |
|-------------------------------------------------|----------------------------------------------------------------------------------------------------|
|                                                 | When do you want to schedule this workbook?                                                          |
|                                                 | Time 01:00                                                                                           |
|                                                 | Date 01-Jan-03 🗘                                                                                     |
| CONTRACTOR OF A                                 | How often do you want to repeat this schedule?                                                       |
| 8740 49306<br>58493                             | O Never                                                                                              |
| 8543 0/89<br>40206 57389<br>34555 44483<br>6648 | Repeat every 1     Week(s)                                                                           |
|                                                 | Scheduled workbooks save results each time they run. Do you want to keep all<br>versions of results? |
|                                                 | ● Yes, keep all results                                                                              |
|                                                 | ○ No, just keep the latest set of results                                                            |
|                                                 | How long do you want to keep the results?                                                            |
|                                                 | Delete results after 1 📩 days                                                                        |
|                                                 |                                                                                                    |
| Cancel                                          | p Sext Einish                                                                                        |

5. Click Finish to create the scheduled workbook.

**Hint**: To monitor the progress of scheduled workbooks, use the "Scheduling Manager dialog". Choose File | Manage Workbooks | Scheduling Manager to display the "Scheduling Manager dialog"

#### Notes

 For more information about how workbooks are processed, see "About how scheduled workbooks are processed?"

#### How to schedule unopened workbooks

You schedule unopened workbooks using the Scheduling Manager. For example, you might want to schedule a workbook previously created by another Discoverer user.

To schedule a workbook:

1. Choose File | Manage Workbooks | Scheduling Manager to display the "Scheduling Manager dialog".

| Scheduling Manager                              |             |           |       |          | ×                                                              |
|-------------------------------------------------|-------------|-----------|-------|----------|----------------------------------------------------------------|
| Scheduled Workbooks:                            |             |           |       |          |                                                                |
| Name                                            | Status      | Date      | Time  | Run Time | Open                                                           |
| - Performance analysis                          | Pending     | 24-Oct-01 | 23:59 | n/a ▲    | Edit<br>Cogy<br>Delete<br>View Error<br>Unschedule<br>Schedule |
| Description<br>Perform weekly performance analy | /sis report |           |       |          |                                                                |
| Help                                            |             |           |       | Refresh  | Close                                                          |

- 2. Click Schedule to display the "Select Workbook from Database dialog (to schedule)", which displays a list of workbooks to which you have access.
- 3. Select the workbook that you want to schedule and click Select to display the "Schedule Wizard dialog".
- 4. Use the "Schedule Wizard: General dialog" page to define a name and description for the scheduled workbook, and specify which worksheets you want to schedule.
- 5. (optional) If parameters are required for the worksheets that you specify, use the "Schedule Wizard: Parameter Values dialog" page(s) to enter required parameter values.
- 6. Use the "Schedule Wizard: Schedule dialog" page to specify when the scheduled workbook results are produced and how frequently they are produced.
- 7. Click Finish to create the scheduled workbook.

**Hint**: To monitor the progress of scheduled workbooks, use the "Scheduling Manager dialog". Choose File | Manage Workbooks | Scheduling Manager to display the "Scheduling Manager dialog"

#### Notes

- You must have the required privileges to schedule workbooks. Contact the Discoverer manager for more details.
- For more information about how workbooks are processed, see "About how scheduled workbooks are processed?"

## How to change the properties of a scheduled workbook

You change the properties of a scheduled workbook when you want to change how it is configured. For example, to change when a workbook is processed.

To edit a scheduled workbook:

- 1. Choose File | Manage Workbooks | Scheduling Manager to display the "Scheduling Manager dialog".
- 2. Select the scheduled workbook that you want to edit from the Scheduled Workbook list.
- 3. Click Edit to display the "Edit Scheduled Workbook dialog".

| 🖉 Edit Scł    | neduled workbook              |                                  | ×    |
|---------------|-------------------------------|----------------------------------|------|
| Genera        | Schedule                      |                                  |      |
| What d        | o you want to name this sch   | eduled workbook?                 | ]    |
| Perform       | mance analysis                |                                  |      |
| What <u>d</u> | escription do you want for th | is scheduled workbook?           |      |
| Perfor        | m weekly performance anal     | ysis report                      |      |
|               |                               |                                  |      |
| L             |                               |                                  |      |
| The foll      | lowing worksheet(s) are inc   | luded in this scheduled workbook | ?    |
| Tabula        | ir Layout                     |                                  |      |
|               |                               |                                  |      |
|               |                               |                                  |      |
|               |                               |                                  |      |
|               |                               |                                  |      |
| Hein          |                               | OK Car                           | ncel |
| - Holp        |                               |                                  |      |

4. Use the "Edit Scheduled Workbook: General tab" to define a description for the scheduled workbook, and view which worksheets are scheduled.

- 5. (optional) If the workbook has active parameters, use the "Edit Scheduled Workbook: Parameter values tab" to enter required parameters.
- 6. Use the "Edit Scheduled Workbook: Schedule tab" to specify when the scheduled workbook results are produced, how frequently they are produced, and which results are saved on the server.
- 7. Click OK to save changes to the scheduled workbook.

**Hint**: To monitor the progress of scheduled workbooks, use the "Scheduling Manager dialog". Choose File | Manage Workbooks | Scheduling Manager to display the "Scheduling Manager dialog"

#### How to copy a scheduled workbook

You copy a scheduled workbook when you want to quickly create a new scheduled workbook based on an existing scheduled workbook. For example, when a similar scheduled workbook already exists that you want to use as a template to quickly schedule a workbook.

To copy a scheduled workbook:

- 1. Choose File | Manage Workbooks | Scheduling Manager to display the "Scheduling Manager dialog".
- 2. Select the scheduled workbook that you want to copy from the Scheduled Workbook list.
- 3. Click Copy to display the "Edit Scheduled Workbook dialog".

| Copy Scheduled workbook                                             |  |  |  |  |  |  |  |  |  |
|---------------------------------------------------------------------|--|--|--|--|--|--|--|--|--|
| General Schedule                                                    |  |  |  |  |  |  |  |  |  |
| What do you want to name this scheduled workbook?                   |  |  |  |  |  |  |  |  |  |
| Ad hoc analysis report                                              |  |  |  |  |  |  |  |  |  |
| What description do you want for this scheduled workbook?           |  |  |  |  |  |  |  |  |  |
| Report for marketing team                                           |  |  |  |  |  |  |  |  |  |
|                                                                     |  |  |  |  |  |  |  |  |  |
|                                                                     |  |  |  |  |  |  |  |  |  |
| The following worksheet(s) are included in this scheduled workbook? |  |  |  |  |  |  |  |  |  |
| Tabular Layout                                                      |  |  |  |  |  |  |  |  |  |
|                                                                     |  |  |  |  |  |  |  |  |  |
|                                                                     |  |  |  |  |  |  |  |  |  |
|                                                                     |  |  |  |  |  |  |  |  |  |
| ·                                                                   |  |  |  |  |  |  |  |  |  |
|                                                                     |  |  |  |  |  |  |  |  |  |
| Heip                                                                |  |  |  |  |  |  |  |  |  |

4. Use the "Edit Scheduled Workbook: General tab" to a specify a name and description for the scheduled workbook, and view which worksheets are scheduled.

**Note**: Enter a unique name here for the new scheduled workbook. If you do not enter a unique name, Discoverer generates a unique name for you and prompts you to verify the name.

- 5. (optional) If the workbook has active parameters, use the "Edit Scheduled Workbook: Parameter values tab" to enter required parameters.
- 6. Use the "Edit Scheduled Workbook: Schedule tab" to specify when the scheduled workbook results are produced and how frequently they are produced.
- 7. Click OK to save changes to the scheduled workbook.

The new scheduled workbook is displayed in the "Scheduling Manager dialog".

**Hint**: To monitor the progress of scheduled workbooks, use the "Scheduling Manager dialog". Choose File | Manage Workbooks | Scheduling Manager to display the "Scheduling Manager dialog"

#### Notes:

 When you copy an existing scheduled workbook, the original scheduled workbook is unchanged, unless you overwrite the original with the same scheduled workbook name.

## How to unschedule a workbook

You unschedule a workbook when you want to stop a scheduled workbook being processed. For example, when you no longer need to produce a monthly report. You can choose either to keep all results for this scheduled workbook or delete all results.

To unschedule a scheduled workbook:

1. Choose File | Manage Workbooks | Scheduling Manager to display the "Scheduling Manager dialog".

| Scheduling Manager                                   |         |           |       |          |   | ×                                                  |
|------------------------------------------------------|---------|-----------|-------|----------|---|----------------------------------------------------|
| Scheduled Workbooks:                                 |         |           |       |          | _ |                                                    |
| Name                                                 | Status  | Date      | Time  | Run Time |   | Open                                               |
|                                                      | Pending | 24-061-01 | 23:59 | n/a      |   | Edit<br>Cogy<br>Delete<br>View Error<br>Unschedule |
| Description<br>Perform weekly performance analysis r | eport   |           |       | Refresh  |   | Close                                              |

- 2. Select the scheduled workbook that you want to stop from the Scheduled Workbook list.
- 3. Click Unschedule to display the Confirm Unschedule dialog.
- 4. Click OK to unschedule the workbook.

Changes to the scheduled workbook are reflected in the "Scheduling Manager dialog".

**Hint**: To monitor the progress of scheduled workbooks, use the "Scheduling Manager dialog". Choose File | Manage Workbooks | Scheduling Manager to display the "Scheduling Manager dialog"

# How to delete scheduled workbook results

You delete scheduled workbook results when you no longer need to use results generated by scheduled workbooks. For example, you might have monthly reports that have accumulated over the previous year that you want to delete permanently.

When you delete scheduled workbook results, you have the following options:

- You can choose to remove results but keep the scheduled workbook so that the scheduled workbook continues to generate results.
- You can choose to remove results and stop (or unschedule) the scheduled workbook so that it no longer generates results.

To delete a scheduled workbook:

1. Choose File | Manage Workbooks | Scheduling Manager to display the "Scheduling Manager dialog".

| ē | Scheduling Manager           |    |              |           |       |    |          |    | ×          |
|---|------------------------------|----|--------------|-----------|-------|----|----------|----|------------|
|   | Scheduled Workbooks:         |    |              |           |       |    |          |    |            |
|   | Name                         |    | Status       | Date      | Tir   | ne | Run Time |    | Open       |
|   | 🖯 🎯 Ad hoc analysis report   |    | Complete     | 24-Oct-01 | 16:5  | 5  | 00:00:00 |    |            |
|   | 📔 🖵 🗋 Ad hoc analysis report |    | Report Ready | 24-Oct-01 | 16:50 | 3  | 00:00:00 |    | Edit       |
|   | 🗈 🚳 Ad hoc analysis report 2 | 43 | Complete     | 24-Oct-01 | 17:00 | )  | 00:00:00 |    | Conv       |
|   | 🕀 🞯 Performance analysis     |    | Pending      | 31-Oct-01 | 23:59 | 3  | n/a      |    | 0027       |
|   |                              |    |              |           |       |    |          | 1  | Delete     |
|   |                              |    |              |           |       |    |          | 34 |            |
|   |                              |    |              |           |       |    |          | 21 | View Error |
|   |                              |    |              |           |       |    |          |    | Unschedule |
|   |                              |    |              |           |       |    |          |    |            |
|   |                              |    |              |           |       |    |          |    | Schedule   |
|   |                              |    |              |           |       |    |          |    |            |
|   |                              |    |              |           |       |    |          | -  |            |
|   | -Description                 |    |              |           |       |    |          | _  |            |
|   | Beneritérenerietienteren     |    |              |           |       |    |          |    |            |
|   | Report for marketing team    |    |              |           |       |    |          |    |            |
|   |                              |    |              |           |       |    |          |    |            |
| L |                              |    |              |           |       |    |          |    |            |
|   | Help                         |    |              |           |       | (  | Refresh  |    | Close      |
|   |                              |    |              |           |       | `  |          |    |            |

2. Select the scheduled workbooks and results that you want to delete from the Scheduled Workbook list.

**Note**: You can select more than one list item by pressing the Ctrl key and clicking another list item.

- 3. Click Delete to display a confirmation dialog.
- 4. Click OK to delete the scheduled workbook(s).

Changes to the scheduled workbook are reflected in the "Scheduling Manager dialog".

**Hint**: To monitor the progress of scheduled workbooks, use the "Scheduling Manager dialog". Choose File | Manage Workbooks | Scheduling Manager to display the "Scheduling Manager dialog"

#### Notes

- If the Delete results after <n> days option is used, scheduled workbook results are deleted automatically. This option is set in the following ways:
  - when you create a scheduled workbook using the "Schedule Wizard: Schedule dialog" page
  - when you edit a scheduled workbook using the "Edit Scheduled Workbook: Schedule tab"

# Using lists of values (LOVs)

This section describes how to improve productivity using Lists of Values (LOVs) in Discoverer, and includes the following topics:

- "What are LOVs?"
- "LOV examples"
- "About using long LOVs"
- "How to select single values from long LOVs"
- "How to select multiple values from long LOVs"

## What are LOVs?

LOVs contain a list of valid values for an item. For example, a LOV for a year item might contain the values 1998, 1999, and 2000 (see figure below).

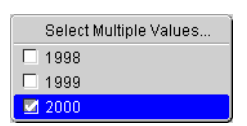

Figure 18–4 A LOV on a year item, containing 1998, 1999, and 2000

You use LOVs in:

- parameters
- conditions
- the Discoverer item navigator
- the export wizard

LOVs are used in the following way:

- When used in parameters, conditions, and export, LOVs enable you to select predefined values rather than enter arbitrary values in a text field.
- Because LOVs contain only predefined values in the database, you know that you will always enter a valid value.
- When used in the Discoverer item navigator, LOVs enable you to apply conditions to worksheets without defining conditions criteria. For example, choosing 2000 from a LOV in the Discoverer item navigator filters a worksheet to display only data for 2000.
- LOVs work differently with parameters and conditions:
  - With parameters, the Discoverer user that creates the workbook specifies whether single or multiple values are allowed. For example, when setting a parameter, a user might choose 1999 and 2000 from a LOV (for more information, see "A LOV used to specify worksheet parameters").
  - With conditions, the condition type determines whether you can select single or multiple values. Only the following condition types allow multiple values:
    - Like
    - Not like
    - In
    - Not in

- Is null
- Is not null
- Between

# LOV examples

This section contains examples of using LOVs.

#### A LOV used to specify worksheet parameters

In the figure below, a LOV has been created on the department item, containing the departments Video Rental, Video Sale etc. If a LOV was not defined on Department, you might enter 'Video Hire' here, which would result in an empty worksheet because the database does not contain this department. The figure below shows the value Video Rental being selected from a LOV in a parameter dialog.

Figure 18–5 A LOV being used to specify worksheet parameters

| 🙋 Edit Parameter Values                                          |                                                                                                    | ×                                                                                          |
|------------------------------------------------------------------|----------------------------------------------------------------------------------------------------|--------------------------------------------------------------------------------------------|
|                                                                  | Please select values for the following parameters. To change the<br>Edit Parameter Values from the Sheet menu. | se values later, select                                                                    |
| 202 Area<br>Area<br>Area<br>Area<br>Area<br>Area<br>Area<br>Area | Please choose a Region to analyze Central<br>Please choose a Department to analyze Video Rental                |                                                                                            |
|                                                                  | Description                                                                                                    | <ul> <li>Beverage</li> <li>Game Rental</li> <li>Laser Disc Rent</li> <li>Snacks</li> </ul> |
|                                                                  |                                                                                                    | ♥ Video Rental<br>○ Video Sale                                                             |
| Help                                                             |                                                                                                    | OK Cancel                                                                                  |

#### A LOV used in a condition

LOVs are also used when you create conditions. For example, in the figure below, the LOV containing months is used to choose values against which to match work-sheet data. The figure below shows the value Feb (i.e. February) being selected from a LOV in a condition dialog

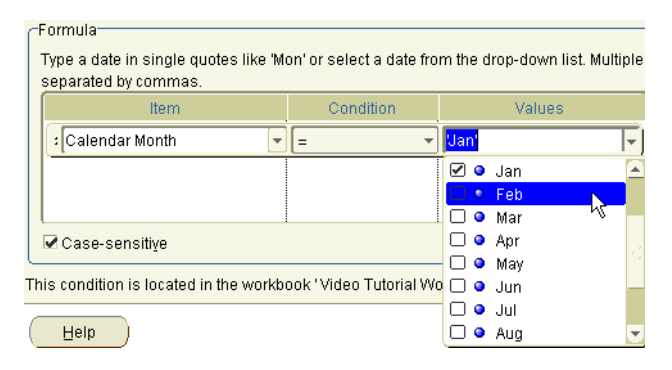

Figure 18–6 A LOV being used in a condition

#### A LOV used in the Discoverer item navigator

LOVs are also used in the Discoverer item navigator. For example, in the figure below, the LOV values Video Sales and Video Rentals are selected for display on a worksheet. In other words, the LOV values are used to filter the worksheet. The figure below shows the values Video Sale and Video Rental being selected in the Discoverer item navigator.

**Note**: LOVs in the Discoverer item navigator might be turned off. Contact the Discoverer manager for more details.

Figure 18–7 A LOV used in the Discoverer item navigator

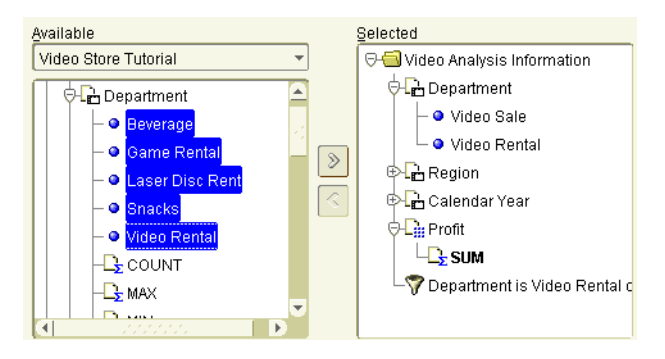

# About using long LOVs

When LOVs contain a large number of values, Discoverer displays a dialog that enables you to search LOV values and select the values that you want. For example, if a LOV contains hundreds of values, you can select only values that begin with the letter 'A', or select only values that contain 'CPM'.

**Note**: For more information about Discoverer dialogs used to search LOVs, see "Select Value dialog" and "Select Values dialog".

When using long LOVs, the following rules apply:

- When LOVs are used with parameters, you can use the Select Multiple Values option to display a dialog that enables you to search and select LOV values.
- When LOVs are used with conditions, you can use the Select values option to display a dialog that enables you to search and select LOV values.
- The Discoverer manager might configure Discoverer Plus to always display a search dialog for selecting LOV values, even when the LOV will fit on screen.

For more information about selecting values from long LOVs, see "How to select single values from long LOVs" and "How to select multiple values from long LOVs".

• LOV values are displayed in groups. The size of groups is configured by the Discoverer manager (maximum 100).

#### How to select single values from long LOVs

When LOVs contain a large number of values, you select single LOV values using the "Select Value dialog". For example, to analyze data from the year 2000, you select 2000 from the LOV.

To select single values from long LOVs:

- 1. Display the "Select Value dialog".
  - from the "Edit Parameter dialog" or "New Parameter dialog", click the down arrow next to the What default value do you want to give this parameter? field, then choose Select values.
  - from the "Edit Condition dialog" or "New Condition dialog", choose Select values from the **Values** drop down list.

| Select Value                                                                                                    |
|----------------------------------------------------------------------------------------------------|
| This dialog allows you to select a single value from a list. To see a list of<br>all values, empty the text field and click the Go button. The values are<br>displayed in groups of 100. |
| Search by: Contains                                                                                                    |
| Search for: Go                                                                                                    |
| - ⊂ Case-sensitive                                                                                                    |
| -<br>Displayed values:                                                                                                    |
| ● Jan                                                                                                    |
| Feb                                                                                                    |
| Mar                                                                                                    |
| Apr                                                                                                    |
| May                                                                                                    |
| O Jun                                                                                                    |
|                                                                                                    |
| • Aug                                                                                                    |
| Sep                                                                                                    |
| Previous 1 - 12 Next                                                                                                    |
| Help OK Cancel                                                                                                    |

- 2. If the **Displayed values** list contains the value that you want, select the value from the **Displayed values** list.
- 3. (optional) If you cannot see the value that you want in the **Displayed values** list, do one of the following:
  - use the scroll bar to navigate up and down the values in the current group
  - use the Next and Previous buttons to display the next or previous group of values in the LOV
- 4. (optional) Limit the values in the Displayed values list using the **Search by** and **Search for** fields, as follows:
  - **a.** Use the **Search by** drop down list to specify how you want to match LOV values.

For example, Starts with or Equals.

**b.** Enter a search term in the **Search for** field.

For example, if you choose 'Starts with', type A to find LOV values that begin with A.

**c.** (optional) Select the **Case sensitive** check box to match upper and lower case letters exactly. For example, when selected the value 'CPM' would not find details containing 'Cpm' or 'cpm'.

Note: For quicker searches, select the Case-sensitive check box.

d. Click Go to start the search.

Values that match the search criteria are displayed in the Displayed values list. Values are displayed in groups. For example, groups of 50 or groups of 100.

- e. Select the value that you want from the Selected values list.
- 5. Click OK to choose the selected LOV value and close the dialog.

The LOV value that you specify is selected.

#### How to select multiple values from long LOVs

When LOVs contain a large number of values, you select multiple LOV values using the "Select Values dialog". For example, if you want to analyze data from the values beginning with 'CPM', you select CPM from the LOV.

To select multiple values from long LOVs:

- 1. Display the "Select Values dialog".
  - from the "Edit Parameter dialog" or "New Parameter dialog", click the down arrow next to the What default value do you want to give this parameter? field
  - from the "Edit Condition dialog" or "New Condition dialog", choose Select multiple values from the Values drop down list

| Select Values                                                                                                    | ×                                     |  |
|----------------------------------------------------------------------------------------------------|---------------------------------------|--|
| This dialog allows you to select multiple values from a list. To see a list of<br>all values, empty the text field and click the Go button. The values are<br>displayed in groups of 100. |                                       |  |
| Search by: Contains 🔹                                                                                                    |                                       |  |
| Search for:                                                                                                    | Go                                    |  |
| 🗹 Case-sensitive                                                                                                    |                                       |  |
| Displayed values:                                                                                                    | Selected values: 🛛 😽                  |  |
| ● Jan 🔺                                                                                                    |                                       |  |
| <ul> <li>Mar</li> </ul>                                                                                                    | >                                     |  |
| <ul> <li>Apr</li> <li>May</li> </ul>                                                                                                    | >>>                                   |  |
| <ul> <li>Jun</li> </ul>                                                                                                    | <                                     |  |
| <ul> <li>Jul</li> <li>Aug</li> </ul>                                                                                                    |                                       |  |
| <ul> <li>Sep</li> </ul>                                                                                                    |                                       |  |
| Previous 1 - 12 Next                                                                                                    | · · · · · · · · · · · · · · · · · · · |  |
| Help                                                                                                    | OK Cancel                             |  |

- 2. If the **Displayed values** list contains the values that you want, move the values from the **Displayed values** list to the **Selected values** list.
- 3. (optional) If you cannot see the values that you want in the **Displayed values** list, do one of the following:
  - use the scroll bar to navigate up and down the values in the current group
  - use the Next and Previous buttons to display the next or previous group of values in the LOV
- 4. (optional) Limit the values in the **Displayed values** list using the **Search by** and **Search for** fields, as follows:
  - **a.** Use the **Search by** drop down list to specify how you want to match LOV values.

For example, Starts with or Equals.

**b.** Enter a search term in the **Search for** field.

For example, if you choose 'Starts with', type A to find LOV values that begin with A.

**c.** (optional) Select the **Case-sensitive** check box to match upper and lower case letters exactly. For example, when selected the value 'CPM' would not find details containing 'Cpm' or 'cpm'.

Note: For quicker searches, select the Case-sensitive check box.

d. Click Go to start the search.

Values that match the search criteria are displayed in the **Displayed values** list. Values are displayed in groups. For example, groups of 50 or groups of 100.

- e. To select the values that you want in the **Displayed values** list, move LOV values from the **Displayed values** list to the **Selected values** list.
- 5. Click OK to choose the selected LOV values and close the dialog.

The LOV values that you choose are selected.

#### Notes

 To deselect LOV values, move LOV values from the Selected list to the Displayed list.

## Changing default settings

This section explains how to use Discoverer's default settings, and contains the following topics:

- "About default settings"
- "How to change default settings"
- "How to revert to the default format settings"
- "Notes on setting Advanced options"

# About default settings

Discoverer's default Graphical User Interface (GUI) settings determine Discoverer's appearance and behavior. You can change the default options to suit your preferences and requirements. For example, you might want new worksheets to have a grey background and blue text. Or you might want to limit the amount of data returned by a query so that worksheets are not too large. You are advised to only change your default settings in one of the following circumstances:

- you want to change only the default color and style of headings and data in your worksheets
- you are an experienced Discoverer user
- you have been asked to change your default settings by the Discoverer manager

Default settings are applied in the following manner:

- Default options apply when you start working with Discoverer.
- Changes to default settings apply to all subsequent workbooks.
- Changes to default settings do not affect workbooks created previously.
- You can override default settings in worksheets using the Format Sheet options. This applies a new style to worksheet elements but does not change the default settings.

**Note**: In addition to opening the Options dialog from the menus, you can also open the Options dialog by clicking the Options button in other dialogs (where available). In this case the options might apply only to worksheet components configured by that dialog.

## How to change default settings

You change default settings to change Discoverer's appearance and behavior. For example, you might want to:

- change the default background color for worksheets to blue
- turn on automatic querying so that worksheets are refreshed with up-to-date data when you change a worksheet layout

To change default settings:

- 1. Choose Tools | Options to display the Options dialog at the "Options dialog: General tab".
- 2. Display the tab for the area that you want to change, as follows:

| Tab                              | Use to                                                                |
|----------------------------------|-----------------------------------------------------------------------|
| "Options dialog:<br>General tab" | Specify how Discoverer displays data when worksheets are first opened |

| Tab                                      | Use to                                                                                                    |
|------------------------------------------|----------------------------------------------------------------------------------------------------|
| "Options dialog: Query<br>Governor tab"  | Specify how Discoverer uses summaries, and how Discoverer manages queries                                                                                                    |
| "Options dialog: Sheet<br>Format tabs"   | Specify how Discoverer displays worksheets, such as with titles, grid lines, row numbers, and the number of rows per screen                                                                          |
| "Options dialog:<br>Default Formats tab" | Specify how Discoverer displays new worksheet headings, data, and totals                                                                                                    |
| "Options dialog:<br>Advanced tab"        | Specify how Discoverer uses automatic querying, fan trap<br>detection and resolution, and multiple join paths (for more<br>information on these options, see "Notes on setting Advanced<br>options") |
| "Options dialog: EUL<br>tab"             | Specify a default End User Layer (EUL). The Discoverer manager may have given you access to more than one EUL                                                                                        |

- 3. Click OK at any time to save any changes that you have made and close the Options dialog.
- 4. Click Cancel at any time to cancel any changes that you have made and close the Options dialog.

Changes to default options that you save take effect when you close the dialog.

#### Notes

- After changing Default Format options, you can revert to the original default format settings using the Reset option (see "How to revert to the default format settings").
- Do not change options on the Advanced tab or EUL tab setting unless asked to do so by the Discoverer manager.

## How to revert to the default format settings

Sometimes, after changing the default formats for a workbook, you might want to revert to the original default format settings. For example, if you change default text fonts to produce a particular style of report, you might want to set the text fonts back to their original default style.

Instead of changing each format setting individually, you can use the Reset facility.

Note: Default formats apply to all worksheets in a workbook.

To revert to original default format settings:

- 1. Choose Tools | Options to display the Options dialog.
- 2. Display the "Options dialog: Default Formats tab".
- 3. Select one or more default formats that you want to reset.

For example, Date Format or Heading Format.

- 4. Click the Reset button to revert back to the default settings for the selected default formats.
- 5. Click OK to close the Options dialog.

If you reset the default formats, these original default formats apply when you close the Options dialog.

## Notes on setting Advanced options

If you are a Discoverer manager, or an experienced Discoverer user, the following topics are relevant to the "Options dialog: Advanced tab".

#### About automatic querying

When automatic querying is turned on, Discoverer automatically re-queries the database to get the up-to-date data every time a worksheet is changed to display different data. For example, when you add or remove an item, or pivot items.

In some circumstances however, you might not want Discoverer to automatically re-query the database every time you change the worksheet layout. For example, you might want to make several changes at once and not perform a re-query until you have finished.

#### About fan traps

Fan traps occur when the data items in two folders are not directly related but do have a relationship based on the data items in a third folder.

For example, a database contains three tables:

- Departments
- Employees
- Locations

The figure below shows that the Department table is a master table to the Employees table and the Locations table in a relational one to many (1:M) relationship.

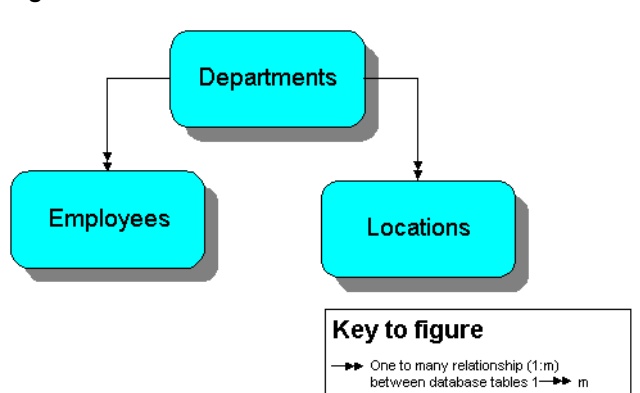

#### Figure 18–8 A database with three tables

Each employee is associated with a single department because each employee works in only one department. In addition, each employee can only be based in one location. However, departments are associated with multiple locations because departments can have offices in different cities. Consequently, because of the mutual association of employees and locations with the Departments table, employees become unintentionally associated with multiple locations. This is incorrect because employees can only be in one location.

For example, a query to count the number of employees at each location and department produces an incorrect result. The same employee is counted at multiple locations because the departments are at multiple locations. In the example below, the real number of employees is four, but the query produces a count of eight employees. Clark, Miller, and Scott are counted for both London and Tokyo, and King is counted for both Amsterdam and San Francisco. The figure below shows how a query to return the number of employees returns eight rows in a fan trap relationship instead of four rows.

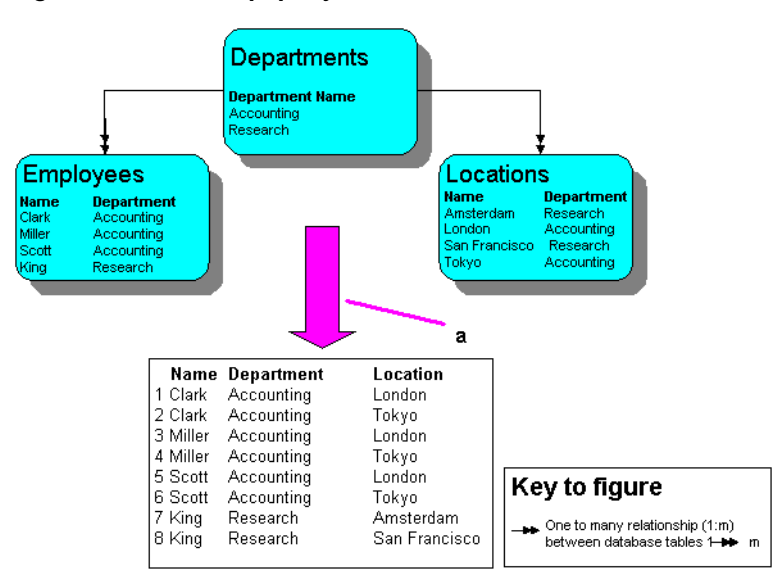

Figure 18–9 Fan trap query results

Key to figure:

a. Query to count the number of employees returns this data

When you create a worksheet, Discoverer automatically detects and resolves fan traps. If the fan trap is unresolvable, Discoverer disallows the worksheet and displays an error message.

For more information about enabling and disabling fan trap detection in Discoverer, see the "Options dialog: Advanced tab".

#### About multiple join paths

When you create new worksheets, the data items in the worksheets are often stored in multiple folders in the database. Discoverer checks to make sure that:

- multiple folders have an unambiguous relationship between them
- the relationships between data items is also unambiguous
Multiple join paths occur when two tables can be linked in more than one way. For example, a sales order database might be linked to a customer database on the Customer ID field, because both tables contain the field Customer ID. If both tables also contain a field called Location, this provides an alternative join path for the two tables. This is known as a multiple join path.

Multiple join paths occur when databases are organized so that the relationships between items in different tables are ambiguous. When you are create new worksheets, Discoverer can automatically detect and warn you if potential multiple join paths exist. This ensures that you always get the results that you expect, because you do not associate items in a way that you did not intend.

Multiple join path warnings are not error messages. The warnings merely advises you that the database contains ambiguous relationships. If warnings occur, contact the Discoverer manager who can determine if the database's organization needs to be modified.

**Note**: To detect multiple join paths, make sure that the Disable Multiple Join Path Detection option is not selected on the "Options dialog: Advanced tab".

#### **Using SQL**

This section is aimed at experienced Discoverer users who are familiar with SQL (Structured Query Language) and who are interested in Discoverer's advanced facilities. Discoverer managers will also find this section useful.

This section contains the following topics:

- "What is SQL"
- "Why should I be interested in SQL?"
- "About the Discoverer execution plan"
- "About viewing the SQL and execution plan with an Oracle 8 and later database"
- "How to view SQL"
- "How to view a SQL execution plan"
- "SQL Examples"
- "Looking at an execution plan when using an Oracle 8 and later database"

#### What is SQL

SQL is a generic programming language used to extract and manipulate data in a database. In other words, SQL enables you to ask a question (known as a query) of the database that the database answers by displaying data.

For example, you might use SQL to ask the question 'Which products sell more than 10,000 per year?'. The database uses SQL to return a list of products that sell more than 10,000, and may also perform other analysis such as sorting, grouping, and totalling of the data.

SQL is a powerful language, but is difficult to learn and use. Although Discoverer itself uses SQL to display and analyze worksheet data, Discoverer users are shielded from underlying SQL.

#### Why should I be interested in SQL?

Because Discoverer shields Discoverer users from underlying SQL, they do not need to know how SQL works. This enables users with no technical database experience and no knowledge of underlying database structures to perform sophisticated data analysis.

However, in some circumstances, you may want to look at SQL being used by Discoverer. For example, to improve Discoverer performance you might need to look at underlying SQL to ensure that queries are being run efficiently.

#### What are summaries?

Summaries are database tables that contain commonly accessed, pre-processed data, which gives the following benefits:

- because data is pre-joined and pre-aggregated, Discoverer can access this data more quickly than by using ad hoc query
- this also means that the data is processed once and accessed many times, rather than re-processed every time it is needed

#### What are summary folders

A summary folder is how Discoverer represents an underlying summary or materialized view. Summaries and materialized views pre-compute and store aggregated data for use in SQL queries.

Summaries are created by the Discoverer manager to improve the performance of Discoverer, to help do your work more quickly and efficiently. Summary tables and materialized views are created as follows:

- a summary table is a table that Discoverer creates.
- a materialized view is the Oracle 8 (and later) server's own summary mechanism.

**Note**: For more information on summaries and materialized views, refer to the *Oracle8i Data Warehousing Guide*.

#### What is an execution plan?

An execution plan is a sequence of operations that the Oracle Server performs to execute a SQL statement.

#### About the Discoverer execution plan

When looking at the underlying SQL that Discoverer is using, use the Discoverer execution plan tab to look the underlying execution plan being used.

You can look at an execution plan to see how a SQL statement is being executed. For example, when using Summaries, you may want to check that a query is using a summary or materialized view created by the Discoverer manager.

#### About viewing the SQL and execution plan with an Oracle 8 and later database

When running Discoverer against an Oracle 8 and later database, the server controls query redirection by rewriting the SQL to use materialized views. If a server rewrite occurs, the server Execution Plan tells you the name of the materialized view being used.

For information about materialized views and server rewrites, refer to the *Discoverer Administrator Manager's Guide*. Contact the Discoverer manager for more information.

**Note**: With a pre-8.1.6 database, you can look in the SQL tab on the SQL Inspector dialog to see the name of the summary being used.

#### How to view SQL

You view SQL created by Discoverer when you want to see the underlying SQL instructions that Discoverer is using to display the current worksheet.

To view SQL created by Discoverer:

- 1. Choose Sheet | Show SQL to display the SQL Inspector dialog.
- 2. Display the SQL Inspector: SQL tab to look at the underlying SQL.

| 🖉 SQL Inspector                                                                                                    | x |
|----------------------------------------------------------------------------------------------------|---|
| SQL Plan                                                                                                    |   |
| SELECT /** FIRST_ROWS */ 1100229 as<br>E100229,1100253 as E100253,1100301 as<br>E100301,8UM("SUM(1100251)") as E100251_SUM<br>FROM (SELECT CAL_DATE_YR AS 1100301,<br>DEPARTMENT AS 1100229, REGION AS 1100253,<br>COST_SUM AS "SUM(1100225)", PROFIT_SUM AS<br>"SUM(1100251)", SALES_SUM AS "SUM(1100259)",<br>UNIT_SALES_SUM AS "SUM(1100316)",<br>COST_COUNT AS "COUNT(1100259)",<br>PROFIT_COUNT AS "COUNT(1100259)",<br>UNIT_SALES_COUNT AS "COUNT(1100316)" |   |
|                                                                                                    |   |

3. (optional) To copy the SQL text into memory, click Copy.

You can then switch to a different application and paste in the text. For example, you might want to paste this text into a text editor, edit the text, then save in a SQL file to that you can execute the file using SQL\*Plus.

4. Click OK to close the SQL Inspector dialog and return to the worksheet.

#### Note:

• The SQL Inspector dialog might show a shortened version of the SQL that Discoverer sends to the RDBMS. Depending on how Discoverer is configured, inline views might be removed to make the SQL statement more legible. Contact the Discoverer manager for more details about how the SQL Inspector dialog is configured.

#### How to view a SQL execution plan

You view a SQL Execution Plan when you want to see the underlying instructions that Discoverer is sending to the server.

To view the execution plan used by Discoverer:

- 1. Choose Sheet | Plan to display the SQL Inspector dialog.
- 2. Display the SQL Inspector: Plan tab to look at the underlying execution plan.

| 🖉 SQL Inspector 🛛 🔀                                   |
|-------------------------------------------------------|
| SQL Plan                                              |
| SELECT STATEMENT                                      |
| SORT GROUP BY<br>TABLE ACCESS FULL VIDE04.VIDE0_SUMM_ |
|                                                       |
|                                                       |
|                                                       |
|                                                       |
|                                                       |
| Сору (ОК                                              |

- 3. (optional) To copy the execution plan text into memory, click Copy. You can then switch to a different application and paste in the text.
- 4. Click OK to close the SQL Inspector dialog and return to the worksheet.

#### **SQL Examples**

#### Looking at an execution plan when using an Oracle 8 and later database

You can use the Execution Plan tab in the SQL Inspector dialog to see the SQL statement that Discoverer sends to the server.

| 🗿 Oracle9iAS Discoverer - [Workboo                                                                                                    | k 1] - Microsoft Internet Explorer                                                                                                    |   |
|----------------------------------------------------------------------------------------------------|----------------------------------------------------------------------------------------------------|---|
| <u>File E</u> dit <u>S</u> heet <u>T</u> ools <u>G</u> raph                                                                                                    | <u>H</u> elp                                                                                                    |   |
| 💊 🗳 🔌 🎍 i 🖾 🖽                                                                                                    | 🖿 🖄 🛅 I 🧐 I 📶 I 😨 🎉                                                                                                    | 1 |
| ▶ City         Profit SUM           Atlanta         \$37,117.26           Boston         \$65,213.69           Chicago         \$35,797.83           Cincinnati         \$121,846.38           Dallas         \$27,776.05           Denver         \$64,210.60           Los Angeles         \$25,318.56           Louisville         \$108,750.11           Miami         \$22,049.90           Minneapolis         \$32,636.30           Nashville         \$27,804.45           New Orleans         \$37,219.30 | SQL Inspector<br>SQL Plan<br>SELECT STORE.CITY, SUM(SALES_FACT,PROFIT)<br>FROM VIDE04 PRODUCT PRODUCT, VIDE04.SALES_FA<br>SALES_FACT, VIDE04 STORE STORE, VIDE04.TIMES<br>TIMES WHERE (PRODUCT PRODUCT_KEY =<br>SALES_FACT, PRODUCT_KEY) AND (STORE.STORE_KE<br>=SALES_FACT.PRODUCT_KEY) AND TIMES.TIME_KEY<br>=SALES_FACT.TIME_KEY)<br>GROUP BY STORE.CITY |   |
|                                                                                                    | Сору О                                                                                                    | K |

Figure 18–10 SQL Inspector: SQL tab

In the figure above, the worksheet contains the City and Profit SUM items. Although the Discoverer manager has created a Summary for these items, the SQL statement displayed in the SQL Inspector: SQL tab does not indicate whether a summary or materialized view is being used. To find out, look at the SQL Inspector: Plan tab (see figure below).

| 🎒 Oracle9iAS Disco                      | verer - [Worl             | kbook 1      | l] - Micros | oft Inter            | net E       | xplo | orer       |         |      |        |     | ×  |
|-----------------------------------------|---------------------------|--------------|-------------|----------------------|-------------|------|------------|---------|------|--------|-----|----|
| <u>F</u> ile <u>E</u> dit <u>S</u> heet | <u>T</u> ools <u>G</u> ra | iph <u>H</u> | elp         |                      |             |      |            |         |      |        |     |    |
| 💊 🎸 🏈                                   | 🔊 ا 🍪                     |              | II 🕅        | 1                    | 1           | [    | <u>a</u> 1 | [       | Σ    | %      |     | 7  |
|                                         |                           |              |             |                      |             |      |            |         |      |        |     |    |
| ▶ City                                  | Profit SUM                |              |             |                      |             |      |            |         |      |        | ^   | -  |
| Atlanta                                 | \$37,117.26               |              |             |                      |             |      |            |         |      |        |     |    |
| Boston                                  | \$65,213.69               |              | SQL Ins     | nector               |             |      |            |         |      |        |     | ×I |
| Chicago                                 | \$35,797.83               |              |             |                      |             |      |            |         |      |        |     |    |
| Cincinnati                              | \$121,846.38              |              | SQL         | lan                  |             |      |            |         |      |        |     |    |
| Dallas                                  | \$27,776.05               |              |             |                      |             |      |            |         |      |        |     |    |
| Denver                                  | \$64,210.60               |              | SELEC       | T STATEM<br>LABLE AC | ENT<br>CESS | FUL  | L DIS4     | 112 EU  | 4 MV | 101264 | 1   |    |
| Los Angeles                             | \$25,318.56               |              |             | INDEE NO             | 0200        | . 02 | 2 0101     | 112.201 |      | 101201 |     |    |
| Louisville                              | \$108,750.11              |              |             |                      |             |      |            |         |      |        |     |    |
| Miami                                   | \$24,049.90               |              |             |                      |             |      |            |         |      |        |     |    |
| Minneapolis                             | \$32,636.30               |              |             |                      |             |      |            |         |      |        |     |    |
| Nashville                               | \$27,804.45               |              |             |                      |             |      |            |         |      |        |     |    |
| New Orleans                             | \$37,219.30               |              |             |                      |             |      |            |         |      |        |     |    |
| (HI Page                                | 1 of 1                    |              |             |                      |             |      |            |         |      |        |     |    |
| 🛄 Sheet 1                               |                           |              |             | 1                    | 1111        | 111  | 14         |         |      |        | Þ   |    |
|                                         |                           |              |             |                      |             |      |            | ⊆ору    |      | 0      | K ) |    |
| 😂 Applet started.                       |                           |              |             |                      |             |      |            |         |      |        |     |    |

Figure 18–11 SQL Inspector: Plan tab

In the figure above, the SQL Inspector Plan: Plan tab shows that a materialized view (called EUL4\_MV101264) is being use to retrieve information from the database.

**Hint**: Names of Materialized views created by Discoverer are prefixed with the EUL name followed by 'MV' and the materialized view ID.

# Part V

# **Discoverer Plus Reference**

This part contains reference information about each Discoverer dialog.

This part contains the following chapters:

"Reference dialogs"

Oracle9iAS Discoverer Plus User's Guide

# <u>19</u>

## **Reference dialogs**

## **Reference dialogs**

This chapter contains comprehensive reference information for each dialog in Discoverer Plus. Dialogs are listed in alphabetical order:

"Choose a responsibility dialog"

"Data Format dialog (Default format)"

"Delete Scheduled Workbook Results dialog"

"Delete Workbooks from Database dialog"

"Edit Calculation dialog"

"Edit Condition dialog"

"Edit Heading dialog"

"Edit Parameter dialog"

"Edit Parameter Values dialog"

"Edit Percentage dialog"

"Edit Scheduled Workbook dialog"

"Edit Scheduled Workbook: General tab"

"Edit Scheduled Workbook: Parameter values tab"

"Edit Scheduled Workbook: Schedule tab"

"Edit Total dialog (on a crosstab worksheet)"

"Edit Total dialog (on a table worksheet)"

"Edit Worksheet dialog"

"Edit Worksheet dialog: Crosstab layout tab" "Edit Worksheet dialog: Calculations tab" "Edit Worksheet dialog: Conditions tab" "Edit Worksheet dialog: Format tab" "Edit Worksheet dialog: Parameters tab" "Edit Worksheet dialog: Parameters tab" "Edit Worksheet dialog: Percentages tab" "Edit Worksheet dialog: Select Items tab" "Edit Worksheet dialog: Sort tab (on a crosstab worksheet)" "Edit Worksheet dialog: Sort tab (on a table worksheet)" "Edit Worksheet dialog: Table Layout tab" "Edit Worksheet dialog: Totals tab" "Export Wizard: Define File Details dialog" "Export Wizard: Define Graph dialog" "Export Wizard: Log dialog" "Export Wizard: Edit Parameter Values dialog" "Export Wizard: Select Objects dialog" "Export Wizard: Supervise dialog" "Find dialog (in Item Navigator)" "Format Data dialog" "Format Data dialog: Date tab" "Format Data dialog: Format tab" "Format Data dialog: Number tab" "Format Data dialog: Text tab" "Format heading dialog" "Graph Wizard: Font dialog" "Graph Wizard: Titles, Totals, and Series dialog" "Graph Wizard: Graph Type dialog"

"Graph Wizard: Legend dialog"

"Graph Wizard: Pie Chart Options (column) dialog"

"Graph Wizard - Pie Chart Options (row) dialog"

"Graph Wizard: Plot Area dialog"

"Graph Wizard: X Axis dialog"

"Graph Wizard: Y1 Axis dialog"

"Graph Wizard: Y2 Axis dialog"

"Heading Format dialog (Default format)"

"Join folders dialog"

"Move Worksheets dialog"

"New Calculation dialog"

"New Condition dialog"

"New Parameter dialog"

"New Percentage dialog"

"New Scheduled Workbook Results dialog"

"New Total dialog (on a crosstab worksheet)"

"New Total dialog (on a table worksheet)"

"Open Scheduled Workbook dialog"

"Open Workbook dialog"

"Open Workbook from Database dialog"

"Options dialog: Advanced tab"

"Options dialog: Default Formats tab"

"Options dialog: EUL tab"

"Options dialog: General tab"

"Options dialog: Query Governor tab"

"Options dialog: Sheet Format tabs"

"Options dialog: Sheet Format tab (on a crosstab worksheet)"

"Options dialog: Sheet Format tab (on a table worksheet)"

"Print Wizard: Define Graph dialog" "Print Wizard: Select Objects dialog" "Print Wizard: Edit Parameter Values dialog" "Print Wizard: Supervise dialog" "Rename Worksheet dialog" "Save Workbook to Database dialog" "Scheduling Manager dialog" "Schedule Wizard dialog" "Schedule Wizard: General dialog" "Schedule Wizard: Parameter Values dialog" "Schedule Wizard: Schedule dialog" "Select Item dialog" "Select Value dialog" "Select Values dialog" "Select Workbook from Database dialog (to schedule)" "Share Workbook dialog: User -> Workbook tab" "Share Workbook dialog: Workbook -> User tab" "Show Condition dialog" "Total Format dialog (Default format)" "Workbook Wizard: Create/Open Workbook dialog (New)" "Workbook Wizard: Create/Open Workbook dialog (Open)" "Workbook Properties dialog" "Workbook Wizard: Create Workbook dialog"

## Choose a responsibility dialog

Use this dialog to choose which responsibility you want to connect as when you connect to Discoverer as an Oracle Applications user. Discoverer displays this dialog when the Oracle Applications username that you are using has more than one responsibility assigned to it.

For more information, see:

"What are Oracle Applications?"

## You can connect as any of the following responsibilities. Please choose one.

Use this list to select the responsibility that you want to connect as.

#### Notes

• For more information about responsibilities available in your organization, contact the Discoverer manager.

## Data Format dialog (Default format)

Use this tab to change the default text style for new items.

For more information, see:

"About editing worksheets"

#### Font

Use this pull down list to specify a text font.

#### Size

Use this pull down list to specify a font size.

#### Style

Use this pull down list to specify a font style (for example bold, italic, underlined, or sans-serif).

#### Color

#### Text

Use this color pane to specify a color for the item text.

#### Alignment

Use these buttons to set the horizontal text alignment (where applicable).

#### Actual font size

Use this check box to display text in the example area in the font size and style selected.

## **Delete Scheduled Workbook Results dialog**

Use this dialog to see which scheduled workbook results will be removed permanently from the database. These scheduled workbook results have been produced when scheduled workbooks are processed, according to the schedule defined. For example, a daily report is produced once per day.

For more information, see:

"What are scheduled workbooks?"

"About how scheduled workbooks are processed?"

#### The scheduled workbook results below will be deleted:

Use this list to look at which workbook results will be deleted, and the date and time that the workbook results will be deleted.

#### Don't show this window again, and delete results automatically on exit.

Use this check box when you want Discoverer to delete expired workbook results automatically without displaying this dialog.

#### Notes

- The Delete results after \_ days field on the "Schedule Wizard: Schedule dialog" is used to specify when to delete results.
- Unless a scheduled workbook is configured to run only once, a new set of
  results will be recreated when the workbook is next processed according to the
  schedule defined. For example, a weekly report will be processed in the
  following week.

#### Heading

## **Delete Workbooks from Database dialog**

Use this dialog to remove workbooks that you no longer need. Once removed, you cannot undo this procedure to retrieve deleted workbooks. Before removing workbooks, check that workbooks are not being used by other Discoverer users.

For more information, see:

"What are workbooks?"

#### Choose workbooks to delete

Use this list to specify which workbooks to delete.

#### Delete

Use this button to remove the selected workbooks permanently from the Discoverer database.

#### Notes

- If you delete the workbook that you currently have open, the workbook is removed from the database but remains in your Discoverer session. Close the workbook without saving if you no longer need the workbook.
- You can select more than one workbook by pressing the Ctrl key and clicking another workbook.

## **Edit Calculation dialog**

Use this dialog to change the way that the currently selected calculation item behaves. For example, to changes its name, description, or formula.

For more information, see:

"What are calculations?"

"Simple calculation examples"

"Oracle8i analytic function examples"

"Oracle9i analytic function examples"

#### What do you want to name this calculation?

Use this field to enter a descriptive name for the calculation item. This name is displayed in calculation lists and on worksheets as the column header of the calculation results column. If you leave this box blank, Discoverer creates a default name for you.

#### Show

Use this drop down list to display calculations, functions, items and parameters that you can use to build your calculation. To include items in the calculation, add them to the calculation box on the right (see Notes below).

#### Paste

Use this button to add the item currently selected in the **Show** list into the **Calculation** box. The item is copied into the **Calculation** box at the right hand side.

#### Calculation

Use this text box to enter the calculation details. To create a calculation, you can either:

- Type the formula directly into the **Calculation** box.
- Paste items from the **Show** box on the left into your calculation.
- Click the operator buttons underneath the **Calculation** box to use them in the calculation.
- Use a combination of the above options.

#### Operator buttons ([+] [-] [x] [/] [%] [(] [)] )

Use these buttons to add operators to the calculation. Operators are copied into the Calculation box above.

#### ΟΚ

Use this button to validate the calculation and save the item.

- If the calculation has valid syntax, the calculation is saved and displayed in the Calculations dialog.
- If the calculation has invalid syntax, an error message is displayed. You must correct any syntax errors before you can save the calculation.

#### Notes

• Functions Available:

| Category      | Description                                                                                                    |  |  |
|---------------|----------------------------------------------------------------------------------------------------|--|--|
| All Functions | An alphabetical list of all functions.                                                                                                    |  |  |
| Conversion    | Converting from one data type to another, such as:<br>RAWTOHEX, TO_CHAR, TO_DATE                                                                                                    |  |  |
| Database      | Optional category that is displayed when user defined<br>functions are available (created using the Register PL/SQL<br>Functions facility on the Tools menu in Oracle9 <i>i</i> AS Discoverer<br>Administrator) |  |  |
| Date          | Manipulating date items such as ADD_MONTHS, NEW_<br>TIME, SYSDATE and NEXTDATE                                                                                                    |  |  |
| Group         | Aggregate and statistical functions including SUM, COUNT, MAX, MIN, VARIANCE                                                                                                    |  |  |
| Numeric       | Numeric items, transcendentals and floating point such as COS, LOG, MOD, POWER                                                                                                    |  |  |
| Others        | Miscellaneous functions such as LEAST, USER, DECODE, ROWNUM                                                                                                    |  |  |
| String        | Character items, text operations such as INITCAP, LPAD, NLS_UPPER                                                                                                    |  |  |
| Analytic      | Advanced statistical analysis, such as RANK, NTILE, CORR                                                                                                    |  |  |

 When you use arithmetic expressions in a calculation, the multiply and divide operators are executed first, regardless of their position in the calculation. If you have more than one operator of the same precedence, they are evaluated from left to right.

For example, the calculation Price – Discount \* Quantity is evaluated as Discount\*Quantity subtracted from Price. If you use parentheses around the subtraction expression (Price – Discount), the subtraction is executed before the multiplication.

## **Edit Condition dialog**

Use this dialog to change the way that the currently selected condition item behaves. For example, you might want to change its name, description, or the way that it filters data in the worksheet.

For more information, see:

"What are conditions?"

"About using conditions"

#### Name

Use this field to enter a descriptive name for the condition item. This name is displayed in the condition list on the Conditions dialog.

#### Generate name automatically?

Use this check box if you want Discoverer to create a default name for you. The default name is based on the condition syntax.

#### Description

Use this field to enter a brief description for the new condition. This description is displayed in the description box on the Conditions dialog and helps workbook users choose which condition they want to use.

#### Formula

This area is where you build the condition. The condition can contain one or more condition statements.

#### Item

Use this drop down list to filter the worksheet by selecting an item to match against. For example, to filter information about people who earn more than \$30,000, you might choose an item called 'Salary' here.

#### Condition

This drop down list displays a list of operators that you can use to match against the Item. For example, if you want to filter information about people who earn more than \$30,000, you might choose the greater than operator (>) here.

#### Values

Use this field to enter a value that you want to use to match against the selected Item. For example, if you want filter information about people who earn more than \$30,000, enter 30,000 here.

#### **Case sensitive**

Use this check box to make the condition case sensitive when matching against text data. For example, if turned on, the value 'New York' would not find details containing 'NEW YORK' because the text cases do not match exactly. If turned off, the value 'New York' would find details containing 'NEW YORK' and 'new york'.

#### Advanced

Use this button to expand the dialog box enabling you to apply multiple condition statements to an item. The expanded dialog displays New Item, And, Or, Delete and Undo buttons. A Group column is also added to the Formula box (see Group below).

#### **Expanded Advanced options**

#### New Item

Use this button to add a new condition statement line to the condition. By default, new condition statement lines are grouped with the logical AND operator. In other words, the data must satisfy both condition statements to be filtered in the worksheet (see Group below).

#### And

Use this button to add a new condition statement line to the condition and group it with the previous condition statement line with a logical AND operator. For example, with two condition statements, data must match condition statement one and condition statement two.

#### Or

Use this button to add a new condition statement line to the condition and group it with the previous condition statement line with a logical OR operator. For example, with two condition statements, data must match *either* condition statement one or condition statement two. (In SQL terms, this is an *inclusive* OR clause.)

#### Delete

Use this button to remove the currently selected condition statement line from the condition.

#### Undo

Use this button to retrieve the deleted condition details if you delete a condition statement line from the condition and then change your mind.

#### Group

#### AND

Use this button to change the Group operator to a logical 'AND'. You must have the current Group item selected.

#### OR

Use this button to change the Group operator to a logical 'OR'. You must have the current Group item selected.

#### NOT AND

Use this button to change the Group operator to a logical 'NOT AND' operator.

#### NOT OR

Use this button to change the Group operator to a logical 'NOT OR' operator.

#### Notes:

• Condition operators. When matching data against items, use the following logical operators.

| Operator | Meaning    | How it is used                          |
|----------|------------|-----------------------------------------|
| =        | equals     | Year = 2001                             |
|          |            | Display only data for the year 2001.    |
| <>       | Not equals | Year <> 2001                            |
|          |            | Display data where the year is not 2001 |

| Operator | Meaning                      | How it is used                                                       |
|----------|------------------------------|----------------------------------------------------------------------|
| >        | Greater                      | Clicks > 10                                                          |
|          | than                         | Display data where the number of clicks on a website is more than 10 |
| <        | Less than                    | Salary < 50,000                                                      |
|          |                              | Display data for people who earn less than 50,000                    |
| LIKE Si  | Similar to                   | Employee_name LIKE CH%                                               |
|          |                              | Display data for employees whose name begins with CH.                |
| IN       | Equal to<br>any<br>member of | WHERE job IN ('CLERK', 'ANALYST');                                   |

Table 19–1

## **Edit Heading dialog**

Use this tab to specify a display name for the current worksheet item. This name appears on the worksheet.

For more information, see:

"About editing worksheets"

#### Heading

Use this field to enter a new heading for the item.

For example, you might want to change the heading  $\ensuremath{^{\prime\prime}\!\%}$  incr' to 'Percentage Increase'.

### Edit Parameter dialog

Use this dialog to change the way that the currently selected parameter item behaves. For example, you might want to changes the parameter's name, description, prompt, or default values.

For more information, see:

"What are parameters?"

"About using parameters"

#### What do you want to name this parameter?

Use this field to enter a descriptive name for the parameter. This name is displayed in the parameter list on the Parameter dialog. If you leave this box blank, Discoverer creates a default name for you.

#### This parameter is based on the item named

This read-only box displays the name of the item on which the parameter is based. If you want to create a parameter based on a different item, create a new parameter.

#### What prompt do you want to show other users?

Use this field to enter a question or instruction that describes the parameter value that the user should enter. This prompt is displayed on the Edit Parameter Value dialog. For example, 'What year do you want to look at?', or 'Please choose a region'. If you leave this box blank, Discoverer creates a default prompt for you.

#### What description do you want to show other users?

Use this field to enter a brief description of the parameter that tells users what the parameter is used for. This description is displayed on the parameter list on the Parameters dialog, and on the Edit Parameter Values dialog.

#### What default value do you want to give this parameter?

Use this field to enter the most commonly used parameter value as default on the Edit Parameter Values dialog. If users do not enter a value, the value that you enter here is used.

#### Let other users select multiple values?

Use this check box if you want users to be able to choose more than one value to match against the item.

#### What is the value of this parameter if it is used in more than one sheet?

- Click the Allow only one value for all Sheets radio button to make the parameter value apply to all worksheets in the workbook.
- Click the **Allow a different value in each Sheet** radio button to make the parameter value apply to the current worksheet only.

#### **Format Data**

Use this button to display the "Format Data dialog", where you change how the item values look on the worksheet.

#### **Format Heading**

Use this button to display the "Format heading dialog", where you change how the item headings look on the worksheet.

## **Edit Parameter Values dialog**

Use this dialog to enter dynamic input values for active workbook or worksheet parameters. You do this by specifying parameter values, which are typically used to:

- provide input to conditions that are used to filter worksheets for example, when prompted to choose a month, you might enter 'January' to look at data for January only
- provide input to calculations for example, when prompted to choose a rolling average value, you might enter '3' to calculate a three month rolling average

For more information, see:

"What are parameters?"

"About using parameters"

#### Please select values for the following parameters:

#### <Parameter list>

This area contains one or more fields into which you enter parameter values. Each field has a prompt (typically an instruction or question) telling you what value to enter. For example, if the prompt is 'Please choose a month', enter 'January' to specify a month to analyze.

Use the down arrow next to each item to select from a list of valid values.

If the list of values in the drop down list is too long to display on screen, the "Select Value dialog" or "Select Values dialog" is displayed. These dialogs enable you to search for and select the values that you want to use. For more information, see "Using lists of values (LOVs)".

**Note**: When you have filtered the data, you can change the parameter value at any time by choosing Sheet | Edit Parameter Value.

## Edit Percentage dialog

Use this dialog to change the way that the currently selected percentage item behaves. For example, you might want to changes its name, description, or how it is calculated.

For more information, see:

"What are percentages?"

#### What do you want to name this percentage?

Use this field to enter a descriptive name for the percentage item. This name is displayed in percentage lists and on worksheets as the column header of the percentage item. If you leave this box blank, Discoverer creates a default name for you.

#### What data point do you want to base your percentage on?

Use this pull down list to select which item you want to base your percentage on. The list displays numeric items available to the worksheet.

#### Calculate as a percentage of:

Use these radio buttons to choose how the percentage is calculated.

Grand total of all values

Use this radio button to calculate a percentage of all values.

Grand total for each column

Use this radio button to calculate a percentage for the item column (specific to crosstab worksheets).

Grand total for each row

Use this radio button to calculate a percentage for the item row (specific to crosstab worksheets).

Subtotal for each change in

Use this radio button to calculate a percentage for a sub-group. Select an item from the pull down list below to define the item that you want to sub-group. For example, to calculate a percentage total for each calendar year, you might choose 'Year' here.

#### Which page items do you want to include?

Use these radio buttons to choose the scope of your percentage.

• Calculate percentages only for the current page item

Use this radio button to apply the percentage to data displayed on the worksheet.

• Calculate percentages only for all page items

Use this radio button to apply the percentage to all data in the worksheet. Here, data for other page items not selected is also included.

#### Example

This area shows you how your worksheet will look according to what options you specify.

#### Which totals do you want to be shown?

Use these options to specify how you want totals and sub totals to be displayed.

#### Show grand total and grand total percentage?

Use this check box to display a sum of all values and a sum of the percentages (specific to the **Grand total for all values** option).

#### Label

Use this field to define the grand total percentage label that will appear on the worksheet (if selected). To enter a different label, click the down arrow to the right of the field. To format the label, click the Format button and choose how you want the label to look on the worksheet.

#### Show subtotals and subtotal percentage

Use this check box to display a subtotal for values in the item group, and a percentage for the subgroup (specific to the **Subtotal at each change in** option).

#### Label

Use this field to define the subtotal percentage label that will appear on the worksheet (if selected). To enter a different label, click the down arrow to the right of the field. To format the label, click the Format button and choose how you want the label to look on the worksheet.

#### Show the percentage of the grand total for each subtotal

Use this check box to display a subtotal as a percentage of the grand total.

#### Label

Use this field to define the grand total percentage label that will appear on the worksheet (if selected). To enter a different label, click the down arrow to the right of the field. To format the label, click the Format button and choose how you want the label to look on the worksheet.

#### **Format Data**

Use this button to display the "Format Data dialog", where you change how the item values look on the worksheet.

#### **Format Heading**

Use this button to display the "Format heading dialog", where you change how the item headings look on the worksheet.

## Edit Scheduled Workbook dialog

Use this dialog to configure scheduled workbooks.

This dialog is also displayed as:

Copy Scheduled Workbook dialog

For more information, see:

"Edit Scheduled Workbook: General tab"

"Edit Scheduled Workbook: Parameter values tab"

"Edit Scheduled Workbook: Schedule tab"

## Edit Scheduled Workbook: General tab

Use this dialog to specify a description for a scheduled workbook. For example, you might want to change the description of a scheduled workbook.

This dialog is also displayed as:

Copy Scheduled Workbook dialog: General tab

For more information, see:

"What are scheduled workbooks?"

"About how scheduled workbooks are processed?"

#### What do you want to name this scheduled workbook?

(Read-only) This field displays the name of the workbook being scheduled.

**Note**: When you are using the Copy option, you can use this field to change the name of the workbook being scheduled. This name will be used to identify the workbook in Discoverer.

#### What description do you want for this scheduled workbook?

Use this field to enter additional information about the workbook. This information is used by workbook users to decide whether they want to open the workbook.

# Which worksheet(s) do you want to include in this scheduled workbook?

Use this list to specify which worksheets you want to include in the scheduled workbook.

• To include a worksheet, select the check box next to the worksheet.

#### Notes

• For more information about scheduled workbooks, contact the Discoverer manager.

## Edit Scheduled Workbook: Parameter values tab

Use this dialog to change parameter values required by worksheets. For example, you might enter '2001' when you only want to schedule data for the year 2001.

This dialog is also displayed as:

Copy Scheduled Workbook dialog: Parameter values tab

For more information, see:

"What are scheduled workbooks?"

"About how scheduled workbooks are processed?"

"What are parameters?"

"About using parameters"

#### Worksheet

Use this drop down list to select the worksheet whose parameters you want to edit. The drop down list contains worksheets being scheduled that have active parameters.

#### <Parameter list>

This area contains one or more text boxes into which you enter a parameter value. Each text box has an instruction or question telling you what value to enter. For example, if the prompt is 'Please choose a year', enter '2001' to see data for that year.

Use the down arrow next to each item to select from a list of valid values.

If the list of values in the drop down list is too long to display on screen, the "Select Value dialog" or "Select Values dialog" is displayed. These dialogs enable you to search for and select the values that you want to use. For more information, see "Using lists of values (LOVs)".

## Edit Scheduled Workbook: Schedule tab

Use this dialog to specify when you want the scheduled workbook to be processed automatically on the Discoverer server. For example, you might want to process a workbook at 1.00 a.m. every Sunday morning.

This dialog is also displayed as:

Copy Scheduled Workbook dialog: Schedule tab

For more information, see:

"What are scheduled workbooks?"

"About how scheduled workbooks are processed?"

#### When do you want to schedule this workbook?

Use these fields to specify when you want to process the scheduled workbook.

#### Time

Use this field to specify the time at which want to process the scheduled workbook. The current time is entered by default.

#### Date

Use this field to specify the date on which want to process the scheduled workbook. The current date is entered by default.

#### How often do you want to schedule this workbook?

Use these fields to specify how often you process this scheduled workbook.

#### Never

Use this radio button when you want to process a one-time-only scheduled workbook. For example, for an occasional report requested by your manager.

#### **Repeat every**

Use this radio button when you want to process a scheduled workbook regularly. For example, once per day or once per month.
### Do you want to keep all versions of results?

Use these fields to specify whether you want to store scheduled workbook results or over-write the previous set of results each time. If a report is run frequently, using this option might require a large amount of database space - contact the Discoverer manager for more details.

### Yes, keep all results

Use this radio button to store the results each time a scheduled workbook is processed. Use this option when you want to store historical data.

### No, just keep the latest set of results

Use this radio button to store only the latest set of scheduled workbook results. Use this option when you do not want to store historical data.

### How long do you want to keep the results?

### Delete results after \_ days

Use this field to specify how long you store the latest set of scheduled workbook results. For example, if you process a weekly report, you might delete the results after seven days to minimize the amount of database space used.

### Notes

• For more information about scheduling, contact the Discoverer manager.

# Edit Total dialog (on a table worksheet)

Use this dialog to change the way that the currently selected total item behaves. For example, you might want to change its label, the type of total used, or how it is calculated.

For more information, see:

"What are totals?"

"About SUM and Cell SUM"

### Which data point would you like to create a total on?

Use this pull down list to specify which items you want to create a total for. You can specify a particular item or choose all items.

### What kind of total do you want?

Use this pull down list to specify what type of total you want.

### Where would you like your total to be shown?

Use these radio buttons to specify where to display the total.

Grand total at bottom

Use this radio button to display a total for the item column.

Subtotal at each change in

Use this radio button to calculate a total for a sub-group. Select an item from the pull down list below to define the item that you want to sub-group. For example, to calculate a total for each calendar month, you might choose 'Month' here.

### Don't display total for a single row

Use this check box to not display a total for a single row, where the row and total would have the same value.

### Which page items do you want to include?

Use these radio buttons to choose the scope of your percentage.

Calculate totals only for current page items

Use this radio button to apply the total to data displayed on the worksheet.

Calculate totals only for all page items

Use this radio button to apply the total to all data in the worksheet. Here, data for other page items not currently displayed on the worksheet is also included.

### Example

This area shows you how your worksheet will look according to what options you specify.

### What label do you want to be shown?

Use this field to specify what total label will be displayed on the worksheet. If the **Generate label automatically** check box is selected (see below), Discoverer creates a name for you. To enter a different label, clear the **Generate label automatically** check box and either type in a new label or choose a label from the pull down list to the right of the field. To change the default text style of the label, click the Format button and choose a text font, style, color and alignment.

### Generate label automatically

Use this check box if you want Discoverer to create a total name for you. To change the default text style, click the Format button and choose a text font, style, color and alignment.

### **Format Data**

Use this button to display the "Format Data dialog", where you change how the item values look on the worksheet.

### **Format Heading**

Use this button to display the "Format heading dialog", where you change how the item headings look on the worksheet.

# Edit Total dialog (on a crosstab worksheet)

Use this dialog to change the way that the currently selected total item behaves. For example, you might want to changes its label, the type of total used, or how it is calculated.

For more information, see:

"What are totals?"

"About SUM and Cell SUM"

### Which data point would you like to create a total on?

Use this pull down list to specify which items you want to create a total for. You can specify a particular item or choose all items.

### What kind of total do you want?

Use this pull down list to specify what type of total you want.

### Where would you like your total to be shown?

Use these radio buttons to specify where to display the total.

Grand total at bottom

Use this radio button to display a grand total of all values in the worksheet.

Grand total on right

Use this radio button to display a total for the item row.

• Subtotal at each change in

Use this radio button to calculate a total for a sub-group. Select an item from the pull down list below to define the item that you want to sub-group. For example, to calculate a total for each calendar month, you might choose 'Month' here.

### Don't display total for a single row

Use this check box to not display a total for a single row, where the row and total would have the same value.

### Which page items do you want to include?

Use these radio buttons to choose the scope of your percentage.

Calculate totals only for current page items

Use this radio button to apply the total to data displayed on the worksheet.

Calculate totals only for all page items

Use this radio button to apply the total to all data in the worksheet. Here, data for other page items not currently displayed on the worksheet is also included.

### Example

This area shows you how your worksheet will look according to what options you specify.

### What label do you want to be shown?

Use this field to specify what total label will be displayed on the worksheet. If the **Generate label automatically** check box is selected (see below), Discoverer creates a name for you. To enter a different label, clear the **Generate label automatically** check box and either type in a new label or choose a label from the pull down list to the right of the field. To change the default text style of the label, click the Format button and choose a text font, style, color and alignment.

### Generate label automatically

Use this check box if you want Discoverer to create a total name for you. To change the default text style, click the Format button and choose a text font, style, color and alignment.

### **Format Data**

Use this button to display the "Format Data dialog", where you change how the item values look on the worksheet.

### **Format Heading**

Use this button to display the "Format heading dialog", where you change how the item headings look on the worksheet.

# **Edit Worksheet dialog**

Use this dialog to change how a worksheet looks and behaves. You can:

- change which items are displayed and how they look
- create, edit, and remove worksheet items such as conditions, calculations, exceptions, percentages, totals, and parameters.

This dialog is also known as:

- Duplicate as Table dialog
- Duplicate as Crosstab dialog

### For more information, see:

- "Edit Worksheet dialog: Select Items tab"
- "Edit Worksheet dialog: Crosstab layout tab"
- "Edit Worksheet dialog: Table Layout tab"
- "Edit Worksheet dialog: Format tab"
- "Edit Worksheet dialog: Conditions tab"
- "Edit Worksheet dialog: Calculations tab"
- "Edit Worksheet dialog: Percentages tab"
- "Edit Worksheet dialog: Totals tab"
- "Edit Worksheet dialog: Parameters tab"
- "Edit Worksheet dialog: Sort tab (on a crosstab worksheet)"
- "Edit Worksheet dialog: Sort tab (on a table worksheet)"

# Edit Worksheet dialog: Crosstab layout tab

Use this tab to change the layout of the current worksheet. This is also known as *pivoting*. For example, you might want to change which items are displayed, and their position on the worksheet.

**Note**: This dialog is also known as Duplicate as Crosstab dialog: Crosstab Layout tab

For more information, see:

"About pivoting worksheet data"

### Show page items

Use this check box to display page items on the worksheet.

### Page Items area

This area shows which items are displayed in the Page Items area on the worksheet.

### Layout Area

This area shows how the items are arranged.

- To change an item's position, click the item and drag and drop it to a new location. To help you position items, as you move an item round the worksheet a black line is displayed showing its new location.
- To remove an item, click the item and press Delete.

### Options

Use this button to display the Options dialog. Use the Options dialog to specify:

- how Discoverer handles queries (see "Options dialog: Query Governor tab")
- how Discoverer formats worksheets (see "Options dialog: Sheet Format tabs")

# Edit Worksheet dialog: Calculations tab

Use this tab to specify calculations on the current worksheet. This tab displays a list of existing calculations available to the worksheet. Use this tab to:

- display and hide existing worksheet calculations
- manage existing calculations
- create new calculations

For more information, see:

"What are calculations?"

"Simple calculation examples"

"Oracle8i analytic function examples"

"Oracle9i analytic function examples"

### View calculations for

Use this list to limit the calculations that are displayed in the list below. The default setting displays calculations for all items, which lists all calculations available to the current worksheet.

- To display a calculation in the current worksheet, select the check box beside the calculation that you want to display.
- To hide a calculation, clear the check box next to the calculation that you want to hide.

### Description

This field displays the formula of the currently selected calculation.

### New

Use this button to display the New Calculation dialog (see "New Calculation dialog"). Use the New Calculation dialog to create new calculations.

### Edit

Use this button to display the Edit Calculation dialog (see "Edit Calculation dialog"). Use the Edit Calculation dialog to edit the currently selected calculation.

### Delete

Use this button to permanently remove the selected calculation.

### Options

Use this button to display the Options dialog. Use the Options dialog to specify:

- how Discoverer handles queries (see "Options dialog: Query Governor tab")
- how Discoverer formats worksheets (see "Options dialog: Sheet Format tabs")

### Notes

- To remove a calculation from a worksheet without deleting the calculation, hide the calculation using the **View calculations for** drop down list.
- You are not allowed to delete calculations created for you by the Discoverer manager.

# Edit Worksheet dialog: Conditions tab

Use this tab to specify conditions on the current worksheet. This tab displays a list of existing conditions available to the worksheet. Use this tab to:

- display and hide existing worksheet conditions
- manage existing conditions
- create new conditions

For more information, see:

"What are conditions?"

### View conditions for

Use this list to limit the conditions that are displayed in the list below. The default setting displays conditions for all items, which lists all conditions available to the current worksheet.

- To display a condition in the current worksheet, select the check box beside the condition that you want to display.
- To hide a condition, clear the check box next to the condition that you want to hide.

### Description

This field displays the formula of the currently selected condition.

#### New

Use this button to display the "New Condition dialog", where you create new conditions.

### (optional) Edit

Use this button to display the "Edit Condition dialog", where you edit the currently selected condition.

**Note**: You can only edit conditions that you have created (for more information, see **Show** option).

### (optional) Show

Use this button to display the "Show Condition dialog", where you can look at the currently selected condition in detail.

**Note**: This button is displayed when you are not allowed to edit the currently selected condition (for more information, see **Edit** option).

### Delete

Use this button to permanently remove the selected condition.

### Options

Use this button to display the Options dialog. Use the Options dialog to specify:

- how Discoverer handles queries (see "Options dialog: Query Governor tab")
- how Discoverer formats worksheets (see "Options dialog: Sheet Format tabs")

### Notes

- To remove a condition from a worksheet without deleting the condition, hide the condition using the **View conditions for** drop down list.
- You are not allowed to delete conditions created for you by the Discoverer manager.

# Edit Worksheet dialog: Format tab

Use this tab to change the way that items look on the current worksheet. For example, you might want to changes their font, font size, color, alignment, and how they text wrap.

Note: This dialog is also known as:

Workbook Wizard: Format dialog

For more information, see:

"About the tutorial workbook?"

# Click an item in the list to edit its heading , or to change the format for its data

Use this list to choose which items you want to change. This list contains all items currently visible on the worksheet.

### Example

This area shows how the selected item will look on the worksheet.

### **Format Data**

Use this button to display the "Format Data dialog: Format tab", where you change how the item values look on the worksheet.

### **Format Heading**

Use this button to display the "Format heading dialog", where you change how the item headings look on the worksheet.

### **Edit Heading**

Use this button to display the "Edit Heading dialog", where you change the item headings that appear on worksheets. For example, you might want to change the heading 'Month' to 'Sales Month'.

### Options

Use this button to display the Options dialog. Use the Options dialog to specify:

- how Discoverer handles queries (see "Options dialog: Query Governor tab")
- how Discoverer formats worksheets (see "Options dialog: Sheet Format tabs")

# Edit Worksheet dialog: Parameters tab

Use this tab to specify parameters for the current worksheet. This tab displays a list of existing parameters available to the worksheet. Use this tab to:

- display and hide existing worksheet parameters
- manage existing parameters
- create new parameters

For more information, see:

"What are parameters?"

"About using parameters"

### View parameters for

Use this list to limit the parameters that are displayed in the list below. The default setting displays parameters for all items, which lists all parameters available to the current worksheet.

- To display a parameter in the current worksheet, select the check box beside the parameter that you want to display.
- To hide a parameter, clear the check box next to the parameter that you want to hide.

### Description

This field displays the formula of the currently selected parameter.

### New

Use this button to display the New parameter dialog (see "New Parameter dialog"). Use the New parameter dialog to create new parameters.

### Edit

Use this button to display the Edit parameter dialog (see "Edit Parameter dialog"). Use the Edit parameter dialog to edit the currently selected parameter.

### Delete

Use this button to permanently remove the selected parameter.

### Notes:

- To remove a parameter from a worksheet without deleting the parameter, hide the parameter using the **View parameters for** drop down list.
- You are not allowed to delete parameters created for you by the Discoverer manager.

### Move Up

Use this button to change the order of the parameter currently selected in the **View parameters for** list. Click this button to move the item one position up the list.

### Move Down

Use this button to change the order of the parameter currently selected in the **View parameters for** list. Click this button to move the item one position down the list.

### Options

Use this button to display the Options dialog. Use the Options dialog to specify:

- how Discoverer handles queries (see "Options dialog: Query Governor tab")
- how Discoverer formats worksheets (see "Options dialog: Sheet Format tabs")

# Edit Worksheet dialog: Percentages tab

Use this tab to specify how percentage items are displayed on the current worksheet. This tab displays a list of existing percentages available to the worksheet. Use this tab to:

- display and hide existing worksheet percentages
- manage existing percentages
- create new percentages

For more information, see:

"What are percentages?"

### View percentages for

Use this list to limit the percentages that are displayed in the list below. The default setting displays percentages for all items, which lists all percentages available to the current worksheet.

- To display a percentage in the current worksheet, select the check box beside the percentage that you want to display.
- To hide a percentage, clear the check box next to the percentage that you want to hide.

#### Description

This field displays the currently selected percentage.

#### New

Use this button to display the New percentage dialog (see "New Percentage dialog"). Use the New percentage dialog to create new percentages.

#### Edit

Use this button to display the Edit percentage dialog (see "Edit Percentage dialog"). Use the Edit percentage dialog to edit the currently selected percentage.

#### Delete

Use this button to permanently remove the selected percentage.

### Notes:

- To remove a percentage from a worksheet without deleting the percentage, hide the percentage using the **View percentages for** drop down list.
- You are not allowed to delete percentages created for you by the Discoverer manager.

### Options

Use this button to display the Options dialog. Use the Options dialog to specify:

- how Discoverer handles queries (see "Options dialog: Query Governor tab")
- how Discoverer formats worksheets (see "Options dialog: Sheet Format tabs")

# Edit Worksheet dialog: Select Items tab

Use this tab to specify which items to display on the current worksheet. For example, you might want to add items so that you can analyze your data in a new way.

For more information, see:

"What are worksheets?"

"About icons in the Workbook Wizard"

### Available

This field displays the name of the Business Area that the workbook is connected to. Use the expandable list below to specify which items you want to analyze in the worksheet (see table below for information about item types available).

- Click the plus (+) and minus (-) buttons next to folders and items to expand and collapse them.
- To select more than one item at a time, hold down the control key (Ctrl) when you select items.
- To add items to the worksheet, select the item in the Available list, then click the right arrow button (>) to add it to the Selected list.

| lcon       | Description                                                                                                    |  |  |
|------------|----------------------------------------------------------------------------------------------------|--|--|
| <b>9</b>   | Business area - displays a business area created by the<br>Discoverer manager. To select another business area for the<br>new worksheet, click the drop-down arrow and choose from<br>the list of business areas. A business area contains one or more<br>folders.                                                |  |  |
| ₽₫         | Folder - contains the items that you can select for your<br>worksheets. Click the plus (+) and minus (-) symbol next to the<br>folder to open and close the folder.                                                                                                    |  |  |
| ¢ <b>G</b> | Axis Item - corresponds to a column on a table or a level on a<br>crosstab axis. Axis items remain constant and have relatively<br>few unique values (e.g. the names of departments in your<br>organization, the names of your Sales Regions). The values of<br>an axis item are shown as a list of values (LOV). |  |  |

Table 19–2 Workbook Wizard and Worksheet Wizard icons

| Icon               | Description                                                                                                    |  |  |
|--------------------|----------------------------------------------------------------------------------------------------|--|--|
| North              | Item Value - an item in a list of values (LOV).                                                                                                    |  |  |
| D.                 | Numeric Item - represents numeric data. The values of numeric<br>items can change as you analyze the data (e.g. summing profits<br>will produce different results for cities than for regions).<br>Numeric items behave as axis items on table worksheets and<br>correspond to the data in the body of a crosstab. |  |  |
| D <sub>∑</sub> SUM | Aggregations - the mathematical functions to aggregate data.<br>For text items (e.g. Region), the typical aggregations are Count,<br>Max, and Min. For example, you can count the number of<br>Regions items, or find the highest or lowest (where A might be<br>the highest and Z the lowest).                    |  |  |
|                    | For numeric items, typical aggregations are Sum, Count, Max,<br>Min, Average, and Detail. For example, you can find the Sum<br>or Average of the numeric data. The default aggregation<br>(specified by the Discoverer manager) is displayed in bold.                                                              |  |  |
|                    | Condition - a filter for finding specific data.                                                                                                    |  |  |
| V                  | <b>Note</b> : Conditions defined by the Discoverer manager appear in folders. User-defined conditions do not appear in folders.                                                                                                    |  |  |
| Cìn                | Calculation - a mathematical expression to produce new data from other items.                                                                                                    |  |  |
| -                  | <b>Note</b> : Calculations defined by the Discoverer manager appear in folders. User-defined calculations) do not appear in folders.                                                                                                    |  |  |

Table 19–2 Workbook Wizard and Worksheet Wizard icons

### <Torch icon>

Click the torch icon (<sup>>></sup>) above the **Available** box to display the "Find dialog (in Item Navigator)", where you search the EUL for items that you want to add to the worksheet.

**Hint**: To locate an item quickly when the focus is on the Item Navigator, type the first letter of the item or folder that you want to locate. The next item or folder beginning with the typed letter is highlighted. Repeat this process to highlight the next item or folder beginning with the typed letter. For example, type 'r' or 'R' to locate the Region item.

### Selected

Use this list to look at items currently in the worksheet.

- To remove an item from the worksheet, select the item in the Available list, then click the left arrow button (<) to move it back to the Available list.
- To select more than one item at a time, hold down the control key (Ctrl) when you select items.

## Options

Use this button to display the Options dialog. Use the Options dialog to specify:

- how Discoverer handles queries (see "Options dialog: Query Governor tab")
- how Discoverer formats worksheets (see "Options dialog: Sheet Format tabs")

# Edit Worksheet dialog: Sort tab (on a crosstab worksheet)

Use this tab to change the default sort order of items on the current worksheet. For example, you might want to order numerical sales data from highest to lowest to look at sales performance, or change the way that data is sub-grouped.

For more information, see:

"About sorting on crosstab worksheets"

### Sort List

Use this list to manage how the worksheet data is ordered. Sorts are arranged in order of precedence.

Note: Group sorts automatically take precedence over non-group sorts.

### What is the location of the items you want to sort?

Use these radio buttons to choose whether to sort the data on the left axis or the top axis.

Above the data

Use this radio button to sort horizontally along the selected row item.

Along the left side of the data

Use this radio button to sort vertically on the selected column item.

### Data Point

This field displays the name of the item on which the data is ordered.

### Column

This field displays the name of the item on which the data is ordered. This field is blank if the sort item is not a data point.

### Direction

Use this pull down list to change how the data is ordered.

- Low to High sorts A Z alphabetically and 1 10 etc. numerically (language specific).
- Hi to Low sorts Z A alphabetically and 10 1 etc. numerically (language specific).

Add

Use this button to add a new sort to the worksheet. The sort is added to the sort list above. Click the button to display a list of items available, then click an item to create a sort on that item.

### Delete

Use this button to remove the sort currently selected in the sort list from the worksheet.

### Move up

Use this button to change the order of precedence of the selected sort item. Moving a sort up the list increases it precedence.

### Move down

Use this button to change the order of precedence of the selected sort item. Moving a sort down the list decreases it precedence.

### Options

Use this button to display the Options dialog. Use the Options dialog to specify:

- how Discoverer handles queries (see "Options dialog: Query Governor tab")
- how Discoverer formats worksheets (see "Options dialog: Sheet Format tabs")

### Notes:

• You can also drag and drop items into a difference position in the sort list to change the order of precedence.

# Edit Worksheet dialog: Sort tab (on a table worksheet)

Use this tab to change the default sort order of items on the current worksheet. For example, you might want to order numerical sales data from highest to lowest to look at sales performance, or change the way that data is sub-grouped.

For more information, see:

"How to sort data on a table worksheet"

### Sort List

Use this list to manage how the worksheet data is ordered. Sorts are arranged in order of precedence.

Note: Group sorts automatically take precedence over non-group sorts.

#### Column

This field displays the name of the item on which the data is ordered.

#### Direction

Use this pull down list to change how the data is ordered.

- Low to High sorts A Z alphabetically and 1 10 etc. numerically (language specific).
- Hi to Low sorts Z A alphabetically and 10 1 etc. numerically (language specific).

### Group

Use this option to group data and not display duplicate values. For example, if you sort on year, and there are many rows for 2001, the value 2001 will only be displayed for the first row with that value.

- Items sorted on group take precedence over items not sorted on group.
- Changing an item to group sort automatically moves it to a higher position in the sort list over items not sorted on group.

### Hidden

Use this option to not display the sorted item on the worksheet.

### Add

Use this button to add a new sort to the worksheet. The sort is added to the sort list above. Click the button to display a list of items available, then click an item to create a sort on that item.

### Delete

Use this button to remove the sort currently selected in the sort list from the worksheet.

### Move up

Use this button to change the order of precedence of the selected sort item. Moving a sort up the list increases it precedence.

### Move down

Use this button to change the order of precedence of the selected sort item. Moving a sort down the list decreases it precedence.

### Options

Use this button to display the Options dialog. Use the Options dialog to specify:

- how Discoverer handles queries (see "Options dialog: Query Governor tab")
- how Discoverer formats worksheets (see "Options dialog: Sheet Format tabs")

### Notes:

• You can also drag and drop items into a difference position in the sort list to change the order of precedence.

# Edit Worksheet dialog: Table Layout tab

Use this tab to change the layout of the current worksheet. For example, to change which items are displayed, and their position on the worksheet.

Note: This dialog is also known as:

- Duplicate as Table dialog: Table Layout tab
- Workbook Wizard: Table Layout dialog

For more information, see:

"About the tutorial workbook?"

### Show page items

Use this check box to display page items on the worksheet.

#### Page Items area

This area shows which items are displayed in the Page Items area on the worksheet.

### Hide duplicate rows

Use this check box to not display duplicate values. For example, if you have a group of rows for the same month January, January is displayed for the first item in the group only.

### Layout Area

This area shows how the items are arranged.

- To change an item's position, click the item and drag and drop it to a new location. To help you position items, as you move an item round the worksheet a black line is displayed showing its new location.
- To remove an item, click the item and press Delete.

### Options

Use this button to display the Options dialog. Use the Options dialog to specify:

- how Discoverer handles queries (see "Options dialog: Query Governor tab")
- how Discoverer formats worksheets (see "Options dialog: Sheet Format tabs")

# Edit Worksheet dialog: Totals tab

Use this tab to specify how total items are displayed on the current worksheet. This tab displays a list of existing totals available to the worksheet. Use this tab to:

- display and hide existing worksheet totals
- manage existing totals
- create new totals

For more information, see:

"What are totals?"

### View totals for

Use this list to limit the totals that are displayed in the list below. The default setting displays totals for all items, which lists all totals available to the current worksheet.

- To display a total in the current worksheet, select the check box beside the total that you want to display.
- To hide a total, clear the check box next to the total that you want to hide.

### New

Use this button to display the New Totals dialog (see "New Total dialog (on a table worksheet)" or "New Total dialog (on a crosstab worksheet)"). Use the appropriate New Total dialog to create new totals.

### Edit

Use this button to display the Edit Totals dialog (see "Edit Total dialog (on a table worksheet)" or "Edit Total dialog (on a crosstab worksheet)"). Use the appropriate Edit Totals dialog to edit the total selected in the list.

### Delete

Use this button to permanently remove the selected total.

### Options

Use this button to display the Options dialog. Use the Options dialog to specify:

- how Discoverer handles queries (see "Options dialog: Query Governor tab")
- how Discoverer formats worksheets (see "Options dialog: Sheet Format tabs")

### Notes:

- To remove a total from a worksheet without deleting the total, hide the total using the **View totals for** drop down list.
- You are not allowed to delete Totals created for you by the Discoverer manager.

# Export Wizard: Define File Details dialog

Use this dialog to specify what format you want to export to, and where to save files.

For more information, see:

"Exporting data to other applications"

#### Which export format do you want?

Use this pull down list to specify an export format. Format types supported include Oracle Reports (\*.xml), Microsoft Excel, HTML, and Text.

#### Where do you want to save the file?

Use this field to specify where to save the exported data (for example, *c:\data\reports*). Type in a file location, or use the Browse button to navigate to a file location.

#### Browse

Use this button to display the Save dialog, where you navigate to a file location and choose a file name and export format.

# Export Wizard: Define Graph dialog

Use this dialog to specify how to export graphs. For example, you might want to change the graph size, ratio, or the size of the label font.

Note: If you export more that one graph, these options affect all graphs exported.

For more information, see:

"Exporting data to other applications"

### What size do you want to export the graph?

Use these options to specify how the graphs.

Current on-screen size

Use this radio button to export the graph as it appears on the worksheet.

Specify

Use this radio button to change the default height and width of the graph. When you select this radio button, the graph's current dimensions are displayed in the Height and Width fields so that you edit them.

### Height

Use this field to change the default height of the graph (in pixels). If the **Preserve the ratio of height and width** radio button is selected, when you enter a value here, the ratio of the Width value is changed automatically.

### Width

Use this field to change the default width of the graph (in pixels). If the **Preserve the ratio of height and width** radio button is selected, when you enter a value here, the ratio of the Height value is changed automatically.

### Preserve the ratio of height and width

Use this radio button when you want to keep the ratio of the graph when you change the height or width.

### Preserve the on screen font size

Use this radio button when you want to export the graph text in the same font size as that used on the worksheet.

# **Export Wizard: Log dialog**

This dialog shows you what files were produced by the export and whether any problems occurred. For example, if you export a worksheet and graph in Microsoft Excel format, you will see an Excel file (\*.xls) and a graph image file (\*.gif) in this list.

For more information, see:

"Exporting data to other applications"

### Files exported to

This area shows you where the files were saved to. For example, c:\data\report\.

#### File list

This list shows you what files were produced during the export. For example, if you export a workbook containing three worksheets (named Sheet1, Sheet2, and Sheet3) in HTML format, this list will contain three files:

#### Sheet Name File name Status

| • | Sheet1 | Sheet1.html | Sheet exported successfull | y |
|---|--------|-------------|----------------------------|---|
|---|--------|-------------|----------------------------|---|

- Sheet2 Sheet2.html Sheet exported successfully
- Sheet3 Sheet3.html Sheet exported successfully

#### Sheet Name

This field shows you the name of the worksheet exported.

#### **File Name**

This field shows you the name of the file produced in the export.

#### Status

This field tells you whether the file was exported successfully.

#### Open the first exported sheet

Use this check box to open the first file in the file list when you close the Export Wizard. For example, if the first file is a HTML file, your Web browser will display the HTML file.

# **Export Wizard: Edit Parameter Values dialog**

Use this dialog to limit the data that you export. You do this by entering parameter values, which act like conditions by filtering the data in the workbook or worksheet. Only data matching the criteria that you define is exported. For example, you might only want to look at data where the month equals 'January'.

For more information, see:

"Exporting data to other applications"

#### Please select values for the following parameters:

This area contains one or more text boxes into which you enter a value on which to filter data. Each text box has a prompt, which should be an instruction or question telling you what value to enter. For example, if the prompt is 'Please choose a month', enter 'January' to see data for that month.

# Export Wizard: Select Objects dialog

Use this dialog to specify what data you want to export. For example, you might want to export the current worksheet or all worksheets, or export graph data with worksheets.

For more information, see:

"Exporting data to other applications"

#### Which worksheets do you want to export?

Use these radio buttons to choose which worksheets to export.

Current worksheet

Use this radio button to export the worksheet that you currently have open.

All worksheets

Use this radio button when you want to export all worksheets in the workbook.

### What do you want to export?

Use these radio buttons to choose what data to export.

Both Graph and Table/Crosstab

Use this radio button to export worksheets with their accompanying graphs.

Table/Crosstab only

Use this radio button to export worksheets but not their accompanying graphs.

Graph only

Use this radio button to export the graph(s) only.

# **Export Wizard: Supervise dialog**

Use this dialog to choose whether to monitor the export whilst it is in progress. For example, if the worksheet uses large queries, you might want to respond to warnings about how long queries will take.

For more information, see:

"Exporting data to other applications"

#### Do you want to supervise the export process?

Supervised

Use this radio button when you think that the export may take a long time or produce more than the allowed amount of data. You can then respond to warnings during the process.

Unsupervised

Use this radio button when you want to export the data regardless of possible warnings about how long the export will take or how much data will be produced.

**Note**: For more information about how to manage queries that run during exports, see "Options dialog: Query Governor tab".

# Find dialog (in Item Navigator)

Use this dialog to find items or folders that you want to add to a worksheet. This is useful when you have a large EUL, or want to add items from different business areas without having to navigate to those business areas.

For example, you might want to search for folders that begin with the letter 'C', or search for items that contain the text 'Transaction'.

For more information, see:

"What are worksheets?"

"How to edit worksheets"

### Search in

Use this drop down list to specify which business area you want to search. If you want to search all business areas in the current End User Layer, choose the 'All Business Areas' option.

### Search by

Use this drop down list to specify how you want to match items. For example, choose 'Starts With' and enter 'T' as a **Search for** value to find only items beginning with the letter 'T'.

### Search for

Use this field to enter the text that you want to match against. For example, enter 'T' here and choose Starts With in the **Search by** drop down list to find only items beginning the letter 'T'.

### Go

Use this button to start the search according to the search criteria that you have specified, and display matching items and folders in the **Results** list below.

### **Case-sensitive**

Use this check box to match upper and lower case letters exactly when searching, as follows:

- if selected, the value 'OPM' will not find 'opm' or 'Opm'
- if not selected, the value 'OPM' will find 'opm' and 'Opm'

### Results

This list displays items that match the search criteria that you have specified. Use this list to choose items that you want to add to the worksheet.

To select items from the **Results** list, do one of the following:

- double-click on an item in the **Results** list to select the item in the "Edit Worksheet dialog: Select Items tab"
- select an item in the **Results** list and click OK to return to the "Edit Worksheet dialog: Select Items tab"

When you select an item in the **Results** list, the item is highlighted in the **Available** list in the Item Navigator. To select the item, move the item from the **Available** list to the **Selected** list.
# Format Data dialog

Use this dialog to change how worksheet items look on the worksheet. For each item, you can change the:

- font and font size
- font style
- text and background color
- text alignment
- text wrapping
- date style (for date items)
- number style (for number items)
- text style (for text items) using styles defined by the Discoverer manager

#### For more information, see:

- "About editing worksheets"
- "Format Data dialog: Date tab"
- "Format Data dialog: Format tab"
- "Format Data dialog: Number tab"
- "Format Data dialog: Text tab"

## Format Data dialog: Date tab

Use this tab to configure the way that Discoverer displays date items. For example, to change the font style, text color, text alignment, or the layout of date characters.

For more information, see:

"About editing worksheets"

#### Categories

Use this list to select a predefined format for the currently selected date item.

#### Type

Use this list to select a date type.

#### Example

This field shows how the type selected in the Type list will look on the worksheet.

#### Type

Use this list (which is displayed when the Custom category is selected) to either choose from an existing custom type, or to create your own custom type. For example, you might want to create a new type to display time as SS:MM:HH rather than HH:MM:SS.

Hint: To create a new custom type:

- a. select a type from the Type list
- b. enter changes in the Edit Type field
- c. click Add to save changes

Use the **Example** field to see how changes affect how the item is displayed.

# Format Data dialog: Format tab

Use this tab to change how Discoverer displays items on the worksheet. For example, to change default the font, text size, text color, and alignment. Each option changes the default item format for the item currently selected on the Edit Worksheet - Format tab (see "Edit Worksheet dialog: Format tab").

For more information, see:

"About editing worksheets"

## Font

Use this pull down list to specify a text font for the item.

## Size

Use this pull down list to specify a font size for the item.

## Style

Use this pull down list to specify a font style for the item (e.g. bold, italic, underlined).

## Color

## Text

Use this color pane to specify a color for the item text.

## Background

Use this color pane to specify a background color for the item text.

## Alignment

Use these buttons to set the vertical and horizontal text alignment.

## Wrap words in cell

Use this check box to wrap the item text to fit into the space available. When not selected, the text is cut-off if it exceeds the space available.

## Example

This area shows how the type selected will look on the worksheet.

## Show Actual font size

Use this check box to display text in the example area in the font size and style selected.

# Format Data dialog: Number tab

Use this tab to configure the way that Discoverer displays number items. For example, to change default the currency symbol, number of decimal places, percent sign, and how negative numbers are displayed.

For more information, see:

"About editing worksheets"

## Categories

Use this list to select a predefined format for the currently selected numeric item.

## **Decimal Places**

Use this list to specify the number of decimal places that you want to display for the item.

## Use <currency symbol>

Use this check box to display this currency symbol in front of values for the current item.

## Use 1000 Separator

Use this check box to separate large numbers with a separator (e.g. English speaking countries use a comma (,) at every 1000. For example, 1,900,120.

## **Negative Numbers**

Use this list to select how to display negative numbers on the worksheet. For example, in red, or in brackets, or prefixed with a minus symbol (-).

## Туре

Use this list (which is displayed when the Custom category is selected) to either choose from an existing custom type, or to create your own custom type. For example, you might want to create a new type to display money as 99999990 rather than 999G990.

Hint: To create a new custom type:

- a. select a type from the Type list
- b. enter changes in the Edit Type field
- c. click Add to save changes

Use the **Example** field to see how changes affect how the item is displayed.

### Notes:

- The Country setting on the Discoverer Start Page determines the currency symbol displayed. To change the currency symbol, close Discoverer, then click the Choose a Language option at the Discoverer Start Page. Then follow the screen instructions for starting Discoverer, and choose a different Country setting.
- Country settings on a browser also affect currency separators.

# Format Data dialog: Text tab

Use this tab to configure the way that Discoverer displays text items. For example, to change the text to upper case, lower case, or to capitals.

For more information, see:

"About editing worksheets"

## Categories

Use this list to look at types available in each category (see Type list).

## Туре

Use this list to specify a pre-defined text type from the options available. For example, choose UPPERCASE to change text to upper case.

## Example

This field shows how the type selected will look on the worksheet.

# Format heading dialog

Use this tab to configure the way that Discoverer displays item headings. For example, to change the text to upper case, lower case, or to capitals.

For more information, see:

"About editing worksheets"

#### Font

Use this pull down list to specify a text font for the item.

#### Size

Use this pull down list to specify a font size for the item.

#### Style

Use this pull down list to specify a font style for the item (for example bold, italic, underlined, or sans-serif).

#### Color

#### Text

Use this color pane to specify a color for the item text.

#### Background

Use this color pane to specify a background color for the item text.

## Alignment

Use these buttons to set the vertical and horizontal text alignment.

#### Wrap words in cell

Use this check box to wrap the item text to fit into the space available. When not selected, the text is cut-off if it exceeds the space available.

#### Example

This area shows how the type selected will look on the worksheet.

#### Show Actual font size

Use this check box to display text in the example area in the font size and style selected.

# Graph Wizard: Font dialog

Use this tab to change the default text styles on a graph.

For more information, see:

"More about worksheets and graphs"

"About components of a Discoverer graph"

"How to edit a graph"

#### Font

Use this pull down list to specify a text font.

#### Size

Use this pull down list to specify a font size.

#### Style

Use this pull down list to specify a font style (for example bold, italic, underlined, or sans-serif).

#### Color

Use this icon to display a color chart, where you choose a color for the item.

#### Text

Use this color pane to specify a color for the item text.

#### Alignment

Use these buttons to set the horizontal text alignment (where applicable).

#### Show Actual font size

Use this check box to display text in the example area in the font size and style selected.

#### (optional) Orientation

Use the orientation buttons to rotate axis tick labels or axis titles to the best position. For example:

- 0 degrees positions an X-axis title horizontally (to flip the title horizontally, choose 270 degrees)
- 0 degrees positions a Y-axis title vertically (to flip the title vertically, choose 270 degrees)

# Graph Wizard: Titles, Totals, and Series dialog

Use this dialog to configure a graph.

For more information, see:

"More about worksheets and graphs"

"About components of a Discoverer graph"

"How to edit a graph"

## Show title

Use this check box to display or hide the graph title defined in the field below.

## Title field

Use this field to enter a title for the graph. By default, the title is displayed above the graph. Once defined, you can drag and drop the title to a new location.

## Insert

Use this button to add pre-defined graph details to your graph title. These include the worksheet name, workbook name, current date, and current time. These values are updated automatically when you look at a graph.

## **Title Font**

Use this button to display the Title Font dialog. Here, you can change the default font, font style, font size, font color, and alignment style (see "Graph Wizard: Font dialog").

## What would you like to display in your graph?

Use these radio buttons to specify what data to include on the graph.

Data only

Use this radio button to graph the worksheet data details, when you want a full report.

Totals only

Use this radio button to graph the worksheet totals, when you want a summary only.

Both Data and totals

Use this radio button to graph the worksheet data and totals, where you want a full report with totals.

#### Show null values as zero

Use this check box to display null values (or empty data values) as zeros.

### Graph series by (not Pie Chart style)

Use these radio buttons to specify which items to put on the X-axis of a graph.

Columns

Use this radio button to put the first item on the worksheet on the X-axis (horizontal axis). The other items are series on the graph. That is, their values are represented on the graph on the Y-axis (vertical axis).

Rows

Use this radio button to represent the first item as a series on the graph. That is, its value is represented on the graph on the Y-axis (vertical axis). The other values are placed on the X-axis (horizontal axis).

## Graph series by (Pie Chart style)

Use these radio buttons to specify which items to put on the X-axis of a Pie Chart (for more information about how to graph series, see "Notes about creating pie charts").

Columns

Use this radio button to graph the values in the first column on the X-axis. One of the other items is displayed as a series on the graph. In other words, its values are represented on the pie chart as slices of the pie. Use the Pie Chart Options button to display the Pie Chart Options dialog, where you choose which of the other items to use as the graph series.

Rows

Use this radio button to graph the values in the first column the X-axis. One of the items in the first column is displayed as a series on the graph. In other words, its values are represented on the pie chart as slices of the pie. Use the Pie Chart Options button to display the Pie Chart Options dialog, where you choose which of the other items to use as the graph series.

## **Pie Chart Options**

Use this button to display the Pie Chart Option dialog (when you have selected the Pie Chart graph style in the previous dialog). Here, you select which column or row you want to display on your graph.

## Graph Details Pane

This area displays a summary of the graph configuration that you have specified.

# Graph Wizard: Graph Type dialog

Use this dialog to choose what type of graph you want to create.

For more information, see:

"More about worksheets and graphs"

"About components of a Discoverer graph"

"How to edit a graph"

#### Graph type

Use this list to choose a graph type (or category). The Graph subtype pane opposite displays graph styles of this type that you can choose from.

#### Graph subtype

Use this area to choose a graph style from the subtypes available.

#### **3-D Effect**

Use this check box to select a three-dimensional (3-D) version of the selected graph style.

## Description

This area gives hints and tips on using the selected graph style.

# Graph Wizard: Legend dialog

Use this dialog to configure the graph legend (or key), which explains how data is displayed on a graph. For example, data for the month January is in blue, data for the month February is in red.

For more information, see:

"More about worksheets and graphs"

"About components of a Discoverer graph"

"How to edit a graph"

## Show Legend

Use this check box to display or hide the legend.

## Location

Use this pull down list to specify where the legend will be displayed.

## **Border color**

Use this button to display a color pane where you can set the color of the box surrounding the legend.

## **Background color**

Use this button to display a color pane where you can set the color of legend background.

## Legend Font

Use this button to display the font dialog, where you can change the default font style of the legend text.

## Example

This area shows you how the graph will appear on the worksheet as you change the configuration.

# Graph Wizard: Pie Chart Options (column) dialog

Use this dialog to specify which data column you want to plot when you create a Pie Chart. For example, if the worksheet has the columns: Year, Sales, and Costs, you need to specify whether you want to graph Sales or Costs.

For more information, see:

"More about worksheets and graphs"

"About components of a Discoverer graph"

"How to edit a graph"

"Notes about creating pie charts" to see an example worksheet configuration and chart.

## Which column would you like to graph?

Use this list to specify which worksheet column you want to represent on the pie chart.

# Graph Wizard - Pie Chart Options (row) dialog

Use this dialog to specify which data column you want to plot when you create a Pie Chart. For example, if the worksheet has the rows: 1998, 1999, and 2000, you need to specify which of these you want to represent on the graph.

For more information, see:

"More about worksheets and graphs"

"About components of a Discoverer graph"

"How to edit a graph"

"Notes about creating pie charts" to see an example worksheet configuration and chart.

## Which row would you like to graph?

Use this list to specify which worksheet row you want to represent on the pie chart.

# Graph Wizard: Plot Area dialog

Use this dialog to configure the plot area of a graph.

For more information, see:

"More about worksheets and graphs"

"About components of a Discoverer graph"

"How to edit a graph"

## **Background color**

Use this button to display a color picker pane that enables you to change the background color of the plot area.

## **Border color**

Use this button to display a color picker pane that enables you to change the default color of the area at the edge of the graph.

## Show horizontal grid lines

Use this check box to display horizontal lines on the graph. When selected, the pull down list and Color button become active, which enable you to set the line thickness and color of the line.

## Show vertical grid lines

Use this check box to display vertical lines on the graph. When selected, the pull down list and Color button become active, which enable you to set the line thickness and color of the line.

#### Show data label on bars

Use this check box when you want to display labels on the graph. When selected, the Options button becomes active. Here, you can change the default label position and font style.

#### Show data tips when mouse is over bars

Use this check box to display pop-up labels when the cursor is pointing at areas of the graph. This makes it easier to identify areas of the graph. When selected, the Options button becomes active. Here, you can change the default label setting. For example, you might want to display the Series name instead of the Value.

#### Select options for the series displayed on your graph

Use this list to change the default colors of the graph series. Click on a color bar to display a color picker pane. Here, you can change the color of the series.

## Graph Wizard: X Axis dialog

Use this dialog to configure the X-axis (i.e. the horizontal axis) of a graph.

For more information, see:

"More about worksheets and graphs"

"About components of a Discoverer graph"

"How to edit a graph"

#### **Show X-Axis title**

Use this check box to display or hide the X-axis graph title defined in the field below.

#### Title field

Use this field to enter a title for the X-axis. By default, the title is displayed below the X-Axis. Once defined, you can drag and drop the title to a new location.

#### Insert

Use this button to add pre-defined graph details to your X-axis title. These include the worksheet name, workbook name, current date, and current time. These values are updated automatically when you look at a graph.

#### X-Axis Title Font

Use this button to display the Title Font dialog. Here, you can change the default font, font style, font size, font color, and alignment style (see "Graph Wizard: Font dialog").

#### Select options for line on the X-Axis

Line thickness

Use this pull down list to specify the thickness of the X-axis line.

Line color

Use this pull down list to specify the color of the X-axis line.

#### Select options for the labels displayed on the X-Axis

Use these radio buttons to specify how X-axis labels are displayed. For more information about X-axis tick labels, see "About components of a Discoverer graph".

Show tick marks for all labels on the axis

Use this radio button to display labels for all items on the X-axis. Use this option when you want to display a small number of X-axis labels along the bottom of the graph.

• Show tick marks for some labels on the axis

Use this radio button to display some X-axis labels but not others. Use this option when you have a large number of X-axis labels along the bottom of the graph that will not fit on the graph. When you select this radio button, the following fields become active:

- Automatically skip labels to fit
- Starting with tick mark
- Tick marks to skip between labels

#### Automatically skip labels to fit

Use this radio button when you want to display only tick labels that fit on the graph without overlapping other labels.

#### Start with tick mark

Use this field to specify where to start the X-axis labels from. For example, enter '3' to start from the third tick label from the left.

#### Tick marks to skip between labels

Use this field when you want to leave a gap between each X-axis label. For example, enter '2' to leave a gap of two spaces between each tick label.

#### X-axis Label Font

Use this button to display the Title Font dialog. Here, you can change the default font, font style, font size, font color, and alignment style (see "Graph Wizard: Font dialog").

## Graph Wizard: Y1 Axis dialog

Use this dialog to configure the Y or Y1-axis (i.e. the vertical axes) of a graph.

For more information, see:

"More about worksheets and graphs"

"About components of a Discoverer graph"

"How to edit a graph"

#### Show Y1-Axis title

Use this check box to display or hide the Y1-axis graph title defined in the field below.

#### Title field

Use this field to enter a title for the Y1-axis. By default, the title is displayed to the right the Y1-axis. Once defined, you can drag and drop the title to a new location.

#### Insert

Use this button to add pre-defined graph details to your Y1-axis title. These include the worksheet name, workbook name, current date, and current time. These values are updated automatically when you look at a graph.

#### **Y1-Axis Title Font**

Use this button to display the Title Font dialog. Here, you can change the default title font, font style, font size, font color, and alignment style (see "Graph Wizard: Font dialog").

#### Select options for line on the Y1-axis

Line thickness

Use this pull down list to specify the thickness of the Y1-axis line.

Line color

Use this pull down list to specify the color of the Y1-axis line.

#### Set the scale you would like to use on this axis

Use these fields to specify the scale of the Y1-axis.

Minimum

Use this field to specify the lower axis range. Select the **Set automatically** check box if you want Discoverer to do this for you.

Maximum

Use this field to specify the higher axis range. Select the **Set automatically** check box if you want Discoverer to do this for you.

Increment

Use this field to specify the incremental axis range, or the granularity of the graph. Select the **Set automatically** check box if you want Discoverer to do this for you.

## Logarithmic scale

Use this check box to change the default logarithmic scale of the Y1-axis.

#### **Y1-Axis Label Font**

Use this button to display the Title Font dialog. Here, you can change the default label font, font style, font size, font color, and alignment style (see "Graph Wizard: Font dialog").

## Graph Wizard: Y2 Axis dialog

Use this dialog to configure the Y2-axis (i.e. the secondary vertical axis) of a graph.

For more information, see:

"More about worksheets and graphs"

"About components of a Discoverer graph"

"How to edit a graph"

#### Show Y2-Axis title

Use this check box to display or hide the Y2-axis graph title defined in the field below.

#### Title field

Use this field to enter a title for the Y2-axis. By default, the title is displayed to the right the Y2-axis. Once defined, you can drag and drop the title to a new location.

#### Insert

Use this button to add pre-defined graph details to your Y2-axis title. These include the worksheet name, workbook name, current date, and current time. These values are updated automatically when you look at a graph.

#### **Y2-Axis Title Font**

Use this button to display the Title Font dialog. Here, you can change the default title font, font style, font size, font color, and alignment style (see "Graph Wizard: Font dialog").

#### Select options for line on the Y2-axis

Line thickness

Use this pull down list to specify the thickness of the Y2-axis line.

Line color

Use this pull down list to specify the color of the Y2-axis line.

#### Set the scale you would like to use on this axis

Use these fields to specify the scale of the Y2-axis.

Minimum

Use this field to specify the lower axis range. Select the **Set automatically** check box if you want Discoverer to do this for you.

Maximum

Use this field to specify the higher axis range. Select the **Set automatically** check box if you want Discoverer to do this for you.

Increment

Use this field to specify the incremental axis range, or the granularity of the graph. Select the **Set automatically** check box if you want Discoverer to do this for you.

#### Logarithmic scale

Use this check box to change the default logarithmic scale of the Y2-axis.

#### **Y2-Axis Label Font**

Use this button to display the Title Font dialog. Here, you can change the default label font, font style, font size, font color, and alignment style (see "Graph Wizard: Font dialog").

# Heading Format dialog (Default format)

Use this tab to change the default heading style for new worksheet items.

For more information, see:

"About editing worksheets"

## Font

Use this pull down list to specify a text font.

## Size

Use this pull down list to specify a font size.

## Style

Use this pull down list to specify a font style (for example bold, italic, underlined, or sans-serif).

## Color

Use this icon to display a color chart, where you can change the default color.

## Text

Use this color pane to specify a color for the item text.

## Alignment

Use these buttons to set the horizontal text alignment (where applicable).

## Actual font size

Use this check box to display text in the example area in the font size and style selected.

## Join folders dialog

Use this dialog to specify how folders should be joined. This dialog is displayed when Discoverer detects more than one possible item on which to join two folders. This typically occurs when there is a problem in the End User Layer that has not been resolved by the Discoverer manager.

For example, a product key item in a Products folder might be associated with a product key item in a Sales folder. The Products folder and Sales folder might also both contain an item called Location, which is an alternative item on which to associate the two folders.

For more information, see:

"About multiple join paths"

#### Please select the join or joins you want to use

Use this list to select how you want to join folders. For example, select Products -> Sales when you want to join the Products folder to the Sales folder on a common item. You can select more than one join if required.

Contact the Discoverer manager if you are unsure about which joins to use.

# Move Worksheets dialog

Use this dialog to rearrange the worksheets in the workbook. For example, you might want to move an important worksheet to the front of a workbook so that it is displayed when a workbook is opened by another Discoverer user.

For more information, see:

"About the tutorial workbook?"

#### Worksheets

Use this list to select which worksheet you want to move.

## Up arrow

Use this button to move the selected worksheet one position up the worksheet list.

#### Down arrow

Use this button to move the selected worksheet one position down the worksheet list.

## **New Calculation dialog**

Use this dialog to create a new calculation item. For example, you might want to analyze the worksheet data in a new way and add a column to the worksheet to do this.

For more information, see:

"What are calculations?"

"Simple calculation examples"

"Oracle8i analytic function examples"

"Oracle9i analytic function examples"

## What do you want to name this calculation?

Use this field to enter a descriptive name for the calculation item. This name is displayed in calculation lists and on worksheets as the column header of the calculation results column. If you leave this box blank, Discoverer creates a default name for you.

#### Show

Use this drop down list to display calculations, functions, items and parameters that you can use to build your calculation. To include items in the calculation, add them to the calculation box on the right (see Notes below).

#### Paste

Use this button to the add item currently selected in the Show list into the Calculation. The item is copied into the Calculation box at the right hand side.

#### Calculation

Use this text box to enter the calculation details. To create a calculation, you can either:

- Type the formula directly into the Calculation box.
- Paste items from the Show box on the left into your calculation.
- Click the operator buttons underneath the Calculation box to use them in the calculation.
- Use a combination of the above options.

## Operator buttons ([+] [-] [x] [/] [%] [(] [)] )

Use these buttons to add operators to the calculation. Operators are copied into the Calculation box above.

**Note**: When you use arithmetic expressions in a calculation, the multiply and divide operators are executed first, regardless of their position in the calculation. If you have more than one operator of the same precedence, they are evaluated from left to right.

For example, the calculation Price – Discount \* Quantity is evaluated as Discount\*Quantity subtracted from Price. If you use parentheses around the subtraction expression (Price – Discount), the subtraction is executed before the multiplication.

#### OK

Use this button to validate the calculation and save the item.

- If the calculation has valid syntax, the calculation is saved and displayed in the Calculations dialog.
- If the calculation has invalid syntax, an error message is displayed. You must correct any syntax errors before you can save the calculation.

| Category      | Description                                                                                                    |  |
|---------------|----------------------------------------------------------------------------------------------------|--|
| All Functions | An alphabetical list of all functions.                                                                                                    |  |
| Conversion    | Converting from one data type to another, such as:<br>RAWTOHEX, TO_CHAR, TO_DATE                                                                                                    |  |
| Database      | Optional category that is displayed when user defined<br>functions are available (created using the Register PL/SQL<br>Functions facility on the Tools menu in Oracle9 <i>i</i> AS Discoverer<br>Administrator) |  |
| Date          | Manipulating date items such as ADD_MONTHS, NEW_<br>TIME, SYSDATE and NEXTDATE                                                                                                    |  |
| Group         | Aggregate and statistical functions including SUM, COUNT, MAX, MIN, VARIANCE                                                                                                    |  |
| Numeric       | Numeric items, transcendentals and floating point such as COS, LOG, MOD, POWER                                                                                                    |  |

#### Notes

Functions Available

| Category | Description                                                       |
|----------|-------------------------------------------------------------------|
| Others   | Miscellaneous functions such as LEAST, USER, DECODE, ROWNUM       |
| String   | Character items, text operations such as INITCAP, LPAD, NLS_UPPER |
| Analytic | Advanced statistical analysis, such as RANK, NTILE, CORR          |

- Show list options:
  - Use the Functions option to display Oracle9*i*'s extensive list of predefined functions.
  - Use the Selected option to display items in the worksheet.
  - Use the Available option to display all items in the business area.
  - Use the Calculations option to display existing worksheet calculations.
  - Use the Parameters option to display existing worksheet parameters. When you add parameters to the **Calculation** box, the parameter name is prefixed with ':' to indicate that it is a dynamic value set by the worksheet user. For more information about adding parameters to calculations, see "About using parameters to collect dynamic user input".

# **New Condition dialog**

Use this dialog to create a new condition item. For example, you might want to filter the data in the worksheet data in a new way.

For more information, see:

"What are conditions?"

#### Name

Use this field to enter a descriptive name for the condition item. This name is displayed in the condition list on the Conditions dialog.

#### Generate name automatically?

Use this check box if you want Discoverer to create a default name for you. The default name is based on the condition syntax.

#### Description

Use this field to enter a brief description for the new condition. This description is displayed in the description box on the Conditions dialog and helps workbook users choose which condition they want to use.

#### Formula

This area is where you build the condition. The condition can contain one or more condition statements.

#### Item

Use this drop down list to filter the worksheet by selecting an item to match against. For example, to filter information about people who earn more than \$30,000, you might choose an item called 'Salary' here.

#### Condition

This drop down list displays a list of operators that you can use to match against the Item. For example, if you want to filter information about people who earn more than \$30,000, you might choose the greater than operator (>) here.

## Values

Use this field to enter a value that you want to use to match against the selected Item. For example, if you want filter information about people who earn more than \$30,000, enter 30,000 here.

## **Case sensitive**

Use this check box to make the condition case sensitive when matching against text data. For example, if turned on, the value 'New York' would not find details containing 'NEW YORK' because the text cases do not match exactly. If turned off, the value 'New York' would find details containing 'NEW YORK' and 'new york'.

## Advanced

Use this button to expand the dialog box enabling you to apply multiple condition statements to an item. The expanded dialog displays New Item, And, Or, Delete and Undo buttons. A Group column is also added to the Formula box (see Group below).

## **Expanded Advanced options**

## New Item

Use this button to add a new condition statement line to the condition. By default, new condition statement lines are grouped with the logical AND operator. In other words, the data must satisfy both condition statements to be filtered in the worksheet (see Group below).

## And

Use this button to add a new condition statement line to the condition and group it with the previous condition statement line with a logical AND operator. For example, with two condition statements, data must match condition statement one and condition statement two.

## Or

Use this button to add a new condition statement line to the condition and group it with the previous condition statement line with a logical OR operator. For example, with two condition statements, data must match *either* condition statement one or condition statement two. (In SQL terms, this is an *inclusive* OR clause.)

#### Delete

Use this button to remove the currently selected condition statement line from the condition.

### Undo

Use this button to retrieve the deleted condition details if you delete a condition statement line from the condition and then change your mind.

## Group

#### AND

Use this button to change the Group operator to a logical 'AND'. You must have the current Group item selected.

## OR

Use this button to change the Group operator to a logical 'OR'. You must have the current Group item selected.

## NOT AND

Use this button to change the Group operator to a logical 'NOT AND' operator.

## NOT OR

Use this button to change the Group operator to a logical 'NOT OR' operator.

#### Notes:

• Condition operators. When matching data against items, use the following logical operators.

| Table 19 |
|----------|
|----------|

| Operator | Meaning    | How it is used                          |
|----------|------------|-----------------------------------------|
| =        | equals     | Year = 2001                             |
|          |            | Display only data for the year 2001.    |
| <>       | Not equals | Year <> 2001                            |
|          |            | Display data where the year is not 2001 |

| Operator | Meaning                      | How it is used                                                       |
|----------|------------------------------|----------------------------------------------------------------------|
| >        | Greater                      | Clicks > 10                                                          |
|          | than                         | Display data where the number of clicks on a website is more than 10 |
| <        | Less than                    | Salary < 50,000                                                      |
|          |                              | Display data for people who earn less than 50,000                    |
| LIKE     | Similar to                   | Employee_name LIKE CH%                                               |
|          |                              | Display data for employees whose name begins with CH.                |
| IN       | Equal to<br>any<br>member of | WHERE job IN ('CLERK', 'ANALYST');                                   |

Table 19–3

## **New Parameter dialog**

Use this dialog to create a new parameter item. For example, you might want to enable Discoverer users to choose how they filter worksheet data when a worksheet is opened.

For more information, see:

"What are parameters?"

"About using parameters"

#### What do you want to name this parameter?

Use this field to enter a descriptive name for the parameter. This name is displayed in the parameter list on the Parameter dialog. If you leave this box blank, Discoverer creates a default name for you.

#### This parameter is based on the item named

Use this pull down list to specify which item you want to base the parameter on. The list contains items available to the worksheet. For example, if you want to filter a worksheet on calendar month, you might choose Month here.

#### What prompt do you want to show other users?

Use this field to enter a question or instruction that tells users what information they need to enter when choosing a parameter value. This prompt is displayed on the Edit Parameter Value dialog. For example, 'What year do you want to look at?', or 'Please choose a region'. If you leave this box blank, Discoverer creates a default prompt for you.

#### What description do you want to show other users?

Use this field to enter a brief description of the parameter that tells users what the parameter is used for. This description is displayed in the parameter list on the Parameters dialog, and on the Edit Parameter Values dialog.

#### What default value do you want to give this parameter?

Use this field to enter the most commonly used parameter value as default on the Edit Parameter Values dialog. If users do not enter a value, the value that you enter here is used.

#### Let other users select multiple values?

Use this check box if you want users to be able to choose more than one value to match against the item.

## What is the value of this parameter if it is used in more than one sheet?

- Click the **Allow only one value for all Sheets** radio button to make the parameter value cascade across all worksheets in the workbook.
- Click the **Allow a different value in each Sheet** radio button to make the parameter value apply to the current worksheet only.

## New Percentage dialog

Use this dialog to create a new percentage item. For example, you might want to analyze the worksheet in a new way by calculating your monthly sales as a percentage of annual sales.

For more information, see:

"What are percentages?"

#### What do you want to name this percentage?

Use this field to enter a descriptive name for the percentage item. This name is displayed in percentage lists and on worksheets as the column header of the percentage item. If you leave this box blank, Discoverer creates a default name for you.

#### What data point do you want to base your percentage on?

Use this pull down list to select which item you want to base your percentage on. The list displays numeric items available to the worksheet.

#### Calculate as a percentage of:

Use these radio buttons to choose how the percentage is calculated.

Grand total of all values

Use this radio button to calculate a percentage of all values.

Grand total for each column

Use this radio button to calculate a percentage for the item column (specific to crosstab worksheets).

• Grand total for each row

Use this radio button to calculate a percentage for the item row (specific to crosstab worksheets).

Subtotal for each change in

Use this radio button to calculate a percentage for a sub-group. Select an item from the pull down list below to define the item that you want to sub-group. For example, to calculate a percentage total for each calendar year, you might choose 'Year' here.

#### Which page items do you want to include?

Use these radio buttons to choose the scope of your percentage.
• Calculate percentages only for the current page item

Use this radio button to apply the percentage to data displayed on the worksheet.

Calculate percentages only for all page items

Use this radio button to apply the percentage to all data in the worksheet. Here, data for other page items not selected is also included.

#### Example

This area shows you how your worksheet will look according to what options you specify.

### Which totals do you want to be shown?

Use these options to specify how you want totals and sub totals to be displayed.

### Show grand total and grand total percentage?

Use this check box to display a sum of all values and a sum of the percentages (specific to the **Grand total for all values** option).

#### Label

Use this field to define the grand total percentage label that will appear on the worksheet (if selected). To enter a different label, click the down arrow to the right of the field. To format the label, click the Format button and choose how you want the label to look on the worksheet.

#### Show subtotals and subtotal percentage

Use this check box to display a subtotal for values in the item group, and a percentage for the subgroup (specific to the **Subtotal at each change in** option).

#### Label

Use this field to define the subtotal percentage label that will appear on the worksheet (if selected). To enter a different label, click the down arrow to the right of the field. To format the label, click the Format button and choose how you want the label to look on the worksheet.

# Show the percentage of the grand total for each subtotal

Use this check box to display a subtotal as a percentage of the grand total.

### Label

Use this field to define the grand total percentage label that will appear on the worksheet (if selected). To enter a different label, click the down arrow to the right of the field. To format the label, click the Format button and choose how you want the label to look on the worksheet.

#### **Format Data**

Use this button to display the "Format Data dialog", where you change how the item values look on the worksheet.

# **Format Heading**

Use this button to display the "Format heading dialog", where you change how the item headings look on the worksheet.

# New Scheduled Workbook Results dialog

Use this dialog to see which scheduled workbook results have been processed and are ready to use. This dialog appears when workbooks that you have scheduled have been processed since you last connected to Discoverer, and are ready to use. For example, if you start Discoverer in the morning, scheduled workbooks that you have access to that have been processed overnight will be ready to use.

**Note**: Click the **Don't show this window again** check box when you do not want to display this dialog in future.

For more information, see:

"What are scheduled workbooks?"

"When do I need to use scheduled workbooks?"

"About how scheduled workbooks are processed?"

### New scheduled workbook results have been generated

Use this list to see which workbook results are ready to use and to select scheduled workbooks to open.

# Don't show this window again

Use this check box when you do not want Discoverer to inform you about new scheduled workbooks that are ready to use.

# **Scheduling Manager**

Use this button to display the "Scheduling Manager dialog", where you manage scheduled workbooks. For example, you can open, edit, delete, and schedule workbooks that you have created.

#### Open

Use this button to open the currently selected scheduled workbook.

# New Total dialog (on a crosstab worksheet)

Use this dialog to create a new total on the worksheet. For example, you might want to analyze the worksheet in a new way by summing a row of sales figures.

For more information, see:

"What are totals?"

"About SUM and Cell SUM"

# Which data point would you like to create a total on?

Use this pull down list to specify which items you want to create a total for. You can specify a particular item or choose all items.

# What kind of total do you want?

Use this pull down list to specify what type of total you want.

# Where would you like your total to be shown?

Use these radio buttons to specify where to display the total.

Grand total at bottom

Use this radio button to display a grand total of all values in the worksheet.

• Subtotal at each change in

Use this radio button to calculate a total for a sub-group. Select an item from the pull down list below to define the item that you want to sub-group. For example, to calculate a total for each calendar month, you might choose 'Month' here.

# Don't display total for a single row

Use this check box to not display a total for a single row, where the row and total would have the same value.

# Which page items do you want to include?

Use these radio buttons to choose the scope of your percentage.

Calculate totals only for current page items

Use this radio button to apply the total to data displayed on the worksheet.

Calculate totals only for all page items

Use this radio button to apply the total to all data in the worksheet. Here, data for other page items not currently displayed on the worksheet is also included.

# Example

This area shows you how your worksheet will look according to what options you specify.

# What label do you want to be shown?

Use this field to specify what total label will be displayed on the worksheet. If the **Generate label automatically** check box is selected below, Discoverer creates a name for you. To enter a different label, clear the **Generate label automatically** check box and either type in a new label or choose a label from the pull down list to the right of the field. To change the default text style of the label, click the Format button and choose a text font, style, color and alignment.

# Generate label automatically

Use this check box if you want Discoverer to create a total name for you. To change the default text style, click the Format button and choose a text font, style, color and alignment.

# **Format Data**

Use this button to display the "Format Data dialog", where you change how the item values look on the worksheet.

# **Format Heading**

Use this button to display the "Format heading dialog", where you change how the item headings look on the worksheet.

# New Total dialog (on a table worksheet)

Use this dialog to create a new total on the worksheet. For example, you might want to analyze the worksheet in a new way by summing a column of sales figures.

For more information, see:

"What are totals?"

"About SUM and Cell SUM"

# Which data point would you like to create a total on?

Use this pull down list to specify which items you want to create a total for. You can specify a particular item or choose all items.

# What kind of total do you want?

Use this pull down list to specify what type of total you want.

# Where would you like your total to be shown?

Use these radio buttons to specify where to display the total.

Grand total at bottom

Use this radio button to display a total for the item column.

Grand total on right

Use this radio button to display a total for the item row.

• Subtotal at each change in

Use this radio button to calculate a total for a sub-group. Select an item from the pull down list below to define the item that you want to sub-group. For example, to calculate a total for each calendar month, you might choose 'Month' here.

# Don't display total for a single row

Use this check box to not display a total for a single row, where the row and total would have the same value.

# Which page items do you want to include?

Use these radio buttons to choose the scope of your percentage.

Calculate totals only for current page items

Use this radio button to apply the total to data displayed on the worksheet.

Calculate totals only for all page items

Use this radio button to apply the total to all data in the worksheet. Here, data for other page items not currently displayed on the worksheet is also included.

#### Example

This area shows you how your worksheet will look according to what options you specify.

# What label do you want to be shown?

Use this field to specify what total label will be displayed on the worksheet. If the **Generate label automatically** check box is selected below, Discoverer creates a name for you. To enter a different label, clear the **Generate label automatically** check box and either type in a new label or choose a label from the pull down list to the right of the field. To change the default text style of the label, click the Format button and choose a text font, style, color and alignment.

### Generate label automatically

Use this check box if you want Discoverer to create a total name for you. To change the default text style, click the Format button and choose a text font, style, color and alignment.

# Format Data

Use this button to display the "Format Data dialog", where you change how the item values look on the worksheet.

# **Format Heading**

Use this button to display the "Format heading dialog", where you change how the item headings look on the worksheet.

# **Open Scheduled Workbook dialog**

Use this dialog to choose which scheduled workbook you want to look at. For example, you may have scheduled a large or complex workbook to be processed overnight, which is now ready to analyze. Or you may want to look at a workbook scheduled by another Discoverer user.

For more information, see:

"What are scheduled workbooks?"

#### Choose a workbook to open

Use this list to specify which scheduled workbook you want to look at. The name should include the data and time that the workbook was created. To open a workbook, either double-click a workbook or select a workbook and click **Open**.

#### Open

Use this button to open the currently selected scheduled workbook in Discoverer.

#### Description

This area displays background information about the workbook entered when the workbook was created. This information helps you decide which workbook you want to analyze. This area could be blank if not additional information was entered.

# **Open Workbook dialog**

Use this dialog to specify the type of workbook you want to open. When opening a workbook, you need to know whether it is a workbook stored in the Discoverer database, or whether it is a scheduled workbook stored in the Discoverer database.

If you are not sure about the type of workbook to open, contact the Discoverer manager.

For more information, see:

"What are workbooks?"

### Where is the workbook you want to open?

Use these radio buttons to choose the type of workbook to open.

Database

Use this radio button to look for a workbook in the database. Unless you work with large amounts of data, most workbooks that you access will be of this type.

Scheduled

Use this radio button to look for a scheduled workbook in the database. If you work with large amounts of data, the workbook that you want may have been scheduled. This means that because of its size or complexity it is processed at a specific time, typically overnight.

Contact the Discoverer manager for more information.

# Open

Use this button to list workbooks available of the type specified.

# **Open Workbook from Database dialog**

Use this dialog to choose which workbook you want to look at. For example, you may have saved a Discoverer workbook previously and want to use it again. Or, you may want to look at a workbook created by another Discoverer user.

For more information, see:

"What are workbooks?"

### Choose a workbook to open

Use this list to specify which workbook you want to look at. To open a workbook, either double-click a workbook or select a workbook and click **Open**.

### Open

Use this button to open the currently selected workbook in Discoverer.

# Description

This area displays background information about the workbook entered when the workbook was created. This information helps you decide which workbook you want to analyze. This area could be blank if not additional information was entered.

# **Options dialog: Advanced tab**

Use this tab to configure the way that Discoverer keeps workbook data up-to-date, and how it processes complex data. For example, if you use static data that is not changed frequently, you may not want a workbook refreshed.

For more information, see:

"About multiple join paths"

"About fan traps"

"About automatic querying"

# **Disable automatic querying?**

Use this check box when you do not want the worksheet to be refreshed with up-to-date data when the sheet format is changed. Do not select this check box without first contacting the Discoverer manager.

### **Disable fan trap detection?**

Clear this check box for Discoverer to detect potential fan trap configurations, generate the correct SQL and display correct worksheet data. Where Discoverer cannot resolve a fan trap, Discoverer prevents the worksheet from running and displays a warning message dialog.

**Note**: It is recommended that you clear this check box. Do not select this check box without first contacting the Discoverer manager.

Select this check box for Discoverer to detect potential fan trap configurations, generate the correct SQL and display correct worksheet data. Where Discoverer cannot resolve a fan trap, Discoverer still displays the worksheet data and does not display a warning message dialog.

# Disable multiple join paths?

Use this check box when you want to look at data that can be processed and displayed by Discoverer in more that one way. Do not select this check box without first contacting the Discoverer manager.

# **Options dialog: Default Formats tab**

Use this tab to change the default worksheet style that Discoverer uses for new worksheets. For example, you may want new worksheets or worksheet items to have blue headings and green text.

For more information, see:

"About editing worksheets"

#### **Default formats**

Use this list to choose what item area you want to change. To select an area, either double-click an option or select an option and click Change.

### Example

This areas shows you how the item will look on the worksheet, according to changes that you make.

### Change

Use this button to display the Format dialog. Here, you choose formatting options for the currently selected area (Data Format, Heading Format, or Total Format).

#### Reset

Use this button to cancel any changes you have made and revert to the original default settings.

#### Notes:

- Changing the default style does not affect existing worksheets.
- Changing the default style does affect new items on existing worksheets.

# **Options dialog: EUL tab**

Use this tab to select a default End User Layer (EUL) to connect to when you start Discoverer. For example, the Discoverer manager have given you access to more than one EUL, to enable you to access a wide range of workbooks. If so, you can choose a default EUL here.

Contact the Discoverer manager for more information about which EULs you can access.

For more information, see:

"About default settings"

### Select a default EUL

Use this pull down list to choose an EUL that you want to connect to by default.

- If you only have access to one EUL, this is a read-only field that shows you which EUL you are connected to.
- If you have access to more than one EUL, you can choose which one you want to use by default.

# **Options dialog: General tab**

Use this tab to configure how Discoverer displays worksheets. For example, you may want Discoverer to ask worksheet users to confirm whether they want a query to be run.

For more information, see:

"What are worksheets, workbooks, and queries?"

"What are scheduled workbooks?"

"About scheduled workbooks"

#### Workbooks

#### After running a workbook

Use these radio buttons to specify how you want Discoverer to display worksheets.

Run query automatically

Use this radio button when you want Discoverer to always display up-to-date data in the worksheet.

Don't run query

Use this radio button when you want the Discoverer user to decide when to refresh a worksheet. When a worksheet is first opened, it will be empty. Use this option when you want to work on the worksheet without looking at the data. For example, some worksheets users may want to set filtering conditions before opening a large worksheet, or change the layout of a worksheet before analyzing the data.

Ask for confirmation

Use this radio button when you want workbook users to confirm before worksheets are refreshed with up-to-date data. For example, some worksheets users may want to set filtering conditions before opening a large worksheet.

# **Scheduled Workbooks**

### Don't show the new results window after connecting to database

Use this check box when you do not want to be informed about new scheduled workbook results that are available. The "New Scheduled Workbook Results dialog" will not be displayed when you start Discoverer.

# Don't show expired results on exit; delete results automatically

Use this check box when you do not want to be informed about expired scheduled workbook results and asked whether you want to delete them. The "Delete Scheduled Workbook Results dialog" will not be displayed when you close Discoverer.

# Wizards

# Show wizard graphics

Use this check box to display or hide graphics on wizard dialogs. Graphics are used as visual aids to choosing options. For example, when choosing between a table and crosstab format, the graphic shows how the data is arranged on the worksheet.

When workbook users are experienced Discoverer users, you may not want not display these graphics, to improve Discoverer performance.

# **Options dialog: Query Governor tab**

Use this tab to specify how Discoverer uses summaries and performs queries.

For more information, see:

"What are summaries?"

"What are worksheets, workbooks, and queries?"

### **Summary Data**

#### When do you want to use Summary data?

Use this pull down list to specify when you want Discoverer to use summaries:

| Option                                                  | Use to                                                                               |
|---------------------------------------------------------|--------------------------------------------------------------------------------------|
| Always, when available                                  | Specify that you want Discoverer to use summaries automatically where possible.      |
| Only when summary<br>data is not out of date<br>(stale) | Specify that you want Discoverer to use summaries when up-to-date data is available. |
| Never                                                   | Specify that you do not want Discoverer to use summaries.                            |

#### **Query Governor**

Use these radio buttons to specify how Discoverer handles queries.

Warn me if predicted time exceeds

Use this check box to display a warning when the predicted query times exceed the time that you define in the box to the right. The estimated query time is displayed so that you can choose whether to continue. If the wait time is too long, you can schedule the workbook to run at a later time. For example, you might want to schedule the workbook to run overnight so that it is ready to open in the morning.

Prevent queries from running greater than

Use this check box if you do not want to run queries when the predicted query time exceeds the time that you define in the box to the right.

Limit retrieved query data to

Use this check box to not retrieve more than the number of rows that you define in the box to the right.

• Retrieve data incrementally in groups of

Use this field to define how many rows to retrieve from the database at once.

• Cancel list of values retrieval after

Use this field to define the maximum time you want to wait while Discoverer retrieves list of values items.

# **Options dialog: Sheet Format tabs**

Use these tabs to control how Discoverer displays worksheets.

For more information, see:

"Options dialog: Sheet Format tab (on a crosstab worksheet)"

"Options dialog: Sheet Format tab (on a table worksheet)"

# Options dialog: Sheet Format tab (on a crosstab worksheet)

Use this tab to configure the way that the current worksheet is displayed. Use this dialog to:

- Display or hide the worksheet title or gridlines
- Display or hide row numbers
- Define the number of rows displayed on each page of the worksheet

For more information, see:

"What are worksheets?"

#### Show

#### Title

Use this check box to display or hide the worksheet title. The title, if one has been defined, appears at the top of the worksheet.

#### Horizontal and vertical cell gridlines

Use this check box to display or hide gridlines on the worksheet.

#### Null values as

Use this pull down list to specify how Discoverer displays null (or empty) values.

#### Values that cannot be aggregated as

Use this pull down list to specify how Discoverer displays values that cannot be aggregated, typically that are already aggregates.

#### Style

Use these radio buttons to configure the side (left) axis on a crosstab.

#### Inline

Use this check box to display the first row of a group on the same row as the parent row. For example, on a worksheet with Years and Months, January appears on the same line as the 2001.

# Outline

Use this check box to display the first row of a group one row below the row showing the parent row. For example, on a worksheet with Years and Months, January appears on the row below 2001.

# Screen page layout

### Rows per screen page

Use this field to specify how many rows are displayed on a worksheet at one time. To change the default number, enter a new number or use the up and down arrows to increase or decrease the number.

# Example

This areas shows you how the worksheet will look, according to configuration options you set.

# **Options dialog: Sheet Format tab (on a table worksheet)**

Use this tab to configure the way that the current worksheet is displayed. Use this dialog to:

- Display or hide the worksheet title or gridlines
- Display or hide row numbers
- Define the number of rows displayed on each page of the worksheet

For more information, see:

"What are worksheets?"

#### Show

#### Title

Use this check box to display or hide the worksheet title. The title, if one has been defined, appears at the top of the worksheet.

#### Horizontal and vertical cell gridlines

Use this check box to display or hide gridlines on the worksheet.

#### Null values as

Use this pull down list to specify how Discoverer displays null (or empty) values.

#### Values that cannot be aggregated as

Use this pull down list to specify how Discoverer displays values that cannot be aggregated, typically that are already aggregates.

#### Style

#### **Row numbers**

Use this check box to display or hide row numbers on worksheets.

### Screen page layout

#### Rows per screen page

Use this field to specify how many rows are displayed on a worksheet at one time. To change the default number, enter a new number or use the up and down arrows to increase or decrease the number.

# Example

This areas shows you how the worksheet will look, according to configuration options you set.

# Print Wizard: Define Graph dialog

Use this dialog to specify how to print graph data. For example, you might want to change the graph size, ratio, or the size of the label font.

For more information, see:

"About the Print Wizard"

### How do you want the graph to fit the paper?

#### Preserve the ratio of height and width

Use this radio button when you want to maintain the ratio of the graph. That is, the graph height and width remain of the same proportions.

### Preserve the actual font size

Use this radio button when you want to print the graph text in the same font size as that used on the worksheet.

# What else do you want to print with the graph?

#### Print worksheet title with the graph

Use this option to print the worksheet title as it appears on the graph.

#### Print page item values with the graph

Use this item to print page item values with the graph. For example, if the page item is Department, print the name of the department that the graph relates to.

# Print Wizard: Select Objects dialog

Use this dialog to specify what data you want to print. For example, you might want to print the current worksheet or all worksheets, or print graph data with worksheets.

For more information, see:

"About the Print Wizard"

# Which worksheets do you want to print?

Use these radio buttons to choose which worksheets to print.

Current worksheet

Use this radio button to print the worksheet that you currently have open.

All worksheets

Use this radio button when you want to print all worksheets in the workbook.

# What do you want to print?

Use these radio buttons to choose what data to print.

Both Graph and Table/Crosstab

Use this radio button to print worksheets with their accompanying graphs.

Table/Crosstab only

Use this radio button to print worksheets but not their accompanying graphs.

Graph only

Use this radio button to print the graph(s) only.

# Print Wizard: Edit Parameter Values dialog

Use this dialog to limit the data that you print. You do this by entering parameter values, which act like conditions by filtering the data in the workbook or worksheet. Only data matching the criteria that you define is printed. For example, you might only want to print data where the year equals '2001'.

For more information, see:

"What are parameters?"?

#### Please select values for the following parameters:

This area contains one or more text boxes into which you enter a value on which to filter data. Each text box has a prompt, which should be an instruction or question telling you what value to enter. For example, if the prompt is 'Please choose a month', enter 'January' to see data for that month.

# Print Wizard: Supervise dialog

Use this dialog to choose whether to monitor the print process whilst it is in progress. For example, if the worksheet uses large queries, you might want to respond to warnings about how long queries will take.

For more information, see:

"About the Print Wizard"

#### Do you want to supervise the print process?

Supervised

Use this radio button when you think that printing the report may take a long time or produce more than the allowed amount of data. You can then respond to warnings during the process.

Unsupervised

Use this radio button when you want to print the report regardless of possible warnings about how long it will take or how much data will be produced.

**Note**: For more information about how to manage queries that run during printing, see "Options dialog: Query Governor tab".

# **Rename Worksheet dialog**

Use this dialog to make worksheet names more meaningful by changing the default names assigned by Discoverer, or names created by other Discoverer users.

When you create worksheets, Discoverer automatically assigns a default name, Sheet1, Sheet2, Sheet3 and so on. Change these names to make the worksheet more usable for other Discoverer users.

For more information, see:

"What are worksheets?"

#### New name

Use this field to enter a new name for the worksheet. The existing name appears in the field by default. Type a new name then press enter or click **OK**.

# Save Workbook to Database dialog

Use this dialog to save the current workbook under a new name in the database. For example, you might want to make a backup copy of the current workbook.

For more information, see:

"About saving workbooks to the database"

#### New name

Use this field to enter a new name for the workbook.

#### Notes:

- You can enter a name that:
  - has an maximum length of approximately 45 characters (depending on the language in which you are running Discoverer)
  - includes upper or lower case characters, and spaces. For example 'Jchan Sales Workbook March 2002'.

# Scheduling Manager dialog

Use this dialog to manage scheduled workbooks. For example, to create a new scheduled workbook, or change the time or frequency of an existing scheduled workbook.

For more information, see:

"What are scheduled workbooks?"

"When do I need to use scheduled workbooks?"

"About how scheduled workbooks are processed?"

### Scheduled Workbooks:

Use this list to look at what workbooks are currently scheduled and find out whether the scheduled workbooks results sets are ready to open.

Use the plus symbol (+) next to each workbook to expand the list to display results for that workbook

Use the minus symbol (-) next to expanded workbooks to collapse the list

**Hint**: If a results set has 'Report Ready' in the **Status** field, the report has been processed and is ready to open. To open a report, double click a report or select a report and click Open.

#### Open

Use this button to open the currently selected scheduled workbook in Discoverer. You can then analyze the worksheet data, print reports, and share the data with other Discoverer users.

# Edit

Use this button to display the "Edit Scheduled Workbook dialog", where you change how the workbook is configured.

# Сору

Use this button to make a copy of the selected scheduled workbook that you can edit to create a new scheduled workbook. This provides a quick way to create a scheduled workbook when a similar scheduled workbook already exists.

### Delete

Use this button to remove the currently selected results permanently. Choose one from the following:

- delete the selected results for that workbook but keep the scheduled workbook
  Discoverer will continue to generate results according to the schedule (e.g. once per week)
- delete all results for that workbook and stop the scheduled workbook -Discoverer will stop generating results

**Note**: You can also stop a scheduled workbook from being processed using the Unschedule option.

### **View Error**

Use this button to find out why a scheduled workbook failed. The Error Details dialog displays the error message generated when the scheduled workbook failed.

# Unschedule

Use this button to stop the currently selected scheduled workbook from being processed. Discoverer displays a confirm dialog. Choose one from the following:

- Unschedule the workbook but keep all results use this option when you want to continue to use results generated by the scheduled workbook
- Unschedule the workbook and delete all results use this option when you want to remove results generated by the scheduled workbook

# Schedule

Use this button to display the "Schedule Wizard: General dialog", where you create scheduled workbooks.

# Refresh

Use this button to update the scheduled workbook list with up-to-date information.

# Schedule Wizard dialog

Use this dialog to create new scheduled workbooks. For example, you might want to schedule a weekly report.

For more information, see:

"Schedule Wizard: General dialog"

"Schedule Wizard: Parameter Values dialog"

"Schedule Wizard: Schedule dialog"

# Schedule Wizard: General dialog

Use this dialog to specify a name and description for a scheduled workbook, and specify which worksheets are included for processing. For example, you might want to schedule only one worksheet in a workbook.

For more information, see:

"What are scheduled workbooks?"

"When do I need to use scheduled workbooks?"

"About how scheduled workbooks are processed?"

### What do you want to name this scheduled workbook?

Use this field to enter a short descriptive name for the scheduled workbook. This name will be used by users to identify the workbook in Discoverer.

# What description do you want for this scheduled workbook?

Use this field to enter additional information about the workbook. This information is used by workbook users when they choose which workbooks to open.

# Which worksheet(s) do you want to include in this scheduled workbook?

Use this list to specify which worksheets you want to include in the scheduled workbook.

To include a worksheet, select the check box next to the worksheet.

#### Select All

Use this button to include every worksheet in the scheduled workbook.

#### Select None

Use this button to deselect every worksheet in the scheduled workbook.

**Hint**: Do this before you selectively include worksheets using the check box next to each item.

# Schedule Wizard: Parameter Values dialog

Use this dialog to change parameter values required by worksheets. For example, you might enter 'January' when you want to specify that the scheduled workbook contains only data for the month of January.

For more information, see:

"What are scheduled workbooks?"

"When do I need to use scheduled workbooks?"

"About how scheduled workbooks are processed?"

"What are parameters?"

"About using parameters"

#### <Parameter list>

This area contains one or more fields into which you enter parameter values. Each field has a prompt (typically an instruction or question) telling you what value to enter. For example, if the prompt is 'Please choose a month', enter 'January' to specify a month to analyze.

Use the down arrow next to each item to select from a list of valid values.

If the list of values in the drop down list is too long to display on screen, the "Select Value dialog" or "Select Values dialog" is displayed. These dialogs enable you to search for and select the values that you want to use. For more information, see "Using lists of values (LOVs)".

# Schedule Wizard: Schedule dialog

Use this dialog to specify when you want the scheduled workbook to be processed. For example, you might want to process a workbook at 1.00 a.m. when the network has spare capacity.

For more information, see:

"What are scheduled workbooks?"

"When do I need to use scheduled workbooks?"

"About how scheduled workbooks are processed?"

#### When do you want to schedule this workbook?

Use these fields to specify when you want Discoverer to process the scheduled workbook.

#### Time

Use this field to specify the time at which want Discoverer to process the scheduled workbook. The current time is displayed by default.

# Date

Use this field to specify the date on which want Discoverer to process the scheduled workbook. The current date is displayed by default.

# How often do you want to schedule this workbook?

Use these fields to specify how often Discoverer processes the scheduled workbook.

#### Never

Use this radio button when you want Discoverer to process a scheduled workbook on demand rather than at regular intervals. For example, for an occasional report requested by your manager.

# **Repeat every**

Use these fields when you want Discoverer to process a scheduled workbook regularly. Use the first field to specify a number, and the second field to specify an interval. For example, choose '1' and 'Week' to process a scheduled workbook once every week at the time and date specified by **When do you want to schedule this workbook**?.

# Do you want to keep all versions of results?

Use these fields to specify whether you want to store scheduled workbook results or over-write the previous set of results each time. If a report is processed frequently, using this option might require a large amount of database space - contact the Discoverer manager for more details.

### Yes, keep all results

Use this radio button when you want Discoverer to store the results each time a scheduled workbook is processed. Use this option when you want to store historical data.

### No, just keep the latest set of results

Use this radio button when you want Discoverer to store only the latest set of scheduled workbook results. Use this option when you do not want to store historical data.

#### How long do you want to keep the results?

# Delete results after \_ days

Use this field to specify how long you store the latest set of scheduled workbook results. For example, if you process a weekly report, you might delete the results after seven days to minimize the amount of database space used.

# Select Item dialog

Use this dialog to select which item you want to match against when defining a condition.

For example, you might have two items and want to display data where values in the first item match values in the second item. In other words, display data where values exist on both item one and item two. If you had a condition statement:

Data.Month <> Analysis.Month

you display data where January exists in both items Data.Month and Analysis.Month.

For more information, see:

"Using lists of values (LOVs)"

#### Select an item

Use this list of radio buttons to select which item you want to match against.
# Select Value dialog

Use this dialog to search LOV values and select the value that you want. For example, when you choose a parameter value or condition item that has a long list of values, you might want to search for values that begin with the letter 'C', and then select 'CPM'.

For more information, see:

"Using lists of values (LOVs)"

#### Search by

Use this drop down list to specify how you want to match values. For example, choose Starts With and enter 'T' as a Search for value to list only items beginning with the letter 'T'.

#### Search for

Use this field to enter the text that you want to match against. For example, enter 'T' here and choose Starts With in the Search by drop down list to list only items beginning the letter 'T'.

#### Go

Use this button to start the search according to the search criteria that you have specified and display matching values in the Displayed values list below. If you click Go when the Search for field is empty, the first group of values in the LOV is displayed.

#### **Case-sensitive**

Use this check box to match upper and lower case letters exactly when searching text data.

- if selected, the value 'OPM' will not find 'opm' or 'Opm'
- if not selected, the value 'OPM' will find 'opm' and 'Opm'

# **Displayed values**

This list displays values that match the search criteria that you have specified, or values displayed by default when the dialog is first displayed.

# Previous

Use this button to display the previous set of values.

# Next

Use this button to display the next set of values.

# Notes:

• The number of values retrieved at a time is specified by the Discoverer manager.

# Select Values dialog

Use this dialog to search LOV values and select the values that you want. For example, when you choose a parameter value or condition item that has a long list of values, you might want to search for values that begin with the letter 'C', and then select 'CPM' and 'CPN' and 'CPO'.

For more information, see:

"Using lists of values (LOVs)"

# Search by

Use this drop down list to specify how you want to match values. For example, choose Starts With and enter 'T' as a Search for value to list only items beginning with the letter 'T'.

# Search for

Use this field to enter the text that you want to match against. For example, enter 'T' here and choose Starts With in the Search by drop down list to list only items beginning the letter 'T'.

# Go

Use this button to start the search according to the search criteria that you have specified and display matching values in the Displayed values list below. If you click Go when the Search for field is empty, the first group of values in the LOV is displayed.

# **Case-sensitive**

Use this check box to match upper and lower case letters exactly when searching text data as follows:

- if selected, the value 'OPM' will not find 'opm' or 'Opm'
- if not selected, the value 'OPM' will find 'opm' and 'Opm'

# **Displayed values**

This list displays values that match the search criteria that you have specified, or values displayed by default when the dialog is first displayed. Use this list to choose values that you want to select. To choose values, move values from the **Displayed values** list to the **Selected values** list.

**Note**: You can select more than one value by pressing the Ctrl key and clicking another value.

#### **Selected values**

Use this list to see which values are currently selected. To deselect values, move values from the **Selected values** list to the **Displayed values** list.

#### Previous

Use this button to display the previous set of values.

#### Next

Use this button to display the next set of values.

#### Notes:

• The Discoverer manager specifies how many values are retrieved at a time.

# Select Workbook from Database dialog (to schedule)

Use this dialog to choose which workbook you want to schedule. For example, you may have saved a Discoverer workbook previously and want to schedule a weekly report.

For more information, see:

"What are workbooks?"

# Choose a workbook to schedule

Use this list to specify which workbook you want to schedule. To choose a workbook, either double-click a workbook or select a workbook and click **Open**.

# Open

Use this button to choose the currently selected workbook in Discoverer.

# Description

This area displays background information about the workbook entered when the workbook was created. This information helps you decide which workbook you want to analyze. This area could be blank if not additional information was entered.

# Share Workbook dialog: User -> Workbook tab

Use this dialog to give a single Discoverer user access to workbooks or scheduled workbooks. For example, you might want to share a number of scheduled workbooks with another Discoverer user.

**Note**: To give many Discoverer users access to a single workbook, use the "Share Workbook dialog: Workbook -> User tab".

For more information, see:

"What are workbooks?"

#### User

Use this pull down list to specify which user you want to give workbook access to.

#### Workbook

#### Available

Use this list to specify which workbooks you want to give the selected user access to. To give access, move workbooks from the Available list to the Shared list.

**Note**: You can select more than one item workbook by pressing the Ctrl key and clicking another workbook.

#### Shared

Use this list to see which workbooks the selected user has access to. To revoke access, move workbooks from the Shared list back to the Available list.

#### Description

This field displays additional information about the currently selected workbook (if specified).

#### Notes:

Scheduled workbooks have a clock symbol in front of the workbook name.

# Share Workbook dialog: Workbook -> User tab

Use this dialog to give Discoverer users access to a single workbook or scheduled workbook. For example, you might want to share a workbook with group of Discoverer users in a department. The next time the Discoverer users connect to this Discoverer EUL, they will be able to access this workbook.

**Note**: To give a single Discoverer users access to many workbooks, use the "Share Workbook dialog: User -> Workbook tab".

For more information, see:

"What are workbooks?"

#### Workbook

Use this pull down list to specify which workbook you want to give Discoverer users access to.

#### User

#### Available

Use this list to specify which users you want to give access to the selected workbook. To give access, move Discoverer user names from the **Available** list to the **Shared** list.

**Note**: You can select more than one Discoverer user by pressing the Ctrl key and clicking another Discoverer user.

#### Shared

Use this list to see which users have access to the selected workbook. To revoke access, move Discoverer user names from the **Shared** list back to the **Available** list.

#### Description

This field displays additional information about the currently selected user (if specified).

#### Notes

Scheduled workbooks have a clock symbol in front of the workbook name.

# Show Condition dialog

This dialog enables you to see in detail a condition defined by the Discoverer manager. When using conditions created by the Discoverer manager, you can look at them, but you cannot change them or remove them from the worksheet.

You can turn them on and off just like other conditions created by you or other Discoverer users.

For more information, see:

"What are conditions?"

#### What would you like to name your condition?

This field displays the name of the condition.

#### What description would you like to give your condition?

This field displays additional information about the condition entered when the item was created. It is blank if no additional information was entered.

#### Formula

This box shows the components of the condition:

Item

This read-only field shows the item on data is matched against. For example, to filter information about people who earn more than \$30,000, this field might say 'Salary'.

Condition

This read-only field shows the operators being used to match against the Item. For example, to filter information about people who earn more than \$30,000, this field might say '>' (the greater than operator).

Values

This read-only field shows the value used to use to match against the selected Item. For example, to filter information about people who earn more than \$30,000, this field might say 30,000.

Case sensitive

This read-only field shows whether the condition is case sensitive when matching against text data. For example, if turned on, the value 'New York' would not find details containing 'NEW YORK' because the text cases do not match exactly. If turned off, the value 'New York' would find details containing 'NEW YORK' and 'new york'.

**Note**: If the condition is an advanced condition containing more than one line, the formula box will show the other lines and the logical operators joining the lines.

# Total Format dialog (Default format)

Use this tab to change the default total style for new worksheet items.

For more information, see:

"About editing worksheets"

#### Font

Use this pull down list to specify a text font.

#### Size

Use this pull down list to specify a font size.

#### Style

Use this pull down list to specify a font style (for example bold, italic, underlined, or sans-serif).

#### Color

#### Text

Use this color pane to specify a color for the item text.

## Actual font size

Use this check box to display text in the example area in the font size and style selected.

# Workbook Wizard: Create/Open Workbook dialog (New)

Use this dialog to choose what type of worksheet to create in the new workbook. You cannot create an empty workbook (a workbook that contains no worksheets). Here, you choose a style for the first worksheet in the workbook.

For more information, see:

"What are workbooks?"

"What are worksheets?"

"How to open workbooks"

# How do you want to display the information?

Use these check boxes to choose a worksheet style from those available. As you select a style, an example is displayed at the left-hand side to help you choose what style best suits your needs.

**Note**: You can always change the style at any time when working with the workbook.

Table

Use this radio button when you want data displayed in columns. This style is similar to a spreadsheet layout.

Crosstab

Use this radio button when you want data displayed in rows and columns. Here, you can pivot items along the top and side axes.

Page-Detail Table

Use this radio button when you want data displayed in columns grouped by the items in the Page Axis area.

Page-Detail Crosstab

Use this radio button when you want data displayed in rows and columns grouped by the items in the Page Axis area.

# Workbook Wizard: Create/Open Workbook dialog (Open)

Use this dialog to specify the type of workbook you want to open. When opening a workbook, you need to know whether it is a workbook stored in the Discoverer database, or whether it is a scheduled workbook stored in the Discoverer database.

If you are not sure about the type of workbook to open, contact the Discoverer manager.

For more information, see:

"What are workbooks?"

"What are worksheets?"

"How to open workbooks"

# What do you want to do?

#### Create a new workbook

Use this button to create a new workbook in which you can store worksheets containing Discoverer data.

#### Open an existing workbook

Use this button to open an existing workbook or scheduled workbook from the database.

#### Where is the workbook you want to open?

Use these radio buttons to choose the type of workbook to open.

Database

Use this radio button to look for a workbook in the database. Unless you work with large amounts of data, most workbooks that you access will be of this type.

Scheduled

Use this radio button to look for a scheduled workbook in the database. If you work with large amounts of data, the workbook that you want may have been scheduled. This means that because of its size or complexity it is processed at a specific time, typically overnight.

Contact the Discoverer manager for more information.

#### Open

Use this button to list workbooks available of the type specified.

# Workbook Properties dialog

Use this dialog to find out information about the current workbook. For example, to see when it was created or last revised, or who owns the workbook. You might also want to enter background information that will help other Discoverer users choose which workbook they want to look at.

For more information, see:

"What are workbooks?"

"How to open workbooks"

#### Name

This read only field displays the name of the current workbook.

#### Owner

This read only field displays the database login name of the owner of the workbook.

#### **Date Created**

This read only field displays the date that the workbook was created.

#### **Date Revised**

This read only field displays the date that the workbook was last changed.

#### Identifier

Use this field only when you want to change the unique name assigned to the workbook (known as an identifier).

**Note**: Do not change the **Identifier** value unless specifically asked to do so by the Discoverer manager.

Do not change Identifiers except under the following circumstances:

- The Identifier must be changed to comply with strict naming conventions.
- A workbook has been deleted and needs to be recreated with the same Identifier as its original.

#### Description

Use this field to enter additional information about the workbook. This information is displayed on the Open Workbook dialog to help Discoverer users choose which workbook they want to look at.

# Workbook Wizard: Create Workbook dialog

Use this dialog to choose what type of worksheet to create in the new workbook. You cannot create an empty workbook (a workbook that contains no worksheets). Here, you choose a style for the first worksheet in the workbook.

For more information, see:

"What are workbooks?"

"What are worksheets?"

"How to open workbooks"

# How do you want to display the information?

Use these check boxes to choose a worksheet style from those available. As you select a style, an example is displayed at the left-hand side to help you choose what style best suits your needs.

**Note**: You can always change the style at any time when working with the workbook.

Table

Use this radio button when you want data displayed in columns. This style is similar to a spreadsheet layout.

Crosstab

Use this radio button when you want data displayed in rows and columns. Here, you can pivot items along the top and side axes.

Page-Detail Table

Use this radio button when you want data displayed in columns grouped by the items in the Page Axis area.

Page-Detail Crosstab

Use this radio button when you want data displayed in rows and columns grouped by the items in the Page Axis area.

A

# **Discoverer calculation examples**

# **Discoverer calculation examples**

This appendix contains the following sections:

- "Getting more information"
- "About the examples in this chapter"
- "How to I create calculations?"
- "About using parameters to provide dynamic input to calculations"
- "About the analytic function template"
- "Simple calculation examples"

For example:

- "Example: Calculate the number of rows returned by a query"
- "Example: Calculate a 25% increase in sales"
- "Example: Convert text to upper-case"
- "Oracle8i analytic function examples"

For example:

- "Example: Assign ranks to sales figures"
- "Example: Calculate a three month moving sales average"
- "Example: Compare sales figures across time using LAG/LEAD"
- "Example: Compare sales figures across time using windowing"
- "Example: Show the cumulative values of sales"

"Oracle9i analytic function examples"

For example:

- "Example: Calculate hypothetical rank"
- "Example: Producing equi-width bands using WIDTH\_BUCKET"
- "Example: Find the largest sales transaction in the area with most sales transactions"

# Getting more information

For more information about Oracle functions in general, refer to the following Oracle publications:

- Oracle8i SQL Reference
- Oracle8i Data Warehousing Guide
- Oracle9i SQL Reference
- Oracle9i Data Warehousing Guide

# About the examples in this chapter

The examples in the following sections use the Video Stores Tutorial supplied with Discoverer. If you do not have the Video Stores Tutorial installed, contact the Discoverer manager.

# How to I create calculations?

For information about how to create calculations, see "How to create calculations". You can also find a worked example of creating a calculation in 'Exercise 6 - Adding Calculations' in the Oracle9iAS Discoverer Plus Tutorial.

# About using parameters to provide dynamic input to calculations

You often use parameters to provide dynamic input to calculations. This enables other values to be entered arbitrarily for more effective analysis. In other words, to provide a different value to a calculation, you simply refresh the worksheet and enter a new value in the "Edit Parameter Values dialog".

Parameter values used in calculations are prefixed with a colon (:). For example, a parameter called Hypothetical Value would be referenced in a calculation as follows:

RANK(:Hypothetical Value) WITHIN GROUP(ORDER BY Profit DESC NULLS FIRST)

For more information about using parameter values in calculations, see "About using parameters to collect dynamic user input".

# Simple calculation examples

The examples in this section show you how to use basic functions with Discoverer to manipulate and analyze data.

**Examples:** 

- "Example: Calculate the number of rows returned by a query"
- "Example: Calculate a 25% increase in sales"
- "Example: Convert text to upper-case"

#### Notes

- Examples in this section use a selection of commonly used commands. For a complete list of commands and their full syntax, refer to the Oracle SQL and warehousing guides.
- For more information on how to create calculations, see "Using calculations".

#### Example: Calculate the number of rows returned by a query

This example calculates the number of rows returned by a query using the Oracle function ROWCOUNT().

| Worksheet options | Set to:                                                               |
|-------------------|-----------------------------------------------------------------------|
| Items             | Video Analysis Information: Calendar Year, Region, City, Sales<br>SUM |
| Sort Order        | Year, Region, City                                                    |
| Conditions        | Department = Video Sale OR Department = Video Rental                  |
|                   | Calendar Year = 2000                                                  |
|                   | Region = Central                                                      |
| Calculation Name  | Rows returned                                                         |

| Worksheet options | Set to:  |
|-------------------|----------|
| Calculation       | ROWCOUNT |

| Figure 19–1 | Worksheet containing | g the Rows returned | d calculation |
|-------------|----------------------|---------------------|---------------|
|-------------|----------------------|---------------------|---------------|

| ) Year | Region  | City        | Sales SUM | Rows returned |
|--------|---------|-------------|-----------|---------------|
| 2000   | Central | Cincinnati  | \$45,758  | 1189          |
|        |         | Louisville  | \$35,896  | 1019          |
|        |         | St. Louis   | \$22,041  | 580           |
|        |         | Chicago     | \$10,116  | 284           |
|        |         | Minneapolis | \$9,820   | 273           |
| _      |         | Nashville   | \$8,345   | 214           |
|        |         |             |           |               |

The worksheet shows the number of rows returned for each city in the central region for the year 2000.

#### Notes

- ROWCOUNT does not count NULL values. To calculate the number of rows returned by a query, including NULL values, do the following:
  - **a.** first create a temporary item called 'One record', with the formula = '1'
  - **b.** create a calculation called 'Rows returned' to count the occurrences of One record, with the formula = SUM(Video Sales Analysis.One record)

#### Example: Calculate a 25% increase in sales

This example calculates a 25% increase in sales.

| Worksheet options | Set to:                                                               |
|-------------------|-----------------------------------------------------------------------|
| Items             | Video Analysis Information: Calendar Year, Region, City, Sales<br>SUM |
| Sort Order        | Year, Region, City                                                    |
| Conditions        | Department = Video Sale OR Department = Video Rental                  |
|                   | Calendar Year = 2000                                                  |
|                   | Region = Central                                                      |
| Calculation Name  | 25% Increase                                                          |
| Calculation       | Sales SUM * 1.25                                                      |

| Year | Region  | City        | Sales SUM | 25% Increase |
|------|---------|-------------|-----------|--------------|
| 2000 | Central | Chicago     | \$10,116  | \$12,645     |
|      |         | St. Louis   | \$22,041  | \$27,551     |
|      |         | Nashville   | \$8,345   | \$10,431     |
|      |         | Louisville  | \$35,896  | \$44,870     |
|      |         | Minneapolis | \$9,820   | \$12,275     |
|      |         | Dallas      | \$7,749   | \$9,686      |
|      |         | Cincinnati  | \$45,758  | \$57,198     |

#### Figure 19–2 Worksheet containing the 25% sales increase calculation.

The worksheet shows a 25% increase in sales for cities in the central region.

#### Example: Convert text to upper-case

As well as the extensive range of mathematical functions available in Discoverer, you also have access to a wide range of number and text formatting functions. This example uses a calculation to re-format City text data to upper-case

| Worksheet options | Set to:                                                               |
|-------------------|-----------------------------------------------------------------------|
| Items             | Video Analysis Information: Calendar Year, Region, City, Sales<br>SUM |
| Sort Order        | Year, Region                                                          |
| Conditions        | Department = Video Sale OR Department = Video Rental                  |
|                   | Calendar Year = 2000                                                  |
|                   | Region = Central                                                      |
| Calculation Name  | City(Upper Case)                                                      |
| Calculation       | UPPER(City)                                                           |

#### Figure 19–3 Worksheet containing the City(Upper Case) calculation

| ) Year | Region  | City        | Sales SUM | City (Upper Case) |
|--------|---------|-------------|-----------|-------------------|
| 2000   | Central | Chicago     | \$10,116  | CHICAGO           |
|        |         | Cincinnati  | \$45,758  | CINCINNATI        |
|        |         | Dallas      | \$7,749   | DALLAS            |
|        |         | Louisville  | \$35,896  | LOUISVILLE        |
|        |         | Minneapolis | \$9,820   | MINNEAPOLIS       |
|        |         | Nashville   | \$8,345   | NASHVILLE         |
|        |         | St. Louis   | \$22,041  | ST. LOUIS         |

The figure above shows a worksheet containing the city names for the central region converted to upper case.

# Oracle8i analytic function examples

The examples in this section show you how to use the Oracle8*i* analytic functions with Discoverer to perform detailed data analysis.

This section contains the following topics:

- "Analytic function categories"
- "Calculations and drilling into and out of data"
- "About the analytic function template"
- "Ranking function examples"
- "Banding function examples"
- "Windowing function examples"
- "Reporting function examples"
- "LAG/LEAD function examples"
- "Statistical function examples"

#### Notes

- Examples in this section use a selection of commonly used commands. For a complete list of commands and their full syntax, refer to *Oracle8i SQL Reference* and *Oracle8i Data Warehousing Guide.*
- For more information on how to create calculations, see "Using calculations".

# Analytic function categories

Analytic functions are classified in the following categories:

- Ranking Address business questions like: 'What are the top 10 and bottom 10 salespeople per region?'.
- Banding Address business questions like 'What brands make up 25% of sales?'.
- Windowing Address business questions like 'What is the 13-week moving average of a stock price?' or 'What is the cumulative sum of sales per region?'.

- Reporting Aggregates After a query has been processed, aggregate values like the number of resulting rows, or the sum of a column in a set of rows. Address questions like 'What are each product's Sales as a percentage of Sales for its product group?'.
- Lag/Lead Address business questions like 'What was the value of sales for the same period one year ago?'.
- Statistics Perform statistical analysis with Business Intelligence OLAP/spreadsheet applications. For example, covariance and linear regression functions.

# Calculations and drilling into and out of data

When you use analytic functions, note that they have a precise definition which does not change as you drill, pivot, or sort the result set. For example, if you use the RANK function to assign ranks to sales figures partitioned by quarter, if you drill down to the month level, the rank still only applies to the quarter level.

# About the analytic function template

When creating analytic functions in Discoverer, you can either type or paste them directly into the Calculation dialog box, or you can select them from the function list.

If you select them from the function list, you are presented with a generic Analytic Function Template that helps you define the function by telling you what information you might need to provide. Templates should be used as a guide. Because templates are designed to cover most types of usage, you will not always need to use every part of the template.

For example, when you paste a new RANK Analytic Function into a calculation box, Discoverer provides the following template:

RANK() OVER (PARTITION BY expr1 ORDER BY expr2)

Although you can define a complex function using both expressions (expr1 and expr2), you can often define a simple function using only the ORDER BY expression; for example:

RANK() OVER(ORDER BY 'Sales')

This example ranks sales figures (defined in the 'Sales' item).

**NOTE:** By default, results data is sorted in ascending order (ASC), nulls first (NULLS FIRST).

For more information about expressions used by the Analytic Function template, see "More about the Discoverer analytic function template".

# **Ranking function examples**

#### About ranking

Ranking functions compute the league table position (or rank) of an item with respect to other items in an ordered list.

Examples:

- "Example: Assign ranks to sales figures"
- "Example: Assign ranks to sales figures within region"
- "Example: Show the top three selling cities per region"
- "Example: Show the top three and bottom three selling cities per region"

# Example: Assign ranks to sales figures

This example calculates the league table position (or rank) of a set of sales figures.

| Worksheet options | Set to:                                                                      |
|-------------------|------------------------------------------------------------------------------|
| Items             | Video Analysis Information: Calendar Year, Region, City, Sales<br>SUM        |
| Sort Order        | Rank Sales, Year, Region                                                     |
| Conditions        | Department = Video Sale OR Department = Video Rental<br>Calendar Year = 2000 |
| Calculation Name  | Rank Sales                                                                   |
| Calculation       | RANK() OVER(ORDER BY Sales SUM DESC)                                         |

| Year | Region  | City          | Sales SUM Rank Sales | s |
|------|---------|---------------|----------------------|---|
| 2000 | East    | New York      | \$85,974.23          | 1 |
| 2000 | Central | Cincinnati    | \$48,371.47          | 2 |
| 2000 | West    | San Francisco | \$40,516.78          | 3 |
| 2000 | West    | Seattle       | \$37,436.28          | 4 |
| 2000 | Central | Louisville    | \$36,526.55          | 5 |
| 2000 | East    | Washington    | \$35,569.79          | 6 |
| 2000 | East    | Philadelphia  | \$27,143.73          | 7 |
| 2000 | Central | St. Louis     | \$23,670.97          | 8 |
| 2000 | East    | Pittsburgh    | \$22,961.40          | 9 |
| 2000 | East    | Atlanta       | \$21,577.62 1        | 0 |
| 2000 | East    | Boston        | \$20,358.90 1        | 1 |
| 2000 | West    | Denver        | \$2011022            | 2 |

Figure 19–4 Worksheet containing the Rank Sales calculation

The worksheet shows the league table position of sales figures for cities in the year 2000.

#### Notes

 By default, ranked results data is sorted in ascending order (ASC), nulls first (NULLS FIRST). The additional DESC parameter sorts the results in descending order, which ranks the highest value with the Rank 1.

# Example: Assign ranks to sales figures within region

This example calculates the league table position (or rank) of a set of sales figures within each region.

| Worksheet options | Set to:                                                                      |
|-------------------|------------------------------------------------------------------------------|
| Items             | Video Analysis Information: Calendar Year, Region, City, Sales<br>SUM        |
| Sort Order        | Year, Region                                                                 |
| Conditions        | Department = Video Sale OR Department = Video Rental<br>Calendar Year = 2000 |
| Calculation Name  | Rank sales within Region                                                     |
| Calculation       | RANK() OVER(PARTITION BY Year, Region ORDER BY Sales SUM DESC)               |

| Year | Region  | City          | Sales SUM   | Rank sales within Region |  |
|------|---------|---------------|-------------|--------------------------|--|
| 2000 | Central | Cincinnati    | \$48,371.47 | 1                        |  |
|      |         | Louisville    | \$36,526.55 | 2                        |  |
|      |         | St. Louis     | \$23,670.97 | 3                        |  |
|      |         | Minneapolis   | \$10,276.97 | 4                        |  |
|      |         | Chicago       | \$10,231.29 | 5                        |  |
|      |         | Dallas        | \$8,470.30  | 6                        |  |
|      |         | Nashville     | \$8,407.65  | 7                        |  |
|      | East    | New York      | \$85,974.23 | 1                        |  |
|      |         | Washington    | \$35,569.79 | 2                        |  |
|      |         | Philadelphia  | \$27,143.73 | 3                        |  |
|      |         | Pittsburgh    | \$22,961.40 | 4                        |  |
|      |         | Atlanta       | \$21,577.62 | 5                        |  |
|      |         | Boston        | \$20,358.90 | 6                        |  |
|      |         | New Orleans   | \$11,458.96 | 7                        |  |
|      |         | Miami         | \$7,483.01  | 8                        |  |
|      | West    | San Francisco | \$40,516.78 | 1                        |  |
|      |         |               | 436.00      |                          |  |

*Figure 19–5* Worksheet containing the Rank sales within Region calculation

The worksheet shows the league table position of sales figures for cities grouped by region within year.

#### Notes

 By default, ranked results data is sorted in ascending order (ASC), nulls first (NULLS FIRST). The additional DESC parameter sorts the results in descending order, which ranks the highest value with the Rank 1.

#### Example: Show the top three selling cities per region

This example calculates the league table position (or rank) of a set of sales figures and displays the top three selling cities.

| Worksheet options | Set to:                                                               |
|-------------------|-----------------------------------------------------------------------|
| Items             | Video Analysis Information: Calendar Year, Region, City, Sales<br>SUM |
| Sort Order        | Year, Region                                                          |
| Conditions        | Department = Video Sale OR Department = Video Rental                  |
|                   | Calendar Year = 2000                                                  |
|                   | Rank Top <= 3                                                         |
| Calculation Name  | Rank Top                                                              |

| Worksheet options | Set to:                                                        |
|-------------------|----------------------------------------------------------------|
| Calculation       | RANK() OVER(PARTITION BY Year, Region ORDER BY Sales SUM DESC) |

Figure 19–6 Worksheet containing the Rank Top calculation used in a condition

| Year | Region  | City          | Sales SUM   | Rank Top |
|------|---------|---------------|-------------|----------|
| 2000 | Central | Cincinnati    | \$48,371.47 | 1        |
|      |         | Louisville    | \$36,526.55 | 2        |
|      |         | St. Louis     | \$23,670.97 | 3        |
|      | East    | New York      | \$85,974.23 | 1        |
|      |         | Washington    | \$35,569.79 | 2        |
|      |         | Philadelphia  | \$27,143.73 | 3        |
|      | West    | San Francisco | \$40,516.78 | 1        |
|      |         | Seattle       | \$37,436.28 | 2        |
|      |         | Denver        | \$20,111.32 | 3        |

The worksheet shows a league table of the top three highest sales figures for each region within year.

#### Notes

- By default, ranked results data is sorted in ascending order (ASC), nulls first (NULLS FIRST). The additional DESC parameter sorts the results in descending order, which ranks the highest value with the Rank 1.
- **Hint:** To quickly filter the list to the first, second, or third ranked cities, pivot the Rank Top item to the page axis.

#### Example: Show the top three and bottom three selling cities per region

This example calculates the league table position (or rank) of a set of sales figures and displays the top three and bottom three performing cities per region.

| Worksheet options | Set to:                                                               |
|-------------------|-----------------------------------------------------------------------|
| Items             | Video Analysis Information: Calendar Year, Region, City, Sales<br>SUM |
| Sort Order        | Year, Region, Rank Top                                                |

| Worksheet options                   | Set to:                                                                        |
|-------------------------------------|--------------------------------------------------------------------------------|
| Conditions                          | Department = Video Sale OR Department = Video Rental                           |
|                                     | Calendar Year = 2000                                                           |
|                                     | Rank Top <= 3 OR Rank Bottom <= 3                                              |
| Calculation Name                    | Rank Top                                                                       |
| Calculation                         | RANK() OVER(PARTITION BY Year, Region ORDER BY Sales SUM DESC)                 |
| Additional Calculations<br>Required | Rank Bottom = RANK() OVER(PARTITION BY Year, Region<br>ORDER BY Sales SUM ASC) |

Figure 19–7 Worksheet containing the Rank Top calculation used in a condition

| Year | Region  | City          | Sales SUM   | Rank Top |
|------|---------|---------------|-------------|----------|
| 2000 | Central | Cincinnati    | \$48,371.47 | 1        |
|      |         | Louisville    | \$36,526.55 | 2        |
|      |         | St. Louis     | \$23,670.97 | 3        |
|      |         | Chicago       | \$10,231.29 | 5        |
|      |         | Dallas        | \$8,470.30  | 6        |
|      |         | Nashville     | \$8,407.65  | 7        |
|      | East    | New York      | \$85,974.23 | 1        |
|      |         | Washington    | \$35,569.79 | 2        |
|      |         | Philadelphia  | \$27,143.73 | 3        |
|      |         | Boston        | \$20,358.90 | 6        |
|      |         | New Orleans   | \$11,458.96 | 7        |
|      |         | Miami         | \$7,483.01  | 8        |
|      | West    | San Francisco | \$40,516.78 | 1        |
|      |         | 81            | 10.00       | 2        |

The worksheet shows a league table of the three highest and three lowest sales figures for each region within year.

#### Notes

- This analysis involves three steps:
  - 1. Assign ranks to Cities on Sales SUM in descending order, as Rank Top.
  - 2. Assign ranks to Cities on Sales SUM in ascending order, as Rank Bottom.
  - **3.** Displaying only Rank Top, filter the data using a Condition to return only the top three and bottom three ranked Brands.
- In the example, in the 'Central' Region, the top three cities are ranked 1, 2, and 3; the bottom three cities are ranked 5, 6, and 7.

In the 'East' Region, the top three cities are ranked 1, 2, and 3; the bottom three cities are ranked 6, 7, and 8, and so on.

# **Banding function examples**

# About banding

Banding is a type of ranking that divides a list of values in a partition into a specified number of groups called bands (also known as buckets) and assigns each value to a band.

Examples:

- "Example: Producing equi-width bands (1)"
- "Example: Producing equi-width bands (2)"
- "Example: Producing equi-height bands"

Two common types of banding are:

• **Banding by value** - this divides values into groups according to their **value** (also known as equi-width bands).

Here, the function typically takes the largest value minus the lowest value, and divides the result by the number of bands required. This value defines the range of each Band.

Values are then assigned to bands according to which range they fall into. Therefore, the number of values in each Band might differ.

For example, if we have 100 values and divide them into four equi-width bands, each band might contain different numbers of values.

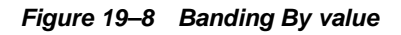

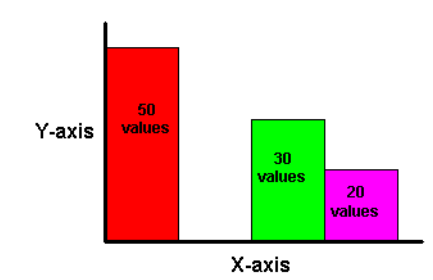

Use the GREATEST function or the CASE function to produce equi-width bands based on value.

**Note**: If you are using an Oracle9*i* database, use the WIDTH\_BUCKET function to produce equi-width bands (see "Example: Producing equi-width bands using WIDTH\_BUCKET").

Banding by rank - this divides values into groups according to their rank (also known as equi-height bands).
Here, the function divides the number of values in the partition by the number of bands, which gives the number of values in each band.
An equal number of values are then placed in each band.
For example, if we have 100 values and divide them into four equi-height bands, each band contains 25 values.

Figure 19–9 Banding By Rank

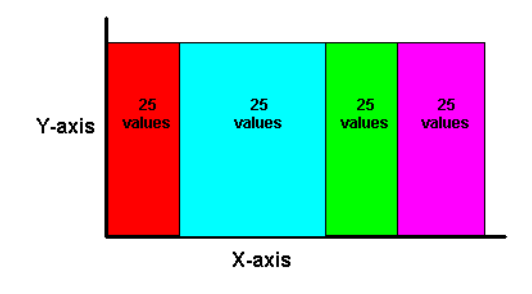

Use the NTILE function to produce equi-height bands based on rank.

# Example: Producing equi-width bands (1)

This example divides sales figures into bands according to their value (also known as equi-width bands). For more information, see "Example: Producing equi-width bands (2)".

| Worksheet options | Set to:                                                               |
|-------------------|-----------------------------------------------------------------------|
| Items             | Video Analysis Information: Calendar Year, Region, City, Sales<br>SUM |

| Worksheet options                   | Set to:                                                                                                    |
|-------------------------------------|----------------------------------------------------------------------------------------------------|
| Sort Order                          | Year, Region                                                                                                    |
| Conditions                          | Department = Video Sale OR Department = Video Rental                                                                           |
|                                     | Calendar Year = 2000                                                                                                    |
|                                     | Region = Central                                                                                                    |
| Calculation Name                    | Sales Bands                                                                                                    |
| Calculation                         | GREATEST(1,4-FLOOR((Sales SUM-Min Sales for<br>Region)/GREATEST(1,FLOOR((Max Sales for Region-Min Sales<br>for Region+1)/4)))) |
| Additional Calculations<br>Required | Max Sales for Region = MAX(Sales SUM) OVER(PARTITION BY Region, Year)                                                          |
|                                     | Min Sales for Region = MIN(Sales SUM) OVER(PARTITION BY<br>Region, Year)                                                       |

Figure 19–10 Worksheet containing the Sales Bands calculation

| Year | Region  | City        | Sales SUM | Sales Bands |
|------|---------|-------------|-----------|-------------|
| 2000 | Central | Cincinnati  | \$45,758  | 1           |
|      |         | Louisville  | \$35,896  | 2           |
|      |         | St. Louis   | \$22,041  | 3           |
|      |         | Minneapolis | \$9,820   | 4           |
|      |         | Nashville   | \$8,345   | 4           |
|      |         | Dallas      | \$7,749   | 4           |

The worksheet shows equi-width bands for sales figures for cities in the central region within year.

#### Notes

- Using the Central Region and Year 2000 as an example, this function takes the largest value (45,758) minus the smallest value (7,749) and divides it by four ((45,758-7,749)/4), giving four equal Bands of 9,502.25. This gives four bands with the following ranges:
  - Band 1 36,255.75 to 45,758
  - Band 2 26,753.5 to 36,255.75
  - Band 3 17,251.25 to 26,753.5
  - Band 4 7,749 to 17,251.25

- Each value is placed in one of the four Bands depending on which range the Sales SUM value falls into.
- The FLOOR function returns the largest integer equal to or less than n. For example, in Dallas, the expression FLOOR(Sales SUM-Min Sales for Region) returns the smallest integer value from 7,749 minus 7,749, which returns 0. When used in conjunction with the GREATEST function (see calculation above), the expression GREATEST(1,4-FLOOR((Sales SUM-Min Sales for Region) returns the largest value from either 1 or, 4 minus the smallest integer value from 7,749 minus 7,749 minus 7,749 (4 minus 0 equals 4). In other words, the expression returns the value 4.

# Example: Producing equi-width bands (2)

This example creates the same results as the example in "Example: Producing equi-width bands (1)", except that it uses a CASE statement rather than the GREATEST function.

Again, the example divides sales figures into bands according to their value, using a CASE function (for more information, see "Example: Producing equi-width bands (1)").

| Worksheet options | Set to:                                                                                                    |
|-------------------|----------------------------------------------------------------------------------------------------|
| Items             | Video Analysis Information: Calendar Year, Region, City, Sales<br>SUM                                                                |
| Sort Order        | Year, Region                                                                                                    |
| Conditions        | Department = Video Sale OR Department = Video Rental<br>Calendar Year = 2000<br>Region = Central                                     |
| Calculation Name  | Sales Bands 2                                                                                                    |
| Calculation       | CASE<br>WHEN Sales SUM < Q1 THEN 4<br>WHEN Sales SUM < Q2 THEN 3<br>WHEN Sales SUM < Q3 THEN 2<br>WHEN Sales SUM >= Q3 THEN 1<br>END |

| Worksheet options       | Set to:                                            |
|-------------------------|----------------------------------------------------|
| Additional Calculations | MAX Sales = MAX(Sales SUM) OVER(PARTITION BY Year) |
| Required                | MIN Sales = MIN(Sales SUM) OVER(PARTITION BY Year) |
|                         | Range = (MAX Sales - MIN Sales)/4                  |
|                         | Q1 = MIN Sales + Range                             |
|                         | Q2 = MIN Sales + (Range*2)                         |
|                         | Q3 = MAX Sales - Range                             |

Figure 19–11 Worksheet containing the Sales Bands 2 calculation

| <b>⊁Year</b> | Region  | City        | Sales SUM | Sales Bands 2 |
|--------------|---------|-------------|-----------|---------------|
| 2000         | Central | Cincinnati  | \$45,758  | 1             |
|              |         | Louisville  | \$35,896  | 2             |
|              |         | St. Louis   | \$22,041  | 3             |
|              |         | Minneapolis | \$9,820   | 4             |
|              |         | Nashville   | \$8,345   | 4             |
|              |         | Dallas      | \$7,749   | 4             |

The worksheet shows equi-width bands for sales figures for cities in the central region within year.

# Notes

• This function uses a series of IF statements in the form of a CASE function to assign sales figures into bands (see Band ranges below).

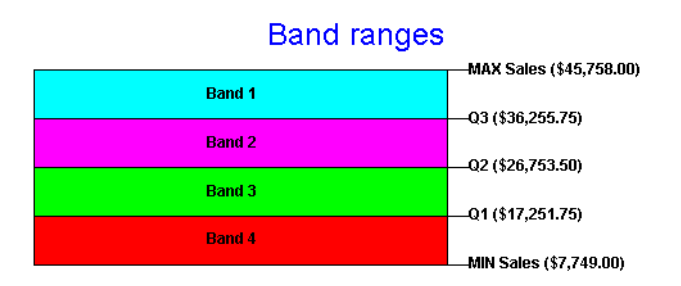

# Example: Producing equi-height bands

This example assigns a set of sales figures into two equi-height bands.

| Worksheet options                                             | Set to:                                                               |  |
|---------------------------------------------------------------|-----------------------------------------------------------------------|--|
| Items                                                         | Video Analysis Information: Calendar Year, Region, City, Sales<br>SUM |  |
| Sort Order                                                    | Year, Region                                                          |  |
| Conditions Department = Video Sale OR Department = Video Rent |                                                                       |  |
|                                                               | Calendar Year = 2000                                                  |  |
|                                                               | Region = Central                                                      |  |
| Calculation Name                                              | Sales Bands 3                                                         |  |
| Calculation                                                   | NTILE(2) OVER(PARTITION BY Year, Region ORDER BY Sales SUM DESC)      |  |

Figure 19–12 Worksheet containing the Sales Bands 3 calculation

| Year | Region  | City        | Sales SUM | Sales Bands 3 |
|------|---------|-------------|-----------|---------------|
| 2000 | Central | Cincinnati  | \$45,758  | 1             |
|      |         | Louisville  | \$35,896  | 1             |
|      |         | St. Louis   | \$22,041  | 1             |
|      |         | Minneapolis | \$9,820   | 2             |
|      |         | Nashville   | \$8,345   | 2             |
|      |         | Dallas      | \$7,749   | 2             |

The worksheet shows equi-height bands for sales figures for cities in the central region within year.

#### Notes

 Using the Central Region and Year 2000 as an example, this function takes the number of values (which is six) and divides it by two, giving three values per Band. It then takes the list of values ordered by Sales SUM and places values one, two, and three in band 1, values four, five, and six in band 2.

# Windowing function examples

# About windowing

Windowing functions are used to compute aggregates using values from other rows. For example, cumulative, moving, and centered aggregates.

**Examples:** 

- "Example: Calculate a three month moving sales average"
- "Example: Show the cumulative values of sales"
- "Example: Compare sales figures across time using windowing"

Two common types of windowing are:

• Windowing with logical offsets - here, the offset is based on a value relative to an existing value. For example, three months preceding a date value.

For example, if we have a list of monthly sales figures, a logical window might compute a moving average of the previous three months (inclusive of the current month). When calculating the average, the calculation assumes a NULL value for months missing from the list. In the example below, the three-month moving average for November assumes NULL values for the missing months September and October.

| Month    | Sales  | Rolling Average |
|----------|--------|-----------------|
| January  | 10,000 | -               |
| February | 20,000 | -               |
| March    | 40,000 | 23,333          |
| June     | 20,000 | 20,000          |
| July     | 10,000 | 15,000          |
| November | 30,000 | 30,000          |

• Windowing with physical offsets - here, the offset is based on a value that is a specified number of rows from an existing value. For example, three rows from the current item.

For example, if we have a list of monthly sales figures, a physical window might compute a moving average of the previous three rows. When calculating the average, the calculation ignores months missing from the list. In the example below, the three-month moving average for November uses June, July, and November in the calculation.

| Month    | Sales  | Rolling Average |
|----------|--------|-----------------|
| January  | 10,000 | -               |
| February | 20,000 | -               |
| March    | 40,000 | 23,333          |
| June     | 20,000 | 26,666          |
| July     | 10,000 | 23,333          |
| November | 30,000 | 20,000          |

#### Example: Calculate a three month moving sales average

This example uses a logical window to calculate a moving three month sales average.

Note: Moving averages are also known as rolling averages.

| Worksheet options | Set to:                                                                               |  |
|-------------------|---------------------------------------------------------------------------------------|--|
| Items             | Video Analysis Information: Calendar Year, Calendar Month,<br>Sales SUM               |  |
| Sort Order        | Year, Month                                                                           |  |
| Conditions        | Department = Video Sale OR Department = Video Rental                                  |  |
|                   | Calendar Year = 2000                                                                  |  |
|                   | Region = Central                                                                      |  |
| Calculation Name  | Moving Average                                                                        |  |
| Calculation       | AVG(Sales SUM) OVER(ORDER BY "Calendar Month" RANGE<br>INTERVAL '2' MONTH PRECEDING ) |  |

Figure 19–13 Worksheet containing the Moving Average calculation

| Year | 👌 Month | Sales SUM Mov | ving Average |
|------|---------|---------------|--------------|
| 2000 | Jan     | \$32,568      | \$32,568     |
| 2000 | Feb     | \$21,292      | \$26,930     |
| 2000 | Mar     | \$17,315      | \$23,725     |
| 2000 | Apr     | \$34,893      | \$24,500     |
| 2000 | May     | \$21,395      | \$24,535     |
| 2000 | Jun     | \$18,491      | \$24,927     |

The worksheet shows a moving three month average for sales figures for months in the year 2000.
#### Notes

■ Note that you define the RANGE INTERVAL as '2', not '3', even though you want a three month window. This is because the window expression implicitly includes the current row. Therefore, in this example, the INTERVAL '2' plus the current row gives a total of three months (2 + current row = 3).

#### Example: Show the cumulative values of sales

This example uses a physical window to calculate the cumulative value of sales.

| Worksheet options | Set to:                                                                                                    |
|-------------------|----------------------------------------------------------------------------------------------------|
| Items             | Video Analysis Information: Calendar Year, Region, City, Sales<br>SUM                                        |
| Sort Order        | Year, Region                                                                                                 |
| Conditions        | Department = Video Sale OR Department = Video Rental<br>Calendar Year = 2000<br>Region = Central             |
| Calculation Name  | Cumulative Total                                                                                             |
| Calculation       | SUM(Sales SUM) OVER(PARTITION BY "Calendar Year",<br>Region ORDER BY Sales SUM ROWS UNBOUNDED<br>PRECEDING ) |

#### Figure 19–14 Worksheet containing the Cumulative Total calculation

| Year | Region  | City        | Sales SUM | Cumulative Total |
|------|---------|-------------|-----------|------------------|
| 2000 | Central | Nashville   | \$8,408   | \$8,408          |
|      |         | Dallas      | \$8,470   | \$16,878         |
|      |         | Chicago     | \$10,231  | \$27,109         |
|      |         | Minneapolis | \$10,277  | \$37,386         |
|      |         | St. Louis   | \$23,671  | \$61,057         |
|      |         | Louisville  | \$36,527  | \$97,584         |
|      |         | Cincinnati  | \$48,371  | \$145,955        |

The worksheet shows a cumulative total for sales figures for cities in the central region.

# Example: Compare sales figures across time using windowing

This example uses a logical window to calculate sales figures for previous years. This enables you to compare sales figures over different years, or compare previous years' sales figures with other values, such as spending in previous years.

| Worksheet options | Set to:                                                                                                    |  |
|-------------------|----------------------------------------------------------------------------------------------------|--|
| Items             | Video Analysis Information: Calendar Year, Sales SUM                                                                           |  |
| Sort Order        | N/A                                                                                                    |  |
| Conditions        | N/A                                                                                                    |  |
| Calculation Name  | Sales Last Year                                                                                                    |  |
| Calculation       | SUM(Sales SUM) OVER(ORDER BY "Calendar Year" RANGE<br>BETWEEN INTERVAL '1' YEAR PRECEDING AND INTERVAL<br>'1' YEAR PRECEDING ) |  |

#### Figure 19–15 Worksheet containing the Sales Last Year calculation

Year Sales SUM Sales Last Year 1998 \$782025 NULL 1999 \$877594 \$782025 2000 \$575661 \$877594

For each row, the worksheet shows the sales total for the previous year.

#### Notes:

- In the example above, the Sales Last Year value for 1998 is NULL because the database does not contain information for 1997.
- You can also use LAG/LEAD functions to compare values across time (see "LAG/LEAD function examples".

# **Reporting function examples**

# About reporting functions

Reporting functions are used to compute aggregates.

**Examples**:

- "Example: Calculate annual sales"
- "Example: Calculate annual sales by region"
- "Example: Calculate percentage of annual sales by region"
- "Example: Calculate city sales as a percentage of total sales"

# Example: Calculate annual sales

This example calculates annual sales.

| Worksheet options | Set to:                                                                      |
|-------------------|------------------------------------------------------------------------------|
| Items             | Video Analysis Information: Calendar Year, Region, City, Sales<br>SUM        |
| Sort Order        | Year, Region                                                                 |
| Conditions        | Department = Video Sale OR Department = Video Rental<br>Calendar Year = 2000 |
| Calculation Name  | Annual Sales                                                                 |
| Calculation       | SUM(Sales SUM) OVER()                                                        |

| ) Year | Region  | City         | Sales SUM | Annual Sales |
|--------|---------|--------------|-----------|--------------|
| 2000   | Central | Cincinnati   | \$45,758  | \$472,902    |
|        |         | Louisville   | \$35,896  | \$472,902    |
|        |         | St. Louis    | \$22,041  | \$472,902    |
|        |         | Minneapolis  | \$9,820   | \$472,902    |
|        |         | Nashville    | \$8,345   | \$472,902    |
|        |         | Dallas       | \$7,749   | \$472,902    |
|        | East    | New York     | \$83,602  | \$472,902    |
|        |         | Washington   | \$35,516  | \$472,902    |
|        |         | Philadelphia | \$25,054  | \$472,902    |
|        |         | Boston       | \$19,410  | \$472,902    |

#### *Figure 19–16 Worksheet containing the Annual Sales calculation*

The worksheet shows the annual sales value for cities in the year 2000.

#### Notes

 On table worksheets, the calculation displays the returned value for each row in the worksheet. To return a single value, move the calculation into the Page Items area (for more details see Additional Notes in "Example: Find the largest sales transaction in the area with most sales transactions".

# Example: Calculate annual sales by region

This example calculates the total annual sales by region.

| Worksheet options | Set to:                                                                      |
|-------------------|------------------------------------------------------------------------------|
| Items             | Video Analysis Information: Calendar Year, Region, City, Sales<br>SUM        |
| Sort Order        | Year, Region                                                                 |
| Conditions        | Department = Video Sale OR Department = Video Rental<br>Calendar Year = 2000 |
| Calculation Name  | Annual Sales by Region                                                       |
| Calculation       | SUM(Sales SUM) OVER(PARTITION BY Year, Region ORDER<br>BY Year, Region)      |

| Year | Region  | City          | Sales SUM | Annual Sales by Region |
|------|---------|---------------|-----------|------------------------|
| 2000 | Central | Cincinnati    | \$45,758  | \$139,725              |
|      |         | Louisville    | \$35,896  | \$139,725              |
|      |         | St. Louis     | \$22,041  | \$139,725              |
|      |         | Minneapolis   | \$9,820   | \$139,725              |
|      |         | Nashville     | \$8,345   | \$139,725              |
|      |         | Dallas        | \$7,749   | \$139,725              |
|      | East    | New York      | \$83,602  | \$225,964              |
|      |         | Washington    | \$35,516  | \$225,964              |
|      |         | Philadelphia  | \$25,054  | \$225,964              |
|      |         | Boston        | \$19,410  | \$225,964              |
|      |         | New Orleans   | \$11,365  | \$225,964              |
|      |         | Miami         | \$7,252   | \$225,964              |
|      | West    | San Francisco | \$39,460  | \$107,213              |
|      |         | Seattle       | \$36,485  | \$107,213              |

Figure 19–17 Worksheet containing the Annual Sales by Region calculation

The worksheet shows the annual sales total for cities, grouped by region within year.

# Example: Calculate percentage of annual sales by region

This example calculates the percentage of annual sales per region for each city in each year.

| Worksheet options                   | Set to:                                                                                          |
|-------------------------------------|--------------------------------------------------------------------------------------------------|
| Items                               | Video Analysis Information: Calendar Year, Region, City, Sales<br>SUM                            |
| Sort Order                          | Year, Region, % of Annual Sales                                                                  |
| Conditions                          | Department = Video Sale OR Department = Video Rental                                             |
|                                     | Calendar Year = 2000                                                                             |
| Calculation Name                    | % of Annual Sales                                                                                |
| Calculation                         | Sales SUM*100/Annual Sales by Region                                                             |
| Additional Calculations<br>Required | Annual Sales by Region = SUM(Sales SUM) OVER(PARTITION<br>BY Year, Region ORDER BY Year, Region) |

| Region  | City          | Sales SUM | Annual Sales by Region | % of Annual Sales |
|---------|---------------|-----------|------------------------|-------------------|
| Central | Cincinnati    | \$45,758  | \$139,725              | 9.68              |
|         | Louisville    | \$35,896  | \$139,725              | 7.59              |
|         | St. Louis     | \$22,041  | \$139,725              | 4.66              |
| 6       | Minneapolis   | \$9,820   | \$139,725              | 2.08              |
|         | Nashville     | \$8,345   | \$139,725              | 1.76              |
|         | Dallas        | \$7,749   | \$139,725              | 1.64              |
| ast     | New York      | \$83,602  | \$225,964              | 17.68             |
|         | Washington    | \$35,516  | \$225,964              | 7.51              |
|         | Philadelphia  | \$25,054  | \$225,964              | 5.30              |
|         | Boston        | \$19,410  | \$225,964              | 4.10              |
|         | New Orleans   | \$11,365  | \$225,964              | 2.40              |
|         | Miami         | \$7,252   | \$225,964              | 1.53              |
| √est    | San Francisco | \$39,460  | \$107,213              | 8.34              |

| Figure 19–18     | Worksheet containing | g the % of Annua | al Sales calculation |
|------------------|----------------------|------------------|----------------------|
| i igui o i o i o | merneneer eentanning |                  | a ouroo ourouration  |

The worksheet shows sales as a percentage of annual sales, grouped by region within year.

# Example: Calculate city sales as a percentage of total sales

This example calculates city sales as a percentage of total sales.

| Worksheet options | Set to:                                                               |
|-------------------|-----------------------------------------------------------------------|
| Items             | Video Analysis Information: Calendar Year, Region, City, Sales<br>SUM |
| Sort Order        | Year, Region, % of Annual Sales                                       |
| Conditions        | Department = Video Sale OR Department = Video Rental                  |
|                   | Calendar Year = 2000                                                  |
|                   | Region = Central                                                      |
| Calculation Name  | % of total Sales                                                      |
| Calculation       | RATIO_TO_REPORT(Sales SUM) OVER()*100                                 |

| Year | Region  | City        | Sales SUM | % of Total Sales |
|------|---------|-------------|-----------|------------------|
| 2000 | Central | Cincinnati  | \$45,758  | 32.75            |
|      |         | Louisville  | \$35,896  | 25.69            |
|      |         | St. Louis   | \$22,041  | 15.77            |
|      |         | Minneapolis | \$9,820   | 7.03             |
|      |         | Nashville   | \$8,345   | 5.97             |
|      |         | Dallas      | \$7,749   | 5.55             |

#### Figure 19–19 Worksheet containing the % of Annual Sales calculation

The worksheet shows the sales value for cities as a percentage of total sales.

#### Notes:

• The function RATIO\_TO\_REPORT computes the ratio of a value to the sum of a set of values.

# LAG/LEAD function examples

# About LAG/LEAD functions

LAG and LEAD functions are typically used to compare values in different time periods. For example, compare sales figures in 2000 with sales figures in 2001.

- LAG provides access to more than one row of a table at the same time without a self-join.
- LEAD provides access to a row at a given offset after the current position.

**Note**: You can also use windowing functions to compare values over time (see "Example: Compare sales figures across time using windowing".

**Examples**:

- "Example: Compare sales figures across time using LAG/LEAD"
- "Example: Calculate sales growth across time"
- "Example: Rank sales growth"

# Example: Compare sales figures across time using LAG/LEAD

In this example, you want to compare monthly sales figures with sales figures for the same month in the previous year. For example, to look at how January 1999 sales compare with January 1998 sales.

| Worksheet options | Set to:                                                                                   |  |  |  |  |
|-------------------|-------------------------------------------------------------------------------------------|--|--|--|--|
| Items             | Video Analysis Information: Calendar Year, Calendar Quarter,<br>Calendar Month, Sales SUM |  |  |  |  |
| Sort Order        | Calendar Year, Calendar Quarter, Calendar Month                                           |  |  |  |  |
| Conditions        | Department = Video Sale OR Department = Video Rental                                      |  |  |  |  |
| Calculation Name  | Previous Year                                                                             |  |  |  |  |
| Calculation       | LAG(Sales SUM,1) OVER(PARTITION BY "Calendar Month"<br>ORDER BY "Calendar Year" )         |  |  |  |  |

| Year | Quarter | Month | Sales SUM | Previous yea |
|------|---------|-------|-----------|--------------|
| 1998 | Q1      | Jan   | \$50889   | NULL         |
|      |         | Feb   | \$46760   | NULL         |
|      |         | Mar   | \$51121   | NULL         |
|      | Q2      | Apr   | \$48309   | NULL         |
|      |         | Мау   | \$52009   | NULL         |
|      |         | Jun   | \$53465   | NULL         |
|      | Q3      | Jul   | \$52089   | NULL         |
|      |         | Aug   | \$54118   | NULL         |
|      |         | Sep   | \$51546   | NULL         |
|      | Q4      | Oct   | \$52650   | NULL         |
|      |         | Nov   | \$48131   | NULL         |
|      |         | Dec   | \$59341   | NULL         |
| 1999 | Q1      | Jan   | \$67887   | \$50889      |
|      |         | Feb   | \$54163   | \$46760      |
|      |         | Mar   | \$48799   | \$51121      |
|      | Q2      | Apr   | \$60895   | \$48309      |
|      |         | Мау   | \$61528   | \$52009      |
|      |         | Jun   | \$61276   | \$53465      |
|      | Q3      | Jul   | \$67933   | \$52089      |
|      |         | Aug   | \$57168   | \$54118      |
|      |         | 0     | 05700     | 25451        |

*Figure 19–20 Worksheet containing the Previous Year calculation partitioned by Calendar Month* 

The worksheet shows contains the calculation Previous Year, which shows for each Sales SUM amount the sales amount for one year previously. For example, the Previous Year value for January 1999 is \$50889, which is the Sales SUM value for January 1998.

# Notes

- Because there are no comparative figures for 1998, the Previous Year values for 1998 are blank.
- Notice that the value '1' in the LAG(Sales SUM,1) clause calculates the value from one year previously. For example, if you changed this value to '2', you would calculate the value from two years previously.
- Notice that the calculation includes the clause 'PARTITION BY Calendar Month', which gives you a value for each combination of Calendar Year (in the ORDER BY clause) and Calendar Month (in the PARTITION BY clause). In other words, the Previous Year value for February 1999 is the Sales SUM value for February 1998. If you removed this clause, you would calculate the value for the previous month (see example below). In other words, the Previous Year value for February 1999 would be the Sales SUM value for January 1999.

| Year | Quarter | Month | Sales SUM | Previous yea |
|------|---------|-------|-----------|--------------|
| 1998 | Q1      | Jan   | \$50889   | NULL         |
|      |         | Feb   | \$46760   | \$50889      |
|      |         | Mar   | \$51121   | \$46760      |
|      | Q2      | Apr   | \$48309   | \$51121      |
|      |         | Мау   | \$52009   | \$48309      |
|      |         | Jun   | \$53465   | \$52009      |
|      | Q3      | Jul   | \$52089   | \$53465      |
|      |         | Aug   | \$54118   | \$52089      |
|      |         | Sep   | \$51546   | \$54118      |
|      | Q4      | Oct   | \$52650   | \$51546      |
|      |         | Nov   | \$48131   | \$52650      |
|      |         | Dec   | \$59341   | \$48131      |
| 1999 | Q1      | Jan   | \$67887   | \$59341      |
|      |         | Feb   | \$54163   | \$67887      |
|      |         | Mar   | \$48799   | \$54163      |
|      | Q2      | Apr   | \$60895   | \$48799      |
|      |         | May   | \$61528   | \$60895      |
|      |         | Jun   | \$61276   | \$61528      |
|      | Q3      | Jul   | \$67933   | \$61276      |
|      |         | Aug   | \$57168   | \$67933      |
|      |         | Sen   | 57997     | -168         |

*Figure 19–21* Worksheet containing the Previous Year calculation with the partition removed

# Example: Calculate sales growth across time

In this example, you want to calculate the percentage growth of sales across years by comparing the sales figures with sales figures for the same month in the previous year. You will do this using the comparative sales figures from example "Example: Compare sales figures across time using LAG/LEAD".

| Worksheet option                                                                           | Set to:                                                                           |  |  |  |  |
|--------------------------------------------------------------------------------------------|-----------------------------------------------------------------------------------|--|--|--|--|
| Items Video Analysis Information: Calendar Year, Calendar Qua<br>Calendar Month, Sales SUM |                                                                                   |  |  |  |  |
| Sort Order                                                                                 | Calendar Year, Calendar Quarter, Calendar Month                                   |  |  |  |  |
| Conditions Department = Video Sale OR Department = Video Rental                            |                                                                                   |  |  |  |  |
| Calculation Name                                                                           | Growth %                                                                          |  |  |  |  |
| Calculation                                                                                | (Sales SUM-"Previous year")*100/"Previous year"                                   |  |  |  |  |
| Additional Calculations<br>Required                                                        | LAG(Sales SUM,1) OVER(PARTITION BY "Calendar Month"<br>ORDER BY "Calendar Year" ) |  |  |  |  |

| <sup>▶</sup> Year <sup>1</sup> | Quarter | r 👌 Month | Sales SUM | Previous year Gr | owth % |
|--------------------------------|---------|-----------|-----------|------------------|--------|
| 1998                           | Q1      | Jan       | \$50889   | NULL             | NULL   |
|                                |         | Feb       | \$46760   | NULL             | NULL   |
|                                |         | Mar       | \$51121   | NULL             | NULL   |
|                                | Q2      | Apr       | \$48309   | NULL             | NULL   |
|                                |         | Мау       | \$52009   | NULL             | NULL   |
|                                |         | Jun       | \$53465   | NULL             | NULL   |
|                                | Q3      | Jul       | \$52089   | NULL             | NULL   |
|                                |         | Aug       | \$54118   | NULL             | NULL   |
|                                |         | Sep       | \$51546   | NULL             | NULL   |
|                                | Q4      | Oct       | \$52650   | NULL             | NULL   |
|                                |         | Nov       | \$48131   | NULL             | NULL   |
|                                |         | Dec       | \$59341   | NULL             | NULL   |
| 1999                           | Q1      | Jan       | \$67887   | \$50889          | 33.40  |
|                                |         | Feb       | \$54163   | \$46760          | 15.83  |
|                                |         | Mar       | \$48799   | \$51121          | -4.54  |
|                                | Q2      | Apr       | \$60895   | \$48309          | 26.05  |
|                                |         | Мау       | \$61528   | \$52009          | 18.30  |
|                                |         | Jun       | \$61276   | \$53465          | 14.61  |
|                                | Q3      | Jul       | \$67933   | \$52089          | 30.42  |
|                                |         | Aug       | \$57168   | \$54118          | 5.64   |
|                                |         |           |           | \$51510          | 12.51  |

Figure 19–22 Worksheet containing the Growth calculation

The worksheet shows contains the calculation Growth %, which shows for each month the percentage increase in sales since the previous year. For example, the Growth % value for January 1999 is 30.40% (i.e. from \$50889 to \$67887).

#### Notes

- Because there are no comparative figures for 1998, the Growth values for 1998 are blank.
- The calculation subtracts the Previous Year value from the Sales SUM value, then multiplies the result by the Sales SUM value divided by the Previous Year value. For example, if sales have risen from 75 to 100, the calculation becomes 25 \* 1.33, giving 33.33% increase.
- For more information about the calculation Previous Year, see "Example: Compare sales figures across time using LAG/LEAD".

# Example: Rank sales growth

In this example, you want to create a league table of sales growth, to show which months show the highest year on year increase in sales.

You will do this using the comparative sales figures and growth figures from examples "Example: Compare sales figures across time using LAG/LEAD" and "Example: Calculate sales growth across time", and a RANK function.

| Worksheet options                                                                         | Set to:                                                                                           |  |  |  |  |  |
|-------------------------------------------------------------------------------------------|---------------------------------------------------------------------------------------------------|--|--|--|--|--|
| Items Video Analysis Information: Calendar Year, Calendar Qu<br>Calendar Month, Sales SUM |                                                                                                   |  |  |  |  |  |
| Sort Order                                                                                | Calendar Year, Calendar Quarter, Calendar Month                                                   |  |  |  |  |  |
| Conditions                                                                                | Department = Video Sale OR Department = Video Rental                                              |  |  |  |  |  |
| Calculation Name                                                                          | Rank Growth                                                                                       |  |  |  |  |  |
| Calculation                                                                               | RANK() OVER(PARTITION BY "Calendar Year" ORDER BY<br>"Growth %" DESC )                            |  |  |  |  |  |
| Additional Calculations<br>Required                                                       | Previous Year = LAG(Sales SUM,1) OVER(PARTITION BY<br>"Calendar Month" ORDER BY "Calendar Year" ) |  |  |  |  |  |
|                                                                                           | Growth % = ( Sales SUM-"Previous year" )*100/"Previous year"                                      |  |  |  |  |  |

| Year | Quarte | er ≜ M | onth Sales SU | M Previou | s year Growth % Rank Grov | vth |
|------|--------|--------|---------------|-----------|---------------------------|-----|
| 1998 | Q1     | Jan    | \$50889       | NULL      | NULL                      | 1   |
|      |        | Feb    | \$46760       | NULL      | NULL                      | 1   |
|      |        | Mar    | \$51121       | NULL      | NULL                      | 1   |
|      | Q2     | Apr    | \$48309       | NULL      | NULL                      | 1   |
|      |        | May    | \$52009       | NULL      | NULL                      | 1   |
|      |        | Jun    | \$53465       | NULL      | NULL                      | 1   |
|      | Q3     | Jul    | \$52089       | NULL      | NULL                      | 1   |
|      |        | Aug    | \$54118       | NULL      | NULL                      | 1   |
|      |        | Sep    | \$51546       | NULL      | NULL                      | 1   |
|      | Q4     | Oct    | \$52650       | NULL      | NULL                      | 1   |
|      |        | Nov    | \$48131       | NULL      | NULL                      | 1   |
|      |        | Dec    | \$59341       | NULL      | NULL                      | 1   |
| 1999 | Q1     | Jan    | \$67887       | \$50889   | 33.40                     | 3   |
|      |        | Feb    | \$54163       | \$46760   | 15.83                     | - 7 |
|      |        | Mar    | \$48799       | \$51121   | -4.54                     | 12  |
|      | Q2     | Apr    | \$60895       | \$48309   | 26.05                     | -5  |
|      |        | May    | \$61528       | \$52009   | 18.30                     | 6   |
|      |        | Jun    | \$61276       | \$53465   | 14.61                     | 8   |
|      | Q3     | Jul    | \$67933       | \$52089   | 30.42                     | - 4 |
|      |        | Aug    | \$57168       | \$54118   | 5.64                      | 11  |
|      |        | Sep    | \$57997       | \$51546   | 12.51                     | 9   |
|      |        | Oct    | \$73719       | \$52650   | 40.02                     | 1   |
| _    |        | Nov    | \$65851       | \$481.21  | 36.82                     | 2   |

Figure 19–23 Worksheet containing the Rank Growth calculation

The worksheet shows the league table position of sales growth. For example, the Rank Growth value for January 1999 is 3, which means that January was the third best performing month (i.e. the sales growth for the month of January between 1998 and 1999 was the third highest in the league table).

#### Notes

- Because there are no comparative figures for 1998, the Rank Growth values for 1998 are 1.
- Looking at the example above, you can see that sales growth was highest between October 1998 and October 1999 (40.02%)
- For more information about the calculation Previous Year, see "Example: Compare sales figures across time using LAG/LEAD".
- For more information about the calculation Growth, see "Example: Calculate sales growth across time".

# Statistical function examples

# About statistics functions

Statistics functions are used to compute covariance, correlation, and linear regression statistics. Each function operates on an unordered set. They also can be used as windowing and reporting functions.

**Examples**:

"Example: Calculate linear regression"

# **Example: Calculate linear regression**

This example computes an ordinary least-squares regression line that expresses the Profit SUM per month as a linear function of its Sales SUM. The following functions are used:

- SLOPE slope of determination of the regression line
- INTERCEPT intercept of determination of the regression line
- REGR\_R2 coefficient of determination of the regression line
- REGR\_COUNT number of items
- REGR\_AVGX average sales
- REGR\_AVGY average profit

| Worksheet options | Set to:                                                                             |  |  |
|-------------------|-------------------------------------------------------------------------------------|--|--|
| Items             | Video Analysis Information: Calendar Year, Calendar Month,<br>Sales SUM, Profit SUM |  |  |
| Sort Order        | Calendar Year                                                                       |  |  |
| Conditions        | Department = Video Sale OR Department = Video Rental                                |  |  |
|                   | Calendar Year = 2000                                                                |  |  |

| Worksheet options | Set to:                                                                                                  |
|-------------------|----------------------------------------------------------------------------------------------------|
| Calculations      | Slope = REGR_SLOPE(Profit SUM,Sales SUM)<br>OVER(PARTITION BY Calendar Year ORDER BY Profit SUM)         |
|                   | Intercept = REGR_INTERCEPT(Profit SUM,Sales SUM)<br>OVER(PARTITION BY Calendar Year ORDER BY Profit SUM) |
|                   | Coefficient = REGR_R2(Profit SUM,Sales SUM)<br>OVER(PARTITION BY Calendar Year ORDER BY Profit SUM)      |
|                   | Count = REGR_COUNT(Profit SUM,Sales SUM)<br>OVER(PARTITION BY Calendar Year ORDER BY Profit SUM)         |
|                   | Average = REGR_AVGX(Profit SUM,Sales SUM)<br>OVER(PARTITION BY Calendar Year ORDER BY Profit SUM)        |
|                   | Average 2 = REGR_AVGY(Profit SUM,Sales SUM)<br>OVER(PARTITION BY Calendar Year ORDER BY Profit SUM)      |

Figure 19–24 Worksheet containing the statistical calculations

| Year | Month | Sales SUM | Profit SUM | Slope | Intercept | Coefficient | Count | Average  | Average 2 |
|------|-------|-----------|------------|-------|-----------|-------------|-------|----------|-----------|
| 2000 | Mar   | \$61,519  | \$39,747   | NULL  | NULL      | NULL        | 1.00  | 61518.50 | 39747.05  |
|      | Jun   | \$63,294  | \$41,793   | 1.15  | -31147.93 | 1.00        | 2.00  | 62406.26 | 40770.12  |
|      | May   | \$76,528  | \$50,477   | 0.69  | -2492.42  | 0.99        | 3.00  | 67113.63 | 44005.87  |
|      | Feb   | \$77,883  | \$50,645   | 0.66  | -604.24   | 0.99        | 4.00  | 69805.99 | 45665.56  |
|      | Jan   | \$100,728 | \$65,093   | 0.64  | 1218.91   | 1.00        | 5.00  | 75990.42 | 49551.03  |
|      | Apr   | \$109,471 | \$72,546   | 0.66  | -512.96   | 1.00        | 6.00  | 81570.49 | 53383.58  |

The worksheet shows for each month the slope, intercept, coefficient, count, and average values.

# Notes:

• For more information about regression analysis, refer to *Oracle8i SQL Reference* and *Oracle8i Data Warehousing Guide.* 

# More about the Discoverer analytic function template

When you paste a new analytic function into a Calculation box, Discoverer provides the following generic template to help you define the function:

OVER (PARTITION BY expr1 ORDER BY expr2)

The expressions are used as follows.

• OVER - indicates that the function operates on a query result set, after the other query clauses have been applied (e.g. FROM, WHERE, HAVING).

- PARTITION BY partition (or group) the query results set (e.g. PARTITION BY 'Region').
- ORDER BY specify how the results set is logically ordered (e.g. ORDER BY 'Sales SUM').

For more information about Oracle expressions, see "Getting more information".

# About analytic functions and sequencing

When you use analytic functions in conditions, the way that you combine them with non-analytic functions affects the Discoverer data returned by the query. The following sequencing rules apply (for more information, see "Examples of sequencing"):

• Where conditions contain only non-analytic functions, these are applied before conditions that contain analytic functions.

In the example below, the 'Region = 'Central' condition is applied first, then the rank is computed, then the 'Rank  $\leq 3$ ' condition is applied (which contains an analytic function).

| View conditions for: D All Items             | - |             |
|----------------------------------------------|---|-------------|
| 🔲 🍞 Department is Video Rental or Video Sale |   | Ne <u>w</u> |
| Rank <= 3                                    |   | Edit        |
| 🗹 🍸 Region = 'Central'                       |   |             |
| 🗖 🍞 Year is 1998 or 1999                     |   | Delete      |

Where conditions contain a combination of non-analytic functions and analytic functions, the analytic functions are applied before the non-analytic functions. In the example below, the rank is evaluated, then the 'Rank <= 3' condition is applied, then the 'Region = 'Central' condition is applied.</li>

| View conditions for:                         | • |             |
|----------------------------------------------|---|-------------|
| 🔲 🍞 Department is Video Rental or Video Sale |   | Ne <u>w</u> |
| ✓ Y Rank <= 3 AND Region = 'Central'         |   | Edit        |
| 🗆 🏹 Year is 1998 or 1999                     |   | Delete      |
|                                              |   |             |

# **Examples of sequencing**

To illustrate how sequencing affects the Discoverer data returned by a query, consider the following two examples:

# Example one

In the first scenario, we apply two single conditions: Region = 'Central', and Rank <= 3 (where Rank is an analytic function).

- The Region = 'Central' condition is applied first, then Rank <= 3.
- Therefore, only sales figures for the Central region that have a ranking of three or less are included in the Results Set.

| Region  | Sales  | Rank Results Set |
|---------|--------|------------------|
| Central | 10,000 | 3 🛏 🗭 3          |
| Central | 8,000  | 4                |
| Central | 20,000 | 1 🛏 🗭 1          |
| Central | 10,000 | 2 🛶 2            |
| East    | 70,000 |                  |
| East    | 50,000 |                  |

# Example two

In the second scenario, we apply a multiple condition: Region = 'Central' AND Rank  $\leq 3$  (where Rank is an analytic function).

- The Rank <= 3 condition is applied first, then the Region = 'Central' condition.
- Therefore, only figures in the Central region that have an overall ranking of three or less are included in the Results Set.

| Region  | Sales  | Rank Results Set |  |
|---------|--------|------------------|--|
| Central | 10,000 | 4                |  |
| Central | 8,000  | 5                |  |
| Central | 20,000 | 3 🛏 3            |  |
| Central | 10,000 | 4                |  |
| East    | 70,000 | 1                |  |
| East    | 50,000 | 2                |  |

# Oracle9i analytic function examples

The examples in this section show you how to use the Oracle9*i* analytic functions with Discoverer to perform detailed data analysis.

This section contains the following topics:

- "About getting more information"
- "About inverse percentile examples"
- "Hypothetical rank and distribution examples"
- "Banding example"
- "FIRST/LAST aggregate examples"

#### Notes

- Examples in this section use a selection of commonly used commands. For a complete list of commands and their full syntax, refer to the *Oracle9i SQL Reference* and the *Oracle9i Data Warehousing Guide.*
- For more information on how to create calculations, see "Using calculations".

# About getting more information

For more information about Oracle9*i* functions, refer to the following Oracle publications:

- Oracle9i SQL Reference
- Oracle9i Data Warehousing Guide

# About inverse percentile examples

You use inverse percentile functions to work out what value computes to a certain percentile (i.e. the cumulative distribution of a set of values). For example, to calculate the median (i.e. middle value in a series) profit value.

Examples:

- "Example: Compute the median profit using the PERCENTILE\_DISC function"
- "Example: Compute the median profit using the PERCENTILE\_CONT function"

Inverse percentile functions can be used as window reporting functions and aggregate functions.

Two inverse percentile functions are available:

- 1. PERCENTILE\_CONT a continuous function defined by interpolation (i.e. an estimate of a value of a function or series between two known values). Here, the function computes the percentile by linear interpolation between ordered rows.
- 2. PERCENTILE\_DISC is a step function that assumes discrete values. Here, the function scans the cumulative distribution value (using CUME\_DIST) in each group to find the first value greater than or equal to the specified percentile value.

**Note**: Inverse percentile functions do the opposite of the CUME\_DIST function, which works out the cumulative distribution of a set of values.

# About differences between PERCENTILE\_CONT and PERCENTILE\_DISC

PERCENTILE\_CONT and PERCENTILE\_DISC might return different results, depending on the number of rows in the calculation. For example, if the percentile value is 0.5, PERCENTILE\_CONT returns the average of the two middle values for groups with even number of elements. In contrast, PERCENTILE\_DISC returns the value of the first one among the two middle values. For aggregate groups with an odd number of elements, both functions return the value of the middle element.

Example: Compute the median profit using the PERCENTILE\_DISC function

This example computes the median profit value for cities using the PERCENTILE\_DISC function as a reporting aggregate function.

| Worksheet options                   | Set to:                                                          |  |
|-------------------------------------|------------------------------------------------------------------|--|
| Items                               | Video Analysis Information: City, Profit SUM                     |  |
| Sort Order                          | Not applicable                                                   |  |
| Conditions                          | Not applicable                                                   |  |
| Calculation Name                    | Median (PERCENTILE_DISC)                                         |  |
| Calculation                         | PERCENTILE_DISC(0.5) WITHIN GROUP(ORDER BY Profit SUM) OVER()    |  |
| Additional Calculations<br>Required | Cumulative Distribution = CUME_DIST() OVER(ORDER BY Profit SUM ) |  |

| City        | Profit SUM  | <b>Cumulative Distribution</b> | Median (PERCENTILE_DISC) |
|-------------|-------------|--------------------------------|--------------------------|
| Miami       | \$24,049.90 | 0.05                           | 61,942.21                |
| Los Angeles | \$25,318.56 | 0.10                           | 61,942.21                |
| Phoenix     | \$27,486.59 | 0.15                           | 61,942.21                |
| Dallas      | \$27,776.05 | 0.20                           | 61,942.21                |
| Nashville   | \$27,804.45 | 0.25                           | 61,942.21                |
| Minneapolis | \$32,636.30 | 0.30                           | 61,942.21                |
| Chicago     | \$35,797.83 | 0.35                           | 61,942.21                |
| Atlanta     | \$37,117.26 | 0.40                           | 61,942.21                |
| New Orleans | \$37,219.30 | 0.45                           | 61,942.21                |
| Pittsburgh  | \$61,942.21 | 0.50                           | 61,942.21                |
| Denver      | \$64,210.60 | 0.55                           | 61,942.21                |
| Boston      | \$65,213.69 | 0.60                           | 61,942.21                |
| 1. Louis    | 202 //      |                                |                          |

Figure 19–25 Worksheet containing the Median(PERCENTILE\_DISC) calculation

The worksheet shows the median profit value for cities. The median profit value (i.e. 0.50 in the Cumulative Distribution column) is \$61,942,21 (i.e. the value for Pittsburgh, which has the value 0.50 in the Cumulative Distribution column).

# Notes

 On table worksheets, the calculation displays the returned value for each row in the worksheet. To return a single value, move the calculation into the Page Items area.

# Example: Compute the median profit using the PERCENTILE\_CONT function

This example computes the median profit value for cities using the PERCENTILE\_CONT function as a reporting aggregate function.

| Worksheet options | Set to:                                                       |  |
|-------------------|---------------------------------------------------------------|--|
| Items             | Video Analysis Information: City, Profit SUM                  |  |
| Sort Order        | Not applicable                                                |  |
| Conditions        | Not applicable                                                |  |
| Calculation Name  | Median (PERCENTILE_CONT)                                      |  |
| Calculation       | PERCENTILE_CONT(0.5) WITHIN GROUP(ORDER BY Profit SUM) OVER() |  |

| City        | Profit SUM  | <b>Cumulative Distribution</b> | Median (PERCENTILE_CONT) |
|-------------|-------------|--------------------------------|--------------------------|
| Miami       | \$24,049.90 | 0.05                           | \$63,076.41              |
| Los Angeles | \$25,318.56 | 0.10                           | \$63,076.41              |
| Phoenix     | \$27,486.59 | 0.15                           | \$63,076.41              |
| Dallas      | \$27,776.05 | 0.20                           | \$63,076.41              |
| Nashville   | \$27,804.45 | 0.25                           | \$63,076.41              |
| Minneapolis | \$32,636.30 | 0.30                           | \$63,076.41              |
| Chicago     | \$35,797.83 | 0.35                           | \$63,076.41              |
| Atlanta     | \$37,117.26 | 0.40                           | \$63,076.41              |
| New Orleans | \$37,219.30 | 0.45                           | \$63,076.41              |
| Pittsburgh  | \$61,942.21 | 0.50                           | \$63,076.41              |
| Denver      | \$64,210.60 | 0.55                           | \$63,076.41              |
| Boston      | \$65,213.69 | 0.60                           | \$63,076-41              |
|             |             |                                |                          |

Figure 19–26 Worksheet containing the Median(PERCENTILE\_CONT) calculation

The worksheet shows the median profit value for cities. The median profit value is \$63,076.41, which is the average profit value for the 0.50 and 0.55 percentile. In other words, the value for Pittsburgh plus the value for Denver, divided to two (\$61,942.21 + \$64,210.60)/2. For more information about how this function is calculated, see "About differences between PERCENTILE\_CONT and PERCENTILE\_DISC".

# Notes

- If the number of rows in the calculation is even, the two middle results are averaged. In the example above, the values for the .50 and .55 percentile are averaged.
- On table worksheets, the calculation displays the returned value for each row in the worksheet. To return a single value, move the calculation into the Page Items area.

# Hypothetical rank and distribution examples

You use hypothetical rank and distribution functions for 'what-if?' analysis. These functions work out the position of a value if the value was inserted into a set of other values. For example, where would a person who generated sales of \$1,200,000 be positioned in a league table of sales peoples' performance.

Note: You can also calculate the hypothetical values of the following:

 DENSE\_RANK - computes the rank of values where equal values receive the same rank (e.g. you can have more than one value ranked as top of the league)

- CUME\_DIST computes the relative position of a specified value in a group of values
- PERCENT\_RANK similar to CUME\_DIST, this function calculates the rank of a value minus 1, divided by 1 less than the number of rows being evaluated

**Examples**:

"Example: Calculate hypothetical rank"

# Example: Calculate hypothetical rank

This example calculates the hypothetical rank of profit values in relation to profit values for departments and regions. For example, to answer the question, how would a sales value of \$500.00 be positioned in a league table of values for the Video Sale department in each region?

**Note**: This example uses a parameter to provide dynamic input to the calculation (for more information see "About using parameters to provide dynamic input to calculations").

| Worksheet options | Set to:                                                                                                    |
|-------------------|----------------------------------------------------------------------------------------------------|
| Items             | Video Analysis Information: Calendar Year, Region, Department,<br>Profit, Profit COUNT, Profit MAX, Profit MIN |
| Sort Order        | Region (Lo to Hi)                                                                                              |
| Conditions        | Not applicable                                                                                                 |
| Page Items        | Calendar Year=2000, Department=Video Sale, Value of<br>Parameter Hypothetical Value=500                        |
| Parameters        | Hypothetical Value - this value is entered by the Discoverer user when the worksheet is opened or refreshed.   |
| Calculation Name  | League table                                                                                                   |
| Calculation       | RANK(:Hypothetical Value) WITHIN GROUP(ORDER BY Profit<br>DESC NULLS FIRST )                                   |

| Page Items | Year: 2000 | ▼ Departr  | nent: Video Sa | le <del>▼</del> ⊟ypothet | ical amount: 500 <del>-</del> |
|------------|------------|------------|----------------|--------------------------|-------------------------------|
|            | Profit MAX | Profit MIN | Profit COUNT   | League table             |                               |
| > Central  | \$537.78   | \$13.49    | 520            | 2                        |                               |
| > East     | \$539.06   | \$11.99    | 807            | 7                        |                               |
| ≥ West     | \$484.01   | \$16.13    | 376            | 1                        |                               |

Figure 19–27 Worksheet containing the League table calculation

- The worksheet shows where the hypothetical value of \$500 would rank in a league table of regions:
  - The hypothetical profit amount of \$500 would rank number 2 in the Central region containing 520 profit values (range \$13.49 to \$537.78).
  - The hypothetical profit amount of \$500 would rank number 7 in the East region containing 807 values (range \$11.99 to \$539.06).

Notice that because the hypothetical amount (\$500) is greater than the Profit MAX amount in the West region (\$484.01), the amount \$500 has the hypothetical rank of number 1 for the West region.

# Notes

- The items Profit COUNT, Profit MAX, Profit MIN are not used in the calculation. They are displayed on the worksheet to help illustrate how the function is working. For example, if you can see that the Profit MAX value is \$484.01 in the West region, you can see why a hypothetical value of \$500.00 ranks as 1. This is because the hypothetical value is greater than the maximum value (i.e. the item Profit MAX).
- The League table calculation uses the value of the :Hypothetical Value parameter, entered when the worksheet is opened or refreshed. In the example below, the Hypothetical Value (displayed in the Hypothetical amount page item) is set to 500. For more information about using parameter values in calculations, see "About using parameters to provide dynamic input to calculations".
- The Rank function must take a non-aggregated value as an ORDER BY argument. For example, you could not perform this function on SUM(Profit) or Profit AVG.
- As an alternative to setting the Hypothetical Value as a parameter, you could enter the rank value directly into the calculation as the Rank() argument. For example:

RANK(500) WITHIN GROUP(ORDER BY Profit DESC NULLS FIRST)

• If you do not use a parameter, you will have to change the calculation to change the hypothetical value.

# **Banding example**

You use the Oracle9*i* WIDTH\_BUCKET function to divide values into groups (sometimes called bands or buckets) according to their value (for more information, see "About banding"). For example, to group data for a bar graph.

**Hint**: You can also use the GREATEST and the CASE functions to calculate equi-width bands (see "Example: Producing equi-width bands (1)" and "Example: Producing equi-width bands (2)".

Examples:

"Example: Producing equi-width bands using WIDTH\_BUCKET"

# Example: Producing equi-width bands using WIDTH\_BUCKET

This example divides profit figures into three bands according to their value.

| Worksheet options | Set to:                                              |  |
|-------------------|------------------------------------------------------|--|
| Items             | Video Analysis Information: City, Profit SUM         |  |
| Sort Order        | Equi-width bands                                     |  |
| Conditions        | Department = Video Sale OR Department = Video Rental |  |
|                   | Calendar Year = 2000                                 |  |
|                   | Region = Central                                     |  |
| Calculation Name  | Equi-width bands                                     |  |
| Calculation       | WIDTH_BUCKET(Profit SUM,0,30000,3)                   |  |

| City        | Profit SUM | Equi-width bands |
|-------------|------------|------------------|
| Cincinnati  | \$29,478   | 3                |
| Louisville  | \$23,096   | 3                |
| St. Louis   | \$16,300   | 2                |
| Nashville   | \$5,945    | 1                |
| Minneapolis | \$7,046    | 1                |
| Dallas      | \$5,777    | 1                |
| Chicago     | \$7.010    | 1                |

#### *Figure 19–28 Worksheet containing the Equi-width bands calculation*

The worksheet shows equi-width bands for profit values for cities. The first band (0 to 9,999) contains Nashville, Minneapolis, Dallas, and Chicago. The second band (10,000 to 19,999) contains St. Louis. The third band (20,000 to 30,000) contains Cincinnati and Louisville.

#### Notes

- The WIDTH\_BUCKET function takes four arguments:
  - worksheet item = Profit SUM
  - minimum value = 0
  - maximum value = 30000
  - number of bands = 3
- To assign bands in reverse order, reverse the minimum and maximum values. For example, WIDTH\_BUCKET(Profit SUM,30000,0,3). This function produces the worksheet below.

# Figure 19–29 Worksheet containing the Equi-width bands calculation with reversed order

| City        | Profit SUM | Equi-width bands |
|-------------|------------|------------------|
| Cincinnati  | \$29,478   | 1                |
| Louisville  | \$23,096   | 1                |
| St. Louis   | \$16,300   | 2                |
| Chicago     | \$7,010    | 3                |
| Dallas      | \$5,777    | 3                |
| Minneapolis | \$7,046    | 3                |
| Nashville   | \$5,945    | 3                |

The worksheet shows equi-width bands for profit values for cities. The first band (20,000 to 30,000) contains Cincinnati and Louisville. The second band (10,000 to 19,999) contains St. Louis. The third band (0 to 9,999) contains Chicago, Dallas, Minneapolis, and Nashville.

# FIRST/LAST aggregate examples

You use FIRST/LAST aggregate functions to find the first or last value within an ordered group. This enables you to order data on one column but return another column. For example, to find the average sales transaction amount for the region with the largest number of sales transactions in a period.

**Examples**:

- "Example: Find the largest sales transaction in the area with most sales transactions"
- "Example: Find the average sales transaction in the area with least sales transactions"

Using FIRST/LAST functions maximizes Discoverer performance by avoiding the need to perform self-joins or sub-queries.

Note: You can use FIRST/LAST functions with the following:

- MIN find the smallest value in a list of values
- MAX find the largest value in a list of values
- AVG find the average value of a list of values
- STDDEV find the standard deviation of a list of values
- VARIANCE find the variance of a list of values

# Example: Find the largest sales transaction in the area with most sales transactions

This example finds the largest sales transaction amount for the city with the most sales transactions in a period.

| Worksheet options | Set to:                                                  |
|-------------------|----------------------------------------------------------|
| Items             | Video Analysis Information: City, Sales MAX, Sales Count |
| Sort Order        | Not applicable                                           |

| Worksheet options | Set to:                                                                                                   |
|-------------------|----------------------------------------------------------------------------------------------------|
| Conditions        | Department = Video Sale OR Department = Video Rental                                                      |
|                   | Calendar Year = 2000                                                                                      |
|                   | Region = Central                                                                                          |
| Calculation Name  | Maximum sales in city with largest sales volume                                                           |
| Calculation       | MAX(Sales MAX) KEEP(DENSE_RANK LAST ORDER BY Sales<br>COUNT ) OVER(PARTITION BY "Calendar Year", Region ) |

Figure 19–30 Worksheet containing the Maximum sales in city with largest sales volume calculation

| City        | Sales MAX | Sales COUNT | Maximum sales in city with largest sales volume |
|-------------|-----------|-------------|-------------------------------------------------|
| St. Louis   | \$741.70  | 589         | \$667.53                                        |
| Louisville  | \$699.72  | 1035        | \$667.53                                        |
| Chicago     | \$667.53  | 288         | \$667.53                                        |
| Dallas      | \$667.53  | 266         | \$667.53                                        |
| Cincinnati  | \$667.53  | 1220        | \$667.53                                        |
| Nashville   | \$519.19  | 219         | \$667.53                                        |
| Minneapolis | \$445.02  | 277         | \$667.53                                        |

The worksheet shows the largest sales transaction value in the city with the largest number of sales transactions. Cincinnati has the largest number of sales transactions (1220). The largest sales transaction for Cincinnati is \$667.53.

# Notes

- Sales MAX contains the largest sales transaction amount.
- Sales COUNT contains the number of sales transactions in the period.
- To apply the function, Discoverer does the following:
  - orders the Sales COUNT column in the database (default order is ascending)
  - takes the last value in Sales COUNT column (i.e. the LAST argument), which is the largest number, and looks up the city name for this row (Cincinnati)
  - orders transactions in the database for Cincinnati and returns the LAST value, \$667.53 (the default order is ascending)
- The Sales COUNT and Sales MAX items are included to demonstrate that the calculation returns the correct result. The Sales COUNT and Sales MAX items

are not used to calculate the result, which is calculated using aggregation in the database.

 Hint: On table worksheets, the calculation displays the returned value for each row in the worksheet. To return a single value, move the calculation into the Page Items area.

# Example: Find the average sales transaction in the area with least sales transactions

This example calculates the average sales transaction amount for the city with the smallest number of sales transactions in a period.

| Worksheet options | Set to:                                                                                                    |
|-------------------|----------------------------------------------------------------------------------------------------|
| Items             | Video Analysis Information: City, Sales COUNT, Sales AVG                                                   |
| Sort Order        | Not applicable                                                                                             |
| Conditions        | Department = Video Sale OR Department = Video Rental                                                       |
|                   | Region = Central                                                                                           |
|                   | Calendar Year = 2000                                                                                       |
| Calculation Name  | Average sales in city with smallest sales volume                                                           |
| Calculation       | MIN(Sales AVG) KEEP(DENSE_RANK FIRST ORDER BY Sales<br>COUNT ) OVER(PARTITION BY "Calendar Year", Region ) |

| Figure 19–31  | Worksheet containing the Average sales in city with smallest sales |
|---------------|--------------------------------------------------------------------|
| volume calcul | ation                                                              |

| City        | Sales COUNT | Sales AVG | Average sales in city with smallest sales volume |
|-------------|-------------|-----------|--------------------------------------------------|
| Chicago     | 288         | \$35.53   | \$38.39                                          |
| Cincinnati  | 1220        | \$39.65   | \$38.39                                          |
| Dallas      | 266         | \$31.84   | \$38.39                                          |
| Louisville  | 1035        | \$35.29   | \$38.39                                          |
| Minneapolis | 277         | \$37.10   | \$38.39                                          |
| Nashville   | 219         | \$38.39   | \$38.39                                          |
| St. Louis   | 589         | \$40.19   | \$38.39                                          |

The worksheet shows the average sales transaction value in the city with the smallest number of sales transactions. Nashville has the smallest number of

transactions in the period (219). Therefore, the calculation returns the average transaction value for Nashville (\$38.39).

# Notes

- Sales COUNT contains the number of sales transaction in the period.
- Sales AVG contains the average sales transaction amount in the period.
- To apply the function, Discoverer does the following:
  - orders the Sales COUNT column in the database (default order is ascending)
  - takes the first value in Sales COUNT column (i.e. the FIRST argument), which is the smallest number, and looks up the city name for this row (Nashville)
  - calculates the average sales value for Nashville, \$38.39
- The Sales COUNT and Sales AVG items are included to demonstrate that the calculation returns the correct result. The Sales COUNT and Sales AVG items are not used to calculate the result, which is calculated using aggregation in the database.
- Hint: On table worksheets, the calculation displays the returned value for each row in the worksheet. To return a single value, move the calculation into the Page Items area.

# Β

# **Discoverer support for Oracle Applications**

# **Discoverer support for Oracle Applications**

This appendix contains the following sections:

- "What are Oracle Applications?"
- "What features does Discoverer support for Oracle Applications users?"
- "What are the prerequisites to run Discoverer with Oracle Applications?"
- "How to start Discoverer in Oracle Applications mode using an existing connection"
- "How to create a new connection to start Discoverer as an Oracle Applications user"

# What are Oracle Applications?

Oracle Applications are Oracle's integrated enterprise resource planning (ERP) and customer relationship management (CRM) solution. Oracle Applications enable companies to run their entire worldwide operations from a central site. For further information see *http://www.oracle.com/*.

# What features does Discoverer support for Oracle Applications users?

Discoverer supports the following features for Oracle Applications users:

- access to Oracle Applications databases using Oracle Applications user names, passwords and responsibilities
- access to Oracle Applications mode EULs

 support for Oracle Applications implementations of multiple organizations and multiple reporting currencies

# Notes:

- Using Discoverer with Oracle Applications multiple organizations support enables you to work with data from more than one organization. Discoverer end users can query and analyze data from a set of organizations to which they have been granted access. The folders in the EUL you are connecting to must be based on Oracle Business Views (available in Oracle Applications 11*i*).
- Using Discoverer with Oracle Applications multiple reporting currencies enables you to work with data in the appropriate currency based on your assigned Applications user ID and responsibility.
- Contact the Discoverer manager for more information about using Discoverer with an Oracle Applications database.

# What are the prerequisites to run Discoverer with Oracle Applications?

To start Discoverer as an Oracle Applications user, the following conditions must be met:

- one of the following Oracle Applications versions must be installed:
  - Release 10.7 (SmartClient and Character mode)
  - Release 11
  - Release 11*i*
- you have created an Applications mode EUL (contact the Discoverer manager for more information about Applications mode EULs)

# How to start Discoverer in Oracle Applications mode using an existing connection

Before you can start Discoverer as an Oracle Applications user, certain conditions must be met (for more information, see "What are the prerequisites to run Discoverer with Oracle Applications?").

To start Discoverer in Oracle Applications mode using an existing connection:

- 1. Launch a Web browser.
- 2. Go to the Discoverer Web site address given to you by the Discoverer manager.

Note: The Discoverer web site address might be:

- the default web page that you access when you start a browser
- a URL that you type in URL field in the browser
- a link from a portal or other internet or intranet site that you are using

The Connect to Discoverer Plus page is displayed (see figure below).

| ORACLE       |                         |                                                              |                                                                                                    |                 |                     |
|--------------|-------------------------|--------------------------------------------------------------|----------------------------------------------------------------------------------------------------|-----------------|---------------------|
|              | )is                     | <del>coverer<sup>TN</sup></del>                              | a Plus                                                                                                  | Preferer        | ) ?                 |
| Cor<br>To co | nne<br>onnec<br>e table | to Oracle 9iAS Dis                                           | 9iAS Discoverer Plu<br>scoverer, click the corresponding                                                | IS<br>Connectio | n Name              |
| Creat        | e Nev                   | w Connection.                                                |                                                                                                    | Create Con      | nection             |
| Creat        | ie Nev<br>ails          | Connection                                                   | (Description                                                                                            | Create Con      | nection<br>Delete   |
| Deta         | ie Nev<br>ails<br>Show  | Connection                                                   | Description<br>Connection to an Applications<br>Account                                                 | Create Con      | nection )<br>Delete |
| Deta         | ails<br>Show            | w Connection.<br>[Connection ▽ ]<br>Applications<br>Bug Data | Description<br>Connection to an Applications<br>Account<br>Workbooks for analysing the<br>bug database. | Create Con      | nection<br>Delete   |

A list of the existing Discoverer connections is displayed in the Connection column.

3. To select a connection and start Discoverer, click a connection name in the Connection column.

**Note**: If the Oracle Applications username that you are using has only one responsibility assigned to it, Discoverer starts and displays the "Workbook Wizard: Create/Open Workbook dialog (Open)". If so, skip step 4 and move to step 5.

If the Oracle Applications username that you are using has more than one responsibility assigned to it, Discoverer displays the "Choose a responsibility dialog".

| Choose a responsibility                                | Ē                          |
|--------------------------------------------------------|----------------------------|
| You can connect as any of the fo<br>Please choose one. | ollowing responsibilities. |
| CNH PMF Loss Manager                                   |                            |
| Financials Intelligence                                | oration                    |
| Human Resources Intelligence                           | bradon                     |
| Inventory<br>KVORA BIS PMF                             | 3                          |
| OPM Logistics<br>Operations Intelligence               |                            |
| PMF MNP Loss Manager                                   |                            |
| Performance Management Fram                            | ework (Full Access)        |
| Performance   arget<br>Preferences                     |                            |
| Description                                            |                            |
| L                                                      |                            |
| Help                                                   | OK Cancel                  |

Figure 19–32 Choose a responsibility dialog

4. (optional) Select a responsibility from the **You can connect as any of the following responsibilities** list and click OK.

Discoverer starts and displays the "Workbook Wizard: Create/Open Workbook dialog (Open)".

5. Follow the steps in the Workbook Wizard to either open a workbook or create a new workbook.

You can now begin to analyze data using Discoverer's powerful analysis tools.

#### Notes:

 If the Connections page does not contain an existing connection to an Oracle Applications database, you must create a new connection (for more information, see "How to create a new connection to start Discoverer as an Oracle Applications user").

# How to create a new connection to start Discoverer as an Oracle Applications user

You create a Discoverer connection when you want to enter Oracle Applications Discoverer login details and save the details in a connection. Discoverer login details include a database user name, password, database name, and responsibility.

To create a Discoverer connection:

- 1. Launch a Web browser.
- 2. Go to the Discoverer Web site address given to you by the Discoverer manager.

Note: The Discoverer web site address might be:

- the default web page that you access when you start a browser
- a URL that you type in the URL field in the browser
- a link from a portal or other internet or intranet site that you are using

The Connect to Oracle9iAS Discoverer Viewer/Plus page is displayed. A list of the available Discoverer connections is displayed in the Connection column.

3. Click Create New Connection to display the Create Connection: Connection Details page.

| 🔮 Oracle9iAS Discoverer - Microsoft Internet Explorer                                                                             |
|----------------------------------------------------------------------------------------------------|
| File Edit View Favorites Tools Help                                                                                               |
| 🛛 😓 Back 🔹 🤿 🖉 🖉 🖓 🔞 🖉 Search 🗟 Favorites 🖓 History 🔤 🚽 🗐 🗐 🖓                                                                     |
| Address 🔄 http://discoverer/discoverer5 💽 🖉 Go 🛛 Links »                                                                          |
|                                                                                                    |
|                                                                                                    |
| Create Connection: Connection Details                                                                                             |
| Enter a connection name that is easy to remember. Add a description for this connection, followed by the detabase assound details |
|                                                                                                    |
|                                                                                                    |
| Connection Name and Description                                                                                                   |
| Connection Name                                                                                                    |
| A                                                                                                    |
| Our set in Description                                                                                                    |
|                                                                                                    |
| <u>v</u>                                                                                                    |
| Locale Locale set in user's browser 💌                                                                                             |
|                                                                                                    |
| Database Account Details                                                                                                    |
| User Name                                                                                                    |
| Password                                                                                                    |
| Dether                                                                                                    |
|                                                                                                    |
| C Oracle Applications User                                                                                                    |
|                                                                                                    |
|                                                                                                    |
| Cancel Anniv                                                                                                    |
| Local intranet                                                                                                    |

Figure 19–33 The Create Connection: Connection Details page

4. Enter a connection name into the **Connection Name** field.

This name is used to identify the login details entered, and is displayed in the Connection column on the Connect to Discoverer Plus page.

5. (optional) Enter a description of the connection in the **Connection Description** field.
For example, you might want to add hints and tips about which workbooks the connection is used for.

- 6. Select the language that you want to use from the Locale drop down list.
- 7. Using the Discoverer connect details given to you by the Discoverer manager, specify the Oracle Applications **User Name**, **Password**, and **Database** details for the connection that you want to create.
- 8. Select the Oracle Applications User check box.
- 9. Click Apply to save the details entered.

The Select Oracle Applications Responsibility page is displayed.

- 10. Select a responsibility from the Oracle Applications drop down list.
- 11. Click Apply to save the details specified.
- 12. (optional) If the user name has access to more than one End User Layer, the Create Connection: End User Layer page is displayed. Do the following:
  - a. Select an End User Layer from the End User Layer drop down list.

**Note**: Contact the Discoverer manager for information about which End User Layer to select.

**b.** Click Apply to save the details specified.

The Connect to Discoverer Plus page is displayed. The new connection that you have just created is displayed in the list of connections.

#### Notes:

• To connect to Discoverer using a new connection that you have just created, click the Discoverer connection name in the Connection list.

B-8 Oracle9iAS Discoverer Plus User's Guide

# Glossary

#### Analytic functions

Analytic functions compute an aggregate value based on a group of rows. They differ from aggregate functions in that they return multiple rows for each group. For more information about Oracle9*i* functions, refer to *Oracle9i SQL Reference* or *Oracle9i Data Warehousing Guide.* 

#### **Business area**

A business area is a collection of related information in the database. The Discoverer manager works with the different departments in your organization to identify the information that each department requires from the database.

#### Condition

Conditions are worksheet items that enable you to select what data to display on worksheets. Conditions filter out data that you are not interested in, enabling you to concentrate on data that you want to analyze. For example, you might use a condition to display only data for the month January.

#### Item

Items are different types of information stored in a folder. For example, if a Products folder contains reference numbers, descriptions, and the price of each product, the items in the Products folder are reference number, description, and price.

#### List of values

A List of values (LOV) is a list of valid values for an item. For example, a LOV for a year item might contain the values 1998, 1999, and 2000.

#### Page Item

A page item is a filtering item located above a worksheet in the Page Items area. Page items enable you to look at one area of information at a time. For example, if an item called Month is placed in the Page Items area, you might select January from the page item drop down list to produce a January report, then select February to produce a February report and so on.

#### Parameter

Parameters are workbook items that enable Discoverer users to enter dynamic input values used to analyze worksheets. Input values are typically used to:

- provide input to conditions that are used to filter worksheets for example, when a workbook or worksheet is opened or refreshed, the parameter is used to first ask the worksheet user 'What month do you want to analyze?'. A worksheet user can choose to look at data for the month of January only.
- provide input to calculations for example, a worksheet user can enter the value '3' when prompted, which is then used to divide data into three bands using a predefined calculation containing a banding function

#### Query

A query is a question that Discoverer asks the database in order to get the data that you want to analyze.

Every time you open a worksheet or create a new worksheet, Discoverer sends a query to your company's database. For example, how did Product A sell last month?

**Note**: Queries are written in Structured Query Language (SQL), a language that databases understand. You do not need to understand SQL to communicate with the database - Discoverer writes the SQL query for you!

#### Workbook

Workbooks are Discoverer files that contain worksheets displaying data retrieved from the database.

If you are familiar with spreadsheet applications (e.g. Microsoft Excel), think of a workbook as a spreadsheet file.

#### Worksheet

Worksheets contain the data that you want to analyze, together with a number of Discoverer components to help you analyze the data. For example, a worksheet can contain parameters, totals, percentages, exceptions, and calculations.

If you are familiar with spreadsheet applications (e.g. Microsoft Excel), think of a workbook as a spreadsheet file and worksheets as different sheets in that spreadsheet file.

# Index

# Α

about. 2-1 Accessibility about, i-xxiv enhanced readability, i-xxiv font sizes, i-xxiv keyboard, i-xxiv advanced options, 2-26 advanced settings automatic querving, 2-26 fan traps, 2-26 analytic functions, 1-1 and sequencing, 1-36 applying conditions, 1-36 banding, 1-13, 1-42, 1-44 banding using CASE statement, 1-16 banding using GREATEST(), 1-14 banding using NTILE(), 1-17 banding with WIDTH BUCKET, 1-44 categories, 1-6 examples of, 1-6 examples of sequencing, 1-36 FIRST/LAST, 1-46 hypothetical rank, 1-41, 1-42 inverse percentile, 1-38 LAG(), 1-28, 1-30 LAG/LEAD, 1-28 linear regression, 1-34 MAX(), 1-46 MIN(), 1-48 Oracle8i, 1-6 Oracle9i, 1-37 PERCENTILE CONT(), 1-40

PERCENTILE\_DISC(), 1-39 RANK(), 1-8, 1-9, 1-10, 1-31 ranking, 1-8 reporting using RATIO\_TO\_REPORT(), 1-26 reporting using SUM(), 1-23, 1-24, 1-25 sequencing examples, 1-36 statistical functions, 1-34 template, 1-7 windowing, 1-19 windowing using AVG(), 1-20 windowing using SUM(), 1-21, 1-22 automatic querying, 2-26 axis items about, 3-4

## В

business areas about, 1-6, 1-1

# С

calculations about, 9-1 creating, 9-4 deleting, 9-8 displaying and hiding, 9-3 editing, 9-6 examples, 9-8, 1-1 mathematical, 1-4 providing dynamic input to, 1-2 ROWCOUNT, 1-3 UPPER, 1-5

using, 9-2 conditions about, 5-2 and aggregates, 5-12 and roll-up values, 5-12 applying more than one. 5-3 applying to roll-ups, 5-12 creating multiple, 5-8 creating nested, 5-10 creating single, 5-6 deleting, 5-12 editing. 5-11 examples, 5-14 multiple conditions. 5-2 nested conditions. 5-3 order of application with analytic functions. 1-36 turning off. 5-5 turning on, 5-4 using, 5-3 connections about (see Discoverer connections), 2-1 crosstab worksheets, 5-5

# D

data points about, 3-5 database accounts about. 2-5 default settings about, 2-23 changing. 2-23 how to change, 2-24 reverting to default, 2-25 default worksheet format. 5-19 dialogs list of. 2-1 Discoverer changing passwords, 2-11 getting data, 1-10 how to change passwords, 2-11 how to exit, 2-4 how to start, 2-2 workflow, 1-10

**Discoverer connection** about. 2-1 **Discoverer connections** about public, 2-10 changing EULs, 2-12 creating. 2-6 deleting, 2-9 editing, 2-8 Discoverer manager about the, 1-7 **Discoverer Plus** about. 1-2 about the workarea, 3-1 introduction to. 1-1 new features in release 9.0.2. 1-3 unique features, 1-5 using. 1-4 Discoverer support for, 2-1 drilling about. 3-1 drill options, 3-3 drilling down, 3-4 drilling out, 3-5 drilling up, 3-4 examples, 3-5 into numeric data, 3-3 when to use. 3-2

# Ε

Excel exporting to, 3-4 support for export to, 3-4 execution plans, 2-31 exiting Discoverer how to exit, 2-4 export to Excel row limits, 3-4 exporting about, 3-1 accessing exported files, 3-6 and page items, 3-6 how to export data, 3-6 to Microsoft Excel, 3-4 to Oracle Reports, 3-2 worksheets and graphs, 3-5 external applications, 1-4

## F

fan traps, 2-26 folders about, 1-6 functions analytic, 1-6 analytic functions, 1-37

## G

graphs about, 6-2 components, 6-4 creating, 6-12 creating bubble graphs, 6-8 creating dual-Y charts, 6-10 creating hi-low-close stock charts, 6-9 creating pie charts, 6-11 deleting, 6-19 editing, 6-17 positioning, 6-18 saving, 6-3 setting fonts, 6-3 types and sub-types, 6-5 types available, 6-6 using, 6-2 using with worksheets, 6-2

## Η

help system about, 1-11 how to create a new login, 2-4 how to start Discoverer using, 2-2

# I

identifiers in workbook properties, 4-27 item headings, 5-16 changing the format, 5-17 item navigator icons, 4-19 items about, 1-7, 1-1

#### Κ

Keyboard accessibility, i-xxiv navigation, i-xxiv

#### L

List of values about, 1-1 LOVs about, 2-15 examples, 2-17 selecting multiple values, 2-21 selecting single values, 2-19 using long LOVs, 2-19

#### Μ

menu bar, 3-1 migration Discoverer 4i totals, 6-5 multiple join paths, 2-28

## Ν

new connection, 2-4 non-Oracle databases, 1-4, 4-29

## 0

opening scheduled, 4-8 Oracle Applications, 2-1, 2-2, 2-4 Oracle Reports opening XML files, 3-2

## Ρ

Page Items about, 1-2 parameters

creating, 4-9 deleting, 4-14 editing. 4-12 examples, 4-15 percentages about. 7-1 creating, 7-4 deleting, 7-6 displaying and hiding, 7-2 editing, 7-6 examples, 7-7 pivoting about, 2-1 on crosstab worksheets. 2-3. 2-6 on table worksheets. 2-2. 2-4 unexpected results, 2-7 prerequisites, 2-2 Print Wizard. 2-2 printing and page items, 2-3 how to print, 2-4 output options, 2-3 PDF format, 2-7 print dialog, 2-3 scaling, 2-3 worksheets and graphs, 2-3

# Q

queries about, 1-9, 1-2

# R

reference dialogs list of, 2-1

# S

scheduled workbooks about, 2-2, 2-3 accessing results, 2-5 copying, 2-11 editing, 2-10 how to delete results, 2-14

how to schedule workbooks, 2-6 how to unschedule. 2-13 opening. 4-8 processing, 2-6 scheduling unopened workbooks. 2-8 when to use. 2-2 security warnings, 2-2 sharing data in Discoverer, 2-1 sharing workbooks about, 4-1 with a single user, 4-4 with multiple users. 4-2 Single Sign-on about. 2-13 passwords and Discoverer passwords. 2-13 sorting about. 8-1 about group sorting. 8-4 changing sort item, 8-9 examples, 8-10 group sorting, 8-8 on crosstab worksheets, 8-3, 8-7 on table worksheets, 8-2, 8-6 removing, 8-9 SQL about, 2-29, 2-30 and execution plans, 2-31 and summaries, 2-30 and summary folders, 2-30 examples, 2-33 how to view, 2-32 how to view an execution plan, 2-33 in 8.1.6+ databases, 2-31 using, 2-30 starting Discoverer how to start, 2-2 initialization, 2-2 security warnings, 2-2

# Т

table worksheets, 5-3 tool tips, 3-4 toolbar, 3-1 totals about SUM and Cell SUM, 6-3 Cell SUM, 6-3 creating, 6-7 deleting, 6-10 displaying and hiding, 6-6 editing, 6-9 examples, 6-11 in worksheets, 6-3 migrating totals to Oracle9iAS, 6-5 migration from Discoverer 4i, 6-5 on crosstab worksheets, 6-3 SUM, 6-3 when to use Cell SUM, 6-4 when to use SUM, 6-3

# U

UI dialogs list of, 2-1 User's Guide conventions, i-xxiii intended audience, i-xxi navigation and accessibility, i-xxiv related documents, i-xxii structure, i-xxi

# V

Video Stores Tutorial about the, 1-8 Video Tutorial Workbook, 3-1

## W

workarea, 3-1 workbook properties, 4-27 workbook window about, 3-2 workbook wizard about, 3-6 icons, 4-19 workbooks, 4-8 about, 1-9, 4-2, 1-2 adding new worksheets, 4-26 creating, 4-18, 4-21

deleting from database, 4-17 editing, 4-10 non-Oracle databases. 4-29 opening, 4-6 renaming, 4-14 reordering. 4-15 saving, 4-11, 4-12 viewing properties, 4-27 worksheets about, 1-9, 4-4, 1-2 about table. 5-3 adding items, 5-10 changing the format, 5-13 crosstab. 5-5 default format. 5-19 duplicating, 5-12 editing, 5-7, 5-8 refreshing. 4-16 removing items, 5-11 renaming, 4-14 reordering, 4-15 table with page detail, 5-4 types of, 5-2